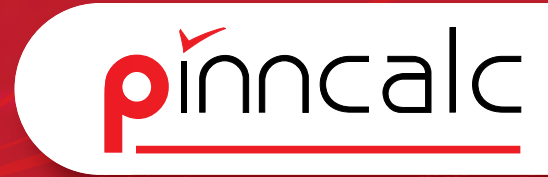

#### TopSolid-Bauteilbibliothek

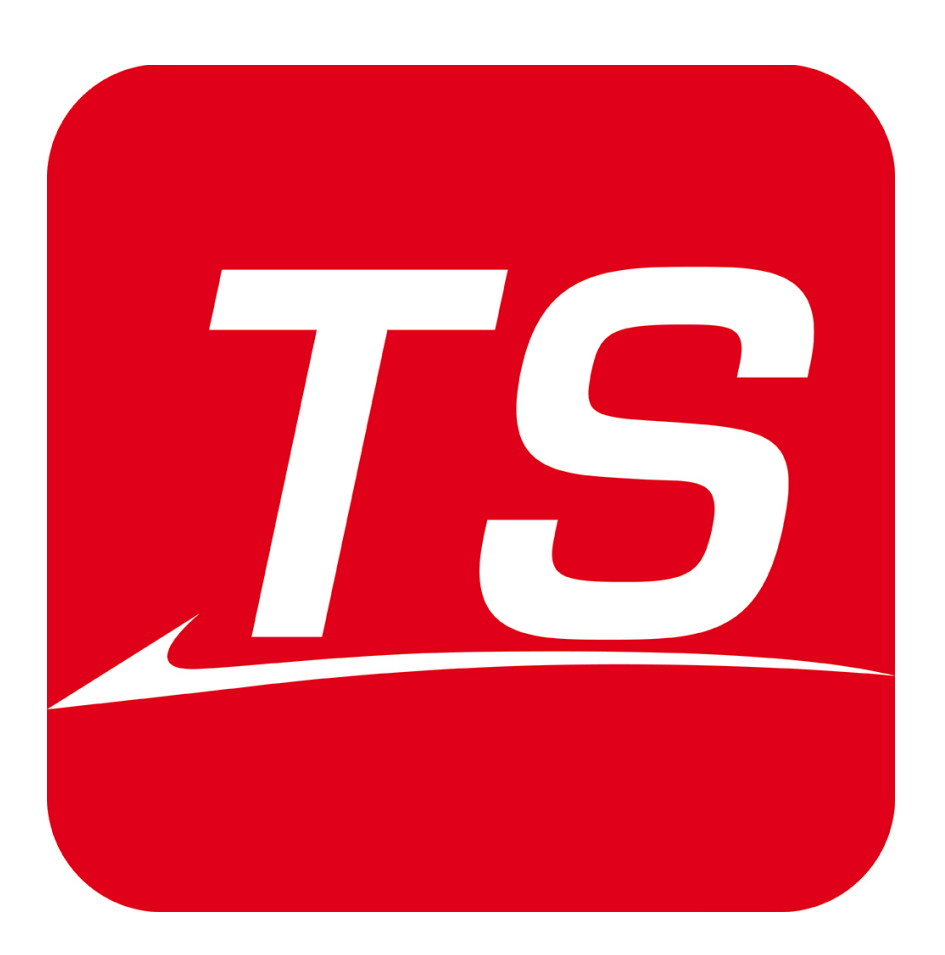

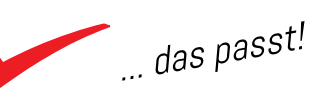

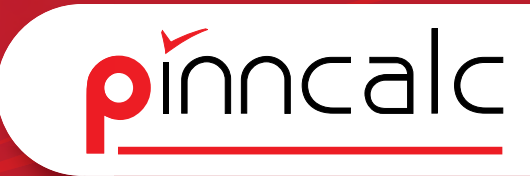

| TopSolid Wood DaVinci TopSolid TrunCAD TopSolid<br>Standardbauteilbibliothek Inhaltsverzeichnis |          | Notizen                              |
|-------------------------------------------------------------------------------------------------|----------|--------------------------------------|
| Inhalt                                                                                          |          |                                      |
| 1 Einstellungen in TopSolid Wood                                                                | 6        | 0<br>0<br>0<br>0<br>0<br>0           |
| 1.1 Voreinstellung Werkzeug und Funktionsleisten                                                | 6        | 0<br>0<br>0<br>0<br>0<br>0           |
| 1.2 Voreinstellungen unter Werkzeuge Optionen                                                   | 6        | 0<br>0<br>0                          |
| 1.2.1 Konfiguration TSW Einstellungen                                                           | 6        | 0<br>0<br>0                          |
| 1.2.2 Konfiguration Anzeige                                                                     | 21       | 0<br>0<br>0                          |
| 1.2.3 Konfiguration Dokument                                                                    | 22       | -<br>0<br>0                          |
| 1.24 Konfiguration Tastaturkürzel                                                               | 23       | 0<br>0<br>0                          |
| 1.2.5 Konfiguration Anwender Information                                                        | 23       | 0<br>0<br>0                          |
| 1.2.6 Konfiguration Kurve                                                                       | 24       | -<br>-<br>-                          |
| 1.2.7 Konfiguration Bemaßung                                                                    | 24       | 0<br>0<br>0                          |
| 1.2.8 Konfiguration Text_Anmerkung                                                              | 25       | 0<br>0                               |
| 1.2.9 Konfiguration Vordefinierter Index                                                        | 26       | -<br>-<br>-                          |
| 1.2.10 Konfiguration/Vordefinierte Eigenschaften                                                | 26       | 0<br>0<br>0                          |
| 1.2.12 Konfiguration Bauteil                                                                    | 30       | 0<br>0                               |
| 1.2.14 Konfiguration   Rohteilliste                                                             | 33       | 0<br>0<br>0                          |
| 1.2.15 KONTIGURATION DIVERSES                                                                   | 30<br>26 | e<br>e<br>e                          |
|                                                                                                 | 30       | -<br>0<br>0                          |
| 2 Vorlagen Standardbauteilbibliothek                                                            | 37       | -<br>-<br>-<br>-<br>-<br>-<br>-<br>- |
| 2.1 Neues Dokument Design Anwendervorlagen                                                      | 37       | 0<br>0<br>0                          |
| 2.1.1 APTV_Vorlage: Extrusionsbauteil                                                           | 37       | 0<br>0<br>0                          |
| 2.1.2 APTV_Vorlage_Profilwerkzeuge                                                              | 38       | -<br>-<br>-                          |
| 2.1.3 APTV_Steuerquader_einfach                                                                 | 38       | 0<br>0<br>0                          |
| 2.14 APTV_Steuerquader_Korpus_in_Korpus                                                         | 38       | 0<br>0<br>-                          |
| 2.1.5 APTV_Steuerquader_schräg                                                                  | 39       | 0<br>0<br>0                          |
| 2.1.6 APTV_Tresen                                                                               | 39       | 0<br>0<br>0                          |
| 2.1.7 APTV_Vorlage_Verbinderbausatz                                                             | 39       | -<br>0<br>0<br>0                     |
| 2.2 Gruppenvorlagen                                                                             | 40       | 0<br>0<br>0                          |
| 2.2.1 APT_nur_Folien                                                                            | 40       | 9<br>6<br>9                          |
| 2.2.2 APT_Dachschräge_Beidseitig                                                                | 40       | 0<br>0<br>0                          |
| 2.2.3 APT_Dachschräge_Links_Deckel                                                              | 40       | 0<br>0<br>0                          |

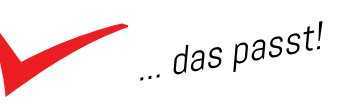

| 2.24  | APT_Dachschräge_Rechts_Deckel                                | 41          | Notizen |
|-------|--------------------------------------------------------------|-------------|---------|
| 2.2.5 | APT_Gerade                                                   | 41          |         |
| 2.2.6 | APT_Zargentisch                                              | 41          |         |
| 2.3   | Neues Dokument Draft Anwendervorlagen                        | 42          |         |
| 2.3.1 | Ohne Vorlage                                                 | 42          |         |
| 2.3.2 | Anwendervorlagen/A4-A0 vertikel_horizontal                   | 42          |         |
| 24    | Draft Gruppenvorlagen                                        | 42          |         |
| 24.1  | Draft Gruppenvorlagen/3 Ansichten Bauteile A3H               | 42          |         |
| 24.2  | Draft Gruppenvorlagen/3 Ansichten Positionen A3H             | 42          |         |
| 3 Der | r Aufbau der Bibliothek                                      | 43          |         |
| 3.1   | Die Verzeichnisstruktur                                      | 43          |         |
| 3.1.1 | APT_01_Zeichnen_Möbel                                        | 43          |         |
| 3.1.2 | APT_05_Zeichnen_Möbelbauteile                                | 44          |         |
| 3.1.3 | APT_10_Konstruktionsvorgabe                                  | 44          |         |
| 3.14  | APT_11_Artikelvorgabe                                        | 45          |         |
| 3.1.5 | APT_20_Werkzeuge                                             | 45          |         |
| 3.1.6 | APT_50_Einrichtungsgegenstände                               | 45          |         |
| 3.2   | Grundstruktur und Systematik der Plattenbauteile             | 46          |         |
| 3.2.1 | Die Bauteilstruktur - APT_11_Artikelvorgabe\01_Platte        | 46          |         |
| 3.2.2 | Die Bauteilstruktur - APT_10_Konstruktionsvorgabe \01_Seite  | 47          |         |
| 3.2.3 | Die Bauteilstruktur - APT_05_Zeichnen_Möbelbauteile\01_Seite | 48          |         |
| 3.2.4 | Die Bauteilstruktur - APT_05_Zeichnen_Möbelbauteile\01_Seite | 0<br>0<br>0 |         |
|       | 02_Mittelseite                                               | 51          |         |
| 3.2.5 | Die Bauteilstruktur - APT_05_Zeichnen_Möbelbauteile\01_Seite | 0<br>0<br>0 |         |
|       | 03_Sichtseite                                                | 52          |         |
| 3.2.6 | Die Bauteilstruktur - APT_05_Zeichnen_Möbelbauteile\         | 53          |         |
|       | 02_Boden_Deckel                                              | 53          |         |
| 4 Die | Bauteilbibliothek - Inhalt der Verzeichnisse                 | 54          |         |
| 4.1   | APT_50_Einrichtungsgegenstände                               | 54          |         |
| 4.1.1 | APT_50_Einrichtungsgegenstände/Badezimmer                    | 54          |         |
| 4.1.2 | APT_50_Einrichtungsgegenstände/Büro                          | 56          |         |
| 4.1.3 | APT_50_Einrichtungsgegenstände/Eingang                       | 57          |         |
| 4.14  | APT_50_Einrichtungsgegenstände/Elektroinstallation           | 58          |         |

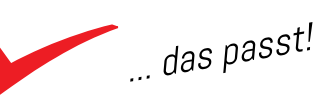

pinncalc

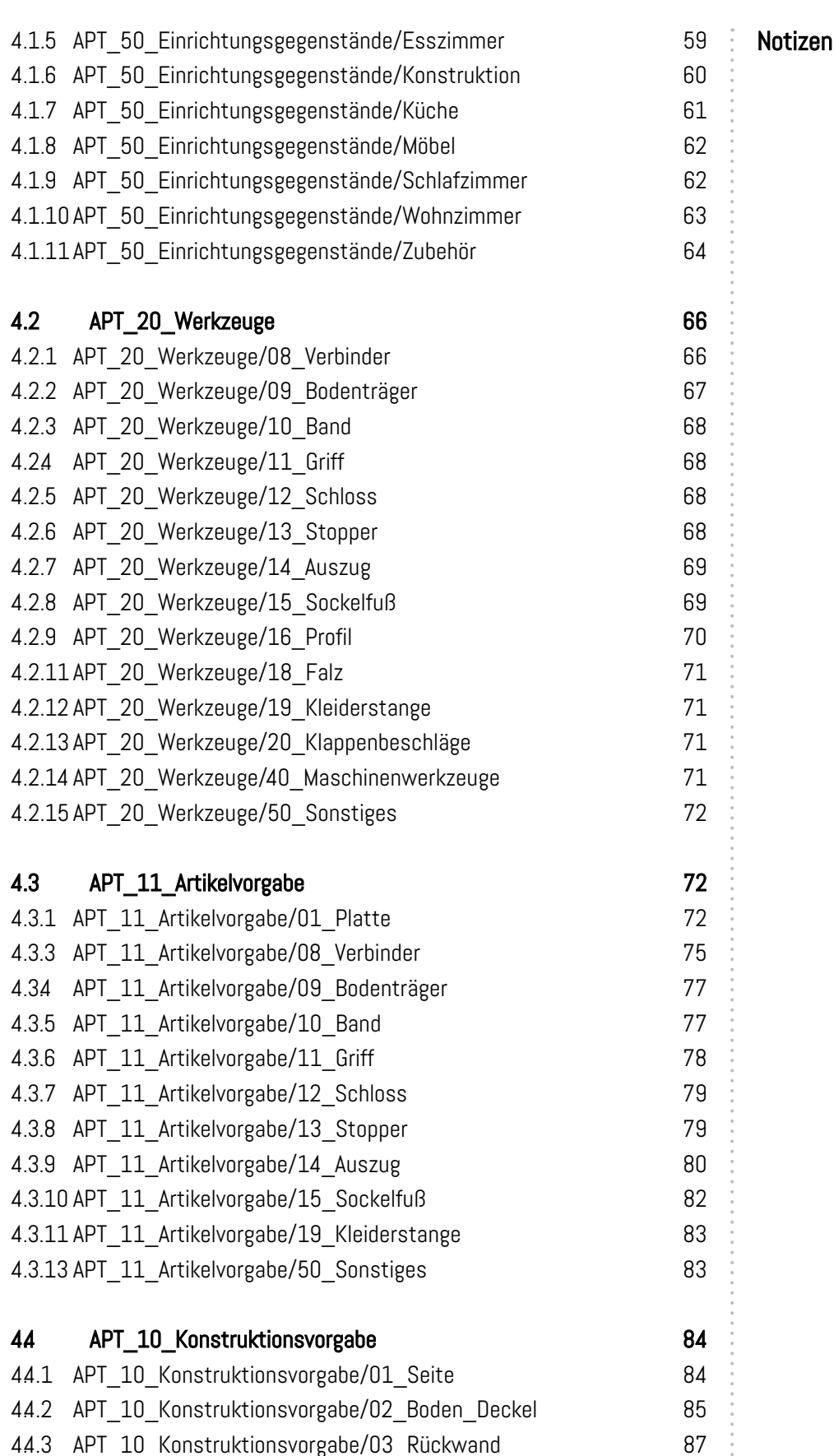

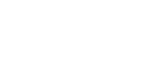

pinncalc

### ... das passt!

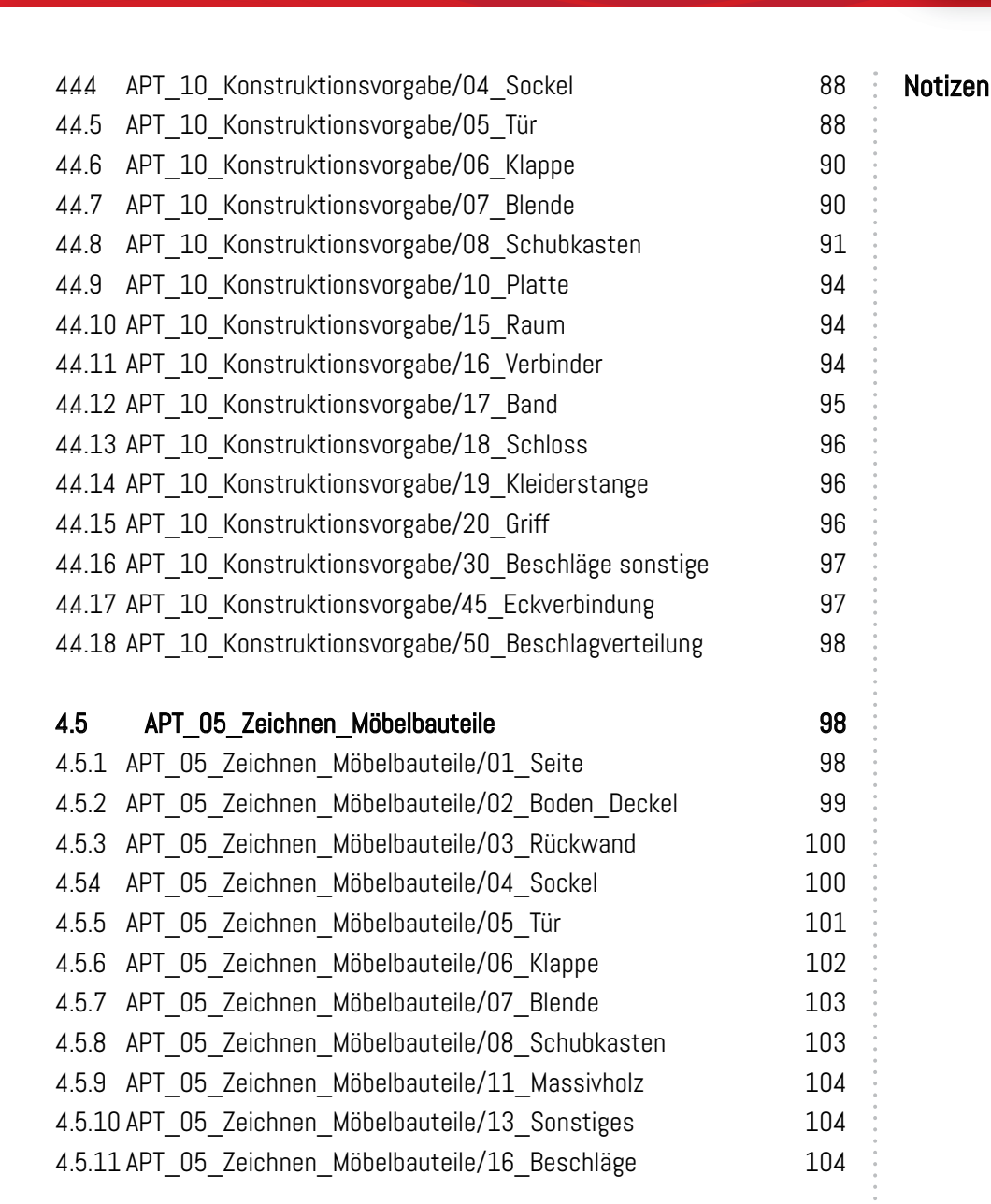

| 4.6   | APT_01_Zeichnen_Möbel                     | 105 |
|-------|-------------------------------------------|-----|
| 4.6.1 | APT_01_Zeichnen_Möbel/01_Schränke         | 105 |
| 4.6.2 | APT_05_Zeichnen_Möbel/02_Schränke einfach | 105 |
| 4.6.3 | APT_05_Zeichnen_Möbel/05_Tresen           | 106 |
| 4.64  | APT_05_Zeichnen_Möbel/99_Hilfskörper      | 106 |

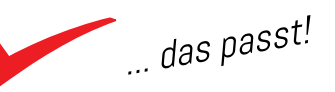

pinncalc

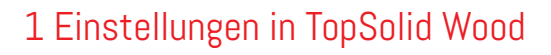

#### Notizen

pinncalc

\*nachfolgend TSW

#### 1.1 Voreinstellung Werkzeug und Funktionsleisten

Nach der Installation wird TopSolid standardmäßig mit der Voreinstellung APT\_Davinci gestartet. Um Ihnen den Start zu erleichtern, sind die Menü-, Funktions-und Werkzeugleisten reduziert. Die Vorlage kann unter "Werkzeug| Vorlage auswählen" geändert werden, bzw. unter "Werkzeuge|Werkzeugleiste erstellen u. verwalten" editiert und ergänzt werden. Es können auch benutzerdefinierte oder Gruppenvorlagen erstellt und eigene Werkzeugleisten definiert werden.

Die Bereiche Design, Draft und CAM verwenden jeweils spezifische Vorlagen. Die Vorlagen werden über icn. Dateien gesteuert und liegen im Benutzerund Gruppen-Konfig-Verzeichnis unter dem Versionsordner.

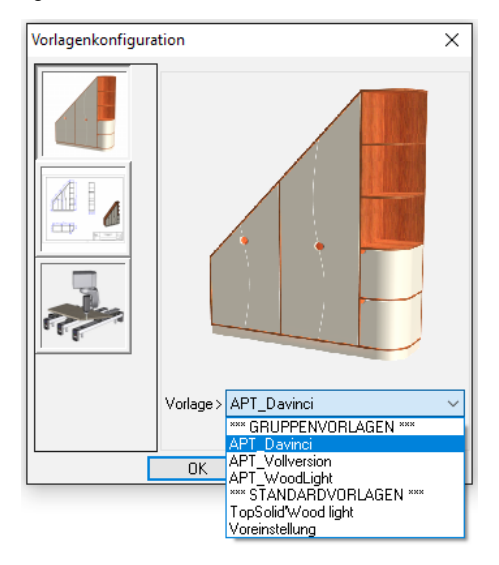

#### 1.2 Voreinstellungen unter Werkzeuge|Optionen

#### 1.2.1 Konfiguration TSW Einstellungen

Einstellungen in TopSolid werden über Konfigurationsdateien gespeichert. Diese liegen zum Teil im Benutzerverzeichnis und im Gruppenordner. Die Einstellungen können geändert und ergänzt werden unter "Werkzeuge |Optionen".

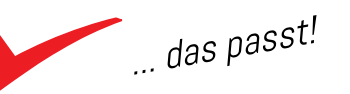

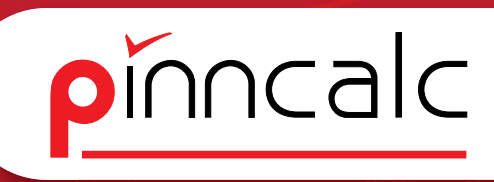

#### 1.2.1.1 Konfiguration/TSW Einstellungen/Attribute

Notizen

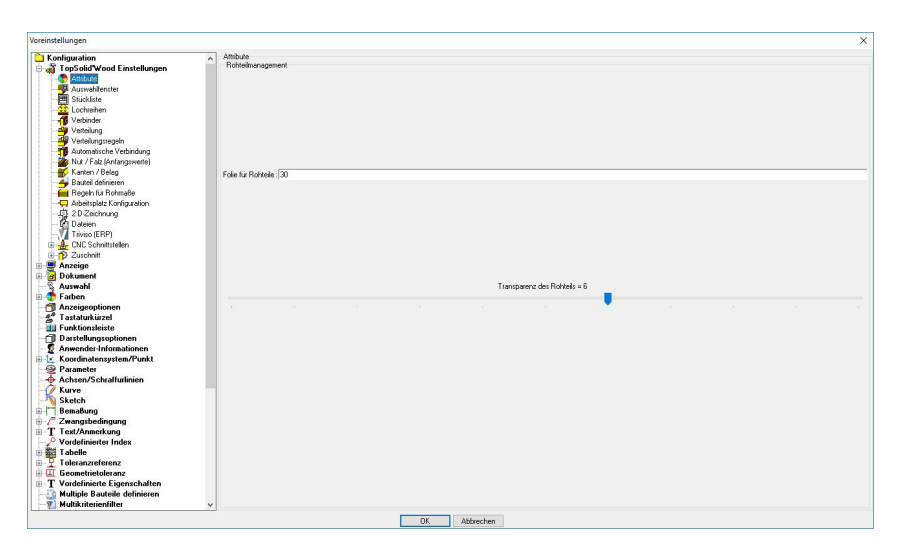

Rohteile werden erstellt, wenn beim Definieren der Bauteile der Haken unter "Rohteil erstellen" gesetzt ist.

1.2.1.2 Konfiguration | TSW Einstellungen | Auswahlfenster

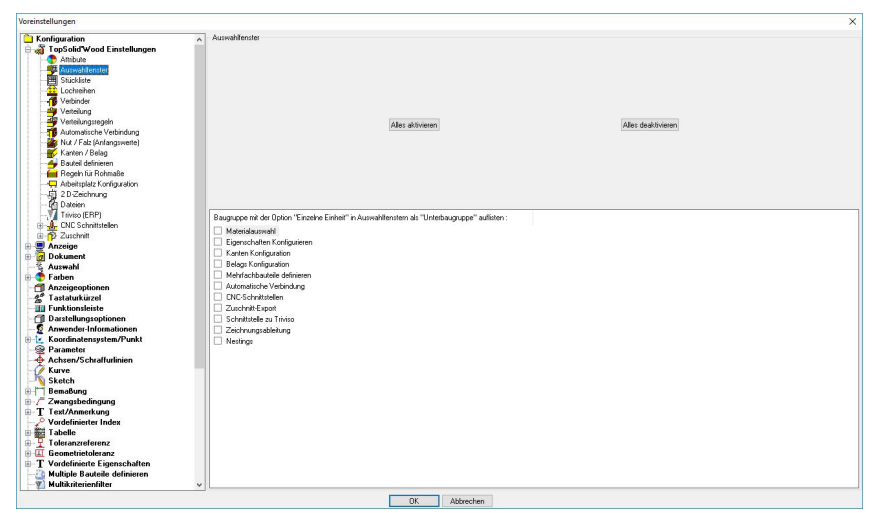

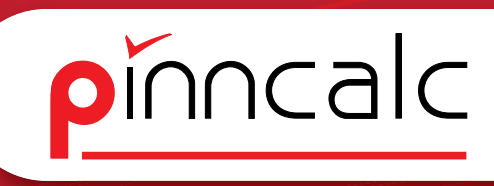

#### 1.2.1.3 Konfiguration | TSW Einstellungen | Stückliste

Notizen

| reinstellungen                                              |                                               | > |
|-------------------------------------------------------------|-----------------------------------------------|---|
| Konfiguration                                               | Bezeichnung Beferenz Teiletun Teile Katenorfe |   |
| TopSolid Wood Einstellungen                                 | 2 Televis Televis                             |   |
| Attribute                                                   |                                               |   |
| Auswahlfenster                                              |                                               |   |
| H Stickiste                                                 |                                               |   |
| - Cochreihen                                                |                                               |   |
| Verbinder                                                   | Bezeichnung                                   |   |
| - Verteilung                                                |                                               |   |
| Verteilungsregeln                                           |                                               |   |
| Automatische Verbindung                                     |                                               |   |
| Nut / Falz (Anlangsweite)                                   |                                               |   |
| Kanten / Belag                                              |                                               |   |
| - A Bauteil definieren                                      |                                               |   |
| Regeln für Rohmaße                                          |                                               |   |
|                                                             |                                               |   |
| 一点 2D Zeichnung                                             |                                               |   |
| - C Dateien                                                 |                                               |   |
|                                                             |                                               |   |
| Le CNC Schnittstellen                                       |                                               |   |
| ⊕- 🌮 Zuschnitt                                              |                                               |   |
| 📮 Anzeige                                                   |                                               |   |
| 🖓 🗃 Dokument                                                |                                               |   |
| - 🖏 Auswahi                                                 |                                               |   |
| - 😍 Farben                                                  |                                               |   |
| 1 Anzeigeoptionen                                           |                                               |   |
| 🐣 Tastaturkürzel                                            |                                               |   |
| III Funktionsleiste                                         |                                               |   |
| Darstellungsoptionen                                        |                                               |   |
| 2 Anwender Informationen                                    |                                               |   |
| Koordinatensystem/Punkt                                     |                                               |   |
| 2 Parameter                                                 |                                               |   |
| - Achsen/Schrafturlinien                                    |                                               |   |
| Kurve                                                       |                                               |   |
| Sketch                                                      | ✓ Alphabetisch sotheren                       |   |
| Bemabung                                                    |                                               |   |
| Zwangsbedingung                                             |                                               |   |
| I Text/Anmerkung                                            |                                               |   |
| Vordennierter Index                                         |                                               |   |
| Tabelle Yalanaa farma                                       | Hinzufügen Löschen                            |   |
| T i oleianzieleienz                                         |                                               |   |
| T Vordefinierte Eigenschaften                               |                                               |   |
| I voluenmene Eigenschaften     Multiple Pautoile definieren |                                               |   |
| Wubik iterianfilter                                         |                                               |   |
| monormenenand                                               | <u></u>                                       |   |
|                                                             | DK Abbrechen                                  |   |

Hier können Bezeichnungen der Bauteile beim Definieren anwenderbezogen angelegt werden. Die Option für die Gruppen-Bezeichnungen wird weiter unten angelegt.

1.2.1.4 Konfiguration|TSW Einstellungen|Lochreihe Erste Wiederholung

| Erste Wiederholung Zweit                                                      |                                                                                                    |                                                                                                    |                                                                                                    |                                                                                                    |
|-------------------------------------------------------------------------------|----------------------------------------------------------------------------------------------------|----------------------------------------------------------------------------------------------------|----------------------------------------------------------------------------------------------------|----------------------------------------------------------------------------------------------------|
| Vordefinieste Verteilunger<br>Name der Verteilung> Dh                         | e Wiederholung<br>ne Verteilungsregel                                                                                                    |                                                                                                    |                                                                                                    | v                                                                                                    |
| Verteilung                                                                    | Schritt zertriet                                                                                                    |                                                                                                    | Abstand                                                                                                    | ○ Enveringer                                                                                                    |
|                                                                               | Hinsifigen                                                                                                    | Schrift<br>33ann<br>64ann<br>96ann<br>128mm                                                                                                    | Löchen                                                                                                    | d1=d0                                                                                                    |
| Arcahi der Elemente : [3<br>Mindestabstand: [150.00m<br>Anzahi automatisch be | Schritt (p)                                                                                                    | 3                                                                                                    | 32.00mm                                                                                                    | d0=d1                                                                                                    |
|                                                                               | Name der Verträhung - (D)s<br>Verträhung<br>Schwitt<br>Anzucht der Diemente (37<br>Mindestuchunger (15000m)<br>(2) Anzuht aufomstechte ber<br>Pinautit auf Ende sutze | Name de Vertekrop Oter Vertekropengel Vertekrop Solvet Bischeling Bischeling | Name die Vertahrup: One Vertahrupsingel Vertahrup Schrit:  Schrit:  Schrit:  Schrit:  Schrit:  Schrit: Schrit: | Name de Verlekry: Dire Verlekrynsgel<br>Verlekry Schuit Schuit Schu |

Hier kann für die erste Wiederholung(senkrechte) eine Verteilregel für die Lochreihe als Standard ausgewählt werden.

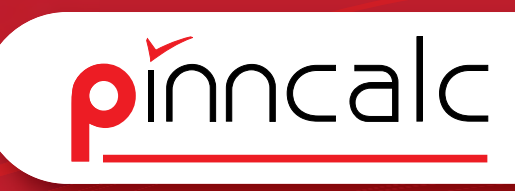

| vieldwied Einerekennen<br>habe werdenenen<br>Schellen<br>werdenenen<br>werdenenen<br>we                               | ation                                                                                                    | A Ente Wederholung Zwete W    | Aederholung       |         |             |
|----------------------------------------------------------------------------------------------------|----------------------------------------------------------------------------------------------------|-------------------------------|-------------------|---------|-------------|
| hbabe or address of the set of the set of th                                                                                                    | olid Wood Einstellungen                                                                                                    | Vordefiniete Verteikingen     |                   |         |             |
| han de vorkar po<br>han de vorkar po<br>dans de vorkar po<br>dans de vorkar po<br>de vorkar po<br>de vorkar po                                                                                                    | ittibute<br>iuswahlfenster<br>itückliste<br>ochreihen                                                                         |                               |                   |         |             |
| M / Star / Marguments<br>save / Star / Marguments<br>save / Star / Marguments<br>save / Star / Marguments<br>Star / Star / Marguments<br>Star / Star / Star                                                                                                    | Verbinder<br>Verteilung<br>Verteilungsregeln<br>Automatische Verbindung                                                       | Neme der Verteilung> Uhne V   | /ettellungsregel  |         |             |
| O Schell     O Schell     O Sch                                                                                                    | <ul> <li>Nut / Falz (Anfangswerte)</li> <li>Kanten / Belag</li> <li>Bauteil definieren</li> <li>Regeln für Rohmaße</li> </ul> | Veteilung                     |                   |         |             |
| gene       Abstand zum Stat (20) [50 00m.         ond       Abstand zum Stat (20) [50 00m.         on die der dam Stat (20) [50 00m.       Image der der der der der der der der der de                                                                                                    | Arbeitsplatz Konfiguration<br>2 D Zeichnung<br>Dateien<br>Triviso [ERP]<br>- CNC Schnittstellen<br>3 Zuschnitt                | ⊖ Schilt                      | Schritt zentriert | Abstand | O Enveitert |
| ahal Aber Aberbard zum Start (8). 50.00mm                                                                                                    | nzeige<br>okument                                                                                                    |                               |                   |         |             |
| n gespelonen gespelonen han krei gespelonen han krei gespelonen han krei gespelonen han krei gespelonen han krei gespelonen han krei gespelonen hander befangespelonen hander befangesp                                                                                                    | swahl                                                                                                    | Abstand zum Start (d0): 50.00 | ham               |         |             |
| giegebienen<br>hand zohn<br>belangsgebienen<br>hand zohn<br>belangsgebienen<br>hand zohn<br>hand zohn<br>hand zo | arben                                                                                                    |                               |                   |         | 1           |
| Made Lizer Manager Marken Marken Mark                                                                                                    | nzeigeoptionen                                                                                                    |                               |                   |         | d1          |
| tionskeide<br>debuogspione<br>debuogspione<br>debuogspione<br>debuogspione<br>debuogspione<br>debuogspione<br>debuogspione<br>debuogspione<br>e<br>debuogspione<br>e<br>debuogspione<br>e<br>debuogspione<br>e<br>debuogspione<br>debuogspione<br>debuo                                                                       | astaturkürzel                                                                                                    |                               |                   |         |             |
| elidency picture // Abit of a Line Erde (7) 19 30mm  elidency picture // Abit ender  ender ender  ender  en                                                                                                    | unktionsleiste                                                                                                    |                               |                   |         |             |
| Ander Hermanskriften<br>meler<br>en Schwellunkinen<br>en Schwellunkinen<br>en                                                                                                    | arstellungsoptionen                                                                                                    | AL 4 1 5 1 4 83 127 00        | P.045             |         |             |
| meter<br>meter<br>so Schaldhulinen<br>so Schaldhulinen                                                                                                    | Wenger-Informationen                                                                                                    | Abstand zon Ende (d1). [37.0] | ann               |         |             |
| en Schwaltulinien e<br>s h<br>sh di<br>show g<br>sphediologie<br>sphediologie<br>sp                                                                           | aramateri system r unit                                                                                                    |                               |                   |         |             |
| e de la de la de                                                                                                    | chran/Schraffurlinian                                                                                                    |                               |                   |         |             |
| ch do Stong Arcail de Elenente [2<br>splaceforging]<br>Annestorig<br>Annestorig<br>Annestorig<br>anardenenz<br>seleteleforanz<br>seleteleforanz<br>seletelefor                                                                                                    | urve                                                                                                    |                               |                   |         |             |
| sking Arazi' de Eknente 2<br>Manektarg<br>forstelt lade<br>ale<br>andrefenze<br>zeletoblemen<br>Enterte Egenschaften                                                                                                    | ketch                                                                                                    |                               |                   |         | ()          |
| agladedingung<br>Annestoring<br>disenter Index<br>anaroferenz<br>esterbeitenzan<br>esterbeitenzan                                                                                                    | emaBung                                                                                                    | Anzahl der Elemente : 2       |                   |         |             |
| Amendarung<br>den andreferez<br>andreferez<br>an                            | vangsbedingung                                                                                                    |                               |                   |         |             |
| clinearen Index<br>Ile<br>aranderenz<br>orientet Egenerationen<br>ofisiente Egenerationen<br>ofisiente Ege                                                                                                    | st/Anmerkung                                                                                                    |                               |                   |         | + 6         |
| ale anardetenz<br>anardetenz<br>andredenz<br>fandet Egenschaften                                                                                                    | rdefinierter Index                                                                                                    |                               |                   |         |             |
| anandelannz anandelannz                                                                                                    | belle                                                                                                    |                               |                   |         | d0          |
| etrietoleranz Priorità eul Ende setten                                                                                                    | eranzreferenz                                                                                                    |                               |                   |         | 1           |
| efinierte Eigenschaften                                                                                                    | ometrietoleranz                                                                                                    | Priorität auf Ende setzen     |                   |         |             |
| ananakana Padamunana                                                                                                    | rdefinierte Eigenschaften                                                                                                    |                               |                   |         |             |
| all by the second second second second second second second second second second second second second second s                                                                                                    | Vorgegebene Bestimmungen                                                                                                    |                               |                   |         |             |

Notizen

Hier kann für die zweite Wiederholung (waagrechte) eine Verteilregel für die Lochreihe als Standard ausgewählt werden.

1.2.1.6 Konfiguration | TSW Einstellungen | Verbinder Dübel

| nfiguration                                                                                                    | <ul> <li>Dübel Excenter Holzfeden</li> </ul> | Schrauben Verbinderbausätze |           |           |
|----------------------------------------------------------------------------------------------------|----------------------------------------------|-----------------------------|-----------|-----------|
| TopSolid Wood Einstellungen<br>Attibute<br>Auswhitenster<br>Stückliste<br>Lochreihen                                                             | Vordefinierte Verteikungen                   |                             |           |           |
| Veteilung<br>Veteilung<br>Veteilungssegen<br>Automatische Verbindung                                                                             |                                              |                             |           |           |
| Kanten / Belag<br>Bauteil definieren<br>Regeln für Rohmaße                                                                                       | Veteilung                                    |                             |           |           |
| Arbeitspielz Konfigueðion<br>(*2) 2.0-Zeichnung<br>(*2) Dateien<br>(*2) Dateien<br>(*2) Triviso (ERP)<br>(*2) Zuschnittstellen<br>(*2) Zuschnitt | ⊖ Schritt                                    | Schrift zentriert           | ○ Abstand | Envelopt  |
| Anzeige<br>Dokument<br>Auswahl                                                                                                    | Einheitlicher Schritt                        | Schatt                      | _         |           |
| Farben<br>Anzeigeoptionen                                                                                                    |                                              | 32mm                        |           | d1 d      |
| Tastaturkürzel<br>Funktionsleiste                                                                                                    |                                              | Sim                         |           |           |
| Darstellungsoptionen                                                                                                    |                                              | 128mm                       |           |           |
| Anwender-Informationen<br>Koordinatensystem/Punkt                                                                                                |                                              |                             |           | ( Comment |
| Parameter                                                                                                    |                                              | Hinzufügen                  | Löschen   |           |
| Kurve                                                                                                    |                                              | Schritt (p)                 | 128.00mm  |           |
| Sketch<br>Bemaßung                                                                                                    |                                              |                             |           | Com.I.    |
| Zwangsbedingung                                                                                                    | Minimaler Abstand 2util Start (              | suminj: [20.00mm            |           |           |
| Text/Anmerkung<br>Vordefinierter Index                                                                                                    | Minimaler Abstand zum Ende                   | (d1min): 20.00mm            |           | 1         |
| Tabelle                                                                                                    |                                              |                             |           | d0        |
| Toleranzreferenz                                                                                                    | Anzahl der Elemente : 3                      |                             |           | 1 1       |
| Lieometrietoleranz<br>Vordefinierte Eigenschaften                                                                                                |                                              |                             |           |           |
| T Vorgegebene Bestimmungen                                                                                                    | Priorität auf Ende setzen                    |                             |           |           |
|                                                                                                    |                                              |                             |           |           |

Hier wird die Verteilung für die Dübelverbindung als Standard definiert.

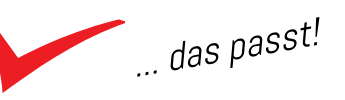

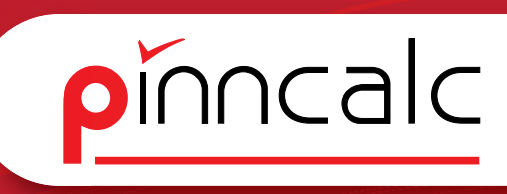

#### 1.2.1.7 Konfiguration | TSW Einstellungen | Verbinder Excenter

Notizen

| Konfiguration                                                                                                    | A Ditul Exceptor Unidadam                                | Coloradora Madardada albar  |                                                           |           |
|----------------------------------------------------------------------------------------------------|----------------------------------------------------------|-----------------------------|-----------------------------------------------------------|-----------|
| Attibute<br>Stückliste<br>Stückliste                                                                                                    | Voidefiniete Veiteilungen                                | Schlauben Verbinderbausakze |                                                           |           |
| Verbinder<br>Verblung<br>Verblungs<br>Verblungsregeln                                                                                                    | Name der Verteilung> Excente                             | ¢                           |                                                           |           |
| <ul> <li>Nut / Falz (Anfangswerte)</li> <li>Kanten / Belag</li> <li>Bauteil definieren</li> <li>Regeln für Rohmaße</li> </ul>                                                     | Veteilung                                                |                             |                                                           |           |
|                                                                                                    | ⊖ Schilt                                                 | O Schritt zentriert         | O Abstand                                                 | Envelvent |
| Anzeige<br>Dokument<br>Auswahl<br>Fathen<br>Anzeigeoptionen<br>Tastaturkürzel<br>Urunktionsleiste<br>Dastatellungsoptionen<br>Consender-Informationen<br>Knockin alexenten /Punkt | Einheitlicher Schritt                                    | 5<br>6<br>7<br>1<br>1       | ichait<br>Chrm<br>Simm<br>Simm<br>Sibmm<br>Sibmm<br>Sibmm | d1 d1     |
| Achsen/Schraffurlinien                                                                                                    |                                                          | Hinzufügen<br>Schrift (p)   | Löschen<br>: 160.00mm                                     | P         |
| Sketch<br>Bemaßung<br>Zwangsbedingung<br>[Text/Anmerkung                                                                                                    | Minimaler Abstand zum Start (dl                          | 0min): [37.00mm             |                                                           |           |
| Vordefinierter Index<br>Tabelle<br>Toleranzreferenz<br>Geometrietoleranz                                                                                                    | Minimaler Abstand zum Ende (d<br>Anzahl der Elemente : 3 | 1min): 37.00mm              |                                                           | d0 d0     |
| <b>Γ</b> Vordefinierte Eigenschaften<br><b>T</b> Vorgegebene Bestimmungen<br><b>T</b> Vordefinierte Referenzierungen                                                              | Priorikät auf Ende setzen                                |                             |                                                           |           |

Hier wird die Verteilung für die Excenterverbindung als Standard definiert.

#### 1.2.1.8 Konfiguration/TSW Einstellungen/Verbinder Holzfeder

| onlinuration                | A Dikel Country Holfedam      | Coloridan Maturial and                |          |                               |
|-----------------------------|-------------------------------|---------------------------------------|----------|-------------------------------|
| TanCalidViand Einstellungen | Dubel Excenter Hotaleden      | Schrauben Verbinderbausatze           |          |                               |
| Ambrea                      | Vordefinierte Verteilungen    |                                       |          |                               |
| IFF Ausurabilities des      |                               |                                       |          |                               |
| Contractor                  |                               |                                       |          |                               |
| - Sidduste                  |                               |                                       |          |                               |
| Cochienen                   | Name der Verteiking > Holde   | der                                   |          |                               |
| Verbinder                   |                               |                                       |          |                               |
| 20 Madellang                |                               |                                       |          |                               |
| veneungnegen                |                               |                                       |          |                               |
| Not Cale (Informatic)       | 10.00                         |                                       |          |                               |
| Kashar (Dalar               | Verteilung                    |                                       |          |                               |
| Karken / Delag              |                               |                                       |          |                               |
| Bautel definieren           |                               |                                       |          |                               |
| Adabata Kada ata            |                               |                                       |          |                               |
| - Anderspierz Noringuration | O Schritt                     | <ul> <li>Schritt zentriert</li> </ul> | Abstand  | <ul> <li>Enweitert</li> </ul> |
| -All 20-Zeichnung           |                               |                                       |          |                               |
| - Les Daceen                |                               |                                       |          |                               |
| CHOC L MAR                  |                               |                                       |          |                               |
|                             |                               |                                       |          |                               |
| 2 Zuschnitt                 | 1                             |                                       |          |                               |
| Anzeige                     | Einheitlicher Schritt         |                                       |          |                               |
| Dokument                    |                               | la un                                 |          |                               |
| Auswahi                     |                               | schitt                                |          | + +                           |
| rarben                      |                               | 100mm                                 |          |                               |
| Anzeigeoptionen             |                               | 150mm                                 |          | ai                            |
| Tastaturkuizei              |                               | 200mm                                 |          |                               |
| Funktionsleiste             |                               |                                       |          |                               |
| i Daistellungsopuonen       |                               |                                       |          |                               |
| Anwender-Informationen      |                               |                                       |          |                               |
| Coordinatensystem/Punkt     |                               |                                       |          | Contra 1                      |
| g Farameter                 |                               | Hinzufügen                            | Löschen  | D                             |
| Achsen/Schraftuninien       |                               |                                       | 1 10 10  |                               |
| Chatak                      |                               | Schift (p)                            | 100.00mm | 6.1                           |
| Sketch                      |                               |                                       |          |                               |
| Zassashadiaasaa             | Minimaler Abstand zum Start ( | d0min): 40.00mm                       |          |                               |
| Zwangsbeuingung             |                               |                                       |          |                               |
| Text/Animerkung             | Minimalar Abatand any Ender   | (disia) 10.00mm                       |          | 10.                           |
| Taballa                     | Plininger Abstand zum Ender   | annini Pecconni                       |          | do 10b                        |
| a abelle                    |                               |                                       |          |                               |
| Toleranzreferenz            | Anzahl der Elemente : 3       |                                       |          | + +                           |
| Geometrietoleranz           |                               |                                       |          |                               |
| Vordefinierte Eigenschaften | Prioritial and Fords retran   |                                       |          |                               |
|                             |                               |                                       |          |                               |
| T Vorgegebene Bestimmungen  |                               |                                       |          |                               |

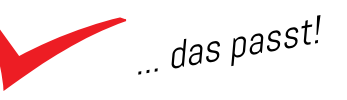

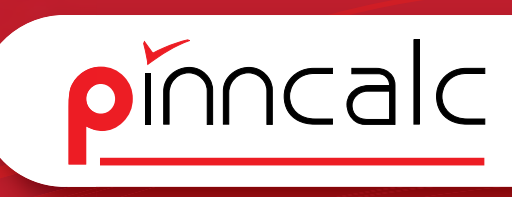

Notizen

# Versindlunger X Versindlunger X Versindlunger Softett zewinet Versindlunger Softett zewinet Versindlunger Softett zewinet Versindlunger Softett zewinet Versindlunger Softett zewinet Versindlunger Softett zewinet Versindlunger Softett zewinet Versindlunger Softett zewinet Versindlunger Softett zewinet Versindlunger Softett zewinet

1.2.1.9 Konfiguration | TSW Einstellungen | Verbinder Schrauben

1.2.1.10 Konfiguration | TS Wood Einstellungen | Verbinder Verbinderbausatz

| reinstellungen                                                                                           |                               |                                 |           |           |
|----------------------------------------------------------------------------------------------------|-------------------------------|---------------------------------|-----------|-----------|
| Konfiguration                                                                                            | Dübel Excenter Holzfedem      | Schrauben Verbinderbausätze     |           |           |
| TopSolidWood Einstellungen<br>Attibute<br>Kuswahilenster<br>Stückliste                                   | Vordefinierte Verteilungen    |                                 |           |           |
| Lochiehen<br>Verbinder<br>Veteilung<br>Veteilungstegeln                                                  | Name der Verteilung> Verbin   | derbausatz                      |           |           |
| Nut / Fab (Antaonswette)                                                                                 | Madalina                      |                                 |           |           |
| Kanten / Belag<br>Bauteil definieren<br>Regeln für Rohmaße                                               | veterung                      |                                 |           |           |
| Arbeitsplatz Konfiguration     2D Zeichnung     Dateien     Trifford (ERP)     CNC Schnittstellen        | ⊖ Schritt                     | O Schnitt zentriet              | ○ Abstand | Enveilent |
|                                                                                                    | Einheitlicher Schritt         | Schritt<br>32mm<br>64mm         |           | d1 d1 m   |
| Funktionsleiste Caractellungsoptionen Anwender-Informationen Carameter Coordinatensystem/Punkt Parameter |                               | 90mm<br>128mm<br>160mm<br>192mm | Löschen   |           |
| Achsen/Schrafturlinien                                                                                   |                               | Enduate (m)                     | 160.00    |           |
| Sketch<br>Bemaßung<br>Zwangsbedingung                                                                    | Minimaler Abstand zum Statt ( | d0min) : (50.00mm               | peccent   |           |
| I Text/Anmerkung<br>Vordefinierter Index<br>Tabelle                                                      | Minimaler Abstand zum Ende    | (d1min): (50.00mm               |           | do to to  |
| 🗜 Toleranzreferenz                                                                                       | Anzahl der Elemente : 3       |                                 |           | 1 - 1     |
| Geometrietoleranz                                                                                        |                               |                                 |           |           |
| T Vordefinierte Eigenschaften<br>T Vorgegebene Bestimmungen<br>T Vordefinierte Referenzierungen          | Priorität auf Ende setzen     |                                 |           |           |
|                                                                                                    |                               | DK Abbrech                      | en        |           |

1.2.1.11 Konfiguration | TSW Einstellungen | Verteilung

| the film of the second second s | Vordefiniete Vetelungen                |                                                                                                    |         |                                                                                                    |                                                                                                    |
|----------------------------------------------------------------------------------------------------|----------------------------------------|----------------------------------------------------------------------------------------------------|---------|----------------------------------------------------------------------------------------------------|----------------------------------------------------------------------------------------------------|
| TopSolid Wood Einstellungen                                                                                                    | A Your new Youghington                 |                                                                                                    |         |                                                                                                    |                                                                                                    |
| Auswahlfenster                                                                                                    | Name der Verteilung> Ohne Ve           | steilungsregel                                                                                                    |         |                                                                                                    |                                                                                                    |
| Lochreihen     Veteinder     Veteilung     Veteilung                                                                                                    |                                        |                                                                                                    |         |                                                                                                    |                                                                                                    |
| Automatische Verbindung                                                                                                    | Vatalung                               |                                                                                                    |         |                                                                                                    |                                                                                                    |
| <ul> <li>Nut / Falz (Anlangswerte)</li> <li>Kanten / Belag</li> <li>Bauteil definieren</li> </ul>                                                                                                    | - County                               |                                                                                                    |         |                                                                                                    |                                                                                                    |
| Regeh für Rohmaße     Robeitsplatz Konfiguration     20 Zeichnung     Dateien     Triviso (ERP)     CNC Scheitstellen                                                                                                    | Schitt                                 | O Schritt zerktiert                                                                                                    |         | Abstand                                                                                                    | C Envertent                                                                                                    |
| - D Zuschnitt                                                                                                    |                                        |                                                                                                    |         |                                                                                                    |                                                                                                    |
| Anzeige                                                                                                    |                                        |                                                                                                    | Schritt |                                                                                                    |                                                                                                    |
| Dokument                                                                                                    |                                        |                                                                                                    | 32mm    |                                                                                                    | [                                                                                                    |
| Auswani                                                                                                    |                                        |                                                                                                    | 64mm    |                                                                                                    |                                                                                                    |
| Appairementionen                                                                                                    |                                        |                                                                                                    | 96mm    |                                                                                                    | d1                                                                                                    |
| Tastaturkiinal                                                                                                    |                                        |                                                                                                    | 128mm   |                                                                                                    | ur                                                                                                    |
| Funktionsleiste                                                                                                    |                                        |                                                                                                    | 160mm   |                                                                                                    | + /                                                                                                    |
| Darstellungsontionen                                                                                                    |                                        |                                                                                                    | 192mm   |                                                                                                    |                                                                                                    |
| Anwender-Informationen                                                                                                    |                                        | (and the second second s |         | Company of the second second sec |                                                                                                    |
| Koordinatensystem/Punkt                                                                                                    |                                        | Hinzulugen                                                                                                    |         | Loschen                                                                                                    | ©T                                                                                                    |
| Parameter                                                                                                    |                                        | Solvitt (n)                                                                                                    |         | 129.00mm                                                                                                    |                                                                                                    |
| Achsen/Schraffurlinien                                                                                                    | -                                      | 0.01.01.0pj                                                                                                    |         |                                                                                                    | P                                                                                                    |
| Kurve                                                                                                    | Abuston damas Cana (40), 27,00a        | -                                                                                                    |         |                                                                                                    |                                                                                                    |
| Sketch                                                                                                    | Activities a controllar (do). (or cont |                                                                                                    |         |                                                                                                    | Compare and the second second s |
| BemaBung                                                                                                    | 1                                      |                                                                                                    |         |                                                                                                    |                                                                                                    |
| Zwangsbedingung                                                                                                    | Anzani der Elemente 12                 |                                                                                                    |         |                                                                                                    |                                                                                                    |
| Yestefinierter Inden                                                                                                    |                                        |                                                                                                    |         |                                                                                                    |                                                                                                    |
| Taballa                                                                                                    | Mindestabstand: 20.00mm                |                                                                                                    |         |                                                                                                    | 0b                                                                                                    |
| Toleranzreferenz                                                                                                    |                                        |                                                                                                    |         |                                                                                                    |                                                                                                    |
| Geometristoleranz                                                                                                    | Anzahl automatisch berechn             | en                                                                                                    |         |                                                                                                    |                                                                                                    |
| Vordefinierte Figenschaften                                                                                                    |                                        |                                                                                                    |         |                                                                                                    |                                                                                                    |
| T Manager Destination                                                                                                    | Priorität auf Ende setzen              |                                                                                                    |         |                                                                                                    |                                                                                                    |
| <ul> <li>Yordedebene besammunden</li> </ul>                                                                                                    |                                        |                                                                                                    |         |                                                                                                    |                                                                                                    |

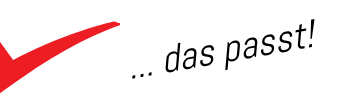

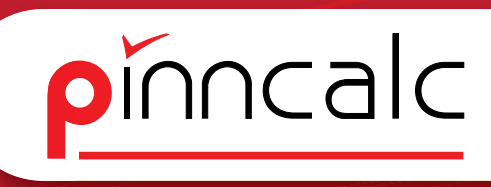

#### 1.2.1.12 Konfiguration | TSW Einstellungen | Verteilregeln

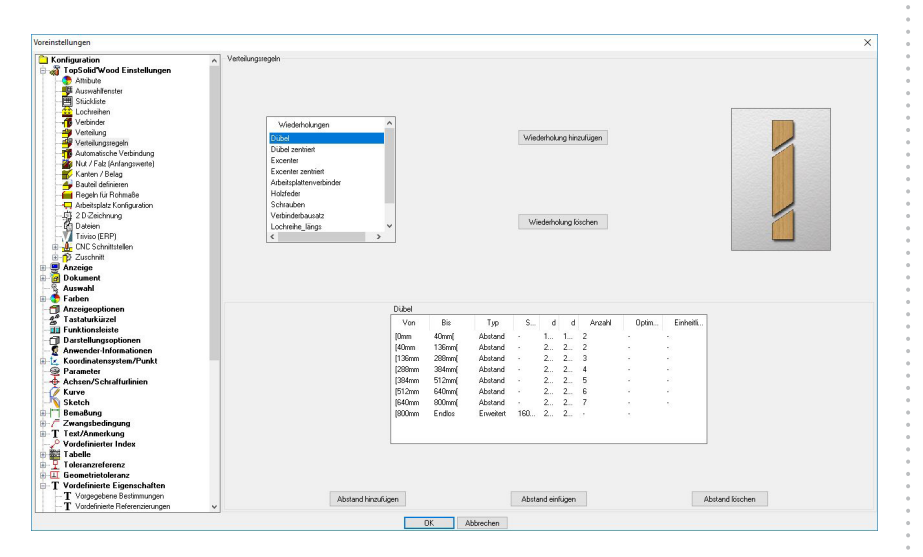

Hier können benutzerdefinierte Verteilregeln angelegt werden, die dann unter dem Reiter Verbinder ausgetauscht werden.

| No.       Bit.       Top       Schitt.       O       Schitt.       O       Schitt.       Schitt.       Schittt.                                                                                                    | Dübel            |                  |           |          |      |      |     |             |            | Excenter         |                  |           |         |              |              |        |     |            |
|----------------------------------------------------------------------------------------------------|------------------|------------------|-----------|----------|------|------|-----|-------------|------------|------------------|------------------|-----------|---------|--------------|--------------|--------|-----|------------|
| Dim       Ablanda       -       Dim       Dim <th< td=""><td>Von</td><td>Bis</td><td>Тур</td><td>Schritt</td><td>d0</td><td>d1</td><td>Anz</td><td>0</td><td>Einheitli</td><td>Von</td><td>Bis</td><td>Тур</td><td>Schritt</td><td>dD</td><td>d1</td><td>Anz</td><td>0</td><td>Einheitli</td></th<>                                                                                                    | Von              | Bis              | Тур       | Schritt  | d0   | d1   | Anz | 0           | Einheitli  | Von              | Bis              | Тур       | Schritt | dD           | d1           | Anz    | 0   | Einheitli  |
| [ctom       135mm       Abtard       .       20m       2m       2       .       .       .       .       .       .       .       .       .       .       .       .       .       .       .       .       .       .       .       .       .       .       .       .       .       .       .       .       .       .       .       .       .       .       .       .       .       .       .       .       .       .       .       .       .       .       .       .       .       .       .       .       .       .       .       .       .       .       .       .       .       .       .       .       .       .       .       .       .       .       .       .       .       .       .       .       .       .       .       .       .       .       .       .       .       .       .       .       .       .       .       .       .       .       .       .       .       .       .       .       .       .       .       .       .       .       .       .       .       .       .                                                                                                    | [Omm             | 40mm[            | Abstand   | 1.1      | 10mm | 10mm | 2   | 20          | · .        | [0mm             | 111mm[           | Schritt z | Omm     | 18           | 0            | 1      |     | 2          |
| 136mm       208mm       Abland       .       200m       2mm       3       .       .       B00mm       Abland       .       .       B00mm       Abland       .       .       B00mm       Abland       .       .       B00mm       Abland       .       .       B00mm       Abland       .       .       B00mm       Abland       .       .       B00mm       Abland       .       .       B00mm       Abland       .       .       B00mm       Abland       .       .       B00mm       Abland       .       .       B00mm       Abland       .       .       B00mm       Abland       .       .       B00mm       Abland       .       .       B00mm       Abland       Abland       .       .       .       B00mm       Abland       Abland       .       .       .       B00mm       Abland       Abland       .       .       .       B00mm       Abland       .       .       .       B00mm       Abland       .       .       .       B00mm       Abland       .       .       B00mm       Abland       .       .       B00mm       Abland       .       .       .       B00mm       Abland       . <th< td=""><td>[40mm</td><td>136mm(</td><td>Abstand</td><td>20</td><td>20mm</td><td>20mm</td><td>2</td><td><b>1</b>0</td><td>e –</td><td>[111mm</td><td>512mm(</td><td>Abstand</td><td>201</td><td>37mm</td><td>57mm</td><td>2</td><td></td><td>· .</td></th<>                                                                                                    | [40mm            | 136mm(           | Abstand   | 20       | 20mm | 20mm | 2   | <b>1</b> 0  | e –        | [111mm           | 512mm(           | Abstand   | 201     | 37mm         | 57mm         | 2      |     | · .        |
| Lössma       Abstard       .       Omm       Stard       4       .       .       Bollomi       Ended       130m       3rm       3rm       .       .         Billom       Stard       Abstard       .       Stard       .       .       .       .       .       .       .       .       .       .       .       .       .       .       .       .       .       .       .       .       .       .       .       .       .       .       .       .       .       .       .       .       .       .       .       .       .       .       .       .       .       .       .       .       .       .       .       .       .       .       .       .       .       .       .       .       .       .       .       .       .       .       .       .       .       .       .       .       .       .       .       .       .       .       .       .       .       .       .       .       .       .       .       .       .       .       .       .       .       .       .       .       .       .       . <td>[136mm</td> <td>288mm[</td> <td>Abstand</td> <td>20</td> <td>20mm</td> <td>25mm</td> <td>3</td> <td>10</td> <td>s –</td> <td>[512mm</td> <td>800mm(</td> <td>Abstand</td> <td></td> <td>37mm</td> <td>57mm</td> <td>3</td> <td>326</td> <td>8</td>                                                                                                    | [136mm           | 288mm[           | Abstand   | 20       | 20mm | 25mm | 3   | 10          | s –        | [512mm           | 800mm(           | Abstand   |         | 37mm         | 57mm         | 3      | 326 | 8          |
| 1937.0m       Abstrad       2.       20m       20m       7       .       .       .       .       .       .       .       .       .       .       .       .       .       .       .       .       .       .       .       .       .       .       .       .       .       .       .       .       .       .       .       .       .       .       .       .       .       .       .       .       .       .       .       .       .       .       .       .       .       .       .       .       .       .       .       .       .       .       .       .       .       .       .       .       .       .       .       .       .       .       .       .       .       .       .       .       .       .       .       .       .       .       .       .       .       .       .       .       .       .       .       .       .       .       .       .       .       .       .       .       .       .       .       .       .       .       .       .       .       .       .       .                                                                                                    | [288mm           | 384mm[<br>E12mm] | Abstand   | •        | 20mm | 25mm | 4   | -8          | ·          | lannum           | Endlos           | Erweitert | 192mm   | 37mm         | 57mm         |        |     |            |
| 1800m       Astad       .       20m       25m       7       .       .         1800m       Endot       Envelet       160m       20m       25m       .       .         101d       Tyn       Schrä       0       1       Arz.       0.       Erhelt         10m       40me/       Abtad       .       10m       1       .       .       .       .       .       .       .       .       .       .       .       .       .       .       .       .       .       .       .       .       .       .       .       .       .       .       .       .       .       .       .       .       .       .       .       .       .       .       .       .       .       .       .       .       .       .       .       .       .       .       .       .       .       .       .       .       .       .       .       .       .       .       .       .       .       .       .       .       .       .       .       .       .       .       .       .       .       .       .       .       .       .                                                                                                    | [504mm           | 512mm[<br>640mm[ | Abstand   |          | 20mm | 25mm | 6   | -           | ÷          |                  |                  |           |         |              |              |        |     |            |
| BODIN       Endols       Enveliet       1500m       20m       25m       .       .         Ubdie dreifer       -       -       -       -       -       -       -       -       -       -       -       -       -       -       -       -       -       -       -       -       -       -       -       -       -       -       -       -       -       -       -       -       -       -       -       -       -       -       -       -       -       -       -       -       -       -       -       -       -       -       -       -       -       -       -       -       -       -       -       -       -       -       -       -       -       -       -       -       -       -       -       -       -       -       -       -       -       -       -       -       -       -       -       -       -       -       -       -       -       -       -       -       -       -       -       -       -       -       -       -       -       -       -       -       -       -       - <td>1640mm</td> <td>800mml</td> <td>Abstand</td> <td></td> <td>20mm</td> <td>25mm</td> <td>7</td> <td></td> <td></td> <td></td> <td></td> <td></td> <td></td> <td></td> <td></td> <td></td> <td></td> <td></td>                                                                                                    | 1640mm           | 800mml           | Abstand   |          | 20mm | 25mm | 7   |             |            |                  |                  |           |         |              |              |        |     |            |
| Certere zerotet         Certere zerotet         Certere zerotet <t< td=""><td>[800mm</td><td>Endlos</td><td>Erweitert</td><td>160mm</td><td>20mm</td><td>25mm</td><td></td><td>20</td><td></td><td></td><td></td><td></td><td></td><td></td><td></td><td></td><td></td><td></td></t<>                                                                                                    | [800mm           | Endlos           | Erweitert | 160mm    | 20mm | 25mm |     | 20          |            |                  |                  |           |         |              |              |        |     |            |
| c         Control         Control         Cont                                                                                                    |                  |                  |           |          |      |      |     |             |            |                  |                  |           |         |              |              |        |     |            |
| Vor         Bis         Typ         Scheit         d1         Arz_         0.0         Erheit           Bin         Abard         -         100m         100m         1         -         -         1         -         1         -         1         -         1         -         1         -         1         -         1         -         1         -         1         -         1         -         1         -         1         -         1         -         1         -         1         -         1         -         1         -         1         -         1         -         1         -         1         -         1         -         1         -         1         -         1         -         1         -         1         -         1         -         1         -         1         -         1         -         1         -         1         -         1         -         1         -         1         -         1         -         -         1         -         -         1         -         -         -         -         -         -         -         -         -                                                                                                    | ∠<br>Dübel zentr | riert            |           |          |      |      |     |             | >          | ✓ Excenter a     | entriert         |           |         |              |              |        |     |            |
| Imm         Advard         ·         Tom         Tom         I         ·         ·         I         ·         I         I         I         I         I         I         I         I         I         I </td <td>Von</td> <td>Bis</td> <td>Тур</td> <td>Schritt</td> <td>dD</td> <td>d1</td> <td>Anz</td> <td>0</td> <td>Einheitli</td> <td>Von</td> <td>Bis</td> <td>Тур</td> <td>Schritt</td> <td>0b</td> <td>d1</td> <td>Anz</td> <td>0</td> <td>Einheitli,</td>                                                                                                    | Von              | Bis              | Тур       | Schritt  | dD   | d1   | Anz | 0           | Einheitli  | Von              | Bis              | Тур       | Schritt | 0b           | d1           | Anz    | 0   | Einheitli, |
| Idom         Idom         Idom <th< td=""><td>[0mm</td><td>40mm(</td><td>Abstand</td><td>121</td><td>10mm</td><td>10mm</td><td>1</td><td>(2)</td><td>2</td><td>[0mm</td><td>111mm[</td><td>Schritt z</td><td>Omm</td><td>2</td><td>14</td><td>1</td><td></td><td></td></th<>                                                                                                    | [0mm             | 40mm(            | Abstand   | 121      | 10mm | 10mm | 1   | (2)         | 2          | [0mm             | 111mm[           | Schritt z | Omm     | 2            | 14           | 1      |     |            |
| 1380m       288md       Ablard       ·       . 20m       20m       4       ·                                                                                                    | [40mm            | 136mm[           | Abstand   | 200      | 20mm | 20mm | 2   |             | 2          | [111mm           | 512mm[           | Abstand   | - 29ana | 37mm         | 37mm         | 2      | 20  |            |
| Bishming       Schurd       Abtard       Oznom       Data       Schurd       Schurd       Schur       Schurd       Schurd                                                                                                    | [136mm           | 288mm[           | Abstand   | 100      | 20mm | 20mm | 3   | 120         |            | [512mm           | 800mm(           | Abstand   | 1       | 37mm         | 37mm         | 3      | 10  |            |
| Battern       Starteric       Starteric <thstarteric< th=""> <thstarteric< th=""></thstarteric<></thstarteric<>                                                                                                    | [288mm           | 384mm(           | Abstand   | 0.50     | 20mm | 20mm | 4   |             | 10         | [800mm           | Endlos           | Erweitert | 192mm   | 37mm         | 37mm         | 0      | 10  |            |
| Datama       Subma       Subma <t< td=""><td>[384mm</td><td>512mm[</td><td>Abstand</td><td></td><td>20mm</td><td>20mm</td><td>5</td><td>•</td><td>2</td><td></td><td></td><td></td><td></td><td></td><td></td><td></td><td></td><td></td></t<>                                                                                                    | [384mm           | 512mm[           | Abstand   |          | 20mm | 20mm | 5   | •           | 2          |                  |                  |           |         |              |              |        |     |            |
| genum       Bothming       200m       20mm       /       -       -         c       200m       20mm       20mm       /       -       -       -       -       -       -       -       -       -       -       -       -       -       -       -       -       -       -       -       -       -       -       -       -       -       -       -       -       -       -       -       -       -       -       -       -       -       -       -       -       -       -       -       -       -       -       -       -       -       -       -       -       -       -       -       -       -       -       -       -       -       -       -       -       -       -       -       -       -       -       -       -       -       -       -       -       -       -       -       -       -       -       -       -       -       -       -       -       -       -       -       -       -       -       -       -       -       -       -       -       -       -       -       - <t< td=""><td>[512mm<br/>[640mm</td><td>64Ummį<br/>900mmi</td><td>Abstand</td><td>(x)</td><td>20mm</td><td>20mm</td><td>5</td><td>() • ()<br/></td><td>÷</td><td></td><td></td><td></td><td></td><td></td><td></td><td></td><td></td><td></td></t<>                                                                                                    | [512mm<br>[640mm | 64Ummį<br>900mmi | Abstand   | (x)      | 20mm | 20mm | 5   | () • ()<br> | ÷          |                  |                  |           |         |              |              |        |     |            |
| C         Van         Runn         Run                                                                                                    | (800mm           | Endlos           | Erweitert | 160mm    | 20mm | 20mm |     |             | ~          |                  |                  |           |         |              |              |        |     |            |
|                                                                                                    | 1000000          |                  |           |          |      |      |     |             |            |                  |                  |           |         |              |              |        |     |            |
| Schritz und fühl and and and and and and and and and and                                                                                                    | <                |                  |           |          |      |      |     |             | >          | <                |                  |           |         |              |              |        |     | >          |
| Von         Bis         Typ         Schritt         d0         d1         Anc         0         Enheiti         Von         Bis         Typ         Schritt         d0         d1         Anc         0         Enheiti           174mm         Schritt         Abtand         -         40mm         40mm         2         -         -         10         0mm         -         37mm         37mm         2         -         -         1           174mm         Abtand         -         40mm         40mm         40mm         3         -         -         37mm         37mm         3         -         -         -         1         1         -         -         37mm         37mm         3         -         -         -         1         1         1         1         1         1         1         1         1         1         1         1         1         1         1         1         1         1         1         1         1         1         1         1         1         1         1         1         1         1         1         1         1         1         1         1         1         1                                                                                                    | Holzfeder        |                  |           |          |      |      |     |             |            | Schrauber        | n                |           |         |              |              |        |     |            |
| IDmm         17 Amm         Schritz         0 mm         ·         1         ·         1         ·         I         ·         I         ·         ·         I         ·         ·         I         ·         ·         I         ·         ·         I         ·         ·         I         ·         ·         I         ·         ·         I         ·         ·         ·         I         ·         ·         I         ·         ·         I         ·         ·         ·         ·         ·         I         ·         ·         ·         ·         ·         ·         ·         ·         ·         ·         ·         ·         ·         ·         ·         ·         ·         ·         ·         ·         ·         ·         ·         ·         ·                                                                                                    | Von              | Bis              | Тур       | Schritt  | d0   | d1   | Anz | 0           | Einheitli. | Von              | Bis              | Тур       | Schritt | d0           | d1           | Anz    | 0   | Einheitli  |
| [174mm 245mm Abtand - 40mm 40mm 2                                                                                                    | [Omm             | 174mm[           | Schritt z | Omm      |      |      | 1   |             | · ·        | [Omm             | 111mm(           | Schritt z | Omm     | 10           | 12           | 1      |     | 2          |
| [248mm]       40kmm]       40kmm       40kmm       40kmm       40kmm       3       -       -       [288kmm]       384rmm[       Astandal       -       37rmm       3       -       -         (680mm]       750mm[       Astandal       -       40kmm       40kmm       40kmm       6       -       -       (284kmm]       37rmm       37rmm       3       -       -       -       -       -       -       -       -       -       -       -       -       -       -       -       -       -       -       -       -       -       -       -       -       -       -       -       -       -       -       -       -       -       -       -       -       -       -       -       -       -       -       -       -       -       -       -       -       -       -       -       -       -       -       -       -       -       -       -       -       -       -       -       -       -       -       -       -       -       -       -       -       -       -       -       -       -       -       -       -       -                                                                                                    | [174mm           | 246mm[           | Abstand   | -        | 40mm | 40mm | 2   | 2           | -          | [111mm           | 288mm(           | Abstand   | 10      | 37mm         | 37mm         | 2      | 20  | 8          |
| (elcomin dottmini Abtand - 40mm 40mm 6 (150mm 40mm 6 (150mm 950mm] Abtand - 40mm 40mm 8 (150mm 950mm] Abtand - 40mm 40mm 8 (150mm 800mm] Abtand - 37mm 37mm 5 (150mm 800mm] Abtand - 37mm 37mm 5 (150mm 800mm] Abtand - 37mm 37mm 5 (150mm 800mm] Abtand - 37mm 37mm 5 (150mm 800mm] Abtand - 37mm 37mm 5 (150mm 800mm] Abtand - 37mm 37mm 5 (150mm 800mm] Abtand - 37mm 37mm 5 (150mm 800mm] Abtand - 37mm 37mm 5 (150mm 800mm] Abtand - 37mm 37mm 5 (150mm 800mm] Abtand - 37mm 37mm 5 (150mm 800mm] Abtand - 52mm 57mm 3 (150mm 800mm] Abtand - 52mm 57mm 3 (150mm 800mm] Abtand - 52mm 57mm 3 (150mm 800mm] Abtand - 52mm 57mm 3 (150mm 800mm] Abtand - 52mm 57mm 3 (150mm 800mm] Abtand - 52mm 57mm 3 (150mm 800mm] Abtand - 52mm 57mm 3 (150mm 800mm] Abtand - 52mm 57mm 3 (150mm 800mm] Abtand - 52mm 57mm 3 (150mm 800mm] Abtand - 52mm 57mm 3                                                                                                    | [246mm           | 458mm[           | Abstand   | 20       | 40mm | 40mm | 3   | 22          | ·          | [288mm           | 384mm(           | Abstand   | 52      | 37mm         | 37mm         | 3      | 2.0 | 0          |
| Column       John Schmit       John Schmit                                                                                                    | [450mm           | 750mm[           | Abstand   | 10       | 40mm | 40mm | 0   | 1           | 8          | [384mm           | 512mm(           | Abstand   | -       | 3/mm         | 3/mm         | 4      | -   | 4          |
| 1950mm     Endos     Erweket     128mm     40mm     40mm<                                                                                                    | (750mm           | 950mm[           | Abstand   | -        | 40mm | 40mm | 8   | 2           |            | [512mm<br>[640mm | 640mmi<br>900cmi | Abstand   | -       | 37mm<br>27mm | 37mm<br>37mm | с<br>2 |     | ÷          |
| Verbinderbausde           Vorbinderbausde           Ucchreike_jking:           Vorn         Bis         Typ         Schritt         Om         -         1         -         1         -         1         -         1         -         1         -         1         -         1         -         1         -         1         -         1         -         1         -         1         -         1         -         1         -         1         -         1         -         1         -         1         -         1         -         1         -         1         -         1         -         1         -         1         -         1         -         1         -         1         -         1         -         1         -         1         338mm         Endos         Everetet         32mm         54mm         64mm         -         51mm         -         -         1         338mm         Endos         Everetet         32mm         51mm         -         -         32mm         54mm         64mm         -         32mm         54mm         54mm         54mm         - <th< td=""><td>[950mm</td><td>Endlos</td><td>Erweitert</td><td>128mm</td><td>40mm</td><td>40mm</td><td></td><td>-</td><td>·</td><td>[800mm</td><td>Endlos</td><td>Erweitert</td><td>128mm</td><td>37mm</td><td>37mm</td><td></td><td>-</td><td>· .</td></th<>                                                                                                    | [950mm           | Endlos           | Erweitert | 128mm    | 40mm | 40mm |     | -           | ·          | [800mm           | Endlos           | Erweitert | 128mm   | 37mm         | 37mm         |        | -   | · .        |
| Varbitabularization of the second of the second of |                  |                  |           |          |      |      |     |             |            |                  |                  |           |         |              |              |        |     |            |
| Verbinderbausatz         Uschriehe Lings         Uschriehe Lings         Uschriehe                                                                                                    |                  |                  |           |          |      |      |     |             |            |                  |                  |           |         |              |              |        |     |            |
| Von         Bis         Typ         Schritt         d0         d1         Anz         D         Enhelti         Von         Bis         Typ         Schritt         d0         d1         Anz         D         Enhelti         Von         Bis         Typ         Schritt         d0         d1         Anz         D         Enhelti         Von         Bis         Typ         Schritt         d0         d1         Anz         D         Enhelti           (Borm         510mm         Abstand         -         52mm         57mm         3         -         -         388mm         Enveliet         32mm         50mm         50mm         -         -         -         -         -         -         -         -         -         -         -         -         -         -         -         -         -         -         -         -         -         -         -         -         -         -         -         -         -         -         -         -         -         -         -         -         -         -         -         -         -         -         -         -         -         -         -         -                                                                                                    | Verbinderb       | ausatz           |           |          |      |      |     |             |            | Lochreihe        | längs            |           |         |              |              |        |     |            |
| Umm         160mml         Schritt z         0mm         -         1         -         1         -         1         -         1         -         1         -         1         -         1         -         1         -         1         -         1         -         1         -         1         -         1         -         1         -         1         -         1         -         1         -         1         0         38/mm         1         -         1         -         -         1         -         -         1         0         0         38/mm         1         0         1         0         0         1         0         0         0         0         0         0         0         0         0         0         0         0         0         0         0         0         0         0         0         0         0         0         0         0         0         0         0         0         0         0         0         0         0         0         0         0         0         0         0         0         0         0         0         0         0                                                                                                    | Von              | Bis              | Тур       | Schritt  | d0   | d1   | Anz | 0           | Einheitli. | Von              | Bis              | Tun       | Schritt | dD           | d1           | ánz.   | n   | Finheitli  |
| 1100mm     394mm(     Abdard     -     52mm     57mm     2     -     -       1384mm     512mm(     Abdard     -     52mm     57mm     3     -       1800mm     Abdard     -     52mm     57mm     3     -       1800mm     Abdard     -     52mm     57mm     3     -       1800mm     Abdard     -     52mm     57mm     5     -       1800mm     Endos     Erweitert     132mm     57mm     5     -       1800mm     Endos     Erweitert     132mm     57mm     5     -       1800mm     Endos     Erweitert     132mm     57mm     5     -       1800mm     Endos     Erweitert     132mm     57mm     5     -       1800mm     Endos     Erweitert     132mm     57mm     5     -       100mm     Endos     Abdard     52mm     57mm     5     -       100mm     Endos     Mark     -     Endos     1     -       100mm     Endos     Abdard     -     1     -     -       10mm     Endos     Abdard     -     2     -     -       10mm     Endos <t< td=""><td>(Omm</td><td>160mm/</td><td>Schritt z</td><td>Omm</td><td></td><td></td><td>1</td><td></td><td></td><td>(Drom)</td><td>388mml</td><td>Envoitert</td><td>32mm</td><td>64mm</td><td>64mm</td><td></td><td></td><td>LINGIN</td></t<>                                                                                                    | (Omm             | 160mm/           | Schritt z | Omm      |      |      | 1   |             |            | (Drom)           | 388mml           | Envoitert | 32mm    | 64mm         | 64mm         |        |     | LINGIN     |
| [294mm 512mm (Abuland - 52mm 57mm 3<br>[840mm 200mm (Abuland - 52mm 57mm 5<br>[840mm 200mm (Abuland - 52mm 57mm 5<br>[840mm 200mm (Abuland - 52mm 57mm 5<br>[840mm 200mm (Abuland - 52mm 57mm<br>[840mm 200mm (Abuland - 52mm 57mm<br>200mm 200mm (Abuland - 52mm 57mm<br>200mm 200mm (Abuland - 52mm 57mm<br>200mm 200mm (Abuland - 52mm 57mm<br>200mm 200mm (Abuland - 100mm - 100mm 1 -<br>100mm 100mm (Abuland - 100mm 40mm 40mm 3<br>[8400mm 200mm 200mm (Abuland - 400mm 40mm 40mm 4<br>[8400mm 200mm 200mm (Abuland - 400mm 40mm 40mm 4<br>[8400mm 200mm 200mm (Abuland - 400mm 40mm 4<br>[8400mm 200mm 200mm (Abuland - 400mm 40mm 4<br>[8400mm 200mm 200mm (Abuland - 400mm 40mm 4<br>[8400mm 200mm 200mm (Abuland - 400mm 40mm 4<br>[8400mm 200mm 200mm (Abuland - 400mm 40mm 4<br>[8400mm 200mm 200mm (Abuland - 400mm 40mm 4<br>[8400mm 200mm 200mm (Abuland - 400mm 40mm 4<br>[8400mm 200mm 200mm 200mm (Abuland - 400mm 40mm 4<br>[8400mm 200mm 200mm 200mm (Abuland - 400mm 40mm 4<br>[8400mm 200mm 200mm 200mm (Abuland - 400mm 40mm 4<br>[8400mm 200mm 200mm 200mm 4<br>[8400mm 200mm 200mm 4<br>[8400mm 200mm 4<br>[8400m                                                                                                    | [160mm           | 384mm(           | Abstand   | i goode  | 52mm | 57mm | 2   | 20          | a          | [388mm           | Endlos           | Erweitert | 32mm    | 150          | 150mm        | -      |     |            |
| [512mm 640mm (Abtand - 52mm 57mm 4 · - 1<br>[800mm Endos Erweitert 192mm 52mm 57mm 5 · · ·<br>[800mm Endos Erweitert 192mm 52mm 57mm · · · · · · · · · · · · · · · · · ·                                                                                                    | [384mm           | 512mm(           | Abstand   | -20      | 52mm | 57mm | 3   | 20          | 9          | Lessen           |                  |           |         |              |              |        |     |            |
| [640mm 800mm] Abstand - 52mm 57mm 5 · · ·<br>[800mm Endios Enweltert 132mm 52mm 57mm · · ·                 Lochreihe, quer        Von     Bit     Typ     Schritt     d0     d1     Anz.     O     Enrheiti       [0mm     Endios     Abstand     - 50mm     37mm     2 · · ·        (10mm     Endios     Abstand     - 50mm     37mm     2 · · ·        (2     - · · ·     - · ·     - · · ·     > · · ·     > · · ·       (2     - · · · · ·     - · · · · ·     - · · · · ·     > · · · · ·       (2     - · · · · · · · · · · · · · · · · · · ·                                                                                                    | [512mm           | 640mm(           | Abstand   | 10       | 52mm | 57mm | 4   | 10          | •          |                  |                  |           |         |              |              |        |     |            |
| Von         Bit         Typ         Schrift         d0         d1         Anz.         O         Einheitit           [Omm         Endios         Abstand         -         -         -         -         -         -         -         -         -         -         -         -         -         -         -         -         -         -         -         -         -         -         -         -         -         -         -         -         -         -         -         -         -         -         -         -         -         -         -         -         -         -         -         -         -         -         -         -         -         -         -         -         -         -         -         -         -         -         -         -         -         -         -         -         -         -         -         -         -         -         -         -         -         -         -         -         -         -         -         -         -         -         -         -         -         -         -         -         -         -         -         - <td>[640mm</td> <td>800mm(</td> <td>Abstand</td> <td>1</td> <td>52mm</td> <td>57mm</td> <td>5</td> <td>22</td> <td>e –</td> <td></td> <td></td> <td></td> <td></td> <td></td> <td></td> <td></td> <td></td> <td></td>                                                                                                    | [640mm           | 800mm(           | Abstand   | 1        | 52mm | 57mm | 5   | 22          | e –        |                  |                  |           |         |              |              |        |     |            |
| Concernence oper         Concernence oper         Concernence oper<                                                                                                    | [800mm           | Endlos           | Enveitert | 192mm    | 52mm | 57mm |     | 23          |            |                  |                  |           |         |              |              |        |     |            |
| Cochreihe_quer         Landle_Clamer         Schritt         d.0         d.1         Anz.         O         Einheiht         Typ         Schritt         d.0         d.1         Anz.         O         Einheiht         Typ         Schritt         d.0         d.1         Anz.         O         Einheiht         Typ         Schritt         d.0         d.1         Anz.         O         Einheiht         Typ         Schritt         d.0         d.1         Anz.         O         Einheiht         Typ         Schritt         d.0         d.1         Anz.         O         Einheiht         Typ         Schritt         d.0         d.1         Anz.         O         Einheiht         Typ         Schritt         d.0         d.1         Anz.         O         Einheiht         Typ         Schritt         d.0         d.1         Anz.         O         Einheiht         Typ         Schritt         d.0         d.1         Anz.         O         Einheiht         Typ         Schritt         d.0         d.1         Anz.         O         Einheiht         Typ         Schritt         d.0         d.1         Anz.         O         Einheiht         Typ         Schritt         d.0         d.0         <                                                                                                    |                  |                  |           |          |      |      |     |             |            |                  |                  |           |         |              |              |        |     |            |
| Cocherie_quer       Von     Bis     Typ     Schritt     d0     d1     Anz     D     Einheitit       [0mm     Endlos     Abstand     -     50mm     37mm     2     -     -       [0mm     Endlos     Abstand     -     50mm     37mm     2     -     -       [0mm     Endlos     Abstand     -     50mm     37mm     2     -     -       [0mm     Endlos     Abstand     -     50mm     37mm     2     -     -       [0mm     Endlos     Abstand     -     50mm     37mm     2     -     -       [0mm     Endlos     Abstand     -     50mm     37mm     2     -     -       [0mm     Endlos     Abstand     -     40mm     40mm     40mm     40mm       [00mm     Endlos     Abstand     -     40mm     40mm     40mm     4                                                                                                    |                  |                  |           |          |      |      |     |             |            |                  |                  |           |         |              |              |        |     |            |
| Lochreite-guer         Ucontelle-guer           Von         Bis         Typ         Schnitt         d0         d1         Anz         O         Einheitt         Von         Bis         Typ         Schnitt         d0         d1         Anz         O         Einheitt         Uom         Bis         Typ         Schnitt         d0         d1         Anz         O         Einheitt         Uom         Bis         Typ         Schnitt         d0         d1         Anz         O         Einheitt         Uom         Bis         Typ         Schnitt         d0         d1         Anz         O         Einheitt         Uom         Bis         Typ         Schnitt         d0         d1         Anz         O         Einheitt         Uom         Bis         Typ         Schnitt         d         Einheitt         Uom         Einheitt         Uom         Sthnt         d         Schnitt         d         Einheitt         Uom         Einheitt         Uom         Schnitt         d         Schnitt         Schnitt         d         Einheitt         Uom         Einheitt         Uom         Schnitt         Uom         Schnit         Uom         Einheitt         <                                                                                                    | <                |                  |           |          |      |      |     |             | >          | ۲                |                  |           |         |              |              |        |     | >          |
| Von         Bis         Typ         Schritt         d0         d1         Anz         D         Einheiti         Von         Bis         Typ         Schritt         d0         d1         Anz         D         Einheiti           [0mm         Endios         Abstand         -         50mm         37mm         2         -         10mm         100mm         Schritt          1         -         1         -         1         -         1         -         1         -         1         -         1         -         1         -         1         -         1         -         1         -         1         -         1         -         1         -         1         -         1         -         1         1         -         1         1         1         -         1         1         1         1         1         1         1         1         1         1         1         1         1         1         1         1         1         1         1         1         1         1         1         1         1         1         1         1         1         1         1         1                                                                                                    | Lochreihe_       | quer             |           | 1 10 100 |      | 1    | 1   |             |            | Lamello_C        | lamex            |           |         |              | -            |        |     |            |
| (Dmm         Endlos         Abstand         •         50mm         37mm         2         •         10mm         100mm         50mm         3.         •         1         •         1         •         1         •         1         •         1         •         1         •         1         •         1         •         1         •         1         •         1         •         1         •         1         •         1         •         1         •         1         •         1         •         1         •         1         •         1         •         1         •         1         •         1         •         1         •         1         •         1         •         1         •         1         •         1         •         1         •         1         •         1         1         •         1         1         1         1         1         1         1         1         1         1         1         1         1         1         1         1         1         1         1         1         1         1         1         1         1         1         1         <                                                                                                    | Von              | Bis              | Тур       | Schritt  | dD   | d1   | Anz | 0           | Einheitli  | Von              | Bis              | Тур       | Schritt | dO           | d1           | Anz    | 0   | Einheitli  |
| (100mm 400mm( 54mt 2 64mm - 2     (400mm 600mm( Abstand - 40mm 40mm 3     (800mm Endos Abstand - 40mm 40mm 4     (800mm Endos Abstand - 40mm 40mm 4     (800mm Endos Abstand - 40mm 40mm 4     (800mm 40mm 4     (800mm 4     (800mm 4     (800mm 4     (800mm 4     (800mm 4     (800mm 4     (800mm 4     (800mm 4     (800mm 4     (800mm 4     (800mm 4     (800mm 4     (800mm 4     (800mm 4     (800mm 4     (800mm 4     (800mm 4     (800mm 4     (800mm 4     (800mm 4     (800mm 4 -                                                                                                    | [Omm             | Endlos           | Abstand   |          | 50mm | 37mm | 2   |             |            | [Omm             | 100mm(           | Schritt z | 32mm    |              | 10           | 1      |     | · .        |
| (400mm         600mm         40mm         40mm         3         -         -         (600mm         Endos         Abstand         -         40mm         40mm         4         -         -         -         -         -         -         -         -         -         -         -         -         -         -         -         -         -         -         -         -         -         -         -         -         -         -         -         -         -         -         -         -         -         -         -         -         -         -         -         -         -         -         -         -         -         -         -         -         -         -         -         -         -         -         -         -         -         -         -         -         -         -         -         -         -         -         -         -         -         -         -         -         -         -         -         -         -         -         -         -         -         -         -         -         -         -         -         -         -         -         -                                                                                                    |                  |                  |           |          |      |      |     |             |            | [100mm           | 400mm(           | Schritt z | 64mm    | 1            | Sec.         | 2      |     | ÷          |
| <                                                                                                    |                  |                  |           |          |      |      |     |             |            | [400mm           | 600mm(           | Abstand   | 20      | 40mm         | 40mm         | 3      | 20  | <u>ی</u>   |
| <                                                                                                    |                  |                  |           |          |      |      |     |             |            | fonnum           | 2 haios          | Abstand   | - 2     | 40mm         | 40mm         | +      | 53  | ÷          |
| < >> <                                                                                                    |                  |                  |           |          |      |      |     |             |            |                  |                  |           |         |              |              |        |     |            |
| د ــــــــــــــــــــــــــــــــــــ                                                                                                    |                  |                  |           |          |      |      |     |             |            |                  |                  |           |         |              |              |        |     |            |
| <hr/>                                                                                                    |                  |                  |           |          |      |      |     |             |            |                  |                  |           |         |              |              |        |     |            |
|                                                                                                    |                  |                  |           |          |      |      |     |             |            |                  |                  |           |         |              |              |        |     |            |
|                                                                                                    | <                |                  |           |          |      |      |     |             | >          | <                |                  |           |         |              |              |        |     | >          |

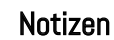

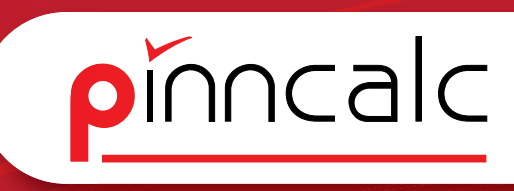

Notizen

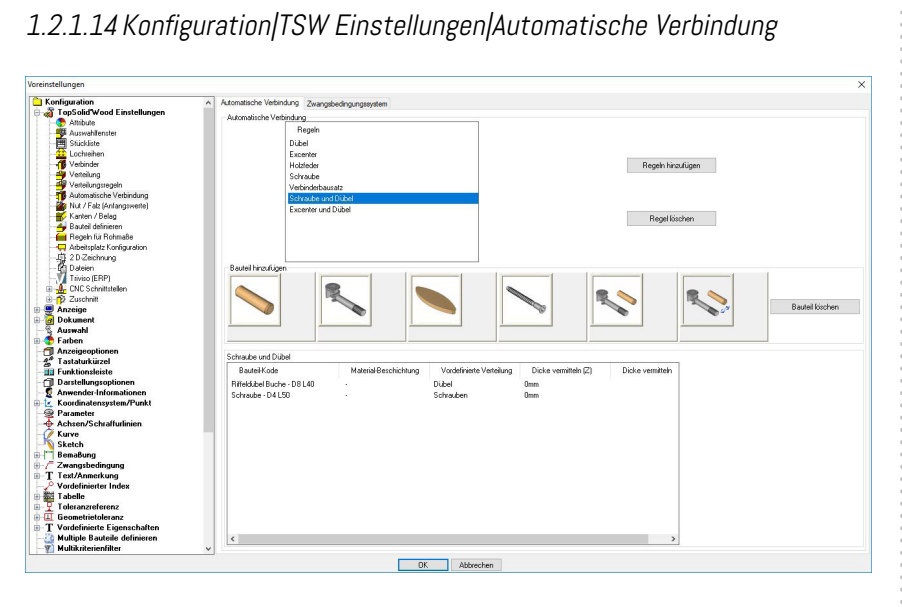

Hier definieren Sie Bausätze, die dann bei einer automatischen Verbindung aufgerufen werden.

1.2.1.15 Konfiguration | TSW Einstellungen | Zwangsbedienungssystem

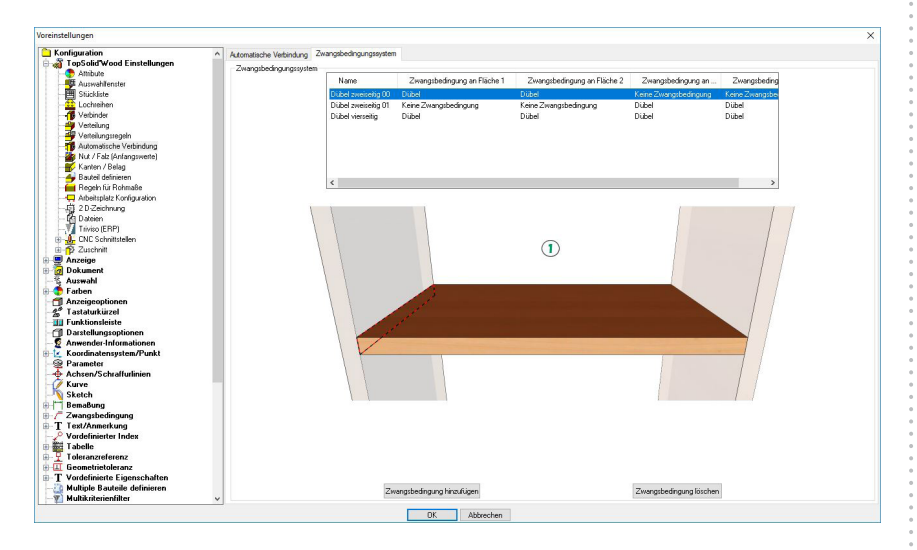

Hier legen Sie den Standard für die Zwangsbedienungen fest, die beim Konstruieren mit bedingtem Quader aufgerufen werden können.

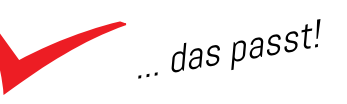

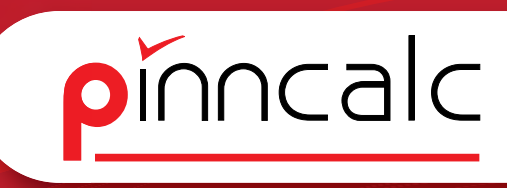

#### 1.2.1.16 Konfiguration | TSW Einstellungen | Nut | Falz Anfangswerte

Notizen

| /oreinstellungen               |                           |              |               |          | × |
|--------------------------------|---------------------------|--------------|---------------|----------|---|
| C Konfiguration                | Nut / Falz (Anfangswerte) |              |               |          |   |
| - TonSolidWood Einstellungen   | Nutoperation              |              | Falzoperation |          |   |
| Ambuda                         |                           |              |               |          |   |
| 199 American                   |                           |              |               |          |   |
| Auswahrenster                  |                           |              |               |          |   |
| - stucidate                    |                           |              |               |          |   |
| Lochleinen                     |                           |              |               |          |   |
| Verbinder                      |                           |              |               |          |   |
| Verteiung                      |                           |              |               |          |   |
| Verteilungstegeln              | Abstand                   | 9.600mm      |               |          |   |
| Automatische Verbindung        |                           |              |               |          |   |
| - Wut / Falz (Antangowette)    |                           |              |               |          |   |
| Kanten / Belag                 |                           |              | Fableaite     | 10.000mm |   |
| - Hauteil definieren           |                           |              | 1 GEORGE      |          |   |
| - feel Regeln für Rohmaße      |                           |              |               |          |   |
|                                |                           |              |               |          |   |
| - 🐺 2 D Zeichnung              |                           |              |               |          |   |
| - B Dateien                    |                           |              |               |          |   |
| Triviso (ERP)                  |                           |              |               |          |   |
| E de CNC Schnittstellen        |                           |              |               |          |   |
| E Zuschnitt                    |                           |              |               |          |   |
| 🗄 🖳 Anzeige                    |                           |              |               |          |   |
| B- Okument                     |                           |              |               |          |   |
| - 🖏 Auswahl                    | Nutbreite                 | 10.400mm     |               |          |   |
| 🗄 😍 Farben                     |                           |              |               |          |   |
| - 1 Anzeigeoptionen            |                           |              |               |          |   |
| -4 <sup>®</sup> Tastaturkürzel |                           |              |               |          |   |
| - III Funktionsleiste          |                           |              |               |          |   |
| - 1 Darstellungsoptionen       |                           |              |               |          |   |
| - S Anwender-Informationen     |                           |              |               |          |   |
| + Koordinatensystem/Punkt      |                           |              |               |          |   |
| - Parameter                    |                           |              |               |          |   |
| Achsen/Schraffurlinien         |                           |              |               |          |   |
| - Kurve                        | 1                         |              |               |          |   |
| N Sketch                       |                           |              | Falztiefe     | 12.000mm |   |
| Bemaßung                       |                           |              |               |          |   |
| T Zwangsbedingung              |                           |              |               |          |   |
| T Test/Anmerkung               | Nuttinfe                  | 5 500mm      |               |          |   |
| - P Vordefinierter Index       | Honere                    | J3.3001111   |               |          |   |
| Tabelle                        |                           |              |               |          |   |
| Toleranzreferenz               |                           |              |               |          |   |
| 6 Geometrietoleranz            |                           |              |               |          |   |
| T Vordefinierte Eigenschaften  |                           |              |               |          |   |
| - Multiple Bauteile definieren |                           |              |               |          |   |
| - Multikriterienfilter         |                           |              |               |          |   |
|                                |                           |              |               |          |   |
|                                |                           | DK Abbrechen |               |          |   |

Diese Werte werden beim Einfügen von Nut, bzw. Falzwerkzeugen als Standard angezeigt.

#### 1.2.1.17 Konfiguration|TSW Einstellungen| Kanten|Belag\_Kanten Konfiguration

| Voreinstellungen                |                                                                                                    |                                                                  |                                       | ×              |
|---------------------------------|----------------------------------------------------------------------------------------------------|------------------------------------------------------------------|---------------------------------------|----------------|
| C Konfiguration                 | <ul> <li>Frame</li> </ul>                                                                                       |                                                                  |                                       |                |
| 🗄 🖓 TopSolid Wood Einstellungen |                                                                                                    |                                                                  |                                       |                |
| Attribute                       |                                                                                                    |                                                                  |                                       |                |
| Auswahltenster                  | Quschnittkoordinatensystem                                                                                      | Bearbeitungskoordinatensystem                                    | Zeichnungskoordinatensvol             | tem            |
| - Stückliste                    |                                                                                                    |                                                                  |                                       |                |
| Lochreihen                      |                                                                                                    |                                                                  |                                       |                |
|                                 |                                                                                                    |                                                                  |                                       |                |
| - Verteilung                    | Listen-Heinenfolge dei Achsen                                                                                   |                                                                  |                                       |                |
| Verteilungsregeln               |                                                                                                    |                                                                  |                                       |                |
| - The Automatische Verbindung   |                                                                                                    |                                                                  |                                       |                |
| - Wit / Falz (Anfangswerte)     | Achoe 1 : Y- V Achoe 2                                                                                          | : X+ V Achoe 3 : Y+ V                                            | Achoe 4 : X- V Achoe 5 : Z+ V         | Achee 6 : Z- ~ |
| Kanten / Belag                  |                                                                                                    |                                                                  |                                       |                |
| 🛶 Bauteil definieren            |                                                                                                    |                                                                  |                                       |                |
| Regeln für Rohmaße              | Kodifzien ma                                                                                                    |                                                                  |                                       |                |
|                                 | induction of                                                                                                    |                                                                  |                                       |                |
| - D Zeichnung                   |                                                                                                    |                                                                  |                                       |                |
| - C Dateien                     | Alla Karten und Balica missen eine Korte                                                                        | und hahan                                                        |                                       |                |
|                                 | <ul> <li>Mile Karken und belage mussen eine Koder</li> </ul>                                                    | ung naberi                                                       |                                       |                |
| CNC Schnittstellen              |                                                                                                    |                                                                  |                                       |                |
| I - 1 Zuschnitt                 |                                                                                                    |                                                                  |                                       |                |
| 😐 💭 Anzeige                     | Kanten Konfiguration Balacekodifisiasung                                                                        | hinniskatan (Nama / Miha) 🌡 tomatische Kodiitien no de           | r Kantan                              |                |
| 🕀 🧑 Dokument                    | belog accurate any                                                                                              | energy control (name / name) / nationalise in the instance of go |                                       |                |
| - 🖏 Auswahl                     |                                                                                                    | Kodifizi Kantentyp - Kode Kanten Ma                              | terial u Überlänge Zugabe Formatier 🔨 |                |
| 🕀 😍 Farben                      |                                                                                                    | ABS EI 1 1mm gerundet · 1mm ABS · Eiche                          | 20mm 1mm                              |                |
| - 1 Anzeigeoptionen             |                                                                                                    | ABS_FL_22mm_geq.ndet - 2mmABS - Fiche                            | 20mm 2mm                              |                |
| -2° Tastaturkurzel              |                                                                                                    | ABS may 1mm geoundet 1mm ABS - gray                              | 20mm 1mm                              |                |
| - III Funktionsleiste           |                                                                                                    | ABS grau 2mm gegundet - 2mm ABS - grau                           | 20mm 2mm                              |                |
| - Darstellungsoptionen          |                                                                                                    | ABS KI 1 1mm gen mdet 1mm ABS - Kinfer                           | 20mm 1mm                              |                |
| -2 Anwender-Informationen       |                                                                                                    | ABC KL 2 Dem and add 2mm ABC Kieler                              | 20mm 2mm                              |                |
| 🕀 🗽 Koordinatensystem/Punkt     |                                                                                                    | ABS_N_2 2mil_georder-2mil ABS-Meer                               | 2000 2000                             |                |
| - @ Parameter                   |                                                                                                    | ABS_MA Imm_gerunder Imm_ABS · Manag                              | oni 20mm Imm                          |                |
| - Achsen/Schraffurlinien        |                                                                                                    | ABS_MA 2mm_gerast - 2mm ABS - Manag                              | oni 20mm 2mm                          |                |
| - 🖉 Kurve                       |                                                                                                    | ABS_MA 2mm_gerundet 2mm ABS Mahag                                | ani 20mm 2mm                          |                |
| -N Sketch                       |                                                                                                    | ABS_rot 1mm_gerundet · 1mm ABS · rot                             | 20mm 1mm                              |                |
| 🕀 🦳 Bemaßung                    |                                                                                                    | ARS int 2mm area indet - 2mm &RS - int                           | 20mm 2mm **                           |                |
| B Zwangsbedingung               |                                                                                                    | ×                                                                | · ·                                   |                |
| T Text/Anmerkung                | Concerned and the second second second second second second second second second second second second second se |                                                                  | 1                                     |                |
|                                 | Hinzufugen                                                                                                    | Löschen                                                          | Drucken In Zwischenabla               | ige speichern  |
| 🕀 📷 Tabelle                     |                                                                                                    |                                                                  |                                       |                |
| H Z Toleranzreferenz            |                                                                                                    |                                                                  |                                       |                |
| 🕀 🛄 Geometrietoleranz           |                                                                                                    |                                                                  |                                       |                |
| T Vordefinierte Eigenschaften   | Anderungen der Kanten in der Baugruppe                                                                          | erlauben                                                         |                                       |                |
| - Multiple Bauteile definieren  |                                                                                                    |                                                                  |                                       |                |
| Multikriterienfilter            | v                                                                                                    |                                                                  |                                       |                |
|                                 |                                                                                                    | DK Abbrechen                                                     |                                       |                |
|                                 |                                                                                                    | Abbrechen                                                        |                                       |                |

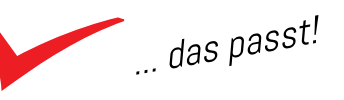

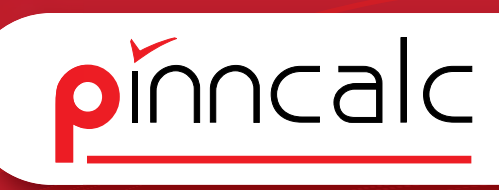

Notizen

#### 1.2.1.18 Konfiguration/TSW Einstellungen/ Kanten/Belag\_Belag Konfiguration

#### 1.2.1.19 Konfiguration | TSW Einstellungen | Bauteil definieren | Zuschnitt

| Include       Andrea         Include       Transmitter         Include       Statute         Include       Statute         <                                                                                                    | /oreinstellungen                                                                                                    |                                                   | × |
|----------------------------------------------------------------------------------------------------|----------------------------------------------------------------------------------------------------|---------------------------------------------------|---|
| Image: Source of the source of the source                                                                                                    | C Konfiguration                                                                                                    | Zuschnitt Bearbeitung 2D-Zeichnung Rohteil        |   |
| Image: Second Second                                                                                                    | OrsSolid Wood Einstellungen     OrsSolid Wood Einstellungen     Auswehlenster     Solidste     Lockrehen     Verlang     Verlangsiegen     Verlangsiegen                                                                                                    |                                                   |   |
| Image: Selection of the selection of the selection                                                                                                    | K astern / Palag                                                                                                    |                                                   |   |
| Positive Research<br>Positive Research<br>Positive Research                                                                                                    | - A Bastel definieren                                                                                                    | Modus: Zusätzlich                                 | ~ |
| Water         Notes         Notes <td< td=""><td>Anophic Frances     Anophic Kindewick     Anophic Kindewick</td><td></td><td></td></td<> | Anophic Frances     Anophic Kindewick     Anophic Kindewick |                                                   |   |
| Kołań Mode lu Stardesbielinarzenstkiej Zaladzieł     Consenstantementy     Consenstantementy     Mode la Stardesbielinarzenstkiej Zaladzieł     Voderlinarzen Index     Mode la Stardesbielinarzenstkiej Zaladzieł     Voderlinarzenstkiej Zaladzieł     Voderlinarzenstkiej Zala                                                                                                    | Achsen/Schralfurlinien                                                                                                    |                                                   |   |
| Image: The analysing       Image: The analysing       Image: The analysin                                                                                                    | Sketch                                                                                                    | Modus für Standadplatterunterstützung: Zusätzlich | ~ |
|                                                                                                    | Tenadung     Tenadung     Tenat/annerkung     Tent/annerkung     Tent/annerkung     Tent/annerkung     Tent/annerkung     Tenat/annerkung     Tenat/annerkung     Tenat/annerkung     Tenat/annerkung     Tenat/annerkung     Tenat/annerkung     Tudefaniseen     Multiple Bautele definiseen     Multiple Bautele definiseen                                                                                                    |                                                   |   |
| DK Abbachan                                                                                                    |                                                                                                    | TK Abbrachan                                      |   |

#### 1.2.1.20 Konfiguration | TSW Einstellungen | Bauteil definieren | Bearbeitung

| reinstellungen                 |                                                               |                          |           | > |
|--------------------------------|---------------------------------------------------------------|--------------------------|-----------|---|
| Konfiguration                  | Zuschnitt Bearbeitung 2D-Zeichnung Rohteil                    |                          |           |   |
| a TopSolid Wood Einstellungen  | Modus                                                         |                          |           |   |
| - 😍 Attribute                  | inclus.                                                       |                          |           |   |
| Auswahitenster                 |                                                               |                          |           |   |
| - Stückliste                   |                                                               |                          |           |   |
| - 1 Lochreihen                 | C Ein Maschinenprogramm                                       | ② Zwei Programme falls n | iotwendig |   |
|                                | 1.5 6.5                                                       |                          |           |   |
| - P Verteilung                 |                                                               |                          |           |   |
| - 49 Verteilungsregeln         |                                                               |                          |           |   |
| -1 Automatische Verbindung     |                                                               |                          |           |   |
| - 🙀 Nut / Falz (Anlangswerte)  |                                                               |                          |           |   |
| - 😽 Kanten / Belag             |                                                               |                          |           |   |
| - 4 Bauteil definieren         | Horizontale Bearbeitungen im zweiten Programm                 |                          |           |   |
| 🛁 Regeln für Rohmaße           |                                                               |                          |           |   |
|                                |                                                               |                          |           |   |
| 一疝 2D-Zeichnung                |                                                               |                          |           |   |
| - Pateien                      |                                                               |                          |           |   |
| -VI Triviso (ERP)              |                                                               |                          |           |   |
| CNC Schnittstellen             |                                                               |                          |           |   |
| T D Zuschnitt                  | In der zweiten Aufspannung formatieren                        |                          |           |   |
| Anzeige                        |                                                               |                          |           |   |
| Dokument                       |                                                               |                          |           |   |
| S Auswahl                      |                                                               |                          |           |   |
| Earben                         | Positionierung                                                |                          |           |   |
| dinzeigeoptionen               | 230                                                           |                          |           |   |
| 6 <sup>6</sup> Tastaturkiirzel |                                                               |                          |           |   |
| T Funktion elairte             |                                                               |                          |           |   |
| CI Darstellungsoptionen        | ⊖ Zwangspositionierung                                        |                          |           |   |
| 6 Anwender-Informationen       |                                                               |                          |           |   |
| Koordinatenrusten/Punkt        |                                                               |                          |           |   |
| Parameter                      |                                                               |                          |           |   |
| Achren/Schraffurlinien         |                                                               |                          |           |   |
| W Kurve                        |                                                               |                          |           |   |
| K Sketch                       | O Literation and the Association of the Astronomics Transford |                          |           |   |
| Bemaßung                       | Choemschmit der Aussichnung der Achsen im Zuschnitt           |                          |           |   |
| 7 Zwanoshedingung              |                                                               |                          |           |   |
| T Text/Anmerkung               |                                                               |                          |           |   |
| - P Vordefinierter Index       |                                                               |                          |           |   |
| Tabelle                        |                                                               |                          |           |   |
| Toleranzieleienz               |                                                               |                          |           |   |
| T Geometristoleranz            | Optimient                                                     |                          |           |   |
| T Vordefiniarte Einenschaften  | A CONTRACTOR OF THE OWNER                                     |                          |           |   |
| Multiple Pautoite definition   |                                                               |                          |           |   |
| Wubikriterienfilter            |                                                               |                          |           |   |
|                                |                                                               |                          |           |   |
|                                | OK                                                            | Abbrechen                |           |   |

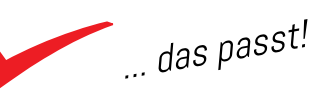

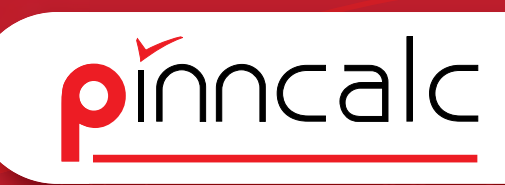

#### 1.2.1.21 Konfiguration|TSW Einstellungen| Bauteil definieren |2D Zeichnung

Notizen

| Voreinstellungen                |                                                       | > |
|---------------------------------|-------------------------------------------------------|---|
| Configuration                   | ∧ Zuschnitt Bearbeitung 2D-Zeichnung Rohteil          |   |
| 🖶 🖓 TopSolid Wood Einstellungen |                                                       |   |
| - Attribute                     |                                                       |   |
| Auswahitenster                  |                                                       |   |
| - E Stückliste                  |                                                       |   |
| Lochreihen                      |                                                       |   |
|                                 |                                                       |   |
| - Vesteilung                    |                                                       |   |
| - 🗳 Verteilungsregeln           |                                                       |   |
| - T Automatische Verbindung     |                                                       |   |
| - 🔐 Nut / Falz (Anfangswerte)   |                                                       |   |
| 🕂 🕂 Kanten / Belag              |                                                       |   |
| - 4 Bauteil definieren          |                                                       |   |
| 🛁 Regeln für Rohmaße            |                                                       |   |
|                                 |                                                       |   |
| 一項 2 D Zeichnung                |                                                       |   |
| - Egi Dateien                   |                                                       |   |
| - Triviso (ERP)                 |                                                       |   |
| B de CNC Schnittstellen         |                                                       |   |
| i _ p Zuschnitt                 |                                                       |   |
| 🖶 🚍 Anzeige                     |                                                       |   |
| 🕀 🧑 Dokument                    |                                                       |   |
| -§ Auswahl                      | Identisch mit der Ausrichtung der Achsen im Zuschnitt |   |
| 🕀 😨 Farben                      |                                                       |   |
| - Anzeigeoptionen               |                                                       |   |
| -2° Tastaturkurzel              |                                                       |   |
| - III Funktionsleiste           |                                                       |   |
| - Darstellungsoptionen          |                                                       |   |
| -2 Anwender-Informationen       |                                                       |   |
| Koordinatensystem/Punkt         |                                                       |   |
| - Parameter                     |                                                       |   |
| Achsen/Schrafturlinien          |                                                       |   |
| Kurve                           |                                                       |   |
| Sketch                          | C Identisch mit der Bearbeitungssusschlung            |   |
| Bemabung                        |                                                       |   |
| T Zwangsbedingung               |                                                       |   |
| I Text/Animerkung               |                                                       |   |
| Takalla                         |                                                       |   |
|                                 |                                                       |   |
| Geometriatoleranz               |                                                       |   |
| T Vordefinierte Einenschaften   |                                                       |   |
| Multinle Bauteile definieren    |                                                       |   |
|                                 |                                                       |   |
|                                 |                                                       |   |
|                                 | OK Abbrechen                                          |   |
|                                 |                                                       |   |

#### 1.2.1.22 Konfiguration|TSW Einstellungen| Bauteil definieren |Rohteil

| Configuration A Constitution A Constitution A Const | Zudning Bestellung 20-Zechnung Rottet                                 |  |
|----------------------------------------------------------------------------------------------------|-----------------------------------------------------------------------|--|
| Back domeen     Rogeh (a Robenda     Rogeh (a Robenda     Rogeh (a Robenda     Construction)     20 20 200     20 2000     20 2000     20 2000     20 2000     20 2000     20 2000     20 2000     20 200     20 200     20 200     20     20     20     20     20     20     20     20     20     20     20     20     20     20     20     20     20     20     20     20     20     20     20     20     20     20     20     20     20     20     20     20     20     20     20     20     20     20     20     20     20     20     20     20     20     20     20     20     20     20     20     20     20     20     20     20     20     20     20     20     20     20     20     20     20     20     20     20     20     20     20     20     20     20     20     20     20     20     20     20     20     20     20     20     20     20     20     20     20     20     20     20     20     20     20     20     20     20     20     20     20     20     20     20     20     20     20     20     20     20     20     20     20     20     20     20     20     20     20     20     20     20     20     20     20     20     20     20     20     20     20     20     20     20     20     20     20     20     20     20     20     20     20     20     20     20     20     20     20     20     20     20     20     20     20     20     20     20     20     20     20     20     20     20     20     20     20     20     20     20     20     20     20     20     20     20     20     20     20     20     20     20     20     20     20     20     20     20     20     20     20     20     20     20     20     20     20     20     20     20     20     20     20     20     20     20     20     20     20     20     20     20     20     20     20     20     20     20     20     20     20     20     20     20     20     20     20     20     20     20     20     20     20     20     20     20     20     20     20     20     20     20     20     20     20     20     20     20     20     20     20     20     20     20     20     20     20     20     20           | Yestekas da Übedusite<br>⊖ Positive Sote ⊖ Regative Sote ⊛ Bede Soten |  |
| Dastellungsoptionen<br>Anvender-Informationen<br>Koordinatensystem/Funkt<br>Parameter<br>Achten/Scheffulfinien<br>Karve<br>Sketch<br>Zwengshefingung<br>Tast/Anmerkung<br>Vordefriester Index<br>Taelaele<br>Taelaene                                                                                                    | Vetsburg der Überticke<br>⊙Positive Sale _ Negabre Sale @Bade Salen   |  |
| Geometrietoleranz<br>Vordefinierte Eigenschaften<br>Multiple Bauteile definieren<br>Multikriterienfilter v                                                                                                    |                                                                       |  |

#### 1.2.1.23 Konfiguration | TSW Einstellungen | Regeln für Rohmaße

| Voreinstellungen                                                                                                    |                                                                                                    |                         |                                   |                                                 |                                  |                               | × |
|----------------------------------------------------------------------------------------------------|----------------------------------------------------------------------------------------------------|-------------------------|-----------------------------------|-------------------------------------------------|----------------------------------|-------------------------------|---|
| Konfiguration     JopSolid/Wood Einstellungen     Ausschlfenter     Suisklate     Lockreihen     Vetinder     Vetinder     Vetinder                                                                                                    | <ul> <li>Regeln für Rohm</li> </ul>                                                                                                    | 18e                     |                                   |                                                 |                                  |                               |   |
| Verblangsregen     Auronische Verblang     Auronische Verblang     Auronische Verblang     Auronische Verblang     Auronische Verblang     Auronische Verblang     Auronische Verblang     Abelstrater     Abelstrater Konfignation     G. 20 delein     Obelein     Obelein | Filter<br>Platten<br>Furriesspenfolz<br>Blas (Float)<br>Harttaseplatte<br>HEL<br>MDF<br>Restplatte<br>Sparplatte (P2)<br>Stäbchenplatte |                         | V                                 |                                                 |                                  |                               |   |
| Ling CNC Schnittstein     Dischnitt     Dischnitt     Auswahl     Auswahl     Anzeigeoptionen     Anzeigeoptionen                                                                                                    |                                                                                                    |                         |                                   |                                                 | Löschs                           | m<br>m                        |   |
| Institunsierite     Dartellungsoptionen     Dartellungsoptionen     Anwender Informationen     Anwender Informationen     Parameter     Parameter     Parameter     Kurve     Kurve     Benabung     Benabung                                                                | Ubernaß<br>Überlänge<br>Überdicke                                                                                                    | [ Omm<br>[ Omm<br>[ Omm | Bis<br>endios<br>endios<br>endios | Modus<br>zusidzlich<br>zusidzlich<br>zusidzlich | Bearbeitung<br>Omm<br>Omm<br>Omm | Zurchnit<br>Omn<br>Omn<br>Omn |   |
|                                                                                                    | •                                                                                                    |                         |                                   |                                                 |                                  |                               |   |
|                                                                                                    |                                                                                                    |                         |                                   | OK                                              | Abbrech                          | en                            |   |

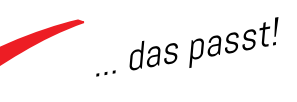

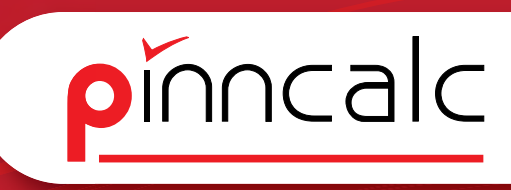

#### 1.2.1.24 Konfiguration | TSW Einstellungen | Arbeitsplatz Konfiguration

Notizen

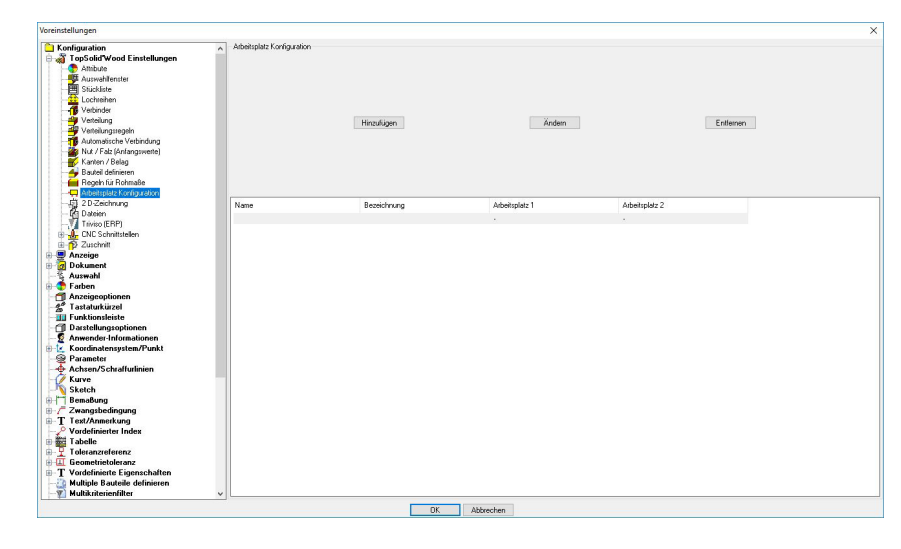

#### 1.2.1.25 Konfiguration|TSW Einstellungen| 2D Zeichnung

| Konlinuration                              | <ul> <li>2 DiZeichnung</li> </ul>                                                                                                    |                                                               |
|--------------------------------------------|----------------------------------------------------------------------------------------------------|---------------------------------------------------------------|
| - TonSolidWood Einstellungen               | A CONTRACT OF A CONTRACT OF A | Elemente bemaßen                                              |
| allibude                                   | □ Zeisten ernetien en is Miditale ernender                                                                                                    | In Zeichnung bemeßen                                          |
| Auswahlenster                              |                                                                                                    |                                                               |
| Stickiste                                  |                                                                                                    | Abmaße des Teiles                                             |
| Lochreihen                                 |                                                                                                    |                                                               |
| - Verbinder                                | Maßstabsfaktor durch änsicht vorgegeben                                                                                                    | ✓ Abmaße Bohrung                                              |
| - Verteilung                               |                                                                                                    | C About - Not                                                 |
| Verteilungsregeln                          | and a second second second second second second second second second second second second second second second                                                                                                    | <ul> <li>Admose Mut</li> </ul>                                |
| - Automatische Verbindung                  | Massiabaraktor                                                                                                    | Nuthezeichnung                                                |
| - Wut / Falz (Anlangsweite)                | Freier Maßstabsfaktor                                                                                                    | · · · · · · · · · · · · · · · · · · ·                         |
| - 😽 Kanten / Belag                         | Contraction (Contraction)                                                                                                    | - Falzmaße                                                    |
| - 4 Bauteil definieren                     | Liefundeter Wett : Juluu                                                                                                    |                                                               |
| - Regeln für Rohmaße                       | Maßstabstaktor aus Liste                                                                                                    | ✓ Falz Anmerkung                                              |
|                                            |                                                                                                    | 🖂 Abraha das Profilas                                         |
| - G 2 D Zeichnung                          | Maßstabsfaktor                                                                                                    | <ul> <li>Actions des l'outes</li> </ul>                       |
| - B Dateien                                | 0.1                                                                                                    | Profil Anmerkung                                              |
| Taviso (EHP)                               | 0.2                                                                                                    |                                                               |
| E-M UNU Schniftstellen                     | 0.5                                                                                                    | Abmaße des Konterprofiles                                     |
| PanelLAM Konfiguration                     | 1                                                                                                    |                                                               |
| Vice Plus Keeling stime                    | 0.04                                                                                                    | Abmabe Nancen                                                 |
| Maartro Konfiguration                      | 0.05                                                                                                    | Belanshmessungen                                              |
| NC Hops Konfiguration                      | 0.4                                                                                                    |                                                               |
| Bissse EX continuation                     | 0.02                                                                                                    | Kante Belan                                                   |
| E-10 Zuschnitt                             | 0.01                                                                                                    | Informations of the day of antichers days and an and a        |
| 🖃 💭 Anzeige                                |                                                                                                    | - Informationen die bis die Kanterbeinsbung ausgegeben weiden |
| - III) Initializierung                     |                                                                                                    | Kodilizierung                                                 |
| - 🙆 Leistung                               | Hinzufügen Löschen                                                                                                    |                                                               |
| - 😔 Optimierung der Drahtmodelldarstellung |                                                                                                    |                                                               |
| 🕀 👩 Dokument                               | De alte de Mederara alebra els desenteres                                                                                                    | ✓ Kantentyp                                                   |
| - Verzeichnisse sichem                     | Drucke die weikzeugvahanke als Anmeikung                                                                                                    |                                                               |
| - Leg Weiteres                             |                                                                                                    | V states M statistics and Benchichters                        |
| - § Auswahl                                | Drucke den Werkzeugcode als Anmerkung                                                                                                    | C Namer Material and Descriptions                             |
| E Tarben                                   |                                                                                                    |                                                               |
| Hintergrundtarbe                           |                                                                                                    | Kantenlänge                                                   |
| Faibe fur Operation                        | Werkzeugbezeichnung in Anmerkung                                                                                                    |                                                               |
| Partie nu beabenungsprozess                |                                                                                                    |                                                               |
| anzeigeontionen                            | T 411 81 0 000                                                                                                    | Uberlange                                                     |
| 0 <sup>0</sup> Taxtaturkiiraal             | Lexthone (h): [2 bUUmm                                                                                                    |                                                               |
| - III Funktionsleiste                      |                                                                                                    | Zumba Formitieren                                             |
| CI Darstellungsoptionen                    | Remailung Offset (v.b): 300                                                                                                    | C 20gate i omateren                                           |
| 2 Anwender-Informationen                   | V                                                                                                    |                                                               |
|                                            |                                                                                                    |                                                               |

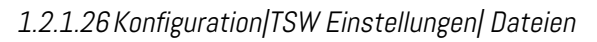

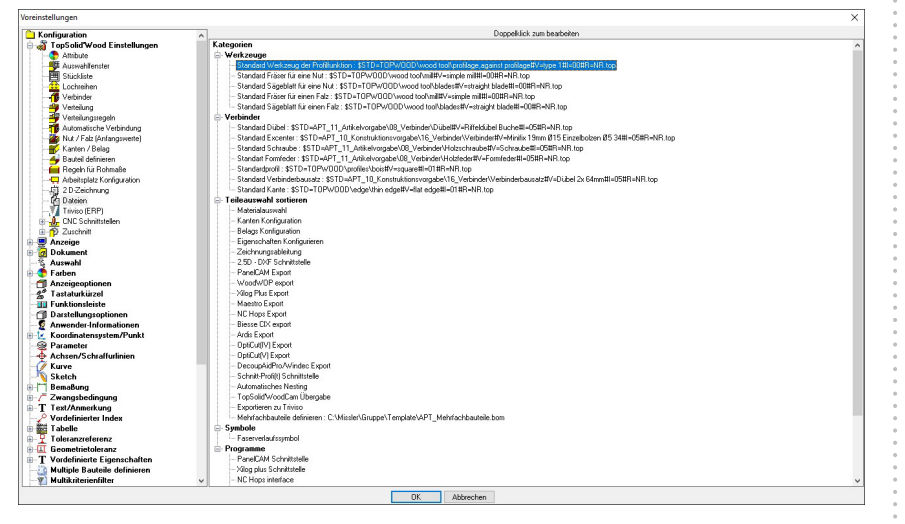

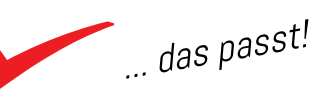

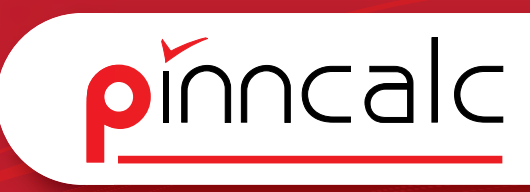

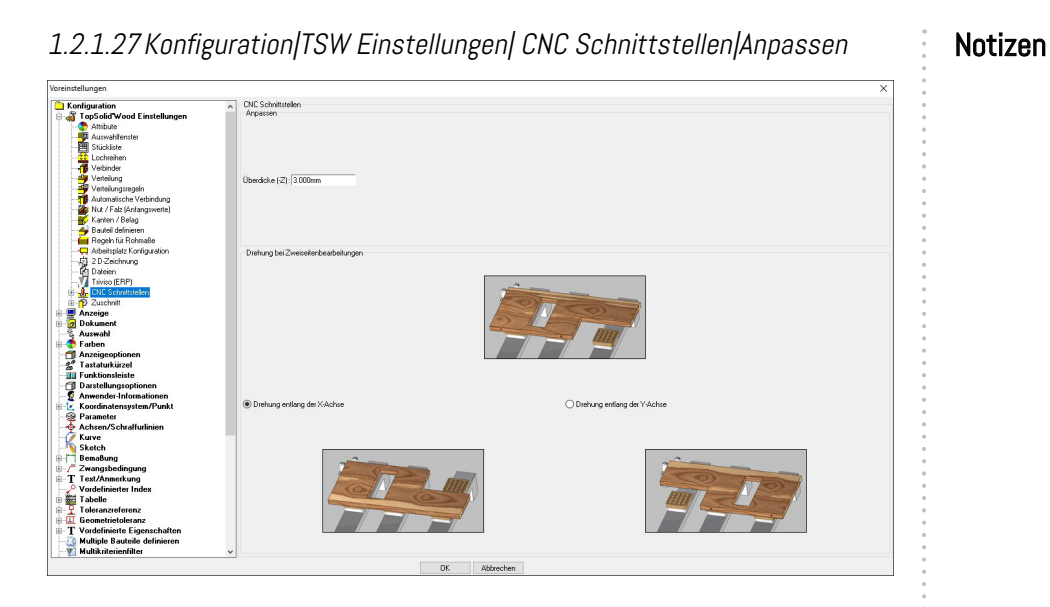

#### 1.2.1.28 Konfiguration | TSW Einstellungen | CNC Schnittstellen | Panel CAM

| /oreinstellungen                                                                                                    |                                                                                                    | ×                          |
|----------------------------------------------------------------------------------------------------|----------------------------------------------------------------------------------------------------|----------------------------|
| C Konfiguration                                                                                                    | Konfiguration                                                                                                    |                            |
| Conjugation     Conjugation     Conjugati | Konfiguration<br>Ancabi Nexhformsattellen: [3<br>ParelCAM Nedering - Reference - ParelCAM Kommertar - Name<br>@ ParelCAM Reference - Name - ParelCAM Kommertar - Reference<br>Angassen<br>Zulad<br>Arfahts - Kaine v | Abbul<br>Abbul / Kirine 🗸  |
| Diese (Exp) Internet     Diese (Exp) Internet     Diese (Exp) Inte | Balano<br>Scher<br>1 20m<br>1 20m<br>2 Edm<br>3 50m<br>3 50m<br>5 Mart                                                                                                    | nake Durchnesser (40.000mn |
| Arczejscoptionen     Arzejscoptionen     Arzejscoptionen     Arzeistavikizel     Inutkionsleiste     Darstellungsoptionen     Arwender-Informationen     Acknerof-Schaffutinien     Korenof-Schaffutinien     Scharb                                                                                                    | Hrenigen Löchen<br>Febogreeten<br>Zulad                                                                                                    | Abbd                       |
| Sketch BeneBung T Zewangsbedingung T T text/Anmerkung Vordefinierter Index Vordefinierter Vordefinierter Vordefinierter Vordefinierter                                                                                                    | Arlaht) Kane v OK Abbrehen                                                                                                    | Ablaht) (Kene v            |

1.2.1.29 Konfiguration | TSW Einstellungen | CNC Schnittstellen | WoodWop

| instellungen                                                                                                    |                                                                  |                        |                                   |                     |                         |                        |
|----------------------------------------------------------------------------------------------------|------------------------------------------------------------------|------------------------|-----------------------------------|---------------------|-------------------------|------------------------|
| Konfiguration                                                                                                    | <ul> <li>WoodWop Version</li> </ul>                              |                        | Platte<br>Abmelle (may 9 Zeisken) |                     | 1 (altern ) (adables    |                        |
| TopSolid'Wood Einstellungen     Attribute     Statuse                                                                                                    | Versionsnummer> 7.0                                              | ~                      | Länge :                           | Lo                  | Name                    | West ^                 |
| Stückliste Lochreihen                                                                                                    | Milimeter                                                        | Zol                    | Breite :                          | La                  | asgsd<br>sbycb          | Omm<br>Omm             |
| Verteilung                                                                                                    | Maschine                                                         |                        |                                   |                     | ×                       |                        |
| Automatische Verbindung<br>Nut / Falz (Anfangswerte)                                                                                                    | Marchine> H0MAG                                                  | ~                      | Dicke :                           | Ep                  | Hinzufügen              | Löschen                |
| Kanten / Belag<br>Bautell definieren<br>Abelieren Bereinen<br>Abelieren der Konstenen                                                                     | Speicherpfad der D                                               | ateien :               | IC.                               | Corpora/TrunCad/CNC |                         | _                      |
| - 1 2D-Zeichnung                                                                                                    | Anpasten<br>Zulauf                                               |                        | Ablauf                            |                     |                         |                        |
| - Triviso (ERP)<br>                                                                                                    | Tangente     O Radial                                            | ⊖ Vertikal             | Tangente                          | 0                   | Radial                  | ○ Vertikal             |
| PaneLAN Konfiguration     Woodh/op Konfiguration     Xolg Plus Konfiguration     Mostro Konfiguration     Kn Hops Konfiguration     NC Hops Konfiguration | Bohsung<br>Maximaler Durchmesser: 200.000mm<br>Nicht durchgehend |                        |                                   | Schritt             | Reihe Schritt<br>1 32mm | ^                      |
| E-12 Stesse LLX connguration                                                                                                    | Langsam-schnell                                                  | O Schnell-schnell      |                                   |                     | 2 64mm<br>3 96mm        | ~                      |
| Dokument                                                                                                    | Durchgehend                                                      |                        |                                   |                     | · /                     |                        |
| Auswahl<br>Farben                                                                                                    | Langsam-schnelHangsam                                            | O Schnel-schnel-schnel |                                   | Hin                 | zufügen                 | Löschen                |
| Tastaturkürzel                                                                                                    | Fräsoperation                                                    | ALL /                  | 14.1                              |                     |                         |                        |
| I Funktionsleiste<br>Darstellungsoptionen                                                                                                    | Zuau                                                             | ADISU                  | Nut/Rile                          | Fi Fi               | alz/Fuge                | Profilbearbeitung      |
| Koordinatensystem/Punkt                                                                                                    | ⊖ Tangente                                                       | O Tangente             | OVertikal OMittig                 | Verschoben          | Mittig   Verschoben     | Mittig      Verschoben |
| Achsen/Schraffurlinien<br>Kurve<br>Sketch                                                                                                    | Taschen-Operation<br>Taschenzustellung :                         | 3.000mm                | ) ezimalistellen                  |                     | Toleranz                |                        |
| Bemaßung<br>Zwangsbedingung<br>F Text/Anmerkung                                                                                                    | Bearbeitungsrichtung der Tasche<br>Im Uhrzeigersinn Gegen        | Ar Uhrzeigetsinn       | nzahl Nachkommastellen : 3        | _                   | Toleranz: 2e-0          | 7                      |
| Vordehmerter index                                                                                                    | ×                                                                |                        |                                   |                     |                         |                        |

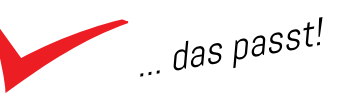

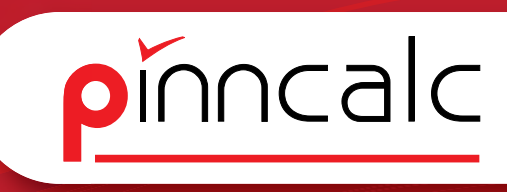

#### 1.2.1.30 Konfiguration|TSW Einstellungen| CNC Schnittstellen|XylogPlus

Notizen

| Voreinstellungen                                           |                                       |              |                             |               |                  | >          |
|------------------------------------------------------------|---------------------------------------|--------------|-----------------------------|---------------|------------------|------------|
| C Konfiguration                                            | Konfiguration                         |              |                             |               |                  |            |
| A TopSolid Wood Finstellungen                              | Anzahi Nachkommastellen               | . 2          |                             | -             |                  |            |
| Allabude                                                   |                                       |              |                             |               |                  |            |
| IE Aurwahlander                                            | Toleranz                              | : 1e-07      |                             |               |                  |            |
| - Chirkleta                                                | A                                     |              |                             | _             |                  |            |
| - I solution                                               | Datenbank Werkzeugplad                | 1            |                             |               |                  |            |
| The birder                                                 | Übermaß hei dischookenden Bohn mo     | n: 0.000mm   |                             | -             |                  |            |
| Verbinder                                                  | oberneo berdata generider borrange    | an jo ooonni |                             |               |                  |            |
| vetering                                                   | Speicherpfad der Dateien              | -            |                             |               |                  |            |
| Veiteiungslegen                                            |                                       |              |                             |               |                  |            |
| Automatische Verbindung                                    | Linher                                |              | Maschine                    |               |                  |            |
| - Mut / Falz (Anfangswerte)                                | Milmeter                              |              |                             |               |                  |            |
| - Kanten / Belag                                           |                                       |              | Marchine MODDIDFILLAUTUO    |               | Venter manager   | 2020141000 |
| - 4 Bauteil definieren                                     |                                       |              | Matchine> MUNDIDELLI MUTHUP | n v           | versionsnummer : | 2020141000 |
| - megeln für Rohmaße                                       | ()Zol                                 |              |                             |               |                  |            |
|                                                            |                                       |              |                             |               |                  |            |
| — 疝 2D-Zeichnung                                           | Anpassen                              |              |                             |               |                  |            |
| - 12 Dateion                                               | Zulauf                                |              |                             |               |                  |            |
| - Triviso (EBP)                                            | Anlahit                               |              |                             | Anfahrtstyp   |                  |            |
| E                                                          |                                       |              |                             |               |                  |            |
| PanelCáM Kontiguration                                     | () Gerade                             | Bogen        |                             | Anteilia      | Abwärtn          | 1          |
| Woods/on Konfig ration                                     | · · · · · · · · · · · · · · · · · · · |              |                             |               | •                |            |
| The Manual Charles and and and and and and and and and and |                                       |              |                             |               |                  |            |
| Charles Kenter atte                                        | Ablest                                |              |                             |               |                  |            |
| Maestio Konguration                                        | Ablahit                               |              |                             | Distanzat     |                  |            |
| 22 NL Hope Komguration                                     |                                       |              |                             |               |                  |            |
| Biesse LDX configuration                                   | OGunte                                | Remain       |                             | (a) Antala    | 0 4-4-74         |            |
|                                                            | Odelade                               | (e) bogen    |                             | (e) Anneng    | CAUNIDA          | 2          |
| 🕀 💆 Anzeige                                                |                                       |              |                             |               |                  |            |
| 🕀 🥑 Dokument                                               |                                       |              |                             |               |                  |            |
| - 🖏 Auswahl                                                | Frasoperation                         |              |                             |               |                  |            |
| 🐵 😍 Farben 👘                                               | Zulau                                 |              |                             | Anfabritation |                  |            |
| - 1 Anzeigeoptionen                                        | Amaric                                |              |                             | Arranayp      |                  |            |
| - 5° Tastaturkürzel                                        | OGenete                               | Reserved     |                             | A Antača      | O Abusit         |            |
| - III Funktionsleiste                                      | Orderade                              | (e) bogen    |                             | (e) Annelig   | Orabidad         |            |
| -CI Darstellungsoptionen                                   |                                       |              |                             |               |                  |            |
| S Anwender-Informationen                                   | Ablauf                                |              |                             |               |                  |            |
| Koordinatensustem/Punkt                                    | Ablahit                               |              |                             | Distanzart    |                  |            |
| Recomptor                                                  |                                       | -            |                             |               |                  |            |
| Ashan /Cahallulaian                                        | Gerade                                | Bogen        |                             | Antelig       | ○ Autwärt:       | 1          |
| Views                                                      |                                       |              |                             |               |                  |            |
| Kulve                                                      | Mademounded                           |              |                             |               |                  |            |
| N Skeich                                                   | Nut/Bile                              |              | Falz/Fuge                   |               | Profibearbeitung |            |
| Bemabung                                                   |                                       |              |                             |               |                  |            |
| W-/ Zwangsbedingung                                        | O Mittig € Ver                        | rschoben     | O Mittig (6                 | Verschoben    | O Mittig         | Verschoben |
|                                                            |                                       |              |                             |               |                  |            |
| Vordefinierter Index                                       | ×                                     |              |                             |               |                  |            |
|                                                            |                                       |              | AN                          |               |                  |            |
|                                                            |                                       |              | Abbrechen                   |               |                  |            |

#### 1.2.1.31 Konfiguration | TSW Einstellungen | CNC Schnittstellen | Maestro

| onfiguration                 | <ul> <li>Konfiguration Gebogene Ka</li> </ul> | nten           |                   |                    |                              |                   |
|------------------------------|-----------------------------------------------|----------------|-------------------|--------------------|------------------------------|-------------------|
| TopSolid Wood Einstellungen  | Konfiguration                                 |                |                   |                    |                              |                   |
| ME Amount Sector             | Anzahi Nachkommastellen :                     | 3              |                   |                    |                              |                   |
| Stickliste                   | Tolerang                                      | 0.0002         |                   |                    |                              |                   |
| Cochreihen                   | Totota L                                      |                |                   |                    |                              |                   |
| - 👘 Verbinder                | Datenbank Werkzeugprad:                       | l igkvært tigk |                   |                    |                              |                   |
|                              | Speicherplad der Dateien :                    |                |                   |                    |                              |                   |
| Yerteilungsregeln            | Einheit                                       |                | Maschine          |                    |                              |                   |
| Automatische Verbindung      | Milimeter                                     |                |                   |                    |                              |                   |
| Karten / Belan               |                                               |                | Arbeitsplatz : AB | Mechanical options | 1114122                      | Blocking type : 0 |
| Bauteil definieren           | ⊖ Zol                                         |                |                   |                    |                              |                   |
| 🙀 Regeln für Rohmaße         | Arrowse                                       |                |                   |                    |                              |                   |
| - Arbeitsplatz Konfiguration |                                               |                |                   |                    |                              |                   |
| 2D-Zeichnung                 | L Strategie verwenden                         |                |                   |                    |                              |                   |
| - Le Dateen                  | Zulauf                                        |                |                   |                    |                              |                   |
| CNC Scheitstellen            | Anfahrt                                       |                |                   | Anfahitstyp        |                              |                   |
| PanelCAM Konfiguration       | Tangente                                      | 🔾 Bogen        |                   | Artelig            | <ul> <li>Abwärts</li> </ul>  |                   |
|                              |                                               |                |                   |                    |                              |                   |
| - 🔁 Xilog Plus Konfiguration | Ablauf                                        |                |                   |                    |                              |                   |
| - 🕐 Maestro Konfiguration    | Ablahit                                       |                |                   | Distanzart         |                              |                   |
| - 🎇 NE Hops Konfiguration    | <ul> <li>Tangente</li> </ul>                  | O Bogen        |                   | Anteilig           | <ul> <li>Aufwärts</li> </ul> |                   |
| Biesse CDX configuration     |                                               |                |                   |                    |                              |                   |
| - p Zuschnill                | Frasoperation                                 |                |                   |                    |                              |                   |
| Anzeige                      | Strategie verwenden                           |                |                   |                    |                              |                   |
| Auswahl                      | C Sublege remember                            |                |                   |                    |                              |                   |
| Farben                       | Zulauf                                        |                |                   |                    |                              |                   |
| Anzeigeoptionen              | Amant                                         |                |                   | enrankstyp         |                              |                   |
| Tastaturkürzel               | Tangente                                      | 🔾 Bogen        |                   | Artelig            | <ul> <li>Abwärts</li> </ul>  |                   |
| Funktionsleiste              |                                               |                |                   |                    |                              |                   |
| Darstellungsoptionen         | Ablauf                                        |                |                   | Distant            |                              |                   |
| Anwender-Informationen       | Adiant                                        |                |                   | Untranzan          |                              |                   |
| Koordinatensystem/Punkt      | Tangente                                      | O Bogen        |                   | Antellig           | <ul> <li>Aufwärts</li> </ul> |                   |
| Parameter                    | 1                                             |                |                   |                    |                              |                   |
| Kurue                        | Werkzeugpfad                                  |                |                   |                    |                              |                   |
| Sketch                       | Nut/Rile                                      |                | Falz/Fuge         |                    | Profibearbeitung             |                   |
| Bemaßung                     |                                               |                |                   |                    |                              |                   |
| Zwangsbedingung              | O Mittig                                      | Verschoben     | ○ Mittig          | Verschoben         | ○ Mittig                     | Verschoben        |
| Text/Anmerkung               |                                               |                |                   |                    |                              |                   |
| N 101                        | 10                                            |                |                   |                    |                              |                   |

#### 1.2.1.32 Konfiguration|TSW Einstellungen| CNC Schnittstellen| Maestro gebogene Kanten

| reinstellungen                                                                                                    |                                                        |                    |                       |                    | > |
|----------------------------------------------------------------------------------------------------|--------------------------------------------------------|--------------------|-----------------------|--------------------|---|
| Konfiguration /                                                                                                    | Konfiguration Gebogene Kanten                          |                    |                       |                    |   |
| Stückliste                                                                                                    | Konfiguration                                          |                    |                       |                    |   |
|                                                                                                    | Gebogene Kanten nicht fügen     Available technologies |                    | Data base edge path : | E dgxtvdef.edgx    |   |
| Verteilungsregeln<br>- 12 Automatische Verbindung<br>Nut / Falz (Anfangswerte)                                                                                                    |                                                        | Löschen Hinzufügen |                       | Löschen Hinzufügen |   |
| Bauteil definieren                                                                                                    | Technologie Name                                       |                    | Falben                |                    |   |
| Hegen für Hofmase     Hegen für Hofmase     John Steinung     Dateien     Triviso (ERP)     Schnittellen                                                                                                    | bordenura                                              |                    |                       |                    |   |
| PanelCAM Konfiguration     WoodWop Konfiguration     Xing Plus Konfiguration     Maestro Konfiguration     Maestro Konfiguration     Xing Konfiguration                                                          | - Standard Technologie<br>Technologie Name > B         | ordatura           | v Fabe :              |                    |   |
| Biesse CDX configuration                                                                                                    | Koanserungen                                           | Löschen            | Hinzufügen            |                    |   |
| g Dokument<br>§ Auswahl                                                                                                    | Kodilizierung                                          | Technologie        |                       | Fabe               |   |
| Falsen<br>Anceigeodian<br>Anceigeodian<br>Frankischeite<br>Bruckkonsteiste<br>Markensteiste<br>KoodmatenzeisemPonkt<br>Kohren<br>Kohren<br>Bensdung<br>Zenspheckispung<br>Zenspheckispung<br>Worderlichten Index | *                                                      |                    |                       |                    |   |
| Sketch SemBung T BemBung T zwangsbedingung T text/Anmerkung Vordefinierter Index                                                                                                    | ×                                                      | OK Abbrechen       |                       |                    |   |

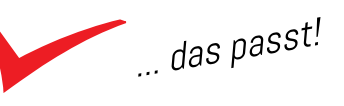

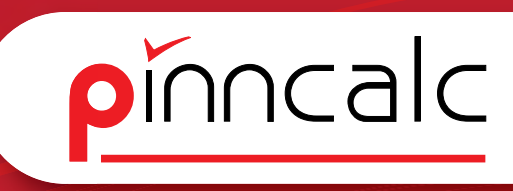

Notizen

| nstellungen                                                                                                    |                                                                                                    |           |                                |                  |                                |
|----------------------------------------------------------------------------------------------------|----------------------------------------------------------------------------------------------------|-----------|--------------------------------|------------------|--------------------------------|
| Konfiguration                                                                                                    | <b>^</b>                                                                                                    |           |                                |                  |                                |
| 🖓 TopSolid Wood Einstellungen                                                                                            | Anzahl Nachkommastellen: 3                                                                                      |           |                                |                  |                                |
| Attribute                                                                                                    |                                                                                                    |           |                                |                  |                                |
| Auswahlfenster                                                                                                    |                                                                                                    |           |                                |                  |                                |
| - Stückliste                                                                                                    |                                                                                                    |           |                                |                  |                                |
| - 🔐 Lochreihen                                                                                                    | Toleranz : 0.001                                                                                                |           |                                |                  |                                |
|                                                                                                    |                                                                                                    |           |                                |                  |                                |
| - 4 Verteilung                                                                                                    |                                                                                                    |           |                                |                  |                                |
| - 🚽 Verteilungsregeln                                                                                                    |                                                                                                    |           |                                |                  |                                |
| Automatische Verbindung                                                                                                  | Speicherpfad der Dateien :                                                                                      |           |                                |                  |                                |
| - Wit / Falz (Anlangswerte)                                                                                              |                                                                                                    |           |                                |                  |                                |
| Kanten / Belag                                                                                                    | Maschinenkonfig ration                                                                                          |           |                                |                  |                                |
| -4 Bauteil definieren                                                                                                    | (international system)                                                                                          |           |                                |                  |                                |
| - Regeln für Rohmaße                                                                                                    |                                                                                                    |           |                                |                  |                                |
|                                                                                                    |                                                                                                    |           |                                |                  |                                |
| - 贞 2 D Zeichnung                                                                                                    |                                                                                                    |           |                                |                  |                                |
| - Pi Dateien                                                                                                    | Marchine                                                                                                    |           | Valerk series Kr               | noise ration     |                                |
| Taviso (EBP)                                                                                                    |                                                                                                    |           | in children gind               |                  |                                |
| CNC Schnittstellen                                                                                                    |                                                                                                    |           |                                |                  |                                |
| PanelCAM Konfiguration                                                                                                   |                                                                                                    |           |                                |                  |                                |
|                                                                                                    |                                                                                                    |           |                                |                  |                                |
| Xilog Plus Konfiguration                                                                                                 |                                                                                                    |           |                                |                  |                                |
| Maestro Konfiguration                                                                                                    | Bohrung                                                                                                    |           |                                |                  |                                |
| - C Hoos Konfiguration                                                                                                   |                                                                                                    |           |                                |                  |                                |
| Biesse EX configuration                                                                                                  |                                                                                                    |           |                                |                  |                                |
| E-1 Zuschnitt                                                                                                    |                                                                                                    |           |                                |                  |                                |
| Anzeige                                                                                                    | the second second second second second second second second second second second second second second second se |           |                                |                  |                                |
| Dokument                                                                                                    | Maximaler Durchmesser:  40.000mm                                                                                |           |                                |                  |                                |
| Auswahl                                                                                                    |                                                                                                    |           |                                |                  |                                |
| Fathen                                                                                                    |                                                                                                    |           |                                |                  |                                |
| Anzeigeoptionen                                                                                                    |                                                                                                    |           |                                |                  |                                |
| <sup>®</sup> Tastaturkiirzel                                                                                             |                                                                                                    |           |                                |                  |                                |
| Europhionelaista                                                                                                    | Frasoperation                                                                                                   |           |                                |                  |                                |
| D aratellungsontionen                                                                                                    | Werkzeugpfad                                                                                                    |           |                                |                  |                                |
| Anwander Informationan                                                                                                   | Nut/Rile                                                                                                    | Falz/Fuge |                                | Profibearbeitung |                                |
| Kanadan and Angel                                                                                                    |                                                                                                    |           |                                |                  |                                |
| December 2                                                                                                    |                                                                                                    |           |                                |                  |                                |
| r arameter                                                                                                    |                                                                                                    |           |                                |                  |                                |
| Ackson /Constitution                                                                                                    |                                                                                                    | -         | -                              |                  | -                              |
| Achsen/Schraffurlinien                                                                                                   | Mittig                                                                                                    | () Mittig | <ul> <li>Verschoben</li> </ul> | Mittig           | <ul> <li>Verschoben</li> </ul> |
| Achsen/Schraffurlinien                                                                                                   |                                                                                                    |           |                                |                  |                                |
| Achsen/Schraffurlinien<br>Kurve<br>Sketch                                                                                |                                                                                                    |           |                                |                  |                                |
| Achsen/Schraffurlinien<br>Kurve<br>Sketch<br>Bemaßung                                                                    |                                                                                                    |           |                                |                  |                                |
| Achsen/Schraffurlinien<br>Kurve<br>Sketch<br>Bemaßung<br>Zwangsbedingung                                                 |                                                                                                    |           |                                |                  |                                |
| Achsen/Schraffurlinien<br>Kurve<br>Sketch<br>Bemaßung<br>Zwangsbedingung<br>[ Text/Anmerkung                             |                                                                                                    |           |                                |                  |                                |
| Konsen/Schraffurlinien     Kurve     Sketch     Bena8ung     Zwangsbedingung     Test/Anmerkung     Vordefinierter Index | v                                                                                                    |           |                                |                  |                                |

1.2.1.34 Konfiguration|TSW Einstellungen| CNC Schnittstellen|Biesse CIX

| Voreinstellungen              |                            |            |                            |            |                            | ×          |
|-------------------------------|----------------------------|------------|----------------------------|------------|----------------------------|------------|
| C Konfiguration               | Konfiguration              |            |                            |            |                            |            |
| E TopSolid Wood Einstellungen | -                          |            |                            |            |                            |            |
| Attribute                     | Anzahl Nachkommastellen:   | 4          |                            |            |                            |            |
| - Auswahltenster              |                            |            |                            |            |                            |            |
| - Stückliste                  |                            |            |                            |            |                            |            |
| Lochreiben                    | Foleranz :                 | 1e-05      |                            |            |                            |            |
| - Vehinder                    |                            |            |                            |            |                            |            |
| Vetelung                      |                            |            |                            |            |                            |            |
| Vetel norreado                | Speicherpfad der Dateien : |            |                            |            |                            |            |
| Automatische Verhindung       |                            |            |                            |            |                            |            |
| Net / Falz (Antangemete)      | Einheit                    |            |                            |            |                            |            |
| Kantan / Balan                |                            |            |                            |            |                            |            |
| - A Bauteil definieren        |                            |            |                            |            |                            |            |
| Begeln für Bohmaße            | Milimater                  |            |                            | 0.74       |                            |            |
| Arbeitenlatz Konfiguration    | C manager                  |            |                            | 0.04       |                            |            |
| 1 2D-Zeichoung                |                            |            |                            |            |                            |            |
| - P3 Dataian                  |                            |            |                            |            |                            |            |
| Trivino (FBP)                 | Bohama                     |            |                            |            |                            |            |
| - A CNC Schnittstellen        | bortong                    |            |                            |            |                            |            |
| PanelCAM Konfiguration        |                            |            |                            |            |                            |            |
| WoodWoo Konfiguration         |                            |            |                            |            |                            |            |
| Xion Plus Konfinuation        | Maximaler Durchmesser: 40  | 1.000mm    |                            |            |                            |            |
| TA Maestro Konfiguration      |                            |            |                            |            |                            |            |
| NC Hope Konfiguration         |                            |            |                            |            |                            |            |
| Bisse CDS configuration       |                            |            |                            |            |                            |            |
| Turchoitt                     | Wad an andad               |            |                            |            |                            |            |
| Anzeine                       | Nut/Bille                  |            | Falz/Fuge                  |            | Profibearbeitung           | 4          |
| - A Dokument                  |                            |            |                            |            |                            |            |
| - Auswahl                     |                            |            |                            |            |                            |            |
| Earben                        |                            |            |                            |            |                            |            |
| Anzeigeoptionen               |                            |            |                            |            |                            |            |
| 0 <sup>6</sup> Tastaturkürzel |                            |            |                            |            |                            |            |
| - III Funktionelaista         |                            |            |                            |            |                            |            |
| CI Darstellungsontionen       |                            |            |                            |            |                            |            |
| 6 Anwender Informationen      |                            |            |                            |            |                            |            |
| Koordinatensystem/Punkt       | ○ Mittig                   | Verschoben | <ul> <li>Mittig</li> </ul> | Verschoben | <ul> <li>Mittig</li> </ul> | Verschoben |
|                               |                            |            |                            |            |                            |            |
| Achsen/Schraffurlinien        |                            |            |                            |            |                            |            |
| - C Kurve                     |                            |            |                            |            |                            |            |
| - Sketch                      |                            |            |                            |            |                            |            |
| B Bemaßung                    |                            |            |                            |            |                            |            |
| R / Zwangsbedingung           |                            |            |                            |            |                            |            |
| T Text/Anmerkung              |                            |            |                            |            |                            |            |
| Vordefinierter Index v        |                            |            |                            |            |                            |            |
| L                             | 1                          |            |                            |            |                            |            |
|                               |                            | OK         | Abbrechen                  |            |                            |            |

1.2.1.35 Konfiguration | TSW Einstellungen | Zuschnitt

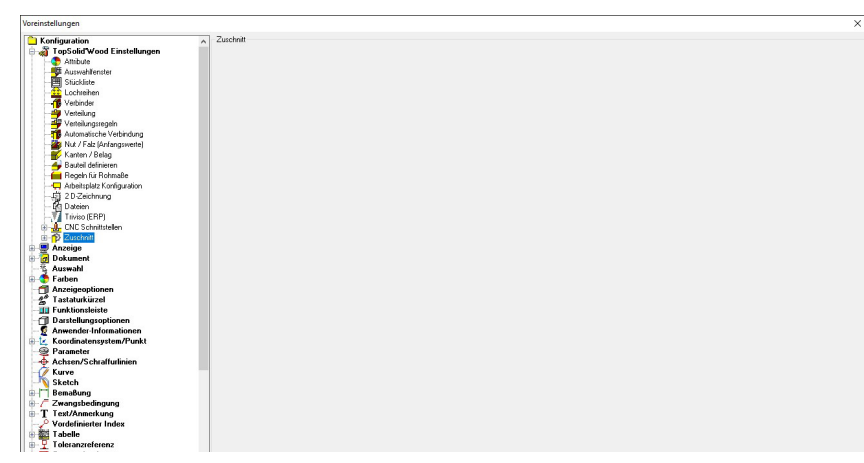

Das Thema Zuschnitt wird andernorts behandelt, deshalb finden sich hier keine Änderungen.

... das passt!

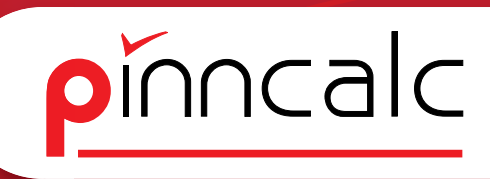

#### 1.2.2 Konfiguration Anzeige

Notizen

1.2.2.1 Konfiguration|Anzeige| Initialisierung

| voreinstellungen                       |                                                                                                    | ^ |
|----------------------------------------|----------------------------------------------------------------------------------------------------|---|
| C Konfiguration                        | , Initialsieung                                                                                                    |   |
| 🗄 🔏 TopSolid Wood Einstellungen        | Hardware                                                                                                    |   |
| Attribute                              | En v v                                                                                                    |   |
| Auswahlfenster                         | Directivinuzen                                                                                                    |   |
| H Stückliste                           |                                                                                                    |   |
| Lochreihen                             | C Devel a tree                                                                                                    |   |
| - Vetrinder                            | o openacinacen                                                                                                    |   |
| Veteiung                               |                                                                                                    |   |
| Vetel namenalo                         | C Development of Anishing                                                                                                    |   |
| Automatische Verbindung                | Openda onglowing provident                                                                                                    |   |
| Nut / Esh (Antanamete)                 |                                                                                                    |   |
| K union / Dalan                        | C OnerGL beim Stati initialization                                                                                                    |   |
| Destal definition                      |                                                                                                    |   |
| Daute demeter                          |                                                                                                    |   |
| Advantagiante Kanfan antian            | DeenGL (doppeker Puffer)                                                                                                    |   |
| Hit op Zeichenen                       |                                                                                                    |   |
| -12 20 Zechnung                        |                                                                                                    |   |
| Le Dateien                             | DpenGL für Drahkantenderstellung                                                                                                    |   |
| TIVIDO (ERP)                           |                                                                                                    |   |
| LNL Schniftstellen                     |                                                                                                    |   |
| III-T2 Zuschnitt                       | 🖂 OpenGL 3-fach Puffer                                                                                                    |   |
| Anzeige                                |                                                                                                    |   |
|                                        |                                                                                                    |   |
| Leistung                               | Hardwarebschleunigung beim Drucken benutzen                                                                                                    |   |
| Uptimierung der Drahtmodelidarstellung |                                                                                                    |   |
| 🕀 🥑 Dokument                           | Stereo                                                                                                    |   |
| - § Auswahl                            |                                                                                                    |   |
| 🗄 🌄 Farben                             | Kein Steren                                                                                                    |   |
| - marcigeoptionen                      |                                                                                                    |   |
| - 😤 Tastaturkürzel                     |                                                                                                    |   |
| -III Funktionsleiste                   |                                                                                                    |   |
| - 🗇 Darstellungsoptionen               | Stereo mit doppeltem Z-Butler                                                                                                    |   |
| -2 Anwender-Informationen              |                                                                                                    |   |
| 🕀 🗽 Koordinatensystem/Punkt            |                                                                                                    |   |
| - 🤓 Parameter                          |                                                                                                    |   |
| - Achsen/Schraffurlinien               | ○ Stereo mk getelkem 2-8uffer                                                                                                    |   |
| - 🧭 Kurve                              |                                                                                                    |   |
| -N Sketch                              |                                                                                                    |   |
| BemaBung                               | Constanting the second second s |   |
| 🗄 🦵 Zwangsbedingung                    | O wraggymentes teles                                                                                                    |   |
| ⊕-T Text/Anmerkung                     |                                                                                                    |   |
|                                        |                                                                                                    |   |
| 🗄 🚟 Tabelle                            | Voteignestellte Pavelisse: 1                                                                                                    |   |
|                                        |                                                                                                    |   |
| < >                                    |                                                                                                    |   |
|                                        |                                                                                                    |   |
|                                        | UK Abbrechen                                                                                                    |   |

#### 1.2.2.2 Konfiguration | Anzeige | Leistung

| voreinstellungen                        |                                            |
|-----------------------------------------|--------------------------------------------|
| C Konfiguration                         | A Leitung                                  |
| 🗄 🎻 TopSolid'Wood Einstellungen         | UpeniaL Exweterungen                       |
| - C Attribute                           |                                            |
| Auswahlfenster                          |                                            |
| Stückliste                              |                                            |
| 1 ochreihen                             |                                            |
| A Vathindar                             |                                            |
| Veteling                                |                                            |
| Vehicling<br>20 Vehicling               | C Date Madeuie Battere                     |
| veneungnegen                            | Dateu procewaise mein afteu                |
| Automatische Verbindung                 |                                            |
| Nut / Falz (Antangswette)               |                                            |
| Kanten / Belag                          |                                            |
| - 4 Bauteil definieren                  | ✓ schneids i exizektinen                   |
| - megeln für Rohmaße                    |                                            |
|                                         |                                            |
| 一                                       | En la via la ch                            |
| - C Dateien                             | Uspay-Liste mit Quadem futien              |
| Triviso (ERP)                           |                                            |
| III JE CNC Schnittstellen               |                                            |
| Turchait                                |                                            |
| Anzeige                                 | ✓ Display-Liste beschranken: 4096 Dreiecke |
| Miletalium and                          |                                            |
|                                         |                                            |
|                                         |                                            |
| - Optimerung der Urantmodelidarstellung | Testuen                                    |
| 🗄 🥑 Dokument                            |                                            |
| -§ Auswahl                              |                                            |
| 🕀 🎨 Farben                              |                                            |
| - 1 Anzeigeoptionen                     | ✓ beschleunigter Testuttanster             |
| - 🔏 Tastaturkürzel                      |                                            |
| -III Funktionsleiste                    |                                            |
| - 1 Darstellungsoptionen                |                                            |
| - S Anwender-Informationen              |                                            |
| Koordinatensystem/Punkt                 |                                            |
| - Parameter                             |                                            |
| Achsen/Schraffurlinien                  | Texturen au 32 bit konvertieren            |
| Winne                                   |                                            |
| Chatab                                  |                                            |
| Bemaßung                                |                                            |
| - C Zwanashedingung                     |                                            |
| T Tant Manadama                         |                                            |
| T resconmentang                         |                                            |
| vorderinierter index                    | ≥ I exuren komprinieren                    |
| and a delle                             |                                            |
| I oleranzreterenz                       | ·                                          |
| < >                                     |                                            |
|                                         | DK Abbrechen                               |
|                                         |                                            |

1.2.2.3 Konfiguration Anzeige Optimierung der Drahtmodelldarstellung

| onfiguration                           | <ul> <li>Konfiguration Gebogene Kar</li> </ul> | ten                               |                |                      |                  |                               |
|----------------------------------------|------------------------------------------------|-----------------------------------|----------------|----------------------|------------------|-------------------------------|
| TopSolid Wood Einstellungen            | Konfra ration                                  |                                   |                |                      |                  |                               |
| Attribute                              | Annahi Nachkommastellen :                      | 2                                 |                |                      |                  |                               |
| Auswahltenster                         | Area mached home and here                      | ·                                 |                |                      |                  |                               |
| B Stückliste                           | Toleranz :                                     | 3.0002                            |                |                      |                  |                               |
| Lochteinen                             | Datenbank Werkzeugpfad:                        | FigsAdef.tigs                     |                |                      |                  |                               |
| Veterior                               | Empirichemated day Distaine                    |                                   |                |                      |                  |                               |
| Vetelung Vetelung                      | speicnerplau der blakelen .                    |                                   |                |                      |                  |                               |
| Automatische Verbindung                | Einheit                                        |                                   | Maschine       |                      |                  |                               |
| N t / Falz (ánfangsweite)              | Milimeter                                      |                                   |                |                      |                  |                               |
| Karten / Balan                         |                                                |                                   | Arbeitsplatz : | AB Mechanical option | s : 1114122      | Blocking type : 0             |
| A Bauteil definieren                   | O Zol                                          |                                   |                |                      |                  |                               |
| Becelo für Bohmaße                     |                                                |                                   |                |                      |                  |                               |
| Arbeitsplatz Konfiguration             | Anpassen                                       |                                   |                |                      |                  |                               |
| Th 2D Zeicho no                        | Strategie verwenden                            |                                   |                |                      |                  |                               |
| Pi Dateian                             |                                                |                                   |                |                      |                  |                               |
| Traine (EPP)                           | Zulauf                                         |                                   |                |                      |                  |                               |
| L CNC Schnittstellen                   | Antahit                                        |                                   |                | Antanitstyp          |                  |                               |
| Panel AM Konfiguration                 | Tangenke                                       | O Bogen                           |                | Antellig             | 07               | Abevarts                      |
| WoodWoo Konfiguration                  |                                                |                                   |                |                      |                  |                               |
| >>>>>>>>>>>>>>>>>>>>>>>>>>>>>>>>>>>>>> | Ablauf                                         |                                   |                |                      |                  |                               |
| The Manadron Koording and inco.        | Abfahrt                                        |                                   |                | Distanzart           |                  |                               |
| The Hope Konfiguration                 | Tapparte                                       | Bases                             |                | Antaika              | 0.4              | - funite                      |
| Biesse CIX configuration               | () rangene                                     | Obligen                           |                | (e) Annually         |                  |                               |
| Tuschoitt                              |                                                |                                   |                |                      |                  |                               |
| Anzeige                                | Frasoperation                                  |                                   |                |                      |                  |                               |
| Dokument                               | Strategie verwenden                            |                                   |                |                      |                  |                               |
| Auswahl                                |                                                |                                   |                |                      |                  |                               |
| Farben                                 | Zulauf                                         |                                   |                |                      |                  |                               |
| Anzeigeoptionen                        | Anrant                                         |                                   |                | Antantistyp          |                  |                               |
| Tastaturkürzel                         | <ul> <li>Tangente</li> </ul>                   | <ul> <li>Bogen</li> </ul>         |                | Antelig              | 01               | Abwärts                       |
| Funktionsleiste                        |                                                |                                   |                |                      |                  |                               |
| Darstellungsontionen                   | Ablauf                                         |                                   |                |                      |                  |                               |
| Anwender-Informationen                 | Abfahrt                                        |                                   |                | Distanzart           |                  |                               |
| Koordinatensystem/Punkt                | Tapparte                                       | Roam                              |                | Antelin              | 04               | - fundes                      |
| Parameter                              | C rangered                                     | O cogu                            |                | () t manag           |                  |                               |
| Achsen/Schraffurlinien                 |                                                |                                   |                |                      |                  |                               |
| Kurve                                  | Werkzeugpfad                                   |                                   |                |                      |                  |                               |
| Sketch                                 | Nut/Hille                                      |                                   | haiz/huge      |                      | Protibearbeitung |                               |
| Bemaßung                               |                                                |                                   |                |                      |                  |                               |
| Zwangsbedingung                        | ○ Mittig                                       | Verschoben                        | Mittig         | Verschoben           | () Mittig        | Verschoben                    |
| Text/Anmerkung                         |                                                | NAMES OF CONTRACTOR OF CONTRACTOR |                |                      |                  | contractor of the pass of 110 |
| Vordefinierter Index                   | ~                                              |                                   |                |                      |                  |                               |
|                                        |                                                |                                   |                |                      |                  |                               |

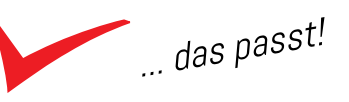

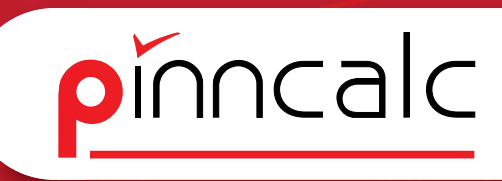

#### 1.2.3 Konfiguration Dokument

1.2.3.1 Konfiguration | Dokument | Verzeichnisse sichern

| Automatisches zinischenspeichen Automatisches Zwischenspeichen Detellis auch zurspeichen Montan von Abanspeichenung (0 |                                                                                                    |                                                                                                    |
|----------------------------------------------------------------------------------------------------|----------------------------------------------------------------------------------------------------|----------------------------------------------------------------------------------------------------|
| Automatisches Zwischenspeichem<br>Date für autom Speichem<br>Munden var Abgeheitung (0                                 |                                                                                                    |                                                                                                    |
| Backup Verzeichnis                                                                                                    | Duchsuchen                                                                                                    |                                                                                                    |
| Veudierung alter Elemente sichern<br>Standarbane<br>Standarbane (exSkeischrungsStelerne)                               |                                                                                                    |                                                                                                    |
| Standas/Vacschris<br>Adatuverschris<br>Cr-Prejele<br>Terpeziele<br>Vacebrie<br>Cr-Prejele                              | Duchusten<br>Duchusten                                                                                                    |                                                                                                    |
|                                                                                                    | ☐ Veudeieung aler Elemente schem Standarbane Standarbane Standar | Vaudicieurg aller Einnerte sichen       Standardsme       Standardsme (dicestichung)-Geleteren)       Standardsme (dicestichung)-Geleteren)       Standardsme (dicestichung)-Geleteren)       Standardsme (dicestichung)-Geleteren)       Standardsme (dicestichung)-Geleteren)       Standardsme (dicestichung)       Standardsme (dicestichung)       St |

Das automatische Zwischenspeichern ist standardmäßig ausgeschaltet. Hier kann ein Verzeichnis angegeben werden, in dem die Backup Dateien angelegt werden sollen. Das temporäre Verzeichnis kann auch geändert werden.

#### 1.2.3.2 Konfiguration/Dokument/Weiteres

| Indicative control in the state of the state of the                            | Voreinstellungen                                                                                                    |                                                                                                    |
|----------------------------------------------------------------------------------------------------|----------------------------------------------------------------------------------------------------|----------------------------------------------------------------------------------------------------|
| Experts / Ediag     Experts / Ediag     E | Configuration     Configuration     Antibula     Antibula     Ant | Veralchrise skam<br>Aufmalscher Zeischerspekten<br>   Dartin un Asmos plannen<br>Baskup Veraechnis<br>□<br>Baskup Veraechnis<br>□<br>Durdingstern |
| Konnabi     Konnabi     K | Backer / Backer     Backer / Backer     Report / Backer     Report / Backer     Report / Backer     Document     Document     Document     Document     Document     Document     Document     Document     Document                                                                                                    | Usualaining ale Denerie intern<br>Daadachane<br>Sudachane (er: dezeichrungReleane)                                                                |
| Image: Construction       Image: Construction       Image: Const                                                                                                    | Advandal     Fade     Fade     Fad | Standas Vezenkras<br>Adoli vezenkras<br>C Popula Vezenkrai<br>C Popula<br>C Popula                                                                |

Wenn im Netzwerk mehrere Benutzer auf die gleichen Dateien zugreifen, können diese beim Bearbeiten gesperrt werden. Diese Funktion ist standardmäßig ausgeschaltet.

#### Notizen

... das passt!

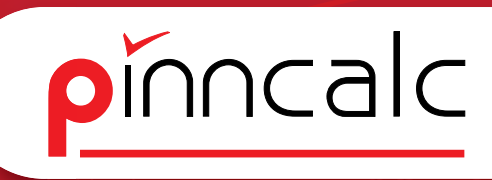

#### 1.24 Konfiguration Tastaturkürzel

Notizen

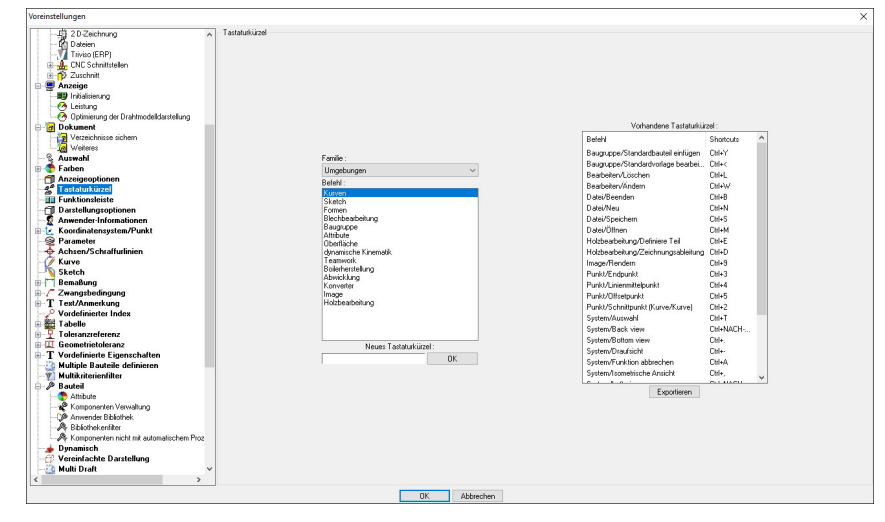

Hier können benutzerdefinierte Tastaturkürzel angelegt und vorhandene editiert werden.

#### 1.2.5 Konfiguration Anwender Information

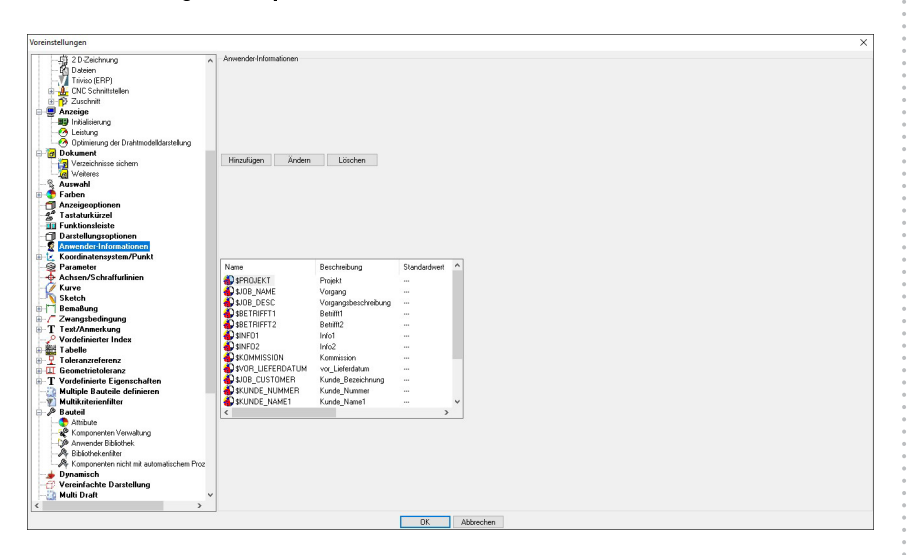

Die Anwender-Informationen werden bei der Übergabe von Corpora mit den Projekt-Informationen gefüllt. Diese werden dann auch bei der Erstellung von Zeichnungsableitungen übernommen.

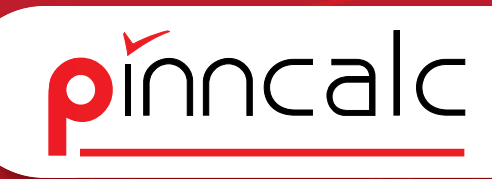

#### 1.2.6 Konfiguration|Kurve

Notizen

| nstellungen                              |                                                                                                    |  |
|------------------------------------------|----------------------------------------------------------------------------------------------------|--|
| - III Initialisierung                    | urve                                                                                                    |  |
| - 😁 Leistung                             |                                                                                                    |  |
| - Optimierung der Drahtmodelldarstellung |                                                                                                    |  |
| B Dokument                               | rienattibute                                                                                                    |  |
| Verzeichnisse sichem                     | Fathe > Linjentup >                                                                                                    |  |
| - 1 Weiteres                             |                                                                                                    |  |
| S Auswahl                                | zeugungsfolie: Konstruktionshilfe                                                                                                    |  |
| 😍 Farben                                 |                                                                                                    |  |
| Anzeigeoptionen                          |                                                                                                    |  |
| astaturkurzel                            | N                                                                                                    |  |
| U Funktionsleiste                        | Aerch Linenaffibule                                                                                                    |  |
| Darstellungsoptionen                     | Farbe> Linientyp>                                                                                                    |  |
| Anwender Informationen                   | rzewanastole Konstruktionshile                                                                                                    |  |
| Constantion Constantion                  |                                                                                                    |  |
| di Davishan                              |                                                                                                    |  |
| Baramatar                                |                                                                                                    |  |
| Achzen/Schraffurlinian                   | Seisambute                                                                                                    |  |
| Kinye                                    | Fathe > Linientup >                                                                                                    |  |
| Sketch                                   |                                                                                                    |  |
| Bemaßung                                 | zeugungsfolie:  Konstruktionshilfe Linienstarke >                                                                                                    |  |
| Zwangsbedingung                          |                                                                                                    |  |
| T Text/Anmerkung                         |                                                                                                    |  |
| Vordefinierter Index                     | Colorado a                                                                                                    |  |
| Tabelle                                  | Poprealitioue                                                                                                    |  |
| Toleranzreferenz                         | JFarbe>                                                                                                    |  |
| II Geometrietoleranz                     | zeugungsfolje : Konstruktionshilfe 🛛 Linienstärke > 🚽 🗸                                                                                                    |  |
| T Vordefinierte Eigenschaften            |                                                                                                    |  |
| 🚵 Multiple Bauteile definieren           |                                                                                                    |  |
| Multikriterienfilter                     |                                                                                                    |  |
| 🖉 Bauteil                                | Conturattribute                                                                                                    |  |
| - C Altibute                             | Farbe> Liviertup>                                                                                                    |  |
| - Komponenten Verwaltung                 |                                                                                                    |  |
| - JP Anwender Bibliothek                 | zeugungstolle:  Konstruktionshifte Linienstakke >                                                                                                    |  |
| - 24 Bibliomekentiker                    |                                                                                                    |  |
|                                          |                                                                                                    |  |
| S Dynamisch<br>Wereinfackte Davatellung  | hadres for small dada                                                                                                    |  |
| Multi Draft                              | and the second second sec |  |
| 1 Robteiliste                            | Jrade> ULiriengp>                                                                                                    |  |
| -Cill Bohtele pach Finheit               | zeugungsfolie:  Konstruktionshilte 🛛 Linienstärke > 🚽 🚽                                                                                                    |  |
| 1 Rohteile nach Länge                    |                                                                                                    |  |
| -Cill Bohtele nach Eläche                |                                                                                                    |  |
|                                          |                                                                                                    |  |

Hier können die Farben und die Erstellungsfolie der Kurven eingestellt werden. Standard ist Folie O Konstruktionshilfe.

#### 1.2.7 Konfiguration|Bemaßung

1.2.7.1 Konfiguration|Bemaßung|Anfangswerte

| Voreinstellungen                                                                                                    |                                                  |         |                    |     | × |
|----------------------------------------------------------------------------------------------------|--------------------------------------------------|---------|--------------------|-----|---|
| - BD Initializierung                                                                                                    | Anfangswerte                                     |         |                    |     |   |
| - A Leistung                                                                                                    |                                                  |         |                    |     |   |
| Optimierung der Drahtmodelidarstellung                                                                                                    | Erstellungsfolie                                 |         | Maße               |     |   |
| - R Dokument                                                                                                    | · · · · · · · · · · · · · · · · · · ·            |         |                    |     |   |
| Verzeichnisse sichem                                                                                                    |                                                  |         |                    |     |   |
| Vieteres                                                                                                    | Texthone                                         |         | 2.500mm            |     |   |
| - S. Auswahl                                                                                                    |                                                  |         |                    |     |   |
| Earben                                                                                                    |                                                  |         |                    |     |   |
| Anzeigeoptionen                                                                                                    | Erstes Maßsymbol                                 | >       |                    | ×   |   |
| 4ª Tastaturkijizel                                                                                                    |                                                  |         |                    |     |   |
| III Funktionsleiste                                                                                                    |                                                  |         |                    |     |   |
| -CI Darstellungsoptionen                                                                                                    | -                                                | - AL    |                    |     |   |
| Anwender-Informationen                                                                                                    | Zweites Maßsymbol                                | >       |                    | ×   |   |
| Koordinatensustem/Punkt                                                                                                    |                                                  |         |                    |     |   |
| Fre Geometrie                                                                                                    |                                                  |         |                    |     |   |
| -rd Dantaling                                                                                                    | Große annassen                                   | PROPORT | INNAL ZUB TEXTHÖHE | V I |   |
| - Parameter                                                                                                    | areas a gastar                                   |         |                    |     |   |
| Achren/Schraffurlinien                                                                                                    |                                                  |         |                    |     |   |
| 1 Kurva                                                                                                    | Pielorolle                                       |         | 2.500mm            |     |   |
| Skatch                                                                                                    | 1 leigidde                                       |         | L. John            |     |   |
| Remaßung                                                                                                    |                                                  |         |                    |     |   |
| Allaberta                                                                                                    | Pleikinkel                                       |         | 20.000*            |     |   |
| T Test/Telescon                                                                                                    |                                                  |         | 160.000            |     |   |
| Gametic Manakindanas                                                                                                    |                                                  |         |                    |     |   |
| G Agrainational                                                                                                    | Kreischachmesser                                 |         | 1.250mm            |     |   |
|                                                                                                    |                                                  |         | 1                  |     |   |
| TH Zurana and the Matter                                                                                                    |                                                  |         |                    |     |   |
| Econociaria entre a constante entre a constante | Punktdurchmesser                                 |         | 1.250mm            |     |   |
| Zupenhodingung                                                                                                    |                                                  |         |                    |     |   |
| T Taxt/Apparkung                                                                                                    |                                                  |         |                    |     |   |
| Vordefinierter Index                                                                                                    | Positionierungsabstand                           |         | 15.000mm           |     |   |
| T abelle                                                                                                    | -                                                |         |                    |     |   |
|                                                                                                    |                                                  |         |                    |     |   |
| Geometriatelerana                                                                                                    | Erste Hilfslinie ist ausgeblendet                |         |                    |     |   |
| T Verdefinierte Einensekaften                                                                                                    |                                                  |         |                    |     |   |
| Multiple Rauteile definieren                                                                                                    |                                                  |         |                    |     |   |
| Multikiterienfilter                                                                                                    | Zweite Hilfsfinie ist ausgeblendet               |         |                    |     |   |
| A Raudad                                                                                                    |                                                  |         |                    |     |   |
| Ambuda                                                                                                    |                                                  |         |                    |     |   |
| V annound for V anualt and                                                                                                    | Trimmprojektionsline mit maximaler Länge         |         | 0.000mm            |     |   |
| Anwander Bhiothak                                                                                                    |                                                  |         |                    |     |   |
| A Dhiving anity                                                                                                    |                                                  |         |                    |     |   |
| . Veneration sidd at a templicher Den s                                                                                                    | Herunterfahren in nicht assoziativen Kurvenmodus | 1       |                    |     |   |
| - any isomponencen nicht mit automatischem Prozis                                                                                                    |                                                  |         |                    |     |   |
| , ,                                                                                                    |                                                  |         |                    |     |   |
|                                                                                                    |                                                  | OK      | Abbrechen          |     |   |
|                                                                                                    |                                                  |         |                    |     |   |

Die Erstellungsfolie für Maße liegt auf Folie 2 Maße. Hier können die Maßpfeile nach Wunsch angepasst werden.

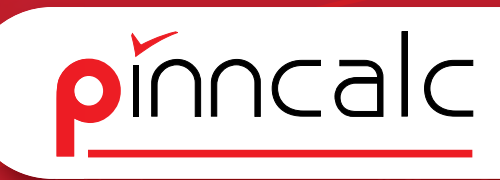

Notizen

#### 1.2.8 Konfiguration|Text\_Anmerkung

1.2.8.1 Konfiguration|Text\_Anmerkung|Anfangswertel

| reinstellungen                   |                                        |                                       |  |
|----------------------------------|----------------------------------------|---------------------------------------|--|
| Dokument                         | <ul> <li>Anlangsweite</li> </ul>       |                                       |  |
| Verzeichnisse sichem             | Text                                   |                                       |  |
| Weiteres                         |                                        |                                       |  |
| - 8 Aurmahl                      |                                        |                                       |  |
| Exhen                            | Erstellungsfolie                       | Beschütungen                          |  |
|                                  |                                        |                                       |  |
| Anzeigeoptionen                  |                                        |                                       |  |
|                                  |                                        |                                       |  |
| - Unktionsleiste                 |                                        |                                       |  |
| - Darstellungsoptionen           | Texthohe                               | : 3.500mm                             |  |
| 2 Anwender-Informationen         |                                        |                                       |  |
| 🕀 🛃 Koordinatensystem/Punkt      |                                        |                                       |  |
| Geometrie                        |                                        |                                       |  |
|                                  |                                        |                                       |  |
| - 😪 Parameter                    | Herunterfahren in den nicht assoziatis | ven Kusven Modus                      |  |
| - Achsen/Schraffurlinien         |                                        |                                       |  |
| - W Kurve                        |                                        |                                       |  |
| Sketch                           |                                        |                                       |  |
| Remaßung                         |                                        |                                       |  |
| Ambudo                           |                                        |                                       |  |
| T Land (Lalarman                 | Spiegelettekt ful die symmetrischen I  | exte bebenaren                        |  |
| 1 Tell Tolean                    |                                        |                                       |  |
| - Becomemo/Verschiedenes         |                                        |                                       |  |
| Anzeigetomat                     | Anmerkung                              |                                       |  |
| - Matangswerte                   |                                        |                                       |  |
| -Fi Zusammengesetztes Maß        | 5 1 B 1 C                              |                                       |  |
| -/ Formschrägenbemaßung          | Enstellungsrote                        | :  Beschiltungen                      |  |
| Zwangsbedingung                  |                                        |                                       |  |
|                                  |                                        |                                       |  |
| - f Anfangswerte                 |                                        |                                       |  |
| T Text/Anmerkung                 | Texthohe                               | : 3.500mm                             |  |
| Allabute                         |                                        |                                       |  |
| Anlangawette                     |                                        |                                       |  |
| T Vordefiniette Texte/Anmedumgen |                                        |                                       |  |
| - O Vordefinierter Index         |                                        |                                       |  |
| Taballa                          | Symbol der Maßlinien                   | · · · · · · · · · · · · · · · · · · · |  |
|                                  |                                        |                                       |  |
| Toleranzierenz                   |                                        |                                       |  |
| La Geometrietoleranz             |                                        |                                       |  |
| I Vordefinierte Eigenschaften    |                                        |                                       |  |
| - Multiple Bauteile definieren   | Uberall das gleiche Symbol             |                                       |  |
| - 1 Multikriterienfilter         |                                        |                                       |  |
| 🕀 🔑 Bauteil                      |                                        |                                       |  |
| - C Attribute                    |                                        |                                       |  |
| - Romponenten Verwaltung         | Die Beschädigungen sind im Kurvenn     | nodus nicht assoziativ                |  |
| Anwender Bibliothek              | v                                      |                                       |  |
| < .                              |                                        |                                       |  |
|                                  |                                        |                                       |  |
| د                                |                                        | DK Abbrechen                          |  |

Hier werden die Erstellungsfolie (3 Beschriftungen) und die Texthöhe für Anmerkungen und Beschriftungen eingegeben.

1.2.8.2 Konfiguration/Text\_Anmerkung/Vordefinierte Text\_Anmerkung

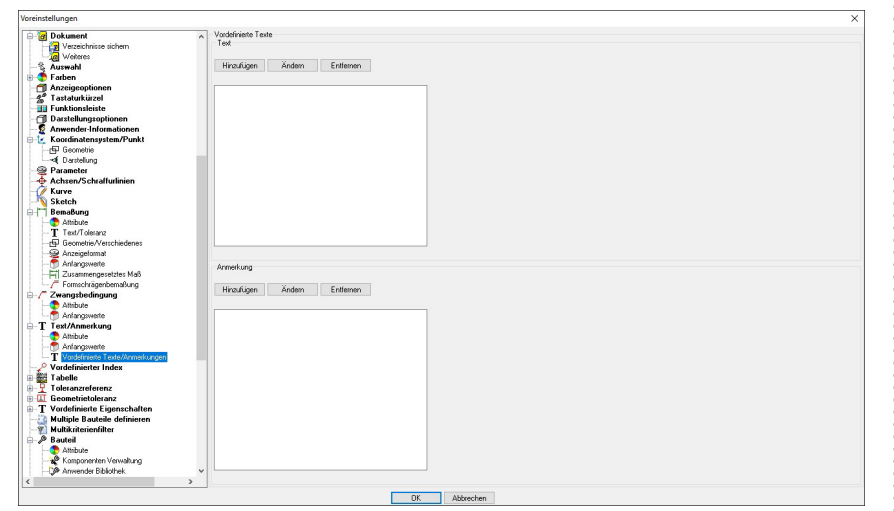

Hier können Texte und Anmerkungen voreingestellt werden.

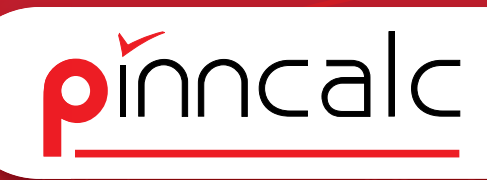

## 

Hier können Bauteiltypen angegeben werden die nicht angezeigt werden sollen.

#### 1.2.10 Konfiguration Vordefinierte Eigenschaften

 $1.2.10.1\,{\it Konfiguration} | {\it Vordefinierte\ Eigenschaften} | {\it Vordefinierte\ Eigenschaften} | {\it Vordefinierte\ Eigenschaften} | {\it Vordefinierte\ Eigenschaften} | {\it Vordefinierte\ Eigenschaften} | {\it Vordefinierte\ Eigenschaften} | {\it Vordefinierte\ Eigenschaften} | {\it Vordefinierte\ Eigenschaften} | {\it Vordefinierte\ Eigenschaften} | {\it Vordefinierte\ Eigenschaften} | {\it Vordefinierte\ Eigenschaften} | {\it Vordefinierte\ Eigenschaften} | {\it Vordefinierte\ Eigenschaften} | {\it Vordefinierte\ Eigenschaften} | {\it Vordefinierte\ Eigenschaften} | {\it Vordefinierte\ Eigenschaften} | {\it Vordefinierte\ Eigenschaften} | {\it Vordefinierte\ Eigenschaften} | {\it Vordefinierte\ Eigenschaften} | {\it Vordefinierte\ Eigenschaften} | {\it Vordefinierte\ Eigenschaften} | {\it Vordefinierte\ Eigenschaften} | {\it Vordefinierte\ Eigenschaften} | {\it Vordefinierte\ Eigenschaften} | {\it Vordefinierte\ Eigenschaften} | {\it Vordefinierte\ Eigenschaften} | {\it Vordefinierte\ Eigenschaften} | {\it Vordefinierte\ Eigenschaften} | {\it Vordefinierte\ Eigenschaften} | {\it Vordefinierte\ Eigenschaften} | {\it Vordefinierte\ Eigenschaften} | {\it Vordefinierte\ Eigenschaften} | {\it Vordefinierte\ Eigenschaften} | {\it Vordefinierte\ Eigenschaften} | {\it Vordefinierte\ Eigenschaften} | {\it Vordefinierte\ Eigenschaften} | {\it Vordefinierte\ Eigenschaften} | {\it Vordefinierte\ Eigenschaften} | {\it Vordefinierte\ Eigenschaften} | {\it Vordefinierte\ Eigenschaften} | {\it Vordefinierte\ Eigenschaften} | {\it Vordefinierte\ Eigenschaften} | {\it Vordefinierte\ Eigenschaften} | {\it Vordefinierte\ Eigenschaften} | {\it Vordefinierte\ Eigenschaften} | {\it Vordefinierte\ Eigenschaften} | {\it Vordefinierte\ Eigenschaften} | {\it Vordefinierte\ Eigenschaften} | {\it Vordefinierte\ Eigenschaften} | {\it Vordefinierte\ Eigenschaften} | {\it Vordefinierte\ Eigenschaften} | {\it Vordefinierte\ Eigenschaften} | {\it Vordefinierte\ Eigenschaften} | {\it Vordefinierte\ Eigenschaften} | {\it Vordefinierte\ Eigenschaften} | {\it Vordefinierte\ Eigenschaften} | {\it Vordefinierte\ Eigenschaften} | {\it Vordefinierte\ Ei$ 

Bezeichnungen

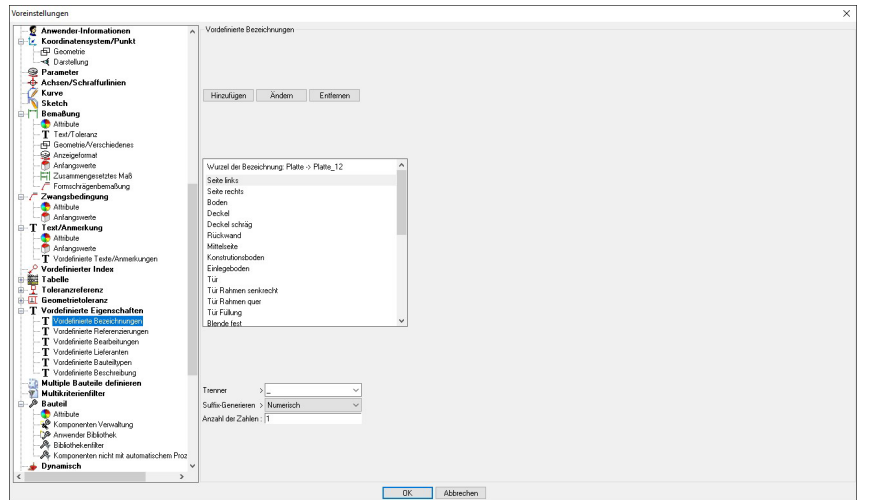

Hier legen Sie die vordefinierten Bezeichnungen an, die Sie beim Bauteil definieren auswählen können.

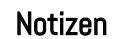

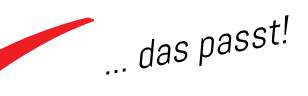

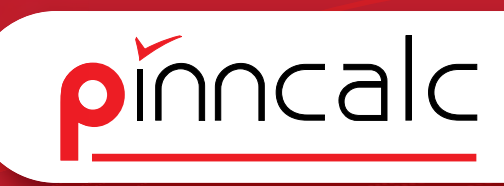

#### 1.2.10.2 Konfiguration/Vordefinierte Eigenschaften/Vordefinierte Referenzierungen

Workingstein Second Second Sec

Hier können Texte für die Referenz angelegt werden.

#### 1.2.10.3 Konfiguration/Vordefinierte Eigenschaften/Vordefinierte Bearbeitungen

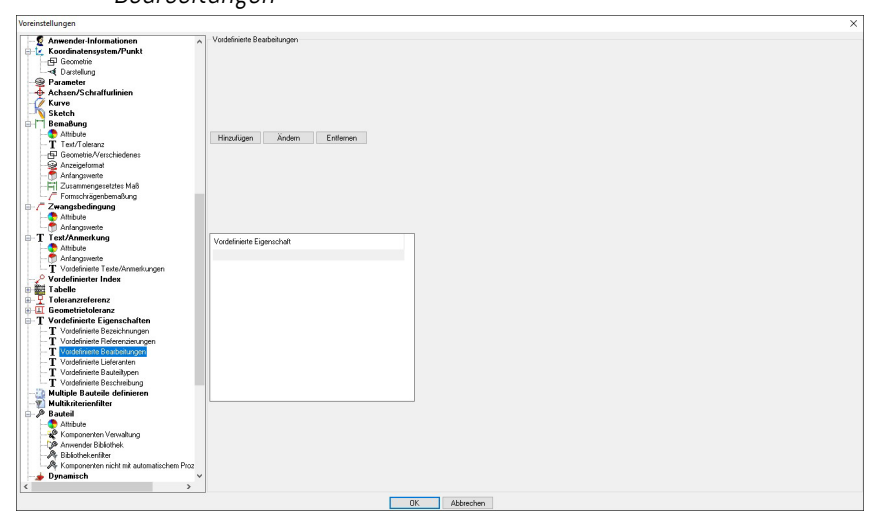

Wenn Bearbeitungen in der Definition verwendet werden, können diese hier als Wildcard angelegt werden.

Notizen

... das passt!

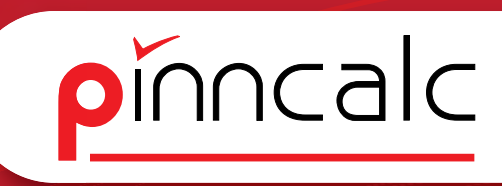

#### 1.2.104 Konfiguration|Vordefinierte Eigenschaften|Vordefinierte Lieferanten

Verdenkalangen Verdenkalangen Parameter Parameter P

Wenn Lieferanten als Auswahlkriterium gewünscht werden, können diese hier hinterlegt werden.

#### 1.2.10.5 Konfiguration/Vordefinierte Eigenschaften/Vordefinierte Bauteiltypen

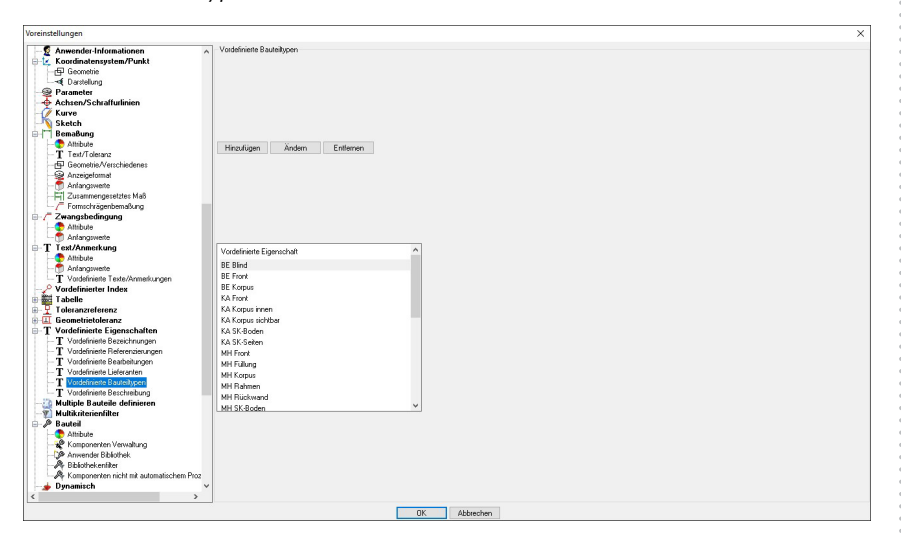

Hier kann die Liste der Bauteiltypen für den Multilevel Modus der Stückliste geändert und ergänzt werden.

#### Notizen

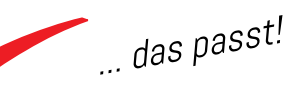

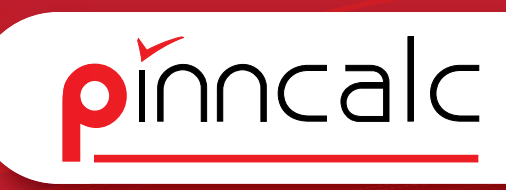

#### 1.2.10.6 Konfiguration/Vordefinierte Eigenschaften/Vordefinierte Beschreibung

Notizen

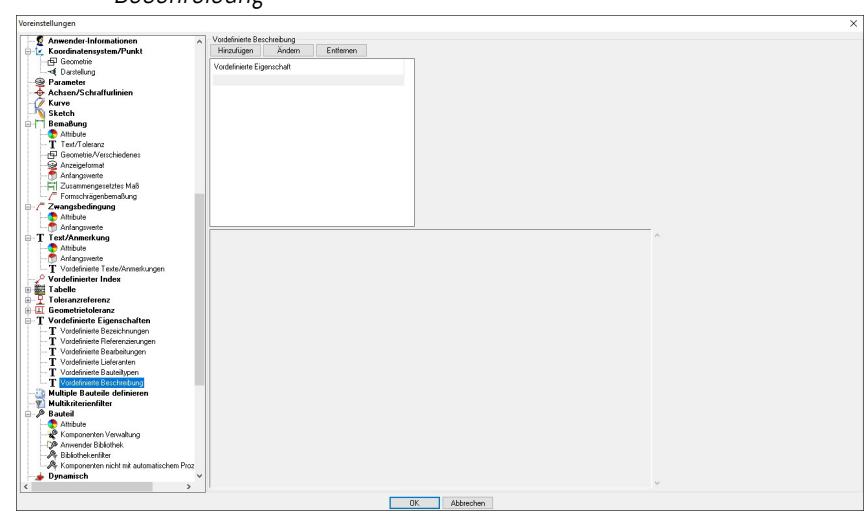

Hier können wiederkehrende Beschreibungen angelegt werden.

#### 1.2.11 Konfiguration/Multikriterienfilter

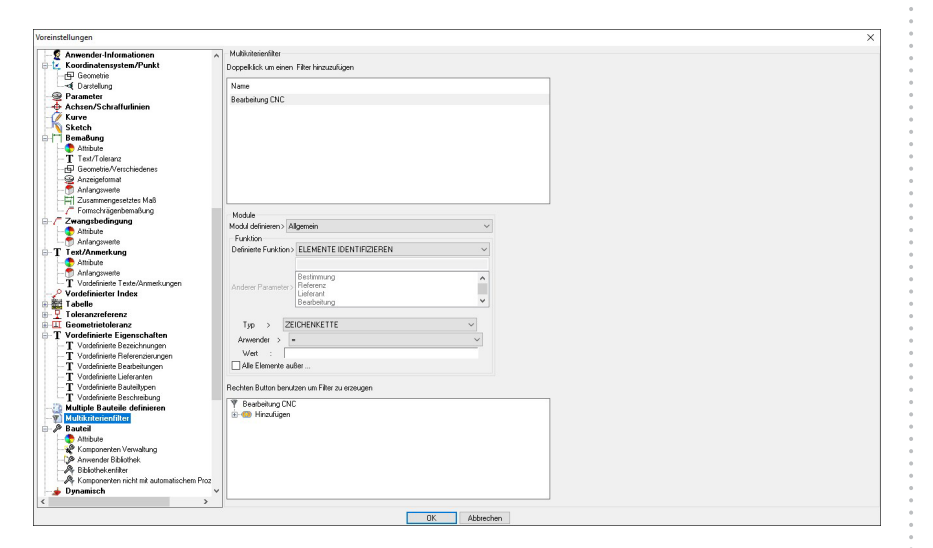

Der Multikriterienfilter ist ein Werkzeug um eine schnelle Auswahl nach vordefinierten Kriterien zu treffen. Beispielhaft ist hier ein Filter für Bauteile mit Bearbeitungen angelegt. Es können beliebig viele Filter ergänzt werden.

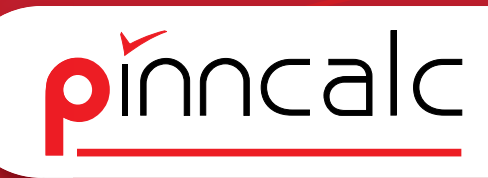

#### 1.2.12 Konfiguration|Bauteil

Notizen

1.2.12.1 Konfiguration/Bauteil/Attribute

| voreinstellungen                                  | · · · · · · · · · · · · · · · · · · ·                                                                                                    |
|---------------------------------------------------|----------------------------------------------------------------------------------------------------|
| Si ènteinelonnat e                                | Ambute                                                                                                    |
| Anfananunta                                       | Visuelle Attribute                                                                                                    |
| T 7                                               |                                                                                                    |
| HI Zusamnengesetzies Mas                          | O Vodagementeret wie Vodage                                                                                                    |
| -/ Formochragenbernaloung                         | C renderige terreter the render                                                                                                    |
| ⊟  Zwangsbedingung                                |                                                                                                    |
| - C Attribute                                     |                                                                                                    |
| - T Anlangswerte                                  | Bauteilgesteuert wie Datei                                                                                                    |
|                                                   |                                                                                                    |
| Ambute                                            |                                                                                                    |
| - Anianoswerte                                    |                                                                                                    |
| T Vordefinieste Teute/Anmerkungen                 | Annangsweite der Votrage manuel                                                                                                    |
| Q Mordoliniador Indou                             |                                                                                                    |
| T shalls                                          | Physikalische Attribute                                                                                                    |
| Tabelle C                                         |                                                                                                    |
| 1 oleranzrererenz                                 |                                                                                                    |
| Har Geometrietoleranz                             | C rungergenous ne runge                                                                                                    |
| E 1 Vordelinierte Ligenschaften                   |                                                                                                    |
| T Vordefinierte Bezeichnungen                     |                                                                                                    |
| - T Vordefinierte Referenzierungen                | O Bauteligesteuert wie Datei                                                                                                    |
| <ul> <li>T Vordefinierte Bearbeitungen</li> </ul> |                                                                                                    |
| - T Vordefinierte Lieferanten                     |                                                                                                    |
| - T Vordefinierte Bauteiltunen                    |                                                                                                    |
| T Vordefiniete Berchreihung                       | Antangswerte der Vorlage manuel                                                                                                    |
| 2 Multiple Pautoile definieron                    |                                                                                                    |
| Multiple Daucelle derinieren                      | Edia                                                                                                    |
| Multikritenenniker                                |                                                                                                    |
| Bauten                                            | Verdingenerate unit vier Medings                                                                                                    |
| - C Ambule                                        | volagengeneuen wie volage                                                                                                    |
| Komponenten Verwaltung                            |                                                                                                    |
| - CP Anwender Bibliothek                          |                                                                                                    |
| - A Bibliothekenfilter                            | Bautelgesteuert wie Datei                                                                                                    |
| - A Komponenten nicht mit automatischem Proz      |                                                                                                    |
| - 🖕 Dynamisch                                     |                                                                                                    |
| - O Vereinfachte Darstellung                      |                                                                                                    |
| - Multi Draft                                     | C Avrangswere der vorlage manuel                                                                                                    |
| C Bobteiliste                                     |                                                                                                    |
| Bohtala nach Einhait                              | Sighbaket                                                                                                    |
| Til Doktele nach Länne                            |                                                                                                    |
| CT Dektele meh Diske                              |                                                                                                    |
| I honele hach hache                               | O Vorlagengesteuert wie Vorlage                                                                                                    |
| Volumen Hontelle                                  |                                                                                                    |
| T Diverses                                        |                                                                                                    |
| E-T Form                                          |                                                                                                    |
| - Formverwaltung                                  | A Mar of the second second s |
| - B Konstruktionsvolumen                          | (9) was across mechanic                                                                                                    |
| - Materialfilter V                                |                                                                                                    |
| < >                                               |                                                                                                    |
|                                                   | OK Abbrehen                                                                                                    |
|                                                   | UN Addresiter                                                                                                    |

Hier ist definiert wie sich Bibliotheks-Bauteile beim Einfügen verhalten.

#### 1.2.12.2 Konfiguration | Bauteil | Komponentenverwaltung

| Se Anzeigetomat                                            | Operation an Bauteil                                                                                                    | Erzeugungst                  | modus                                  |         |  |
|------------------------------------------------------------|----------------------------------------------------------------------------------------------------|------------------------------|----------------------------------------|---------|--|
| - T Anlangsweite                                           | Bauteil lokal ändern                                                                                                    | Bauteie e                    | rzeugen                                |         |  |
| - H Zusammengesetztes Maß                                  | O Bauteil-Vorlage ändern                                                                                                    | ◯ Vorlageek                  | Vorlageelemente kopieren Frage stellen |         |  |
| Formochrägenbemaßung     Zwangsbedingung                   | O Frage stellen                                                                                                    | O Frage stel                 |                                        |         |  |
| - Thibute                                                  | Komponente kopieren                                                                                                    | Kopieren vo                  | n Bedingungen                          |         |  |
| - T Anlangowerte                                           | Parameter zusammenfassen Nach Steuerelementen fragen                                                                                                    | Parameter                    | zusammenfassen                         |         |  |
| Altibute                                                   | Diese Frage nicht stelen                                                                                                    | Diese Fra                    | ne nicht stellen                       |         |  |
| - 👚 Anlangowerte                                           |                                                                                                    |                              | ge ment steller                        |         |  |
| T Vordefinierte Texte/Anmerkungen     Mordefinierter Index | Positionerungen                                                                                                    | Automatisch Positionierungen |                                        |         |  |
| Tabelle                                                    | O Positionierungen nicht veröffentlichen                                                                                                    | Positionierung1 X-           |                                        | Links   |  |
| Toleranzreferenz                                           |                                                                                                    | Positionierung2X+            |                                        | Rechts  |  |
| I Geometrietoleranz                                        |                                                                                                    | Positionierung3 Y-           |                                        | Vome    |  |
| T Vordefiniete Bezeichnungen                               | Hauptpositionierungen veroftentlichen                                                                                                    | Positionierung4 Y+           |                                        | Hinten  |  |
| - <u>T</u> Vordefinierte Referenzierungen                  |                                                                                                    | Positionierung5 Z-           |                                        | Unten   |  |
| T Vordefinierte Bearbeitungen                              | O Alle Positionierungen veröffentlichen                                                                                                    | Positionierung6 Z+           |                                        | Oben    |  |
| T Vordefinierte Bauteiltspen                               |                                                                                                    | Positionierung7 XM           |                                        | Mitte×  |  |
| - T Vardefinierte Beschreibung                             |                                                                                                    | Positionierung8 YM           |                                        | Mitte Y |  |
| Multiple Bauteile definieren                               | Erstellungsfolie : Konstruktionshilfe                                                                                                    | Positionierung9 ZM           |                                        | Mitte Z |  |
| P Bauteil                                                  | Carolina                                                                                                    |                              |                                        |         |  |
| - 😍 Attribute                                              | Zurammennelarite Beacheitunnen auf Bautele anwenden                                                                                                    |                              |                                        |         |  |
| Anneader Distribute                                        |                                                                                                    |                              |                                        |         |  |
| A Bbiothekenilter                                          | Wähle Einfügeset                                                                                                    |                              |                                        |         |  |
| - A Komponenten nicht mit automatischem Proz               | Aktiviere Folien während der Einfügung                                                                                                    |                              |                                        |         |  |
| Dynamisch<br>Vereinfachte Davatellung                      | Nacuatindas da Dottinias normilla                                                                                                    |                              |                                        |         |  |
| Multi Draft                                                | Zeine Beskierine weerstike                                                                                                    |                              |                                        |         |  |
| 1 Rohteiliste                                              | E zager ondrad gegine                                                                                                    |                              |                                        | -       |  |
| Rohtele nach Einheit                                       | Minimale Länge                                                                                                    |                              | 20.000mm                               |         |  |
| Rohteile nach Fläche                                       | Part I and Annual Annual Annual Annual Annual Annual Annual Annual Annual Annual Annual Annual Annual Annual An                                                                                                    |                              |                                        |         |  |
| Volumen Rohteile                                           | Ontabliet                                                                                                    |                              |                                        |         |  |
| F Diverses                                                 | Our contraction of the second second se |                              |                                        |         |  |
|                                                            | vereintacrix                                                                                                    |                              |                                        |         |  |
| - Tomverwaltung                                            |                                                                                                    |                              |                                        |         |  |
| Formverwalkung     Konstruktionsvolumen                    | O Frage stellen                                                                                                    |                              |                                        |         |  |

Hier ist definiert, wie die Bibliothek beim Einfügen von Bauteilen gesteuert wird.

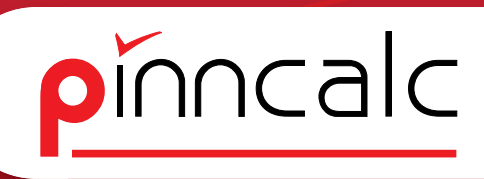

1.2.12.3 Konfiguration Bauteil Anwender Bibliothek

| oreinstellungen                                                                                                    |                                                                                                    |                                                                                                    |                                                       |  |
|----------------------------------------------------------------------------------------------------|----------------------------------------------------------------------------------------------------|----------------------------------------------------------------------------------------------------|-------------------------------------------------------|--|
| Advagedment     Advagedment     Advagedme                                                                                                    | A Annender Biblichek<br>Hinsufugen Andem E                                                                                                    | daren                                                                                                    |                                                       |  |
| Vederleich Beschnungen<br>Vederleich Beschnungen<br>Vederleich Bederburgen<br>Vederleich Bederburgen<br>Vederleich Bederburgen<br>Vederleich Bederburgen<br>Vederleiche Bederburge<br>Mittige Buckele definieren<br>Mittige Buckele definieren<br>Mittige Buckele definieren<br>Vederleiche Bederburge<br>Vederleiche Bederburge<br>Vederleiche Bederb | None<br>AFI_ID_Zotrem_Model<br>AFI_ID_Zotrem_Modelshife<br>AFI_ID_Zotrem_Modelshife<br>AFI_ID_Zonetkompode<br>AFI_ID_Zonetkompode<br>AFI_ID_Zonetkompode<br>AFI_ID_Zonetkompode | Ped<br>110F00UFVAP_BlocketVAP_0_2ednew_Medu<br>10F00UFVAP_BlocketVAP_0_2ednew_Medu<br>10F00UFVAP_BlocketVAP_0_2ednew_Medu<br>10F00UFVAP_BlocketVAP_20_Venterspa<br>10F00UFVAP_BlocketVAP_20_Venterspa<br>10F00UFVAP_BlocketVAP_20_Venterspa<br>CVMsteVGapeVAP_BlocketVAP_11_Veterspa | Modut<br>30<br>30<br>30<br>30<br>30<br>30<br>30<br>30 |  |
|                                                                                                    | _                                                                                                    | DK Abbrechen                                                                                                    |                                                       |  |

Hier sind die Pfade zu externen Bibliotheken eingetragen (nicht Standard Missler). Wenn neue Ordner erstellt werden, müssen die Pfade hier eingetragen werden.

#### 1.2.124 Konfiguration Bauteil Bibliotheken Filter

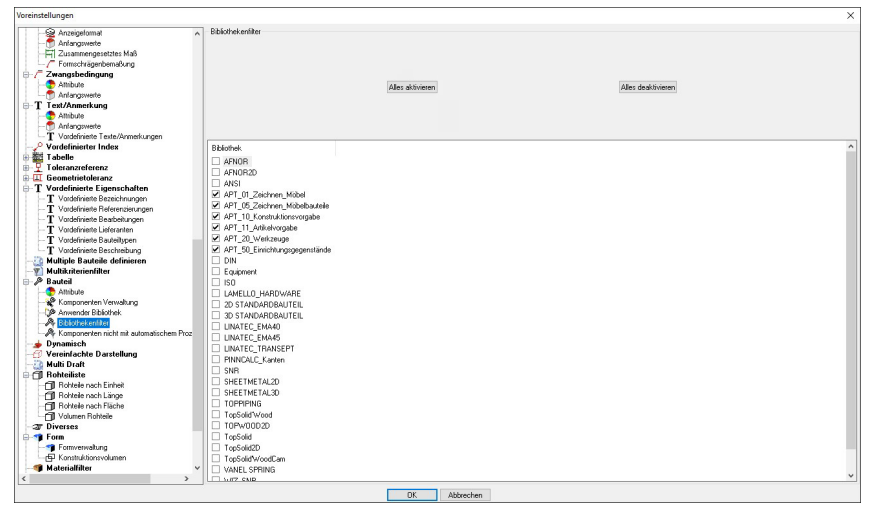

Über die Aktivierung dieses Filters wird gesteuert, welche Ordner angezeigt werden, beim Einfügen von Standard-Bauteilen

#### Notizen

... das passt!

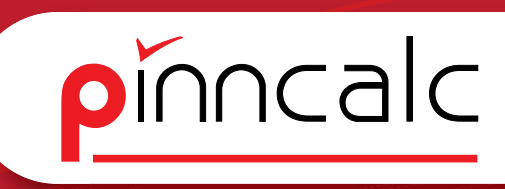

#### 1.2.12.5 Konfiguration|Bauteil|Komponenten nicht mit automatischem Prozess bearbeiten

Notizen

| - R Anzeigelomat                                                                    | A Komponenten nicht mit automatische | m Prozeß bearbeiten                  |                         |                                                  |                   |
|-------------------------------------------------------------------------------------|--------------------------------------|--------------------------------------|-------------------------|--------------------------------------------------|-------------------|
| - Antangweste                                                                       |                                      |                                      |                         |                                                  |                   |
| Zusammengesetztes Maß                                                               |                                      |                                      |                         |                                                  |                   |
| - / Formschrägenbemaßung                                                            |                                      |                                      |                         |                                                  |                   |
| Zwangsbedingung                                                                     |                                      |                                      |                         |                                                  |                   |
| - C Altribute                                                                       |                                      |                                      |                         |                                                  |                   |
| - Anlangswerte                                                                      |                                      |                                      |                         |                                                  |                   |
| T Text/Anmerkung                                                                    | Eine Nachticht senden wenn ein a     | utomatischer Ptoze8 versucht Komponi | enten zu verarbeiten    |                                                  |                   |
| - C Attribute                                                                       |                                      |                                      |                         |                                                  |                   |
| - 👚 Antangswerte                                                                    |                                      |                                      |                         |                                                  |                   |
| T Vordefinierte Texte/Anmerkungen                                                   |                                      |                                      |                         |                                                  |                   |
| Vordefinierter Index                                                                |                                      |                                      |                         |                                                  |                   |
| Tabelle                                                                             |                                      |                                      |                         |                                                  |                   |
| 🗜 Toleranzreferenz                                                                  |                                      |                                      |                         |                                                  |                   |
| II Geometrietoleranz                                                                | Standard                             | Familie                              | Тур                     | Variante                                         | ^                 |
| T Vordefinierte Eigenschaften                                                       | APT_81_Zeichnen_Möbel                | 99_Hilfskörper                       |                         |                                                  |                   |
| — T Vordefinierte Bezeichnungen                                                     | APT 01 Zeichnen Mobel                | 99 Hilfskorper                       | Abschluß                | Rund beidseitig                                  |                   |
| — T Vordefinierte Referenzierungen                                                  | APT 01 Zeichnen Möbel                | 99 Hilfskörper                       | Abschluß                | Rund links                                       |                   |
| - <u>T</u> Vordefinierte Bearbeitungen                                              | APT 01 Zeichnen Möbel                | 99 Hilfskörper                       | Abschluß                | Rund rechts                                      |                   |
| - T Vordefinierte Lieferanten                                                       | APT 01 Zeichnen Möbel                | 99 Hilfskörner                       | Abschuß                 | Schräg beidseitig                                |                   |
| - T Vordefinierte Bauteiltypen                                                      | APT 01 Zeichnen Michel               | 99 Hilfskörner                       | Abschluß                | Schräd links                                     | Long and Long and |
| <ul> <li>T Vordefinierte Beschreibung</li> </ul>                                    | APT 01 Zeichnen Michel               | 99 Hilfskörner                       | Abschluß                | Schräg rechts                                    | Hinzufuj          |
| Multiple Bauteile definieren                                                        | APT 01 Zeichnen Michel               | 99 Hilfelicines                      | Autheniuma              | Allegrain                                        |                   |
| Multikriterienhilter                                                                | APT 01 Zeichnen Michel               | 99 Witchiomer                        | Dachschräne             | Dackrokrine beideelin                            |                   |
| / Bautes                                                                            | ADT 01 Zeishner Mohel                | 20 Lifelian an                       | Dashashing              | Dashashian kistar                                |                   |
| Altabute                                                                            | APT_01_Zeichnen_Mobel                | 99 Hitching as                       | Dachschildge            | Dachschildge finken                              |                   |
| Komponenten Verwahung                                                               | APT_01_Zeichnen_Mobel                | 00 Libbling at                       | Dachschildge            | Dachschräge inks<br>Dachschräge fals att Daaltal |                   |
| - 3 Anwender Bibliothek                                                             | AP1_U1_Zeichnen_Mobel                | aa_Hitskorper                        | Dachschrage             | Dachschlage inks fill Deckel                     |                   |
| A BDIODEKENTIKE                                                                     | AP1_U1_Zeichnen_Mobel                | aaTHitskotbei                        | Dachschrage             | D acrischiage recrits                            |                   |
| <ul> <li>Automotivation from mit automativeram Pro</li> <li>Des antivera</li> </ul> | AP1_U1_Zeichnen_Mobel                | aaTHitskotbei                        | Dachschrage             | Dachschlage rechts mit Diecklei                  | Entfern           |
| 🖢 Dynamisch<br>🖓 Versiefe state Desstellere e                                       | AP1_01_Zeichnen_Mobel                | 99_Hiltskorper                       | Eckschrank              | Bereich                                          |                   |
| Multi Dualt                                                                         | APT_01_Zeichnen_Mobel                | 99_Hiltskorper                       | Gerade                  | Bereich                                          |                   |
| Paktalista                                                                          | APT_10_Konstruktionsvorgabe          | 50_Beschlagsverteilung               | Verteilung_senkrecht    | 02_Quader                                        |                   |
| GI Doktolo mach Eicholt                                                             | APT_10_Konstruktionsvorgabe          | 50_Beschlagsverteilung               | Verteilung_waagrecht    | 02_Quader                                        |                   |
| Cil Bobtele nach Länge                                                              | APT_11_Aitkelvorgabe                 | 08_Verbinder                         | Arbeitsplattenverbinder | Universal Ø35mm                                  |                   |
| CI Boktele nach Dische                                                              | APT_11_Artikelvorgabe                | 08_Verbinder                         | Dubel                   | Riffeldubel Buche                                |                   |
| I Volumen Bohleile                                                                  | APT_11_Artikelvorgabe                | 08_Verbinder                         | Excenter                | Minitix Doppetbolzen Gehrung 87mm                | ~                 |
| T Diverses                                                                          | Line is a local of the               | 00 U 1' 1                            |                         | LA A R AL                                        |                   |
| Form                                                                                |                                      |                                      |                         |                                                  |                   |
| - T Formversellung                                                                  |                                      |                                      |                         |                                                  |                   |
| - F Koostaktioosvolumen                                                             |                                      |                                      |                         |                                                  |                   |
| Materialfilter                                                                      | *                                    |                                      |                         |                                                  |                   |
|                                                                                     |                                      |                                      |                         |                                                  |                   |

Diese Auswahl definiert, welche Teile von der automatischen Bearbeitung ausgeschlossen werden.

#### 1.2.13 Konfiguration/Vereinfachte Darstellung

| Voreinstellungen                             |                                                    | × |
|----------------------------------------------|----------------------------------------------------|---|
| Si ánteineformat                             | Bearbeiten und vereinfachte Darstellung der Formen |   |
| - Aniangumente                               | Subtrahieren und bimmen                            |   |
| 2 Jusampengesetztes Maß                      |                                                    |   |
| Europhy isophysical in a                     | Nur die detailliete Darstellung bearbeiten         |   |
| Zwanashedingung                              |                                                    |   |
| Ambuda                                       |                                                    |   |
| And an annual a                              | Die vereinfachte Dantelking ebenfalls beachelen    |   |
| T Tart Banahara                              |                                                    |   |
| Anihuan                                      |                                                    |   |
| Ambule                                       |                                                    |   |
| T Vadefainte Teste (Association              | Origen                                             |   |
| Voidenteile rekerventeikongen                |                                                    |   |
| Vordennierter index                          | Erweiterter Schnitt                                |   |
|                                              |                                                    |   |
|                                              | Nur die detailliete Dastellung bearbeiten          |   |
| T Verdefinitete Finance kellen               |                                                    |   |
| T Vorderinierte Eigenschatten                |                                                    |   |
| T Voldennene Bezeichnungen                   | Die vereinfachte Dastelkung ebenfalls beabeiten    |   |
| - 1 Voldenniene hererenzerungen              |                                                    |   |
| Volderiniette Bearbeitungen                  |                                                    |   |
| - I Volderinielle Liereranken                |                                                    |   |
| - 1 Vordehmerte Bauteiltypen                 | Origen                                             |   |
| Vordehmerte Beschreibung                     |                                                    |   |
| - Auflight Bauteile definieren               | Bohren                                             |   |
| -y Multikriterienhiter                       |                                                    |   |
| Bauteil                                      | Nur die detailiete Darstellung bearbeiten          |   |
| - Attribute                                  |                                                    |   |
| Komponenken Verwaltung                       |                                                    |   |
| - JP Anwender Bibliothek                     | Die vereinfachte Dautelking ebenfalls beabeiten    |   |
| - A Bibliothekentilter                       |                                                    |   |
| - A Komponenken nicht mit automatischem Proz |                                                    |   |
| - bynamisch                                  | C France                                           |   |
|                                              | Chagen                                             |   |
| - 4 Multi Draft                              |                                                    |   |
| H I Honteiliste                              | Unwandlung nicht für Verschiebung                  |   |
| Hohtele nach Linheit                         |                                                    |   |
| Hohtele nach Länge                           | O Nur die detailierte Darstellung bearbeiten       |   |
| Horkete nach Häche                           |                                                    |   |
| Volumen Hohtele                              |                                                    |   |
| - 3 Diverses                                 | Die vereinfachte Dasstellung ebenfalls bearbeiten  |   |
| H-T Form                                     |                                                    |   |
| - Forniverwaltung                            |                                                    |   |
| - du Konstruktonsvolumen                     | O Fragen                                           |   |
| - Materialfilter V                           |                                                    |   |
| < >                                          |                                                    |   |
|                                              | OK Abbrechen                                       |   |
|                                              |                                                    |   |

Hier wird definiert, wie das Verhalten der Dateien im vereinfachten Modus ist.

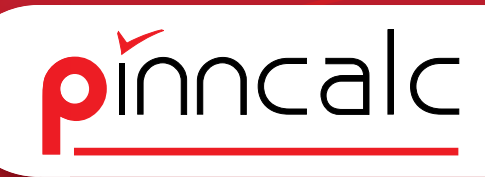

#### 1.2.14 Konfiguration|Rohteilliste

1.2.14.1 Konfiguration | Rohteilliste | Rohteil nach Einheit

|                                                      | -                                    |                         |           |         |          |
|------------------------------------------------------|--------------------------------------|-------------------------|-----------|---------|----------|
| - Anzeigeformat A                                    | Rohtele nach Einheit                 |                         |           |         |          |
| - T Antangswerte                                     |                                      |                         |           |         |          |
| Zusammengesetztes Ma8                                |                                      |                         |           |         |          |
| -/ Formschrägenbemaßung                              |                                      |                         |           |         |          |
| ⊟-/ <sup>™</sup> Zwangsbedingung                     |                                      |                         |           |         |          |
|                                                      | Hinmilian                            | Finlinen                | änden     | Lörchan | Koniatan |
| - Anlangswerte                                       | Timeorogent                          | C Nogen                 | Prinker ( | Edition | Regional |
| T Text/Anmerkung                                     |                                      |                         |           |         |          |
| - C Attribute                                        |                                      |                         |           |         |          |
| - 👚 Anlangsweite                                     |                                      |                         |           |         |          |
| T Vordefinierte Texte/Anmerkungen                    |                                      |                         |           |         |          |
|                                                      | Beterenz                             | Benetkungen             | ^         |         |          |
| 🗄 🚟 Tabelle                                          |                                      | 1                       |           |         |          |
| ⊕ Ţ Toleranzreferenz                                 | Auszug HET TICH Arci Tech Heing 30.  | Langsteiing             |           |         |          |
| 🗄 💷 Geometrietoleranz                                | Auszug HET TICH Arci Tech Heing 27.  | Langsteling             |           |         |          |
| T Vordefinierte Eigenschaften                        | Auszug HE I TICH Arci Tech Heing 65. | Langsteling             |           |         |          |
| - T Vordefinierte Bezeichnungen                      | Auszug HE I TICH Arci Tech Heing 55. | Langsteling             |           |         |          |
| <ul> <li>T Vordefinierte Referenzierungen</li> </ul> | Auszug HETTICH Arci Tech Reling 50.  | Längsteling             |           |         |          |
| T Vordefinierte Bearbeitungen                        | Auszug HETTICH Arci Tech Reling 45.  | Längsteling             |           |         |          |
| T Vordefinierte Lieferanten                          | Auszug HETTICH Arci Tech Reling 40.  | Langsteling             |           |         |          |
| T Vordefinierte Bauteitypen                          | Auszug HETTICH Arci Tech Reling 35.  | Längsteling             |           |         |          |
| T Vordefinierte Beschreibung                         | Auszug HETTICH Arci Tech Reling 30.  | Längsteling             |           |         |          |
| - Multiple Bauteile definieren                       | Auszug HETTICH Arci Tech Reling 27.  | Längsteling             |           |         |          |
| - 1 Multikriterienfilter                             | Auszug HETTICH Arci Tech Reling 35.  | Längsteling             |           |         |          |
| Bauteil                                              | Auszug HETTICH Arci Tech Reling 30.  | Längsteling             |           |         |          |
| Attribute                                            | Auszug HETTICH Arci Tech Reling 27.  | . Längsteling           |           |         |          |
| - Komponenten Verwaltung                             | Auszug HETTICH Arci Tech Reling 65.  | . Längsteling           |           |         |          |
| Anwender Bibliothek                                  | Auszug HETTICH Arci Tech Reling 55.  | . Längsteling           |           |         |          |
| - Py Bibliothekentiker                               | Auszug HETTICH Arci Tech Reling 50.  | Längsteling             |           |         |          |
| - www.Komponenkeninicht.mk.automatischem Proz        | Auszug HETTICH Arci Tech Reling 45.  | Längsteling             |           |         |          |
| ynamisch Deutellus -                                 | Auszug HETTICH Arci Tech Reling 40.  | Längsteling             |           |         |          |
| 2 Multi Dest                                         | Auszug HETTICH Arci Tech Reling 35.  | Längsteling             |           |         |          |
| Robteiliste                                          | Auszug HETTICH Arci Tech Reling 30.  | Längsteling             |           |         |          |
|                                                      | Auszug HETTICH Arci Tech Beling 27   | angueling               |           |         |          |
| Cil Boltala pach Langa                               | Auszug HETTICH Arci Tech Fronthele   | Eronthefestigung Beling |           |         |          |
| CII Boktele nach Eläche                              | Auszug HETTICH Arci Tech Fronthele   | Fronthefestiquoq        |           |         |          |
| CI Volumen Bohteile                                  | Austran GBASS DWD-XP Zame H95        | Zaroa                   |           |         |          |
| - 2F Diverses                                        |                                      |                         |           |         |          |
| E-T Form                                             |                                      |                         | /         |         |          |
| Torriverwalkung                                      |                                      |                         |           |         |          |
| - F Konstruktionsvolumen                             |                                      |                         |           |         |          |
|                                                      |                                      |                         |           |         |          |
| < >                                                  |                                      |                         |           |         |          |
|                                                      |                                      | OV Abbr                 | and an    |         |          |
|                                                      |                                      | UN ADDR                 | eurieri   |         |          |

Hier werden die Bauteile eingetragen, die als einzelne Einheit in der Stückliste übergeben werden sollen (Valorisation über Einheit): Ausgabe in Stückzahl.

#### 1.2.14.2 Konfiguration | Rohteilliste | Rohteil nach Länge

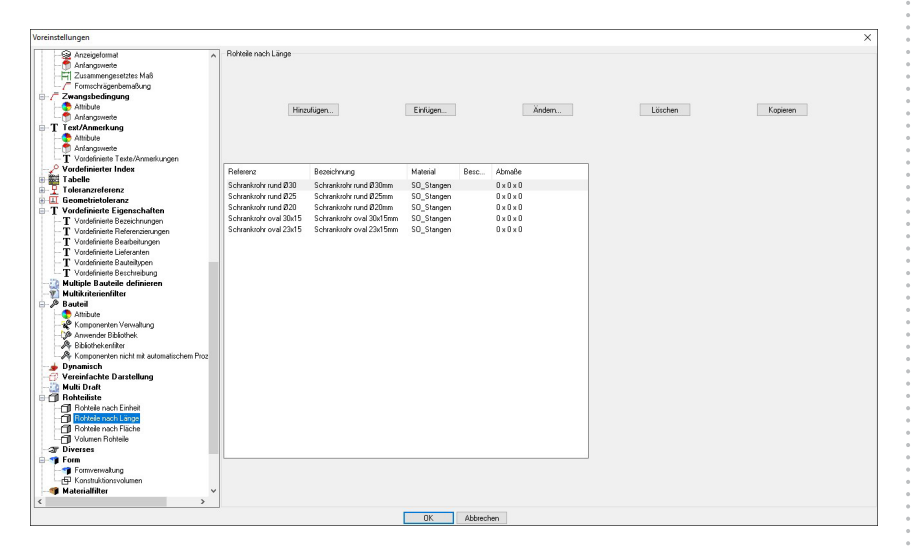

Hier werden Bauteile eingetragen die als Langteile übergeben werden (Valorisation auf umschließende Länge): Ausgabe in Laufmeter

#### Notizen

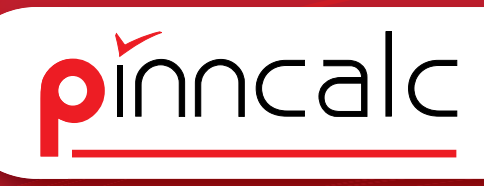

#### 1.2.14.3 Konfiguration | Rohteilliste | Rohteil nach Fläche

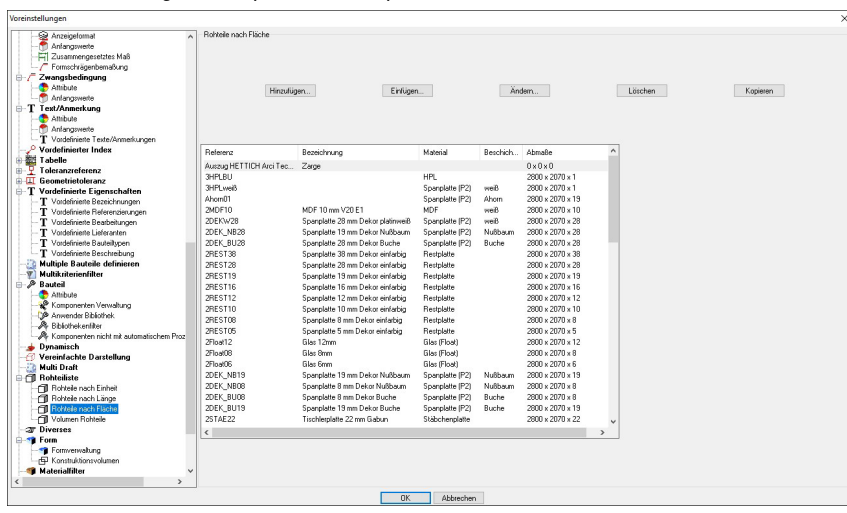

Hier werden die Bauteile eingetragen, die als Fläche übergeben werden. (Valorisation auf umschließende XY Fläche): Ausgabe in Quadratmeter. Aus der Beschichtung und der Materialstärke wird dann die entsprechende Dekorplatte ermittelt.

#### 1.2.144 Konfiguration Rohteilliste Volumen Rohteile

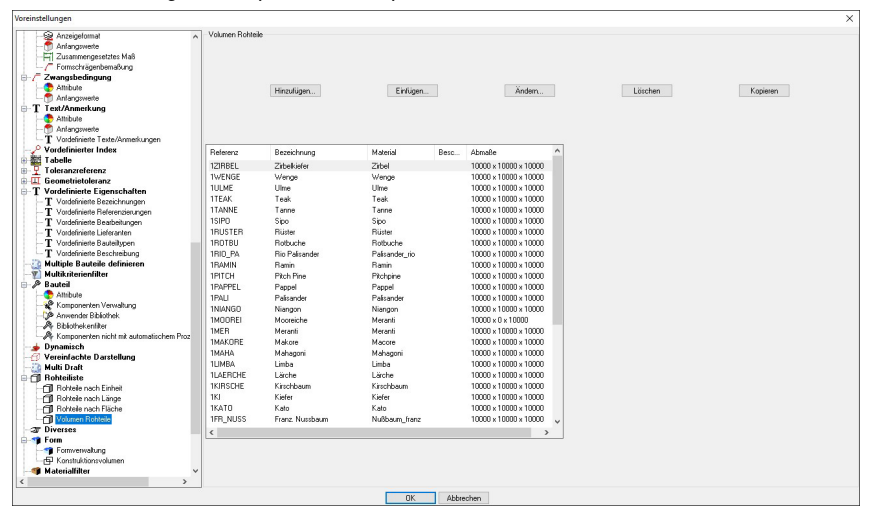

Hier werden die Bauteile eingetragen, die als Volumen übergeben werden. (Valorisation auf umschließendes Volumen): Ausgabe in Kubikmeter. Aus der Beschichtung und der Materialstärke wird dann die entsprechende Dekorplatte ermittelt.

#### Notizen

... das passt!

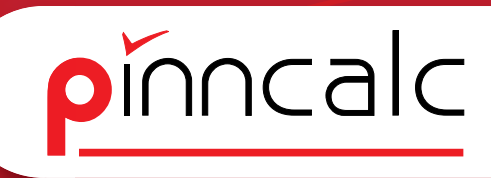

#### 1.2.15 Konfiguration|Diverses

Notizen

1.2.15.1 Konfiguration | Diverses | System

| Antergetomat     Antergetomat     Antergetomat     Antergetomate     Antergetomate     Antergetom |                                                                                                    |
|----------------------------------------------------------------------------------------------------|----------------------------------------------------------------------------------------------------|
| Antangsweite     Antangsweite     Zusammengestetss Maß     // Formerkhägenbemsßung     Zwangsbedingung                                                                                                    | 87                                                                                                    |
| Zusammengesetztes Maß     Zisammengesetztes Maß     Zisammengesetztes Maß     Zisammengesetztes Maß     Elastischer Dur     Zisamgebedingung     Zisamgebedingung                                                                                                    | 80                                                                                                    |
| −/7 Formschrögenbemaßung     Elastischer Dur     Zwangsbedingung                                                                                                    | 107                                                                                                    |
| Zwangsbedingung                                                                                                    |                                                                                                    |
|                                                                                                    | Koordinaten anzeigen                                                                                                    |
|                                                                                                    |                                                                                                    |
| Antangswerte Längengenaux                                                                                                    | kek 1                                                                                                    |
| T Text/Anmerkung                                                                                                    |                                                                                                    |
| - C Attribute                                                                                                    |                                                                                                    |
| - Antangsweite                                                                                                    | uier arceigen                                                                                                    |
| - T Vordefinierte Texte/Anmerkungen                                                                                                    |                                                                                                    |
| - P Vordefinierter Index                                                                                                    |                                                                                                    |
| Tabelle                                                                                                    | dun<br>tina dar Elemente sensione                                                                                                    |
| HT Toleranzreferenz                                                                                                    |                                                                                                    |
|                                                                                                    | Elemente anzeigen                                                                                                    |
| T Vordefinierte Eigenschaften                                                                                                    | n über den Stücklistenrang des Elements anzeigen                                                                                                    |
| T Vordefinierte Bezeichnungen Elementanzeig                                                                                                    | ger im Konstruktionsbeum, Register Folie                                                                                                    |
| <ul> <li>T Vordefinierte Referenzierungen</li> <li>Präzise</li> </ul>                                                                                                    |                                                                                                    |
| T Vordefinierte Bearbeitungen O Schnell                                                                                                    |                                                                                                    |
| T Vordefinierte Lieferanten                                                                                                    |                                                                                                    |
| - T Vordefinierte Bauteiltypen                                                                                                    |                                                                                                    |
| - T Vordefinierte Beschreibung                                                                                                    | Archimiante: Suntara                                                                                                    |
| -2 Multiple Bauteile definieren                                                                                                    | Annual Control of Control of Cont |
| - 1 Multikriterienfilter                                                                                                    |                                                                                                    |
| Bauteil Standardschrit>                                                                                                    | Arial                                                                                                    |
| - 😍 Attribute                                                                                                    |                                                                                                    |
| - 📽 Komponenten Verwaltung                                                                                                    |                                                                                                    |
| - De Anwender Bibliothek                                                                                                    |                                                                                                    |
| Automat                                                                                                    | scher Hinweispteil auf Element                                                                                                    |
| - A Komponenten nicht mit automatischem Proz                                                                                                    |                                                                                                    |
| - 🖕 Dynamisch 🗠 Hannen da                                                                                                    | inden                                                                                                    |
| - C Vereinfachte Darstellung Rahr                                                                                                    | nen/arbe                                                                                                    |
| 🤬 Multi Draft Te                                                                                                    | etaba                                                                                                    |
| Bohteiliste                                                                                                    |                                                                                                    |
| - 🗇 Rohteile nach Einheit                                                                                                    |                                                                                                    |
| - DI Rohtele nach Länge                                                                                                    |                                                                                                    |
| - Hohtele nach Flache                                                                                                    | lin die Xendenwonnen wennen Diskonkom                                                                                                    |
| Volumen Rohteile                                                                                                    | in de milierargigeterser tradyox                                                                                                    |
| Transparenz = 5                                                                                                    |                                                                                                    |
| H-T Form                                                                                                    |                                                                                                    |
| - The formverwaltung                                                                                                    |                                                                                                    |
| Volstandigen                                                                                                    | Matetainarien arzeigen                                                                                                    |
|                                                                                                    |                                                                                                    |
| < >>                                                                                                    |                                                                                                    |

Hier wird die Steuerung der Stücklistenansicht im Konstruktionsbaum angepasst.

#### 1.2.15.2 Konfiguration Diverses Grafik

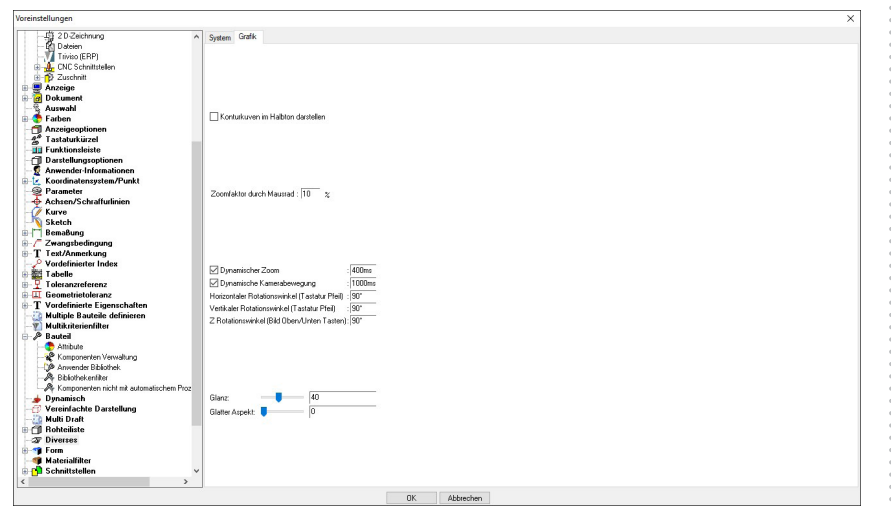

Hier wird die Steuerung der Ansicht im Design-Bereich angepasst.

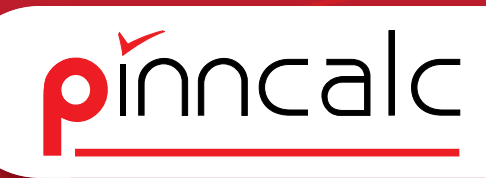

#### 1.2.16 Konfiguration|Form

1.2.16.1 Konfiguration|Form|Konstruktionsvolumen

|                                          |                           |              |                 | ~                 |
|------------------------------------------|---------------------------|--------------|-----------------|-------------------|
| Anzeigeformat A                          | Konstruktionsvolumen      |              |                 |                   |
| - f Anlangswerte                         | Folie                     |              |                 |                   |
| Zusammengesetztes Maß                    |                           |              |                 |                   |
| - / Formschrägenbemaßung                 |                           |              |                 |                   |
| - Zwangsbedingung                        | Aktivieren                |              | Erzeugungstolie | Hilfskörper       |
| Attribute                                |                           |              |                 |                   |
| Anlangsweite                             |                           |              |                 |                   |
| T Text/Anmerkung                         | Material                  |              |                 |                   |
| Attribute                                |                           |              |                 |                   |
| - Anianowete                             | Aktivieren                |              |                 |                   |
| T Vordefinierte Texte/Änmerkungen        |                           |              |                 |                   |
| - P Vordefinierter Index                 |                           |              |                 |                   |
| Tabelle                                  | Filter                    |              |                 |                   |
| Joleranzieferenz                         |                           |              |                 |                   |
| Geometrietoleranz                        | Glas                      |              |                 | ~                 |
| T Vordefinierte Eigenschaften            |                           |              |                 |                   |
| T Vordefinierte Bezeichnungen            | Give 01                   |              |                 |                   |
| T Vordefinierte Beferenzien noen         | Glas 02                   |              |                 |                   |
| T Vordefiniate Restheit screen           | Kirchentenster blau       |              |                 |                   |
| T Vordefinierte Lieferanten              | Kirchenfenster mit Blumen |              |                 |                   |
| T Vordefiniete Bauteitunen               | tosa Kirchentenster       |              |                 |                   |
| T Vordefiniete Berchreihung              |                           |              |                 |                   |
| Multiple Pautoile definieren             |                           |              |                 |                   |
| Multiple Datasie deministen              |                           |              |                 |                   |
| A Rautal                                 |                           |              |                 |                   |
| Andrea                                   |                           |              |                 |                   |
| Annoole Variables                        |                           |              |                 |                   |
| Noneoder Dhéchok                         |                           |              |                 |                   |
| Dhistoriaelber                           |                           |              |                 |                   |
| Komponenten nicht mit automatischen Pros |                           |              |                 |                   |
| -+ Dunamisch                             |                           |              |                 |                   |
| Warainfachte Darstellung                 | Turner warn               |              |                 |                   |
| - 2 Multi Draft                          | Trai sparenz              |              |                 |                   |
| GI Robiolisto                            |                           |              |                 |                   |
| Cill Bohtele nach Einheit                | Division                  |              | Transparanz     | 8                 |
| CI Bohtele nach Länze                    |                           |              | That hypertonic | 10                |
| Cill Bohtele nach Fläche                 |                           |              |                 |                   |
| Cill Volumen Bohteile                    |                           |              |                 |                   |
| T Diverses                               | Farbe                     |              |                 |                   |
| E Form                                   |                           |              |                 |                   |
| E Formanush no                           | _                         |              |                 |                   |
| - Kaosta útigozvolumeg                   | Aktivieren                |              |                 | Erzeugungstarbe > |
| - Materialfilter                         |                           |              |                 |                   |
|                                          |                           |              |                 |                   |
|                                          | 1                         |              |                 |                   |
|                                          |                           | OK Abbrechen |                 |                   |

Hier werden die Eigenschaften von Konstruktionsvolumen beim Erzeugen eingestellt. Durch das Material Glas bleiben die Volumina auch in der gerenderten Ansicht transparent.

#### 1.2.17 Konfiguration Material filter

| T Text/Anmerkung                             | Materialfilter                                   |                               |                                   |   |
|----------------------------------------------|--------------------------------------------------|-------------------------------|-----------------------------------|---|
| Attribute                                    | Matrerial Beschichtungen                         |                               |                                   |   |
| - Antangewerte                               |                                                  |                               |                                   |   |
| T Vordefinierte Texte/Anmerkungen            |                                                  |                               |                                   |   |
| - P Vordefinierter Index                     |                                                  |                               |                                   |   |
| 🗉 🚟 Tabelle                                  |                                                  |                               |                                   |   |
| Toleranzreferenz                             |                                                  | Della con la Colorización del | All and the I down and the second |   |
| Geometrietoleranz                            |                                                  | sales aktivieren              | Alles Geaktivieren                |   |
| T Vordefinierte Eigenschaften                |                                                  |                               |                                   |   |
| T Vordefinierte Bezeichnungen                |                                                  |                               |                                   |   |
| - T Vordefinierte Referenzierungen           |                                                  |                               |                                   |   |
| - T Vordefinierte Bearbeitungen              |                                                  |                               |                                   |   |
| T Vordefinierte Lieferanten                  | Kategorien                                       |                               |                                   | ^ |
| - T Vordefinierte Bauteiltypen               | Holz                                             |                               |                                   |   |
| T Vordefinierte Beschreibung                 | Holz dekore (EBBEB 2017-2019)                    |                               |                                   |   |
| -3 Multiple Bauteile definieren              | Holzwerk stoffe (Pioncelc)                       |                               |                                   |   |
| - W Multikriterienfilter                     | Kantan (Pinncale-Mithal)                         |                               |                                   |   |
| 🕀 🖉 Bauteil                                  | K anter (Discords Malaurah staffa)               |                               |                                   |   |
| Attribute                                    | Kanier (Fritachiozweiksione)                     |                               |                                   |   |
| - 😵 Komponenten Verwaltung                   | C Neter (THUNLAD)                                |                               |                                   |   |
| - D Anwender Bibliothek                      | Krischbaum (THUNCAD)                             |                               |                                   |   |
| A Bibliothekenliker                          | Kleidung (THUNLAD)                               |                               |                                   |   |
| - A Komponenten nicht mit automatischem Proz | Kreatv (PFLEIDEHER 2017-2020)                    |                               |                                   |   |
| 🥪 Dynamisch                                  | Kuechen (TRUNCAD)                                |                               |                                   |   |
| - @ Vereinfachte Darstellung                 | <ul> <li>Langriemen (Weitzer Parkett)</li> </ul> |                               |                                   |   |
| 😳 Multi Draft                                | Laubbäume                                        |                               |                                   |   |
| 🗄 🗂 Rohteiliste                              | <ul> <li>Limba (TRUNCAD)</li> </ul>              |                               |                                   |   |
| Rohteile nach Einheit                        | <ul> <li>Lärche (TRUNCAD)</li> </ul>             |                               |                                   |   |
| - 🗇 Rohtele nach Länge                       | Mdf (TRUNCAD)                                    |                               |                                   |   |
| - 🗇 Rohtele nach Fläche                      | Macore (TRUNCAD)                                 |                               |                                   |   |
| Volumen Rohteile                             | Mahagoni (TRUNCAD)                               |                               |                                   |   |
| -27 Diverses                                 | Makassar (TRUNCAD)                               |                               |                                   |   |
| 🕀 📬 Form                                     | Marmor (TBUNCAD)                                 |                               |                                   |   |
| - T Fornverwaltung                           | Macrisholz (Pinocale Mobel)                      |                               |                                   |   |
| - B Konstruktionsvolumen                     | Material (PEI EIDEBEB 2017,2020)                 |                               |                                   |   |
| - Materialfilter                             | Manu (TRUNCAD)                                   |                               |                                   |   |
| 🗄 🚰 Schnittstellen                           | Marine (TRUNCAD)                                 |                               |                                   |   |
| 🕀 🧝 Nesting                                  | A Mark (TRUNCAD)                                 |                               |                                   |   |
| -tc Kompass                                  | (International Contraction                       |                               |                                   |   |
| 🗄 🖍 Blech : Entwurf                          | Director                                         |                               |                                   |   |
| 🗄 👷 Blech : Abwicklung                       | Metais (1 op5 oid Wood)                          |                               |                                   |   |
| Blechverarbeitung : Konverter                | L Mineralien                                     |                               |                                   |   |
| 🗄 🚮 Blechverarbeitung : Biegeassistent 👘 🗸   | Multiplex (TRUNCAD)                              |                               |                                   |   |
| <>                                           | Mobel (Pinncale)                                 |                               |                                   | ~ |

Hier kann der Filter eingestellt werden für die Auswahlanzeige beim Materialtausch-Dialog eingestellt werden.

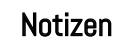
## 2 Vorlagen Standardbauteilbibliothek

TopSolid Wood ist in drei Hauptbereiche unterteilt - in Design, Draft, CAM, die jeweils unterschiedliche Dateiformate verwenden:

Design: .top Dateien

Draft: .dft Dateien

CAM: .wod Dateien

Entsprechend gibt es für alle drei Bereiche Vorlagedateien, die bei einer neuen Datei bestimmte Einstellungen mitbringen oder schon Bauteile enthalten.

#### 2.1 Neues Dokument Design Anwendervorlagen

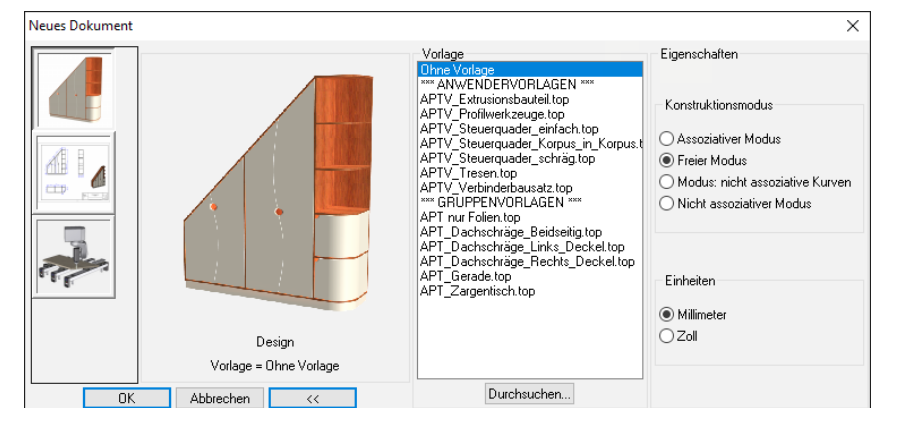

#### 2.1.1 APTV\_Vorlage: Extrusionsbauteil

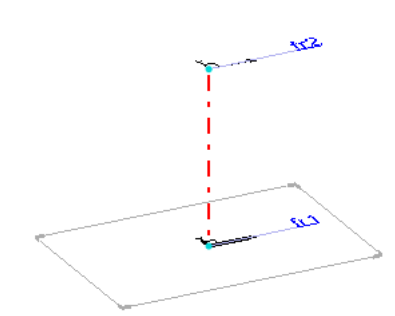

Die Anwendervorlage ist zum Erstellen von Profilbauteilen. Die Koordinatensysteme fr1 und fr2 sowie die Kontur zwischen den Koordinatensystemen ist vordefiniert. Im Bereich Hilfe wird die Funktion Extrusionsbauteil definieren genauer beschrieben.

#### Notizen

pinncalc

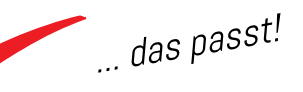

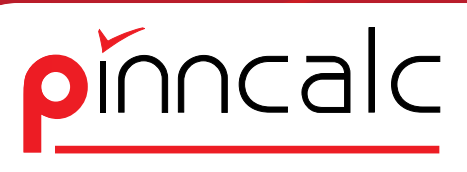

#### 2.1.2 APTV\_Vorlage\_Profilwerkzeuge

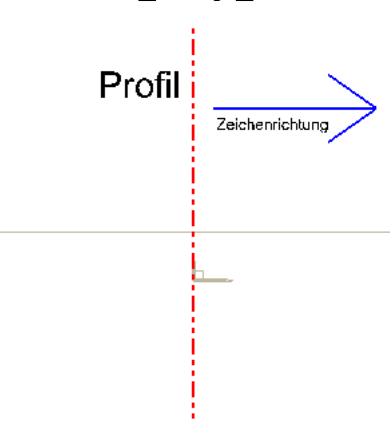

Diese Anwendervorlage ist zum Erstellen von Profilwerkzeugen. Es sind die Koordinatensysteme für den Einfügepunkt des Werkzeugs und des Konterwerkzeugs angelegt, ebenso wie die Werkzeugachse für beide Werkzeuge. Unter Holzbearbeitung TopSolid'Wood Hilfe wird die Funktion genauer beschrieben.

#### 2.1.3 APTV\_Steuerquader\_einfach

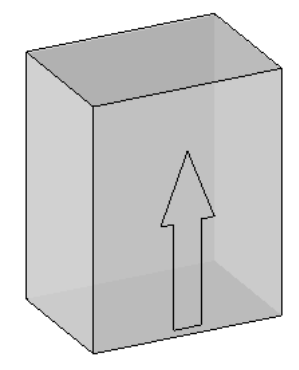

Der Quader bringt voreingestellt folgende Parameter mit, die das Volumen steuern: Diese Anwendervorlage ist zum Erstellen von Bauteilen, die über einen Steuerquader eingefügt werden:

block.x für die Breite block.y für die Tiefe block.z für die Höhe

#### 2.14 APTV\_Steuerquader\_Korpus\_in\_Korpus

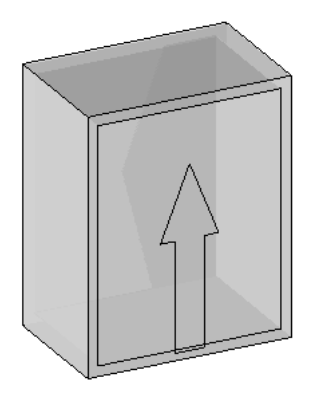

Diese Anwendervorlage ist zum Erstellen von Bauteilen, die über einen Steuerquader eingefügt werden. Der Quader hat die Option, die Dicke einer Außenhülle zusätzlich abzugreifen. Der Quader bringt voreingestellt diese Parameter zur Steuerung des Volumens mit, die das Volumen steuern:

block.x für die Breite block.y für die Tiefe block.z für die Höhe block.x1 für die Wandung links block.x2 für die Wandung rechts block.y1 für ein Übermaß vorne block.y2 für ein Übermaß hinten block.z1 für die Wandung unten block.z2 für die Wandung oben

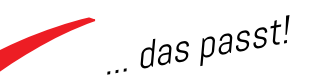

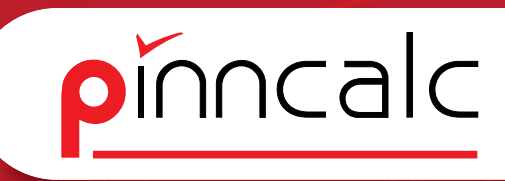

#### 2.1.5 APTV\_Steuerquader\_schräg

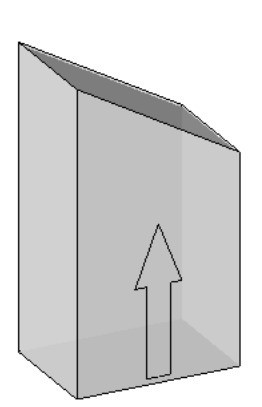

Diese Anwendervorlage ist zum Erstellen von Bauteilen, die über einen Steuerquader eingefügt werden. Der Quader bringt voreingestellt folgende Parameter mit, die das Volumen steuern:

block.x für die Breite block.y für die Tiefe block.z für die Höhe block.a für die Schräge

#### 2.1.6 APTV\_Tresen

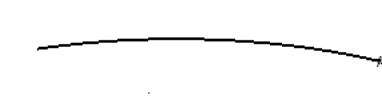

Die Anwendervorlage ist zum einfachen Erstellen eines Tresenzugs anhand einer Kurve.

#### 2.1.7 APTV\_Vorlage\_Verbinderbausatz

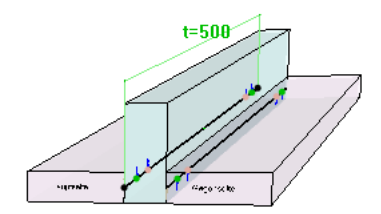

Diese Anwendervorlage ist zum Erstellen von komplexen Bausätzen. Sie bringt die entsprechenden Parameter und Koordinatensysteme mit.

## 2.2 Gruppenvorlagen

#### Notizen

pinncalc

#### 2.2.1 APT\_nur\_Folien

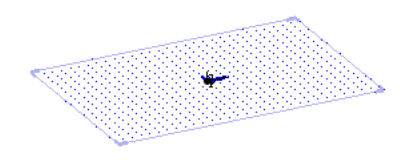

Bei dieser Folie handelt es sich um eine leere Vorlagedatei mit zwei voreingestellten Koordinatensystemen. Die Folien sind voreingestellt und benannt. Die Bauteilbibliothek ist von der Folienstruktur identisch.

#### 2.2.2 APT\_Dachschräge\_Beidseitig

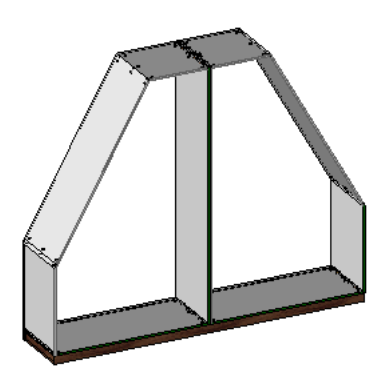

Diese Vorlage dient als Beispieldatei und für Präsentationszwecke. Das Möbel ist Parameter gesteuert und kann in der Größe angepasst werden.

#### 2.2.3 APT\_Dachschräge\_Links\_Deckel

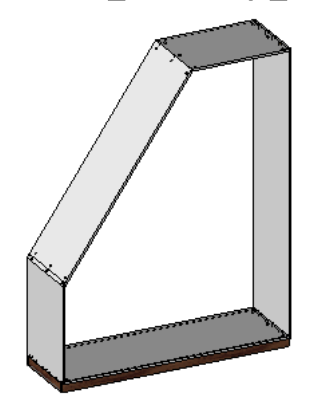

Diese Vorlage dient als Beispieldatei und für Präsentationszwecke. Das Möbel ist Parameter gesteuert und kann in der Größe angepasst werden.

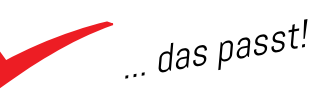

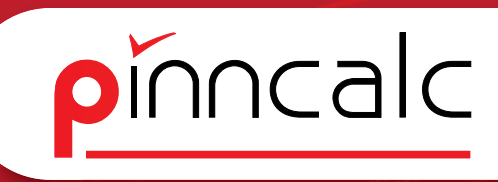

#### 2.24 APT\_Dachschräge\_Rechts\_Deckel

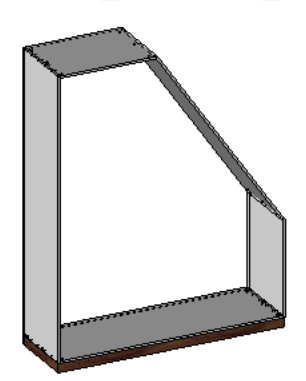

Diese Vorlage dient als Beispieldatei und für Präsentationszwecke. Das Möbel ist Parameter gesteuert und kann in der Größe angepasst werden.

2.2.5 APT\_Gerade

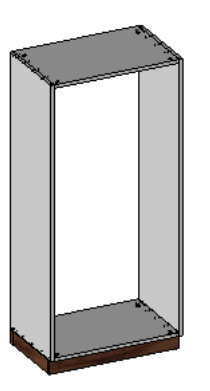

Diese Vorlage dient als Beispieldatei und für Präsentationszwecke. Das Möbel ist Parameter gesteuert und kann in der Größe angepasst werden.

2.2.6 APT\_Zargentisch

Diese Vorlage dient als Beispieldatei und für Präsentationszwecke. Das Möbel ist Parameter gesteuert und kann in der Größe angepasst werden.

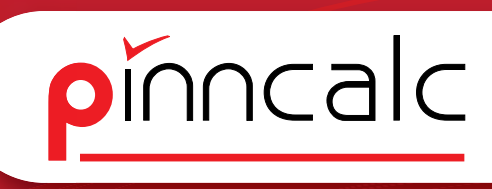

#### 2.3 Neues Dokument Draft Anwendervorlagen

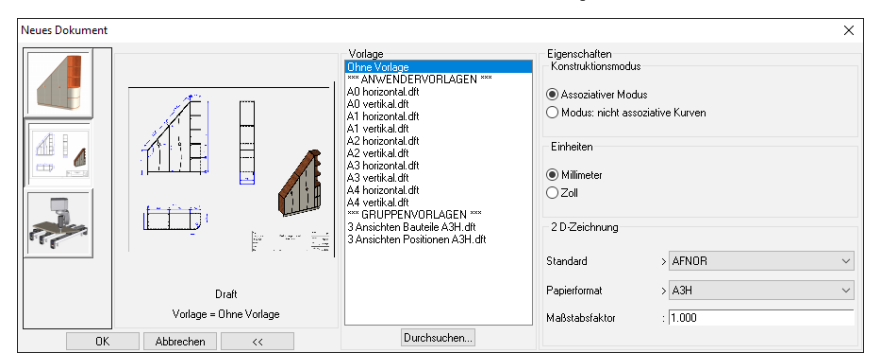

#### 2.3.1 Ohne Vorlage

Hierbei handelt es sich um die Standard Draft-Vorlage von TopSolid. Es können das Papierformat und der Maßstabsfaktor ausgewählt werden.

#### 2.3.2 Anwendervorlagen/A4-A0 vertikel\_horizontal

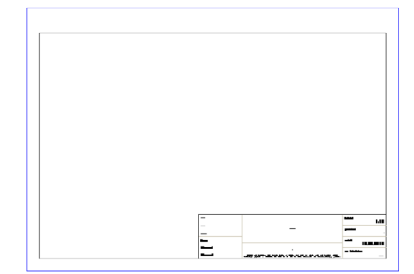

Die Anwendervorlagen A4-A0 sind leere Draft Dokumente mit einem einfachen Schriftkopf. Diese dienen Als Vorlage. Der Schriftkopf kann individuell angepasst werden.

#### 24 Draft Gruppenvorlagen

#### 24.1 Draft Gruppenvorlagen/3 Ansichten Bauteile A3H

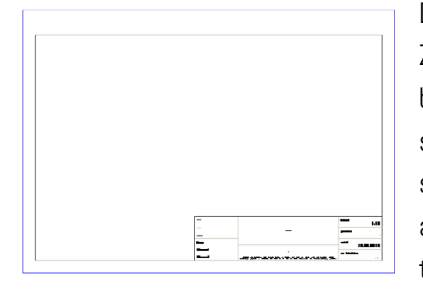

Diese Vorlage dient zum Erstellen von Zeichnungsableitungen aus dem Holzbereich. Es ist eine Hauptan- (Draufsicht), Seiten- und Draufsicht definiert sowie die Perspektive. Maße werden automatisch eingefügt, ebenso am unteren Rand eine Stückliste, die die Artikel der Zeichnung auflistet.

#### 24.2 Draft Gruppenvorlagen/3 Ansichten Positionen A3H

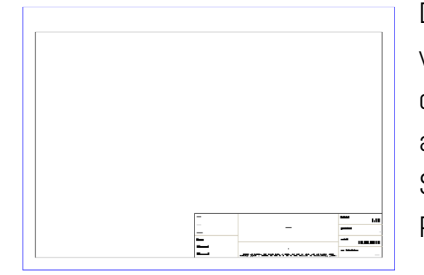

Diese Vorlage dient der Erstellung von Zeichnungsableitungen aus dem Holzbereich. Es ist eine Hauptansicht(Vorderansicht) definiert, mit Seitenansicht, Draufsicht und einer Perspektive.

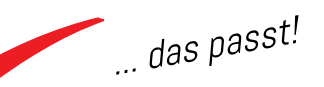

## 3 Der Aufbau der Bibliothek

**! Wichtig :** Beim Ändern oder Anlegen neuer Bauteile muss immer in einer neuen Versionsnummer abgespeichert werden, da sonst beim erneuten Einspielen oder bei einem Update der Bibliothek die Änderungen überschrieben werden. Deswegen sollten PinnCalc-Bauteile, die geändert wurden, mit einer Versionsnummer ab 99 abgespeichert werden.

#### 3.1 Die Verzeichnisstruktur

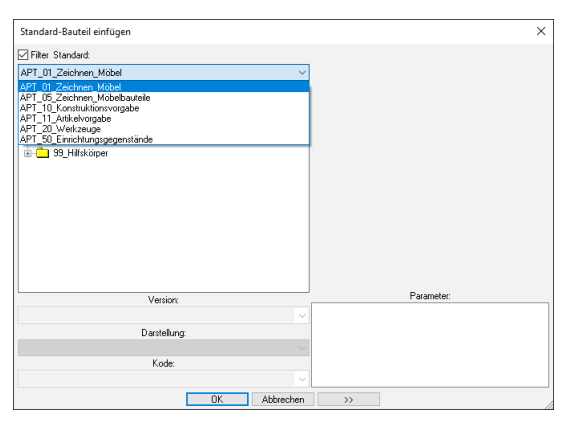

Die Bibliothek ist untergliedert in sechs Bereiche. den Haken Über bei "Filter Standard" wird die Auswahl auf die APT-Bibliothek (APT= Ade-Quate PinnCalc TrunCAD) begrenzt. Über "Werkzeuge|Optionen| Bauteil Bibliotheksfilter" ändern

Sie diese Einstellung. Die Struktur ist von oben nach unten gestaffelt. Das bedeutet, dass die oberste Ebene "APT\_01\_Zeichnen\_Möbel" Teile aus den darunterliegenden Ebenen beinhaltet.

#### 3.1.1 APT\_01\_Zeichnen\_Möbel

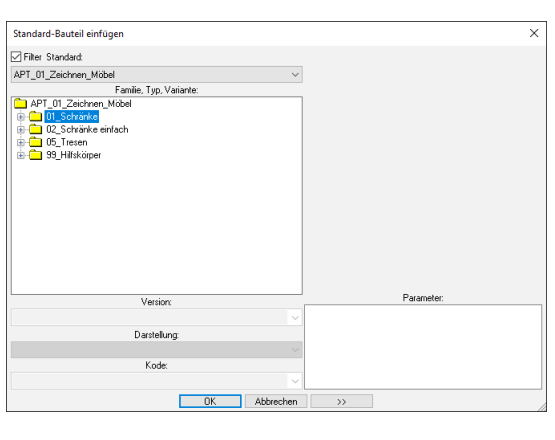

Gruppe Die beinhaltet zusammengebaute Möbel mit verschiedenen Konfigurationen. Auch neue Varianten sind hier abzuspeichern. Die vorhandenen Möbel dienen nur als Beispiele, da die Konstruktion, die Plattenart und Verbinder vom Anwender ausgewählt und aufgebaut werden sollen.

99\_Hilfskörper sind einfache Volumen als Ausgangselemente zum Einfügen der Steuerquader.

#### Notizen

pinncalc

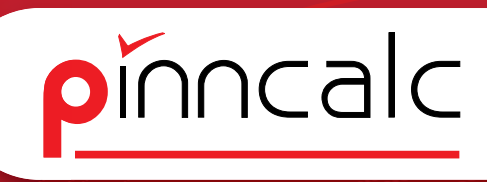

#### 3.1.2 APT\_05\_Zeichnen\_Möbelbauteile

| Standard-Bauteil einfügen                                                                                                    | ×          |
|----------------------------------------------------------------------------------------------------|------------|
| Filter Standard:                                                                                                    |            |
| APT_05_Zeichnen_Möbelbauteile V                                                                                                    |            |
| Famílie, Typ, Variante:                                                                                                    |            |
| IP         (Big 2, Scholmen, Motobaskells)           IP         (Big 2, Scholmen, Motobaskells)           IP         (Big 2, Scholmen, Motobaskells) <td< td=""><td></td></td<> |            |
| Version                                                                                                    | Parameter: |
| ×.                                                                                                    |            |
| Darstellung:                                                                                                    |            |
|                                                                                                    |            |
| Kode:                                                                                                    |            |
| ×                                                                                                    |            |
| OK Abbrechen >>                                                                                                    |            |
|                                                                                                    |            |

Inhalt der Gruppe sind Möbelbauteile, die aus den darunterliegenden Gruppen zusammengebaut und vorkonfektioniert wurden. Je nach Auswahl können diese über Steuerquader, Kurven oder Steuerpunkte zum Konstruieren eingesetzt werden.

Die Bauteile sind versehen mit Werkzeugen und Parametern, die sich nachträglich editieren lassen.

Die Bauteile bestehen zum Teil aus mehreren Artikeln und Werkzeugen, Unterbauteilen und|oder Bauteil-Kode.

Schubkästen beispielsweise bestehen aus der Technik (Führung, Korpus oder Zargen), Front, Griff, und dem Werkzeug (Befestigungsbohrungen). Diese werden in einer Datei zusammengefügt und anhand der Einbaumaße dann über Unterbauteile gesteuert, so dass eine automatische Auswahl der entsprechenden Tiefe der Führungen und Zargen, ein Anpassen der Böden, der Fronten und Hinter Stück genauso erfolgt wie das Steuern des Bohrbilds.

#### 3.1.3 APT\_10\_Konstruktionsvorgabe

| itandard-Bauteil einfügen   | ×          |
|-----------------------------|------------|
| Filter Standard:            |            |
| APT_10_Konstruktionsvorgabe | $\sim$     |
| Familie, Typ, Variante:     |            |
| APT_10_Konstruktionsvorgabe |            |
| 🖶 🧰 01_Seite                |            |
| O2_Boden_Deckel             |            |
| O3_Rückwand                 |            |
| 04_Sockel                   |            |
| Bet US_Tur                  |            |
| B C 05_Nappe                |            |
| Britan U/_biende            |            |
| 10 Plate                    |            |
| 13 Sonstines                |            |
| B C 15 Baum                 |            |
| 16 Verbinder                | Parameter: |
| 17_Band                     |            |
| 18_Schloss                  |            |
| 🕫 🧰 19_Kleiderstange        |            |
| 🗈 🧰 20_Griff                |            |
| 30_Beschläge sonstige       |            |
| 45_Eckverbindung            |            |
| ⊞- 50_Beschlagsverteilung   |            |
| Version:                    |            |
|                             | ~          |
| Darstellung:                |            |
|                             |            |
| Kode:                       |            |
|                             | ~          |
|                             |            |

Inhalt der Gruppe sind Bauteile, die auf dieser Ebene mit Werkzeugen und Bearbeitungen versehen werden. Diese können zum Konstruieren von eigenen Möbelteilen verwendet werden, aber auch zum direkten Einfügen von z. B. Beschlägen.

#### Notizen

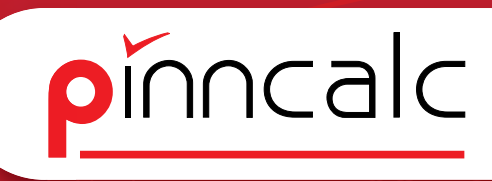

#### 3.14 APT\_11\_Artikelvorgabe

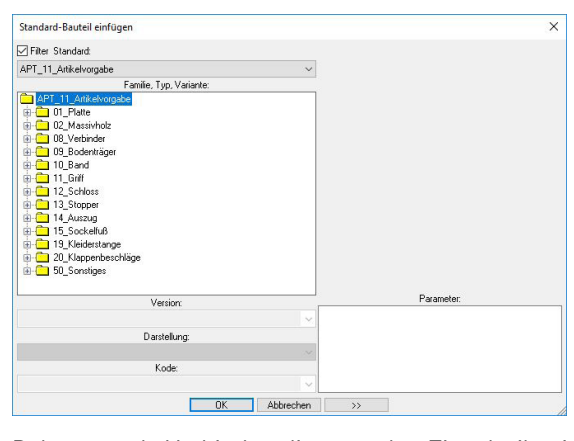

Die Gruppe Artikelvorgabe ist die unterste Ebene. Dort befinden sich die Rohteile, bzw. die Einzelteile.

Beispiel: Der Minifix Verbinder besteht aus einem Bolzen und dem Excenter.

Bolzen und Verbinder liegen als Einzelteile in der Gruppe APT\_11\_ Artikelvorgabe\08\_Verbinder. Den Bolzen gibt es in verschiedenen Längen. Dieser ist parametergesteuert und kann über eine Dropdownliste als Kode ausgewählt werden. Der Bolzen bringt die Bearbeitung Bohrung mit und wird in der übergeordneten Gruppe APT\_10\_Konstruktionsvorgabe über ein Koordinatensystem am Excenter positioniert.

#### 3.1.5 APT\_20\_Werkzeuge

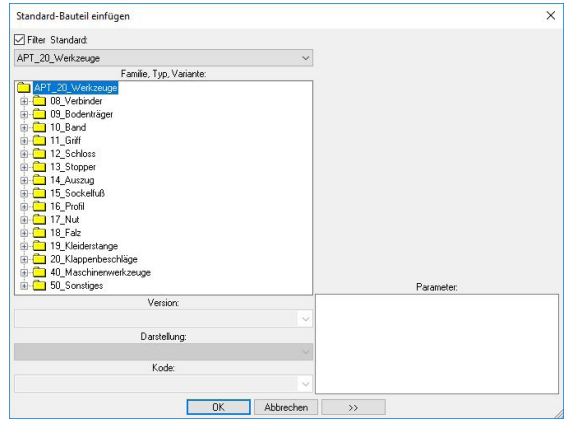

Die Gruppe Werkzeuge beinhaltet z. T. Bearbeitungen, die dann in übergeordneten Bauteilen eingefügt sind. Oder Bausätze aus Artikel mit Werkzeugen, die in einer Datei parametrisiert werden und erweiterte Einfügeoptionen erhalten.

Beispiel: In der Gruppe 08\_Verbinder werden die Artikel in einer Datei als Verbinder-Bausatz zusammengefasst und parametrisiert, um die Verbinder via Dropdownliste als Paket austauschen zu können.

#### 3.1.6 APT\_50\_Einrichtungsgegenstände

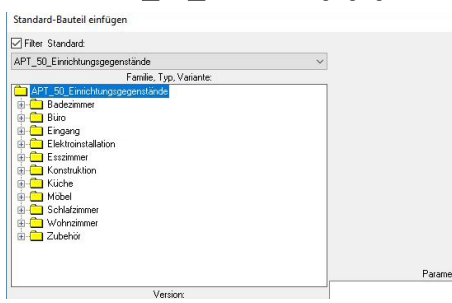

In der Gruppe Einrichtungsgegenstände sind dekorative Artikel zur Darstellung in der Zeichnungsableitung oder für Renderings. Für die Konstruktion sind sie nicht gedacht und erfüllen nur dekorative Zwecke.

#### 3.2 Grundstruktur und Systematik der Plattenbauteile

#### Notizen

pinncalc

#### 3.2.1 Die Bauteilstruktur - APT\_11\_Artikelvorgabe\01\_Platte

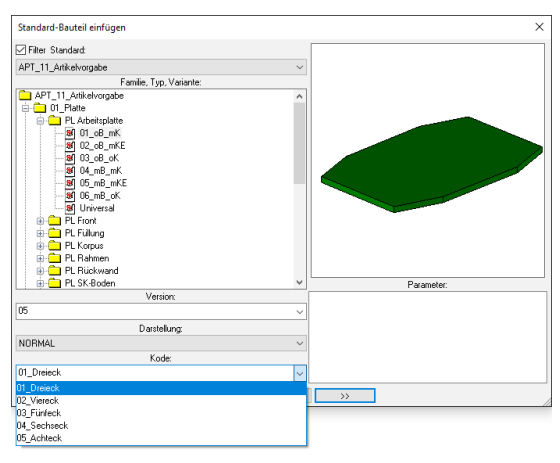

Alle Platten in der Bibliothek sind auf der untersten Ebene (APT\_11\_Artikelvorgabe) austauschbar. Dort gibt es für alle Varianten sechs unterschiedliche Konfigurationen. Um diese austauschen zu können, muss die Kantenbearbeitung (trimmen) dort angelegt sein, so

dass diese auf den nachfolgenden Ebenen parametergesteuert aufgerufen werden kann. Dies erfolgt über das Werkzeug "Trimmen über Ebene".

Dafür sind in alle Richtungen Koordinatensysteme angelegt, die dann über zwei Manipulationen (Rotation und Translation) ausgerichtet und in den nachfolgenden Dateien über Parameter gedreht und verschoben werden. Auf diesem Weg wird die Trimmung an den Steuerquader angepasst.

Die einzelnen Platten liegen als Unterbauteile im Verzeichnis und können über den Parameter Aufbau gesteuert bzw. ausgetauscht werden. Den Artikel O1\_Platte gibt es in elf verschiedenen Varianten für die jeweilige Bauart als Vorlage. Die Bauteile sind Kode-gesteuert als drei, vier, fünf, sechs und achteck vorhanden, um die Steuerung der Kanten zu realisieren. Die Definition der Kanten erfolgt reihum gegen den Uhrzeigersinn, beginnend mit der Kante Vorne.

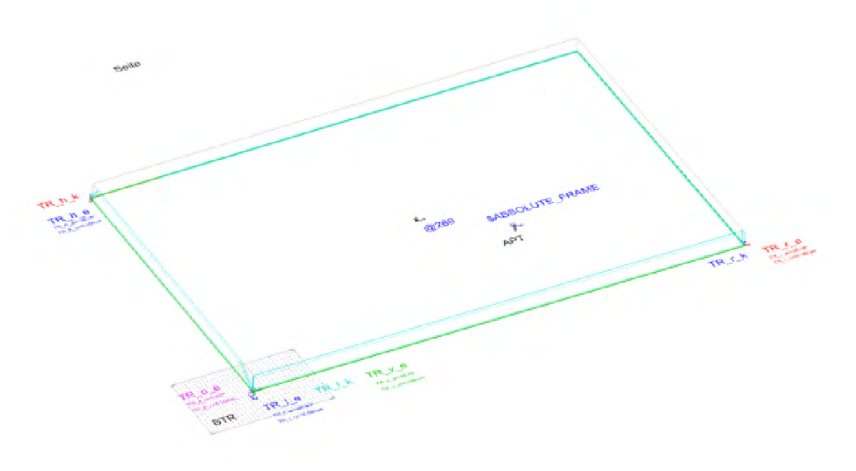

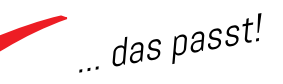

pinncalc

... das passt!

Der Ursprung der Platte ist das Koordinatensystem BTR (Bauteilrichtung). Die Platte selber ist eine Extrusion über eine Kurve. Diese wird auch für die Definition der X und Y Achsen der erstellen Koordinatensysteme für die Trimmung verwendet. Für die Manipulation der Koordinatensysteme werden dann richtungsbezogene Parameter verwendet und als Steuerparameter an die nachfolgenden Dateien weitergegeben. Die Benennung erfolgt analog der Kantenlogik von Corpora (vorne, hinten, oben bzw. links, unten bzw. rechts).

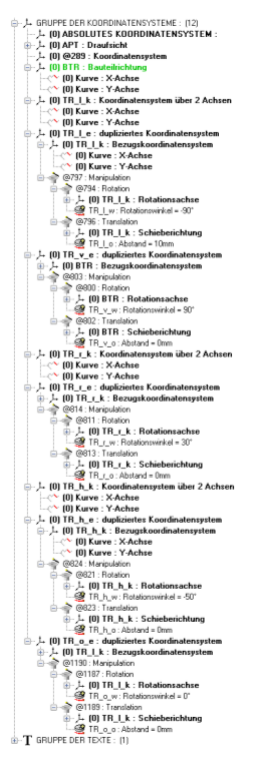

Die Abbildung zeigt die Koordinatensysteme mit ihren Definitionskurven. Beispiel: TR\_I\_k : Koordinatensystem über 2 Achsen Darunter das duplizierte Koordinatensystem TR\_I\_e als trimmende Ebene mit der Manipulation Rotation(TR\_I\_w) und der Translation(TR\_I\_o).

| listorie | Favorten    | Hauptgruppe                                                                             | Bemente     | Folie     |                        |
|----------|-------------|-----------------------------------------------------------------------------------------|-------------|-----------|------------------------|
| 💉 GF     | RUPPE : Vie | reck (oB_mK) (I                                                                         | DETAILLIER  | T)(1)     |                        |
| 6-1      | @352 : _    | < <bauteilnar< td=""><td>ne&gt;&gt; (DE)</td><td>TAILLI</td><td>ERT)</td></bauteilnar<> | ne>> (DE)   | TAILLI    | ERT)                   |
| e        | 🗇 (4) @     | 858 : <baute< td=""><td>ilname&gt;</td><td></td><td></td></baute<>                      | ilname>     |           |                        |
|          |             | 5/5                                                                                     |             |           |                        |
|          | 🕀 📢 (4)     | @1193 : Eben                                                                            | e trimmen = | (*)       |                        |
|          | 🕀 🚮 (4)     | @1050 : Eben                                                                            | e trimmen = | [*]       |                        |
|          | 0 📢 (4)     | @1043 : Eben                                                                            | e trimmen = | 0)        |                        |
|          | 0 📢 (4)     | @1036 : Eben                                                                            | e trimmen = | 0)        |                        |
|          | i 🔅 🍼 (4)   | @1007 : Eben                                                                            | e trimmen = | (0)       |                        |
|          |             | @1056 : Bedi                                                                            | ngung zum o | Seaktivie | sten = TR_L_w==90° = 1 |
|          | - (i) - J-  | (0) TR_l_e:                                                                             | Trimmend    | le Ebe    | ne                     |
|          | -99         | @1006 : Abst                                                                            | and = 10mm  |           |                        |
|          | -7 (4       | ) @345 : <ba< td=""><td>uteilname:</td><td>•</td><td></td></ba<>                        | uteilname:  | •         |                        |
| •        | 💕 🛃         | KV : <baut< td=""><td>eilname&gt; 2</td><td>'mm_9</td><td>erundet</td></baut<>          | eilname> 2  | 'mm_9     | erundet                |
| ÷        | 🕳 (4) @     | 671 : <baute< td=""><td>ilname&gt; 2r</td><td>nm_ge</td><td>rundet</td></baute<>        | ilname> 2r  | nm_ge     | rundet                 |
| ÷        | 🕳 (4) @     | 1336 : <baut< td=""><td>eilname&gt; 2</td><td>2mm_9</td><td>erundet</td></baut<>        | eilname> 2  | 2mm_9     | erundet                |
| ÷        | 🕳 (4) @     | 673 : <baute< td=""><td>ilname&gt; 2r</td><td>nm_ge</td><td>rundet</td></baute<>        | ilname> 2r  | nm_ge     | rundet                 |
| ÷        | 😌 Vorlag    | e                                                                                       |             |           |                        |
| - m      | Kantel      | 4F1 - Steuerban                                                                         | e Platte    |           |                        |

Die Benennung der Bauteile erfolgt über den Parameter Bauteilname der in den Nachfolgenden Dateien abgefragt wird. Dieser liegt als Text neben dem Bauteil und kann editiert werden, bzw. wird in den nachfolgenden Dateien ersetzt.

#### 3.2.2 Die Bauteilstruktur - APT\_10\_Konstruktionsvorgabe \01\_Seite

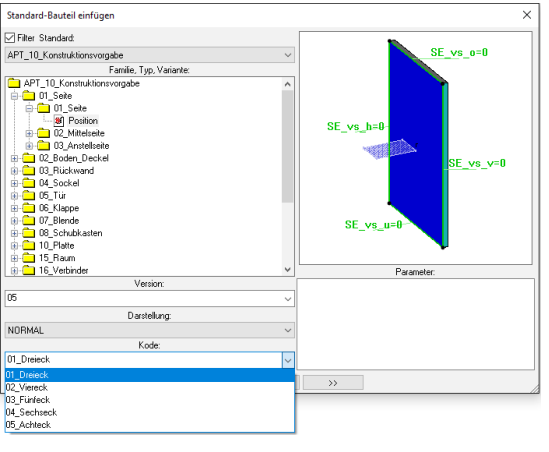

In der Konstruktionsvorgabe werden die Platten aus der APT 10 Artikelvorgabe über eine Kontur eingefügt. Anhand dieser Kontur werden die VerbinderausderAPT 20 Werkzeuge anhand einer Kurve eingefügt. Da die Steuerung Einlassfläche der bei Excenterverbindern über

einen Parameter gesteuert werden soll, werden diese immer beidseitig

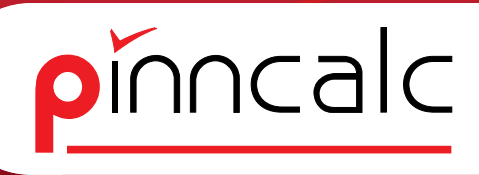

eingefügt und dann über eine Bedingung deaktiviert

Beispiel für Deaktivierungbedienung:

(or(or(SE\_VERB\_AN==2,SE\_VERB\_AN==4),SE\_EF!=2),SE\_GV\_ AN==1)

Der Verbinder wird deaktiviert:

Wenn der Parameter SE\_VERB\_AN auf 2 steht Wenn der Parameter SE\_VERB\_AN auf 4 steht Wenn der Parameter SE\_EF nicht auf 2 steht Wenn der Parameter SE\_GV\_AN auf 1 steht

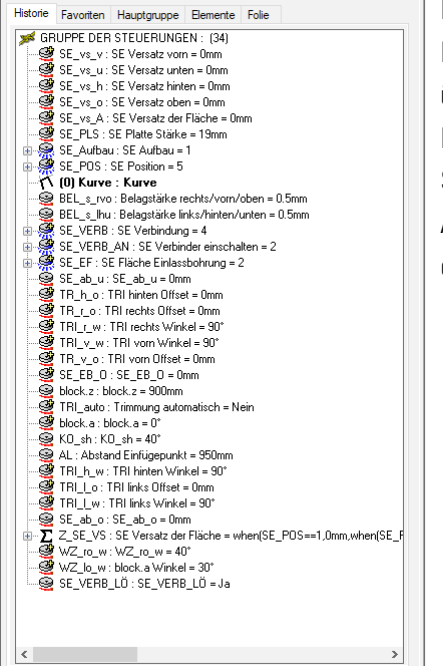

Der Parameter für das Trimmen der Kanten wird durchgereicht in in der übergeordneten Datei ersetzt.

Das Bauteil bringt folgende Steuerungen mit, die dann in der APT\_05\_Zeichnen\_Möbelbauteile ersetzt werden.

#### 3.2.3 Die Bauteilstruktur - APT\_05\_Zeichnen\_Möbelbauteile\01\_Seite

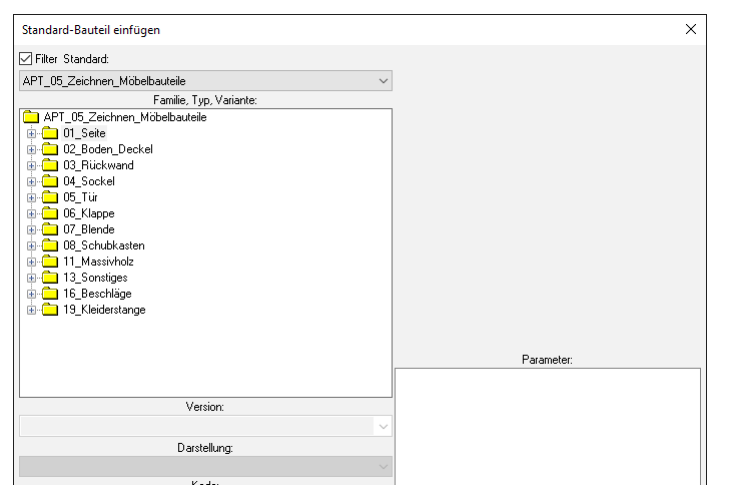

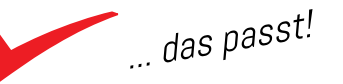

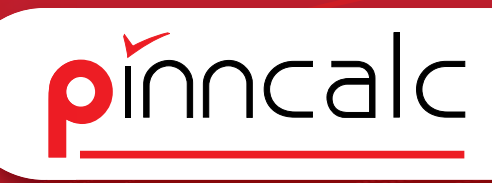

#### 3.2.3.1 01 Seite einfügen

Notizen

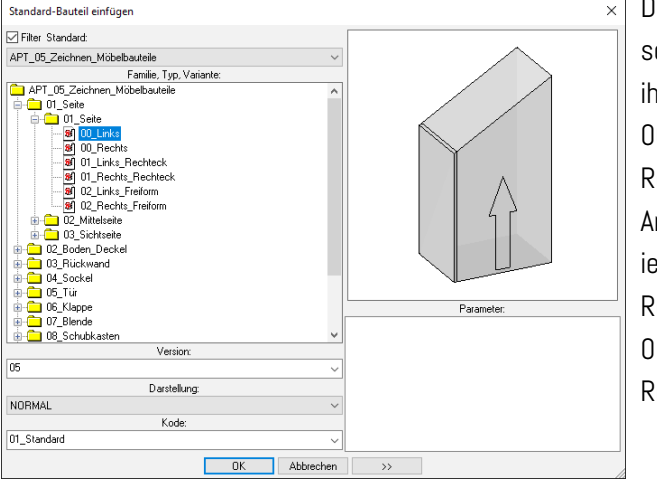

Die Seiten unterscheiden sich in ihrer Ausrichtung 00 Links, 00 Rechts und ihrer Art der Positionierung 01 Links Rechteck und 01 Rechts Rechteck.

Bei den ersten beiden lässt sich noch der Bauteil-Kode auswählen: 01 Standard und 02 Dachschräge hinten. dies ist erforderlich, weil bei der Dachschräge hinten die obere Kante im Winkel getrimmt werden muss und dadurch zusätzliche Kanten entstehen. Der Kode kann auch nachträglich geändert werden.

Das Einfügen erfolgt über den voreingestellten Modus in einen Körper, da die Seiten und der Boden die Grundlage des Möbels darstellen. Die nächste Abfrage der Knick Höhe bezieht sich auf das Trimmen der Seiten bei Dachschrägen-Schränken. Diese ist vorab auf 5000 mm eingestellt und wird dann beim Einfügen des fertigen Schranks über den Befehl "Abmaß von bis" definiert. Standardmäßig wird die Seite auf der Innenseite des Blocks positioniert. Die Darstellung ist auf "Vereinfacht" voreingestellt. Die

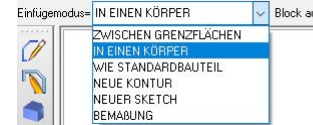

Block ausblenden= NEIN \*\* Steuerblock: Folie und die physikalischen Attribute werden beim Einfügen übernommen.

Wenn die Folie geändert werden soll, müssen erst über das Werkzeug "Ändern" die Attribute bei Folie auf Manuell umgestellt werden.

> OK Visuelle Attribute+ MANUELL Physikalische Attribute+ MANUELL V Folie+ WIE VORLAGE V Sich

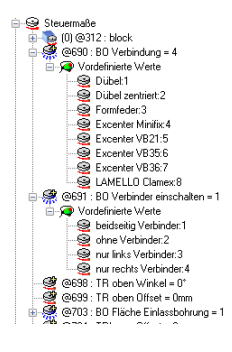

Boden und Deckel bringen die Verbinder mit. Diese können nachträglich aus, eingeschaltet und umgestellt werden.

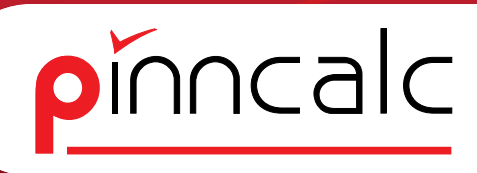

#### 3.2.3.2 01\_Seite Ändern

Generell können alle Teile über das Werkzeug "Element ändern" (STRG+W) oder über das Kontextmenü im Konstruktionsbaum geändert werden.

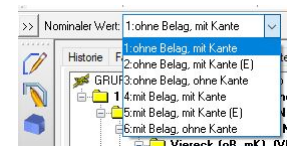

Alle Plattenbauteile aus der Bibliothek sind in ihrem Aufbau steuerbar. Es gibt sechs vordefinierte Werte. Diese lassen sich, je nach Bedarf, beliebig austauschen. Durch dieses Format wird die Steuerung

von Belag und Kante definiert. Standard beim Einfügen ist Nr. 1 - also ohne Belag, mit Kante.

| Overeck (oB_mK) (VERE     Seite (VEREINFACH     (4) Seite (v=90_r=     (4) Seite 2mm_gee     (4) Seite 2mm_gee     (4) Seite 2mm_gee     (4) Seite 2mm_gee     (5) Seite 2mm_gee                                                                                                    | ITT)<br>INFACHT)<br>ITT)<br>90_h=90_l=90) (VERE)<br>rundet (VEREINFACHT<br>rundet (VEREINFACHT | INFACHT)<br>]<br>]      |                            |                |                  |      |  |
|----------------------------------------------------------------------------------------------------|------------------------------------------------------------------------------------------------|-------------------------|----------------------------|----------------|------------------|------|--|
| E Steuermaße                                                                                                    | Kanten und Beläge kor                                                                          | nfigurieren             |                            |                |                  | ×    |  |
| Steuermase                                                                                                    | Kanten                                                                                         |                         |                            |                |                  |      |  |
| Kode = 01_Standard                                                                                                    | NR. Kodifizier                                                                                 | ung Kantentyp-Kode      | Länge                      | Anfangs - Schn | itt End - Schni  | tt   |  |
| 🖨 🧟 Steuermaße                                                                                                    | ✓ 1 ABS Uni                                                                                    | 20 r 2mm gerundet · 2mm | 2mm gerundet · 2mm 604.0mm |                | itt Gehrungsschr | nitt |  |
| Contraction (1) Steuerblock     Contraction (1) Steuerblock     Contraction (1) Steuerblo | 2 ABS_Uni                                                                                      | 20_r 2mm_gerundet · 2mm | 404.0mm                    | Gehrungsschni  | itt Gehrungsschi | nitt |  |
| Kante(4E)                                                                                                    | 🗹 3 ABS_Uni                                                                                    | 20_r 2mm_gerundet · 2mm | 600.0mm                    | Gehrungsschni  | itt Gehrungsschi | nitt |  |
| Optionale Steuemaße     Optionale Steuemaße     O | Gleicher Kantentyp Gleiche Schnitte                                                            | 2U_r 2mm_gerundet-2mm   | 400.0mm                    | Liehrungsschni | lt Gehrungsschi  | utt  |  |
|                                                                                                    |                                                                                                |                         |                            |                |                  |      |  |
|                                                                                                    | N Kodifizien                                                                                   | ung Material            | Beschic                    | ntung          | Dicke            |      |  |
|                                                                                                    | 1                                                                                              | Pressholz               |                            |                | 1mm              |      |  |
|                                                                                                    | 2                                                                                              | Pressholz               |                            |                | 1mm              |      |  |
|                                                                                                    | KODIFIZIERUNGEN HINZUFÜGEN                                                                     |                         |                            |                |                  |      |  |
|                                                                                                    | <ul> <li>✓ Gleiche Beläge</li> <li>✓ Beläge deaktivieren</li> </ul>                            |                         |                            |                |                  |      |  |

Die Kantenbelegung der Seite wird über das Kontextmenü des Konstruktionsbaums geändert. Voreinstellungen sind Kante Vorne und Hinten. Die Reihenfolge der Kanten richtet sich nach der Achsrichtung bei der Definition der Platte und dann gegen den Uhrzeigersinn folgend. Wenn ein Belag aufgebracht werden soll, bitte unter SE Aufbau den Wert ändern.

#### 3.2.3.3 Ändern der Position

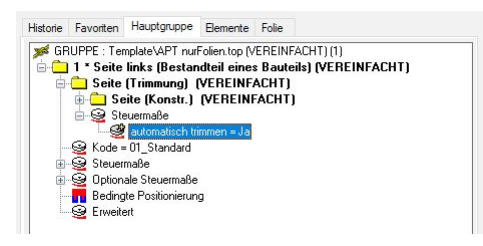

Wenn die Position der Seite gegenüber dem Steuerquader geändert werden soll, muss zrst der Parameter für die automatische Trimmung deaktiviert werden, da sonst die Teile

weggeschnitten werden. Dies geschieht über das Kontextmenü im Konstruktionsbaum unter "Steuerelement geändert".

Danach können die Position, der Abstand zum Steuerquader sowie die

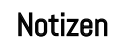

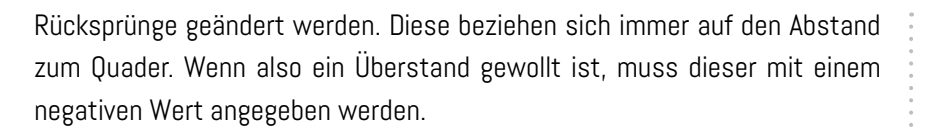

Es gibt folgende vordefinierte Positionen

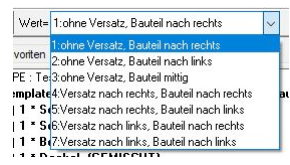

#### 3.2.34 Ändern Plattenstärke

Der Standardwert ist 19mm dieser kann frei editiert werden. Bei der Übergabe muß diese Plattendicke aber vorhanden sein.

#### 3.2.3.5 Ändern Versatz

Ändern vom Versatz oben, unten, hinten, vorn bezieht sich auf den Abstand der Kante in Bezug auf der Quader. Standard ist bündig mit den Quader Außenkanten. Wenn ein Überstand gewünscht ist, muss auch hier ein negativer Wert eingegeben werden.

#### 3.24 Die Bauteilstruktur - APT\_05\_Zeichnen\_Möbelbauteile\01\_Seite 02 Mittelseite

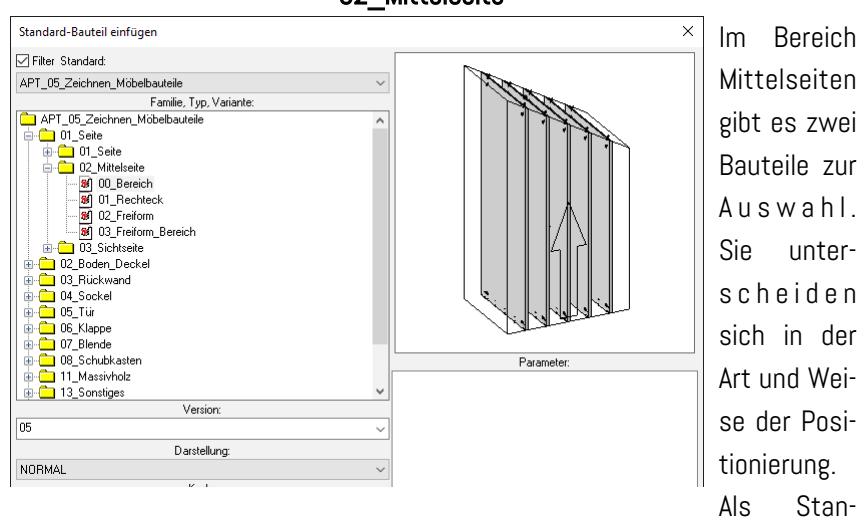

dard wird die Mittelseite 00\_Bereich über einen Steuerquader zwischen Grenzflächen eingefügt. Die Anzahl der Mittelseiten und die Knick-Höhe für die Trimmung bei 5-eckigen Dachschrägen Schränken wird beim Einfügen abgefragt. Verbinder sind standardmäßig eingeschaltet. Über den Kode können die Mittelseiten auf Dachschräge hinten umgestellt werden. Notizen

pinncalc

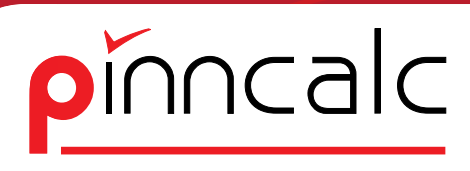

#### 3.24.1. 01\_Seite\02\_Mittelseite einfügen

Die Mittelseite 00\_ Rechteck kann über mehrere Arten eingefügt werden.

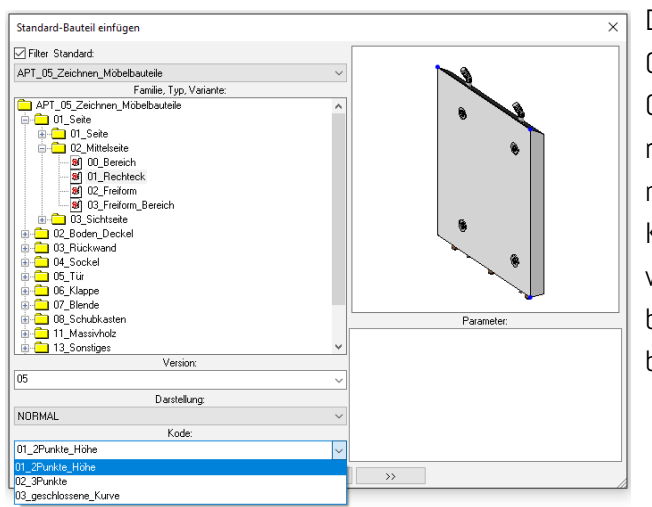

#### Notizen

Die Mittelseite 02\_Freiform und 02\_Freiform-Bereich werden für nicht rechteckige Konstruktionen verwendet und bringen keine Verbinder mit.

#### 3.2.5 Die Bauteilstruktur - APT\_05\_Zeichnen\_Möbelbauteile\01\_Seite 03\_Sichtseite

#### 3.2.5.1 01\_Seite\03\_Sichtseite einfügen

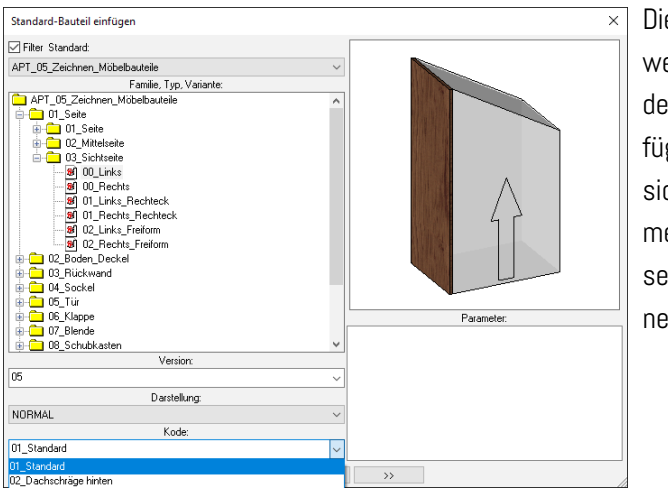

Die Sichtseiten werden analog der Seiten eingefügt. Diese passen sich auch der Geometrie an. Sichtseiten bringen keine Verbinder mit.

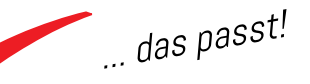

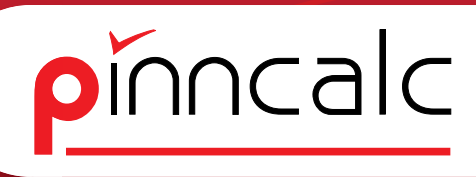

#### 3.2.6 Die Bauteilstruktur - APT\_05\_Zeichnen\_Möbelbauteile\ 02\_Boden\_Deckel

#### 3.2.6.1 01\_Boden einfügen

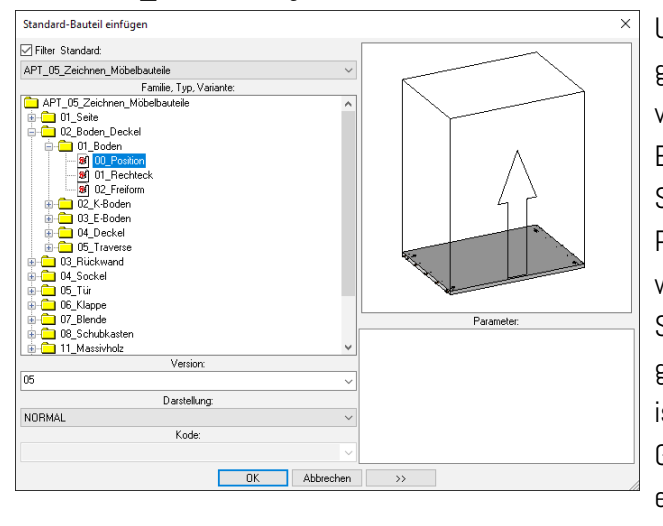

Unter 01 Boden gibt es 3 Varianten von Bauteilen zum Einfügen. Der Standard ist 00 Position. Dieser wird über einen Steuerquader eingefügt. Standard ist "zwischen Grenzflächen", da anhand der er Seiten positioniert

wird. Die Abfrage der Bearbeitung sollte mit automatisch bestätigt werden. Der Boden bringt Verbinderbauteile mit die nachträglich ausgeschaltet oder geändert werden können.

Der Boden 01\_Rechteck kann über einen Kode gesteuert werden. Bei 01 2Punkte Tiefe werden die unten

Punkte in der Länge abgefragt und die Tiefe über einen Parameter. Bei 02\_3Punkte wird die Tiefe über einen Punkt definiert. Bei 03\_geschlossenen Kurve muss eine rechteckige Kontur vorhanden sein. Die Kantensteuerung wird definiert über den Ursprung der Kontur.

Der Boden 02\_Freiform ist kurvengesteuert und wird auch über einen Kode gesteuert. Beim Einfügen fragt er nach einer Kurve, an die sich die Form dann anpasst.

#### 3.2.6.2 01\_Boden ändern

Mit dem Werkzeug Element ändern kann der Boden angepasst werden. Auch hier stehen Parameter wie bei den Seiten, BO\_Position, BO\_Aufbau, BO\_ Versatz, automatisch trimmen, Bo\_Platten Stärke, zur Verfügung.

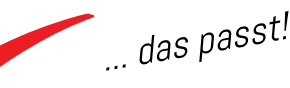

## 4 Die Bauteilbibliothek - Inhalt der Verzeichnisse

#### 4.1 APT\_50\_Einrichtungsgegenstände

Im Bereich Einrichtungsgegenstände sind Dateien abgelegt, die keine planerische Relevanz haben. Sie dienen nur dekorativen Zwecken oder für die Grundrissplanung als Ergänzung. Einige der Dateien sind im Auslieferungszustand von Missler schon enthalten.

#### 4.1.1 APT\_50\_Einrichtungsgegenstände/Badezimmer

Im Verzeichnis Badezimmer werden sämtliche Dateien gesammelt für den Sanitärbereich. Es befinden sich Unterordner für Badewannen, Dusche, Dusche Zubehör, Elektrogeräte, Waschbecken, Waschbecken Zubehör, WC, und Zubehör.

#### 4.1.1.1 APT\_50\_Einrichtungsgegenstände/Badezimmer/Badewannen

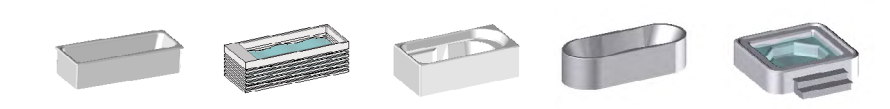

4.1.1.2 APT\_50\_Einrichtungsgegenstände/Badezimmer/Dusche

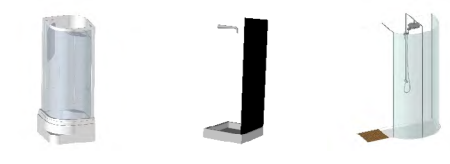

4.1.1.3 APT\_50\_Einrichtungsgegenstände/Badezimmer/Dusche Zubehör

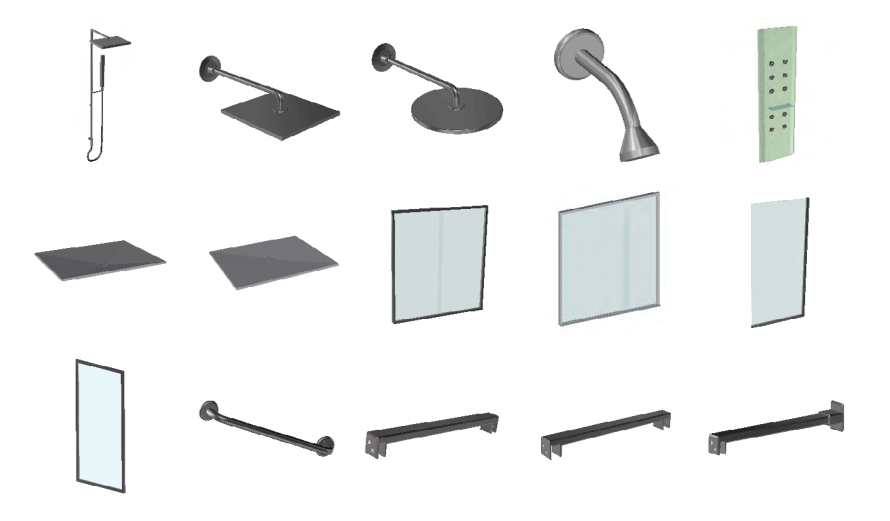

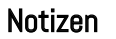

pinncalc

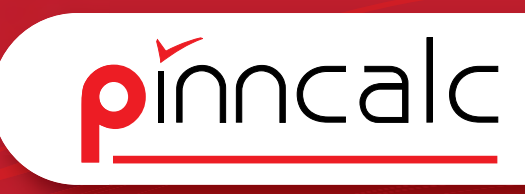

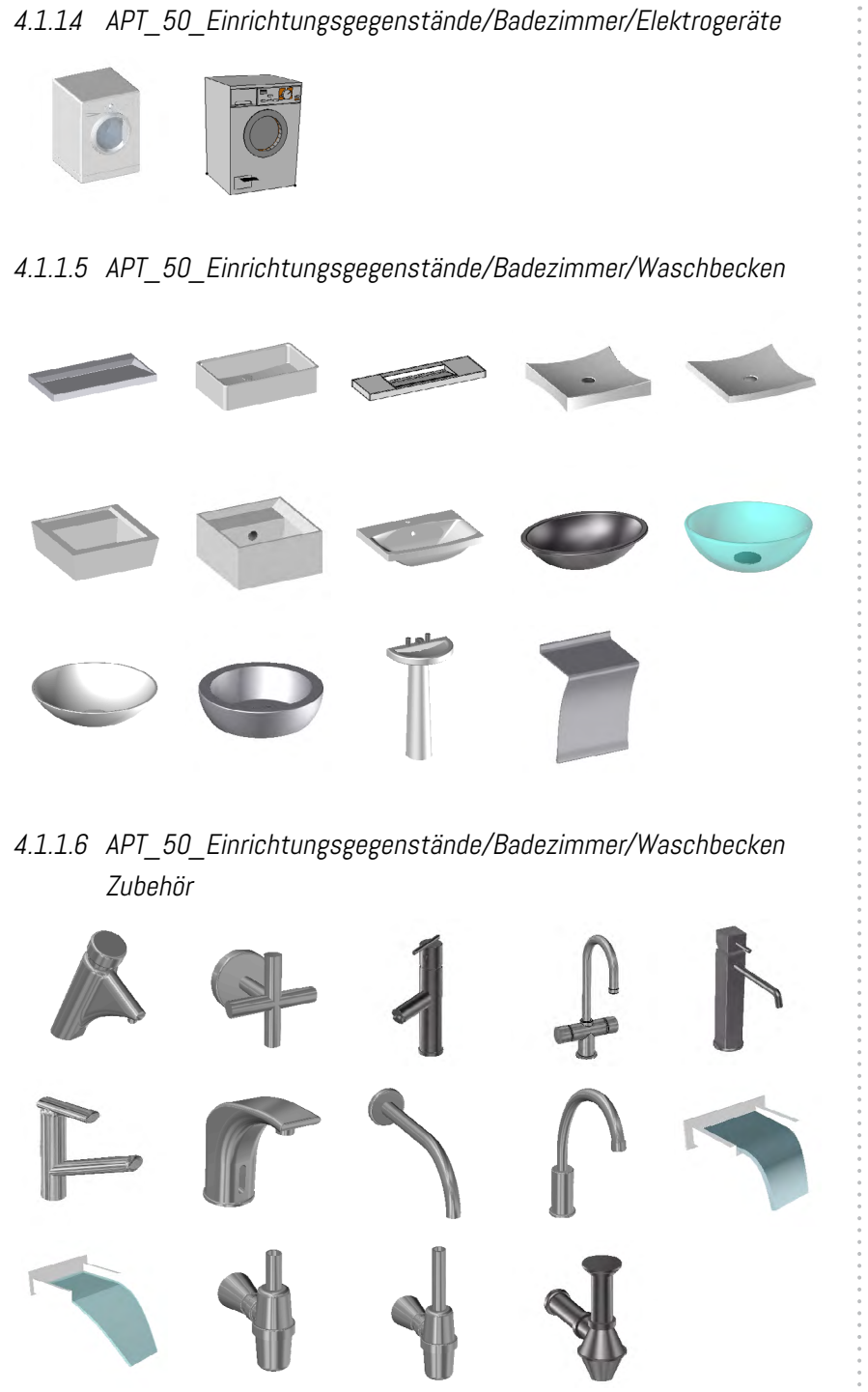

4.1.1.7 APT\_50\_Einrichtungsgegenstände/Badezimmer/WC

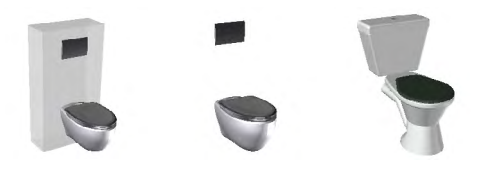

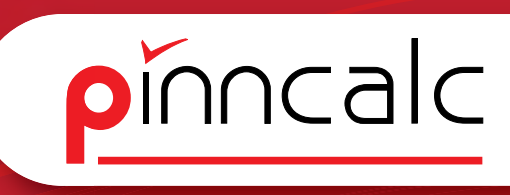

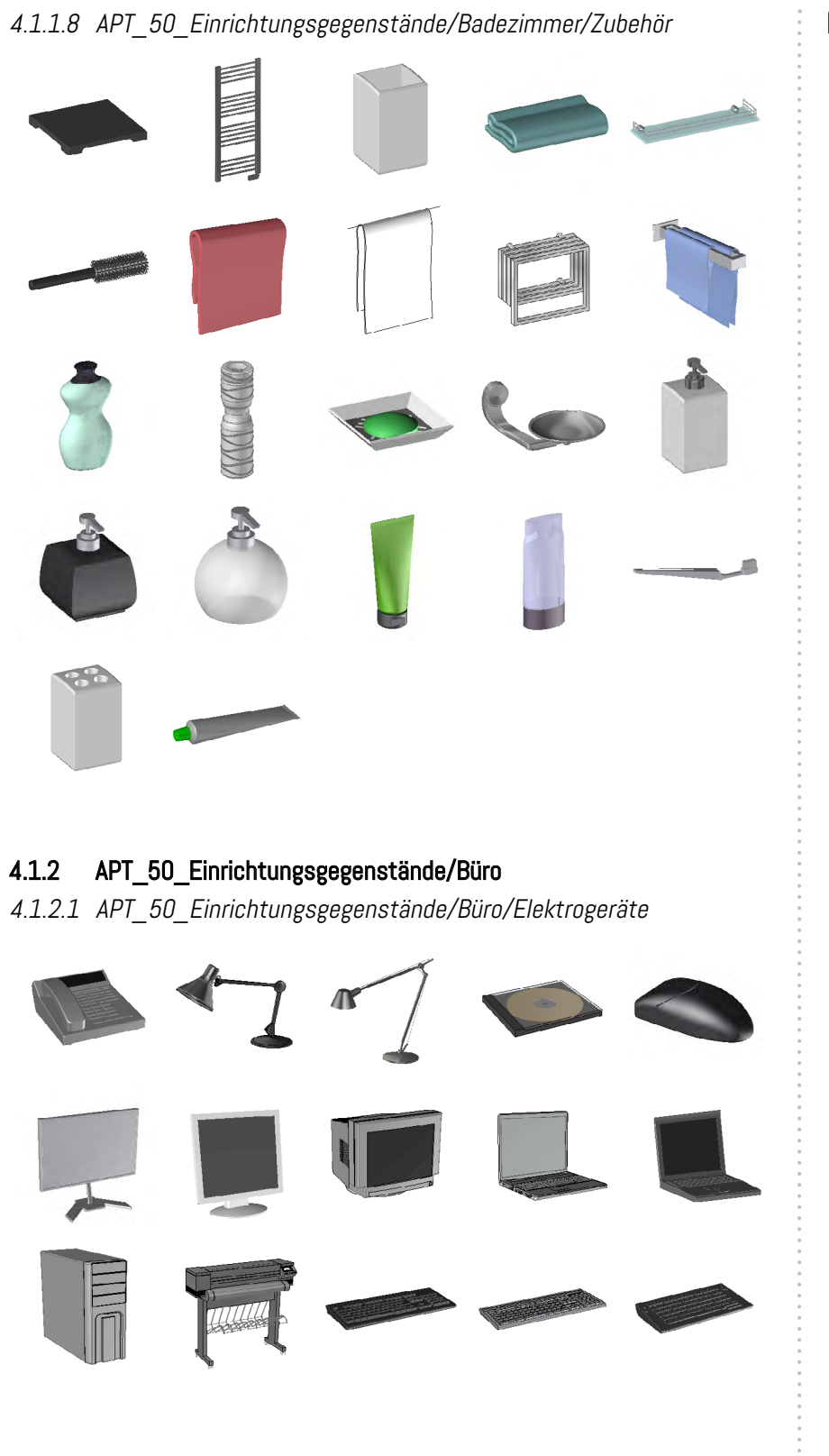

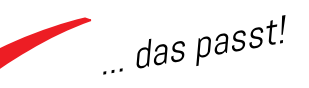

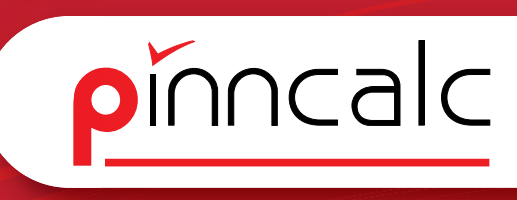

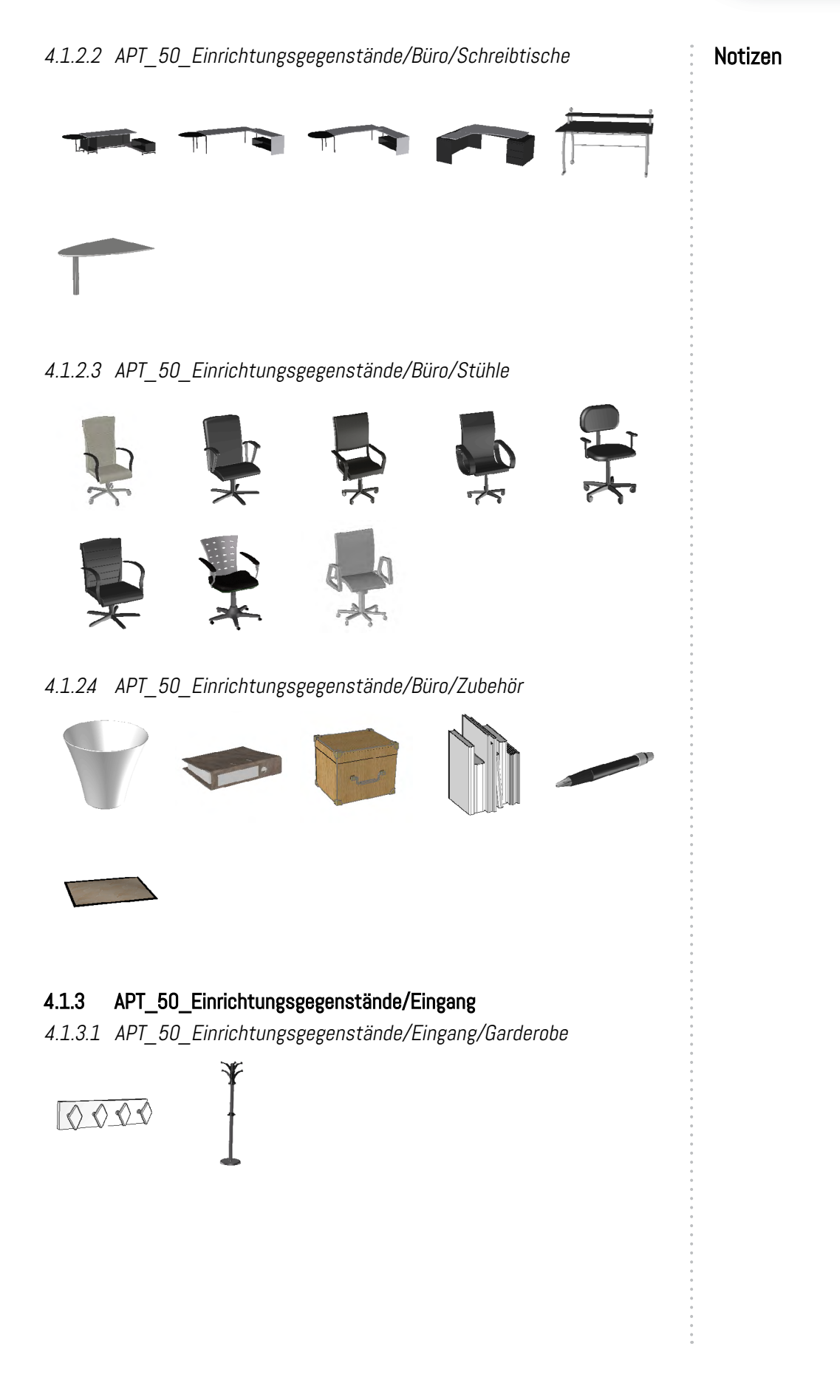

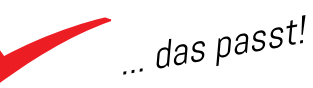

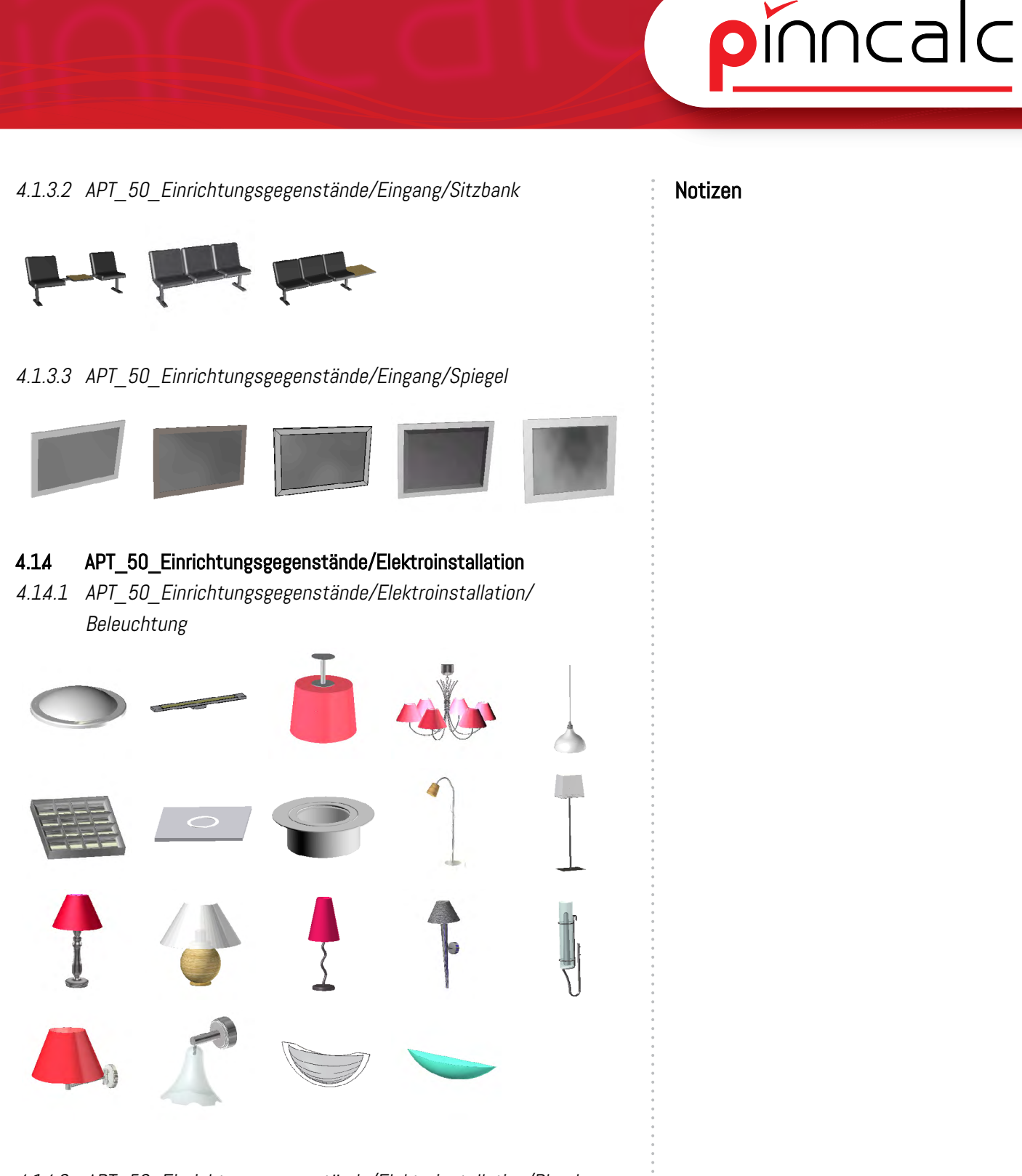

4.14.2 APT\_50\_Einrichtungsgegenstände/Elektroinstallation/Blenden

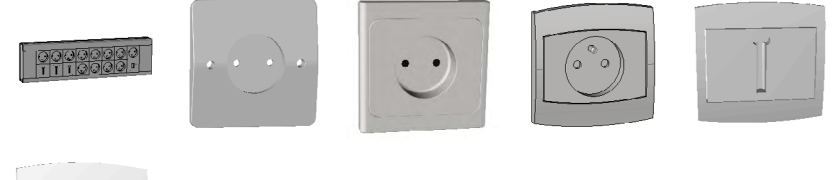

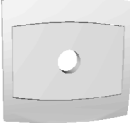

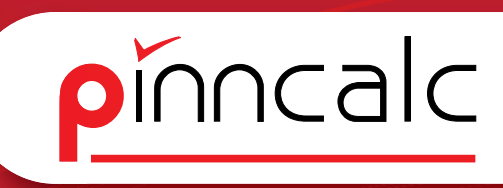

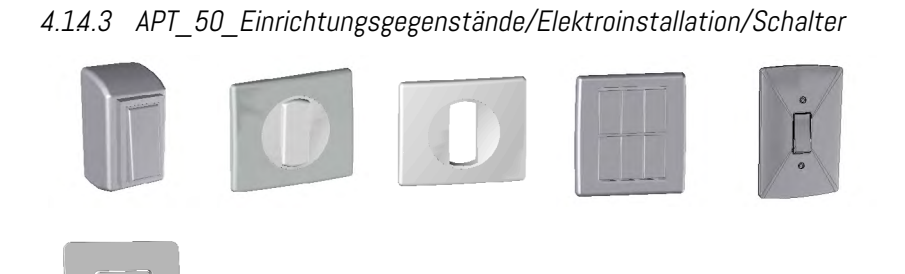

## 4.1.5 APT\_50\_Einrichtungsgegenstände/Esszimmer

4.1.5.1 APT\_50\_Einrichtungsgegenstände/Esszimmer/Sitzgruppe

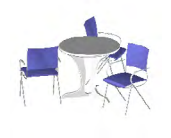

#### 4.1.5.2 APT\_50\_Einrichtungsgegenstände/Esszimmer/Stühle

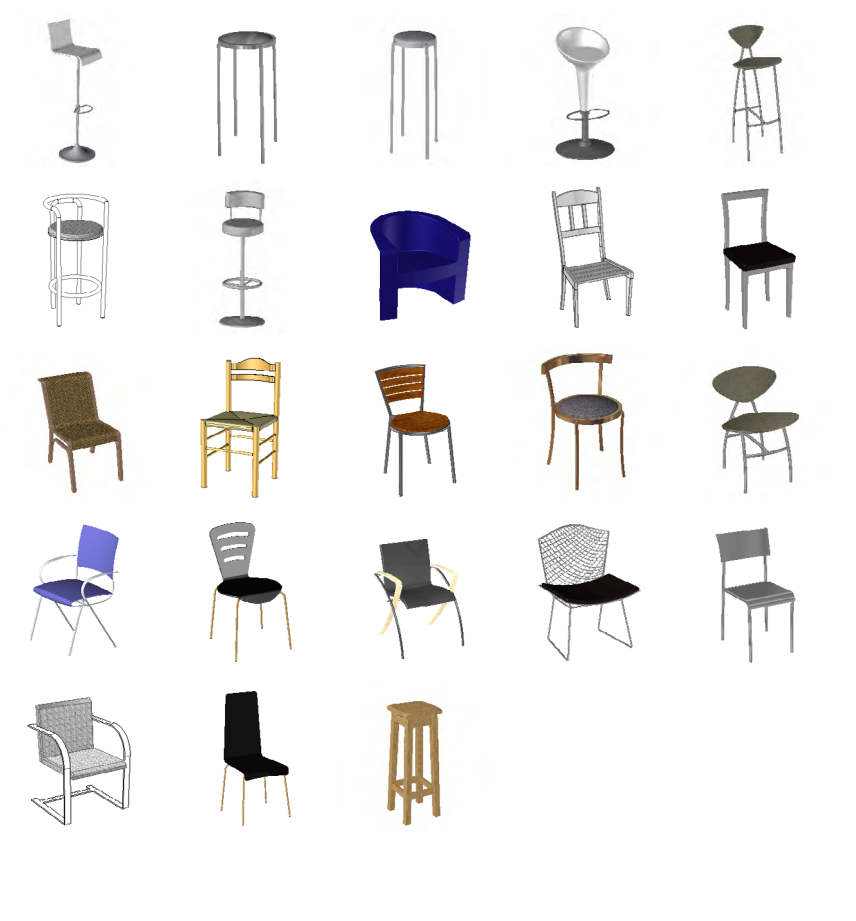

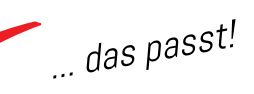

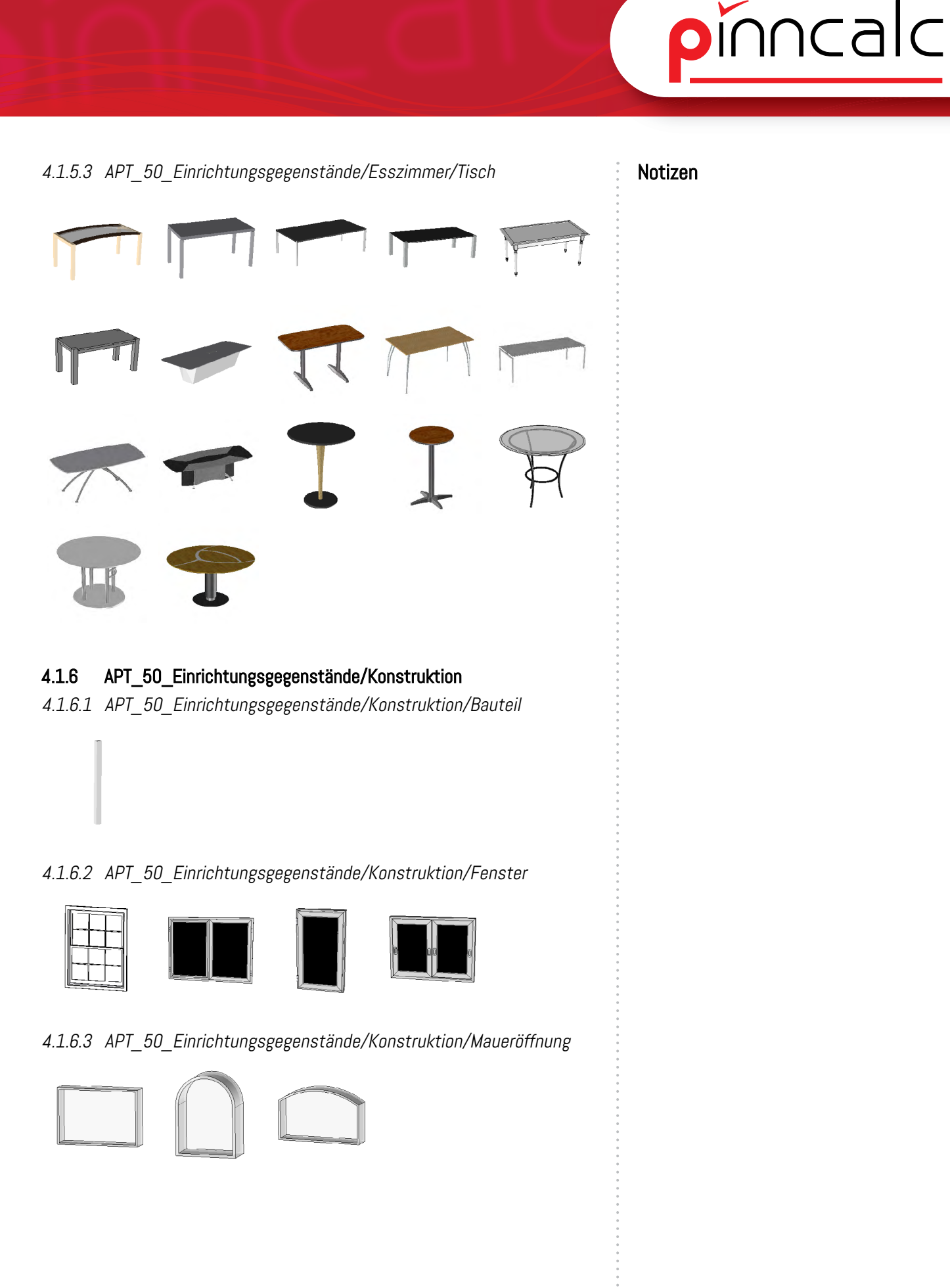

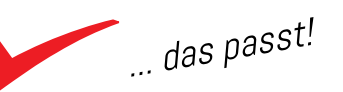

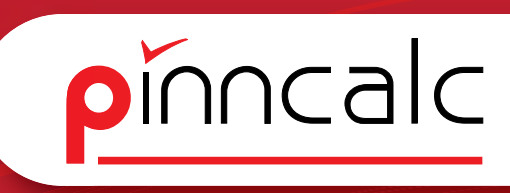

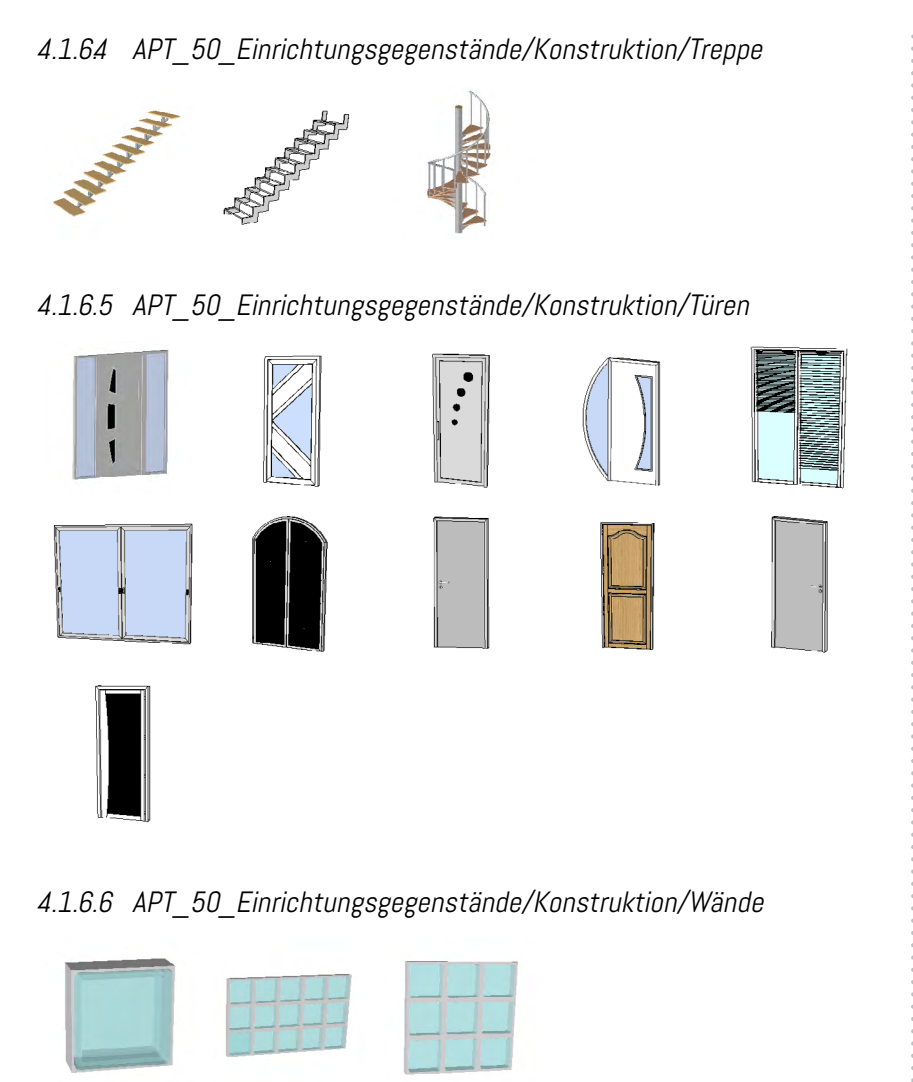

#### 4.1.7 APT\_50\_Einrichtungsgegenstände/Küche

4.1.7.1 APT\_50\_Einrichtungsgegenstände/Küche/Elektrogeräte

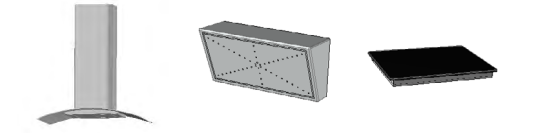

4.1.7.2 APT\_50\_Einrichtungsgegenstände/Küche/Spüle

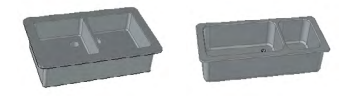

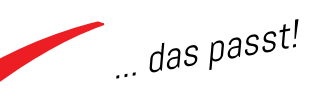

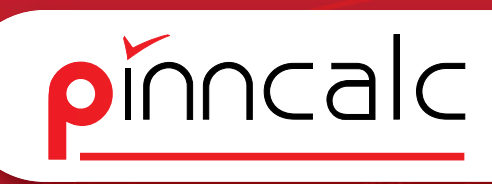

## 4.1.8 APT\_50\_Einrichtungsgegenstände/Möbel

4.1.8.1 APT\_50\_Einrichtungsgegenstände/Möbel/Regal

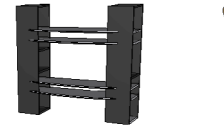

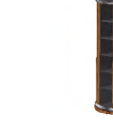

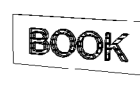

4.1.8.2 APT\_50\_Einrichtungsgegenstände/Möbel/Schrank

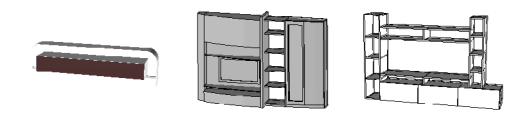

4.1.8.3 APT\_50\_Einrichtungsgegenstände/Möbel/Theke

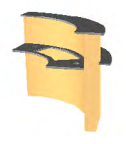

#### 4.1.9 APT\_50\_Einrichtungsgegenstände/Schlafzimmer

4.1.9.1 APT\_50\_Einrichtungsgegenstände/Schlafzimmer/Betten

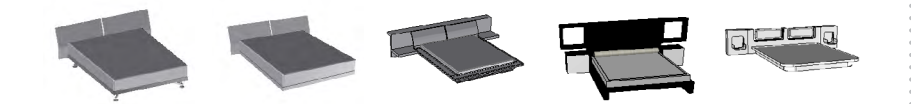

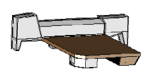

4.1.9.2 APT\_50\_Einrichtungsgegenstände/Schlafzimmer/Zubehör

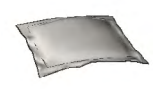

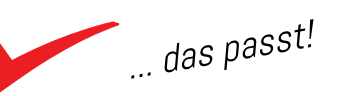

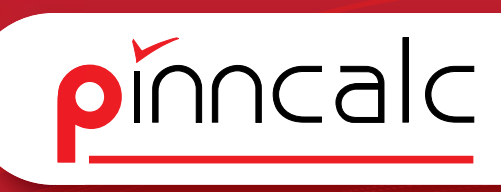

#### **4.1.10 APT\_50\_Einrichtungsgegenstände/Wohnzimmer** *4.1.10.1 APT\_50\_Einrichtungsgegenstände/Wohnzimmer/Elektrogeräte*

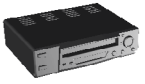

4.1.10.2 APT\_50\_Einrichtungsgegenstände/Wohnzimmer/Liegestuhl

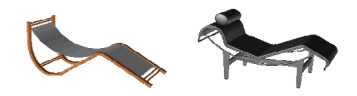

#### 4.1.10.3 APT\_50\_Einrichtungsgegenstände/Wohnzimmer/Sessel

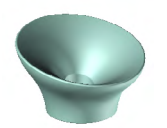

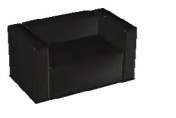

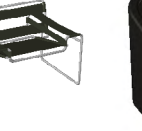

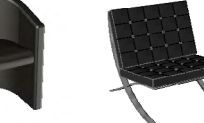

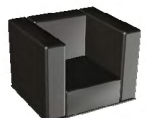

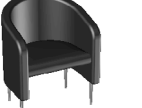

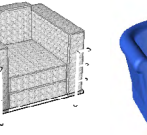

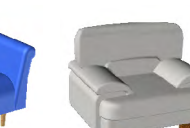

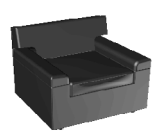

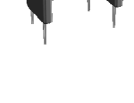

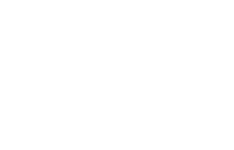

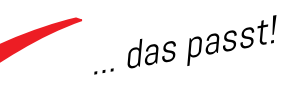

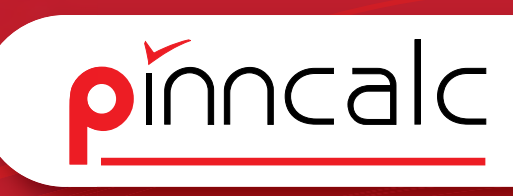

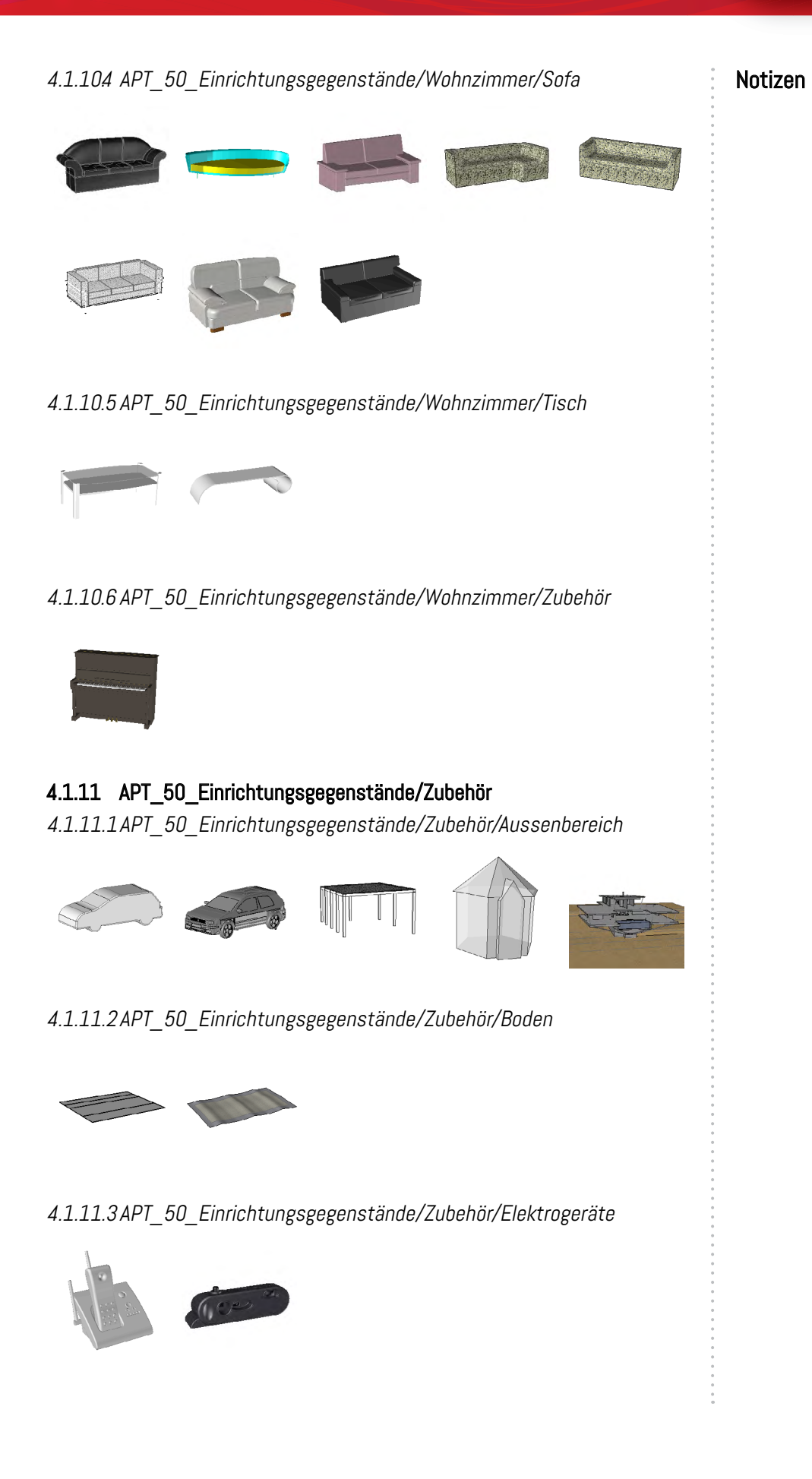

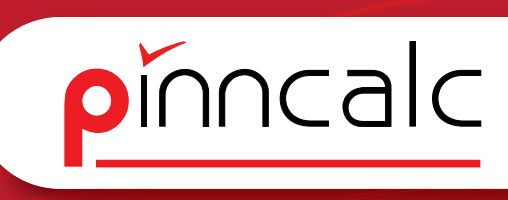

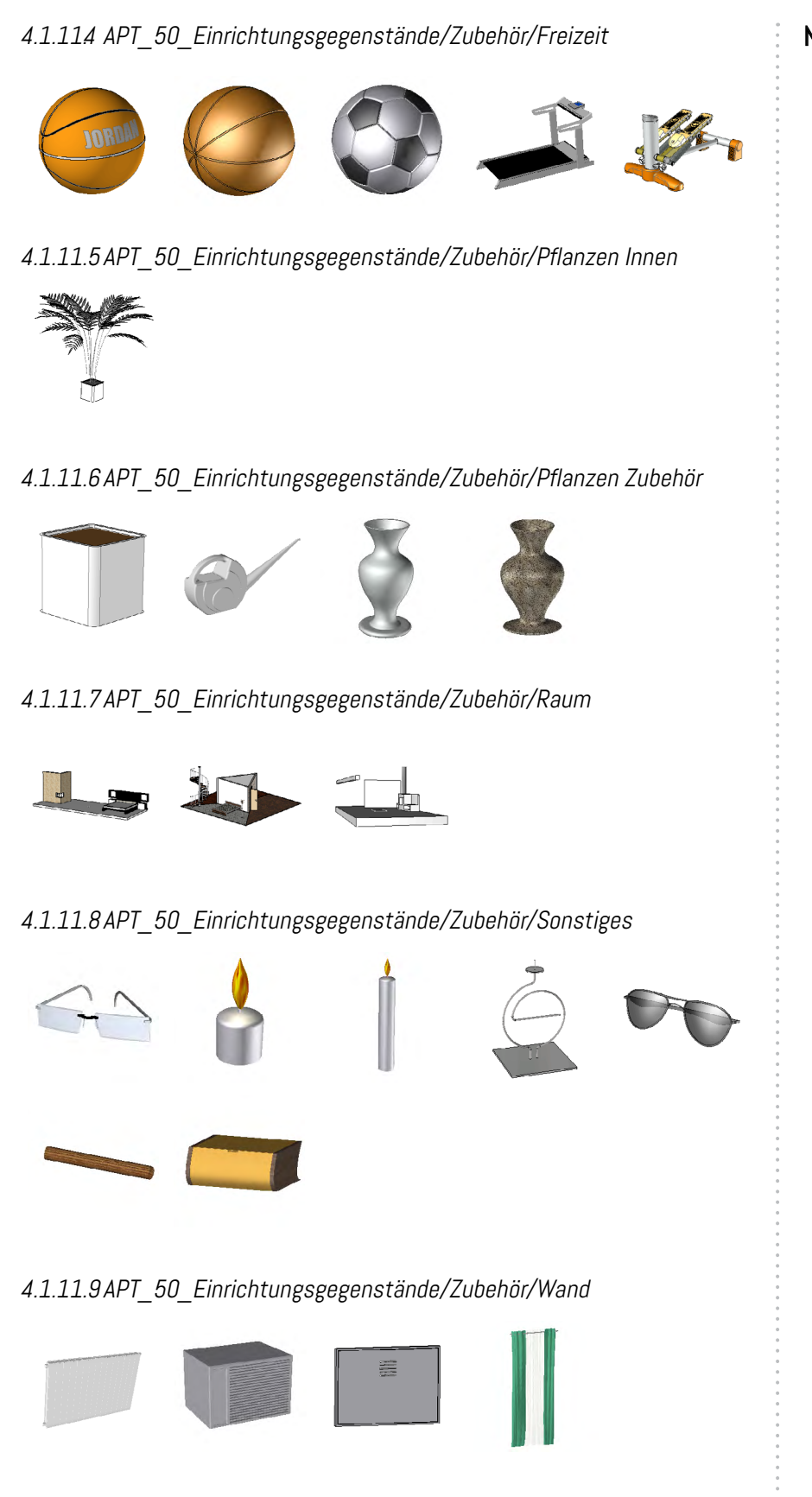

#### 4.2 APT\_20\_Werkzeuge

Das Verzeichnis Werkzeuge beinhaltet Bearbeitungen und zusammengesetzte Bauteile mit Bearbeitungen, die dann in anderen Dateien als Werkzeug importiert oder als Bauteil eingesetzt werden.

#### 4.2.1 APT\_20\_Werkzeuge/08\_Verbinder

#### 4.2.1.1 APT\_20\_Werkzeuge/08\_Verbinder/Verbinderbausatz

Der Verbinderbausatz ist eine Zusammenfassung von verschiedenen Bauteilen in einem Extrusionsbauteil. Dort wird ein Körper als Extrusionsbauteil definiert, in das dann aus dem Holzmenü Verbinder eingefügt werden. Wie bei einer Korpusverbindung werden Dübel, Formfedern und Excenterverbindungen eingefügt.

Über die Einfügepunkte wird dann die Lage und die Fläche der Einlassbohrung der Excenter gesteuert. Somit werden die Excenter immer mehrmals eingefügt und dann über Parameter deaktiviert. Diese Parameter werden später in den nachfolgenden Bauteilen ersetzt. Durch die Definition als Extrusionsbauteil können die Verbinder anhand einer Kontur eingesetzt werden. Somit sind die Verbinder nicht mit dem Bauteil selber verbunden, sondern mit der Kurve über die das Bauteil definiert ist. Beim Tauschen des Unterbauteils bleiben die Bezüge erhalten.

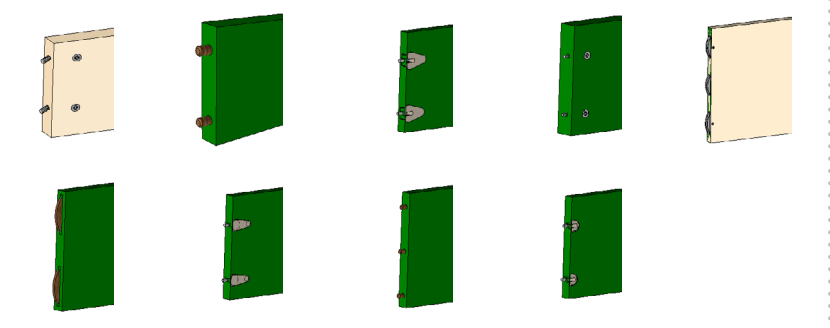

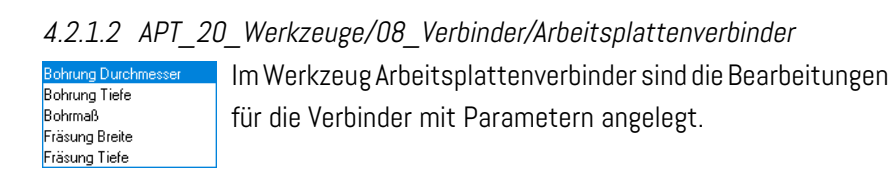

4.2.1.3 APT\_20\_Werkzeuge/08\_Verbinder/OWO Das Werkzeug OWO gibt es für beide Typen.

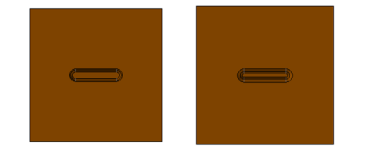

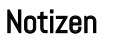

pinncalc

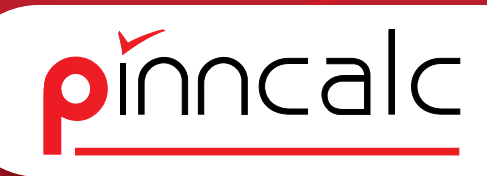

*4.2.14 APT\_20\_Werkzeuge/08\_Verbinder/Rafix* Bohrung für Rafix Verbinder

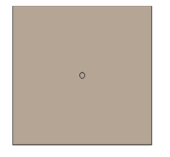

4.2.1.5 APT\_20\_Werkzeuge/08\_Verbinder/VB21

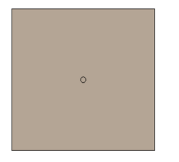

4.2.1.6 APT\_20\_Werkzeuge/08\_Verbinder/VB35

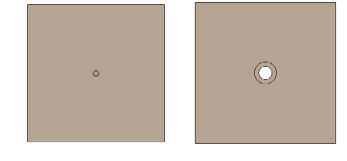

4.2.1.7 APT\_20\_Werkzeuge/08\_Verbinder/VB36

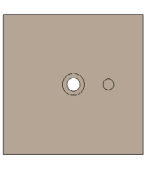

#### 4.2.2 APT\_20\_Werkzeuge/09\_Bodenträger

*4.2.2.1 APT\_20\_Werkzeuge/09\_Bodenträger/Bodenträger* Gruppenbohrung im Raster 32mm

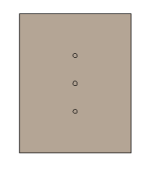

4.2.2.2 APT\_20\_Werkzeuge/09\_Bodenträger/Doppelzapfen

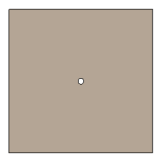

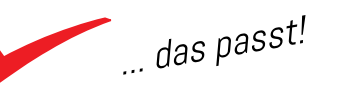

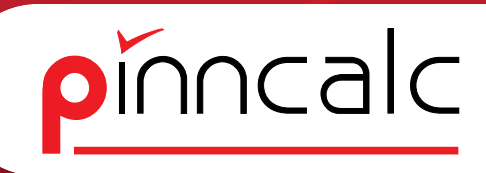

#### 4.2.3 APT\_20\_Werkzeuge/10\_Band

*4.2.3.1 APT\_20\_Werkzeuge/10\_Band/Topfband* Bohrung für Topf und Grundplatte

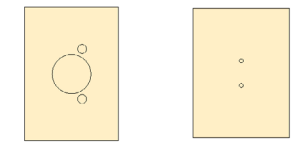

#### 4.24 APT\_20\_Werkzeuge/11\_Griff

*4.24.1 APT\_20\_Werkzeuge/11\_Griff/Griff* Bohrung einzeln für Knopf, doppelt für Bügelgriffe und Tasche für Muschelgriffe, parametergesteuert.

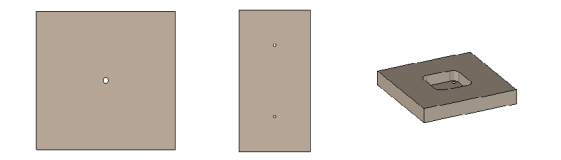

## 4.2.5 APT\_20\_Werkzeuge/12\_Schloss

*4.2.5.1 APT\_20\_Werkzeuge/12\_Schloss/Aufschraubschloss* Ausfräsung für Schloss

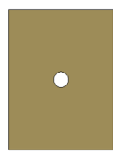

4.2.5.2 APT\_20\_Werkzeuge/12\_Schloss/Schliesswinkel Bohrungen für Schliesswinkel in verschiedenen Varianten

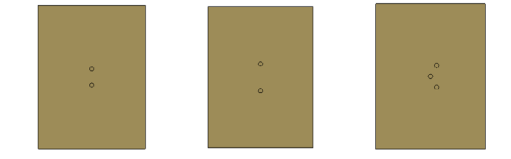

## 4.2.6 APT\_20\_Werkzeuge/13\_Stopper

*4.2.6.1* APT\_20\_Werkzeuge/13\_Stopper/Anschlagpuffer Einzelbohrung für Anschlagpuffer

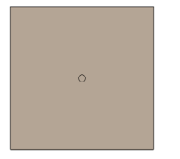

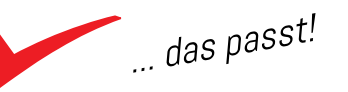

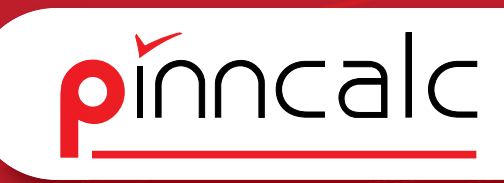

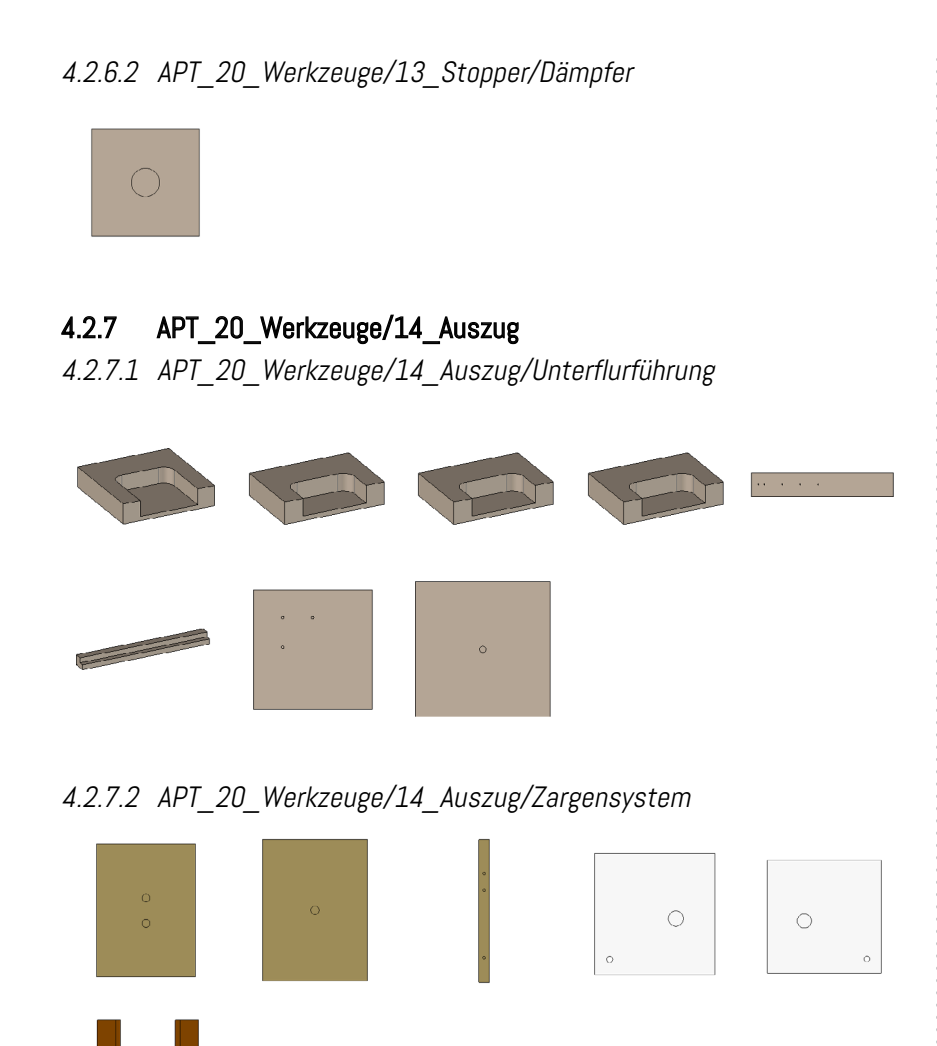

# 4.2.8 APT\_20\_Werkzeuge/15\_Sockelfuß4.2.8.1 APT\_20\_Werkzeuge/15\_Sockelfuß/Möbelfuß

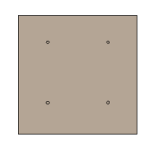

4.2.8.2 APT\_20\_Werkzeuge/15\_Sockelfuß/Rolle

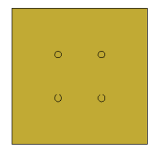

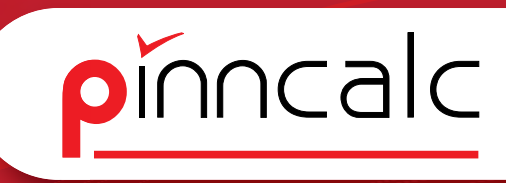

Notizen

4.2.8.3 APT\_20\_Werkzeuge/15\_Sockelfuß/Sockelversteller

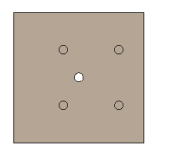

4.2.9 APT\_20\_Werkzeuge/16\_Profil 4.2.9.1 APT\_20\_Werkzeuge/16\_Profil/01\_Profile

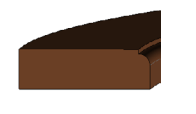

4.2.9.2 APT\_20\_Werkzeuge/16\_Profil/02\_Konterprofile

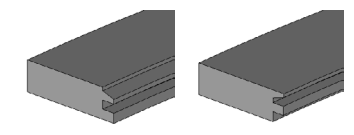

4.2.10 APT\_20\_Werkzeuge/17\_Nut 4.2.10.1 APT\_20\_Werkzeuge/17\_Nut/Rahmen

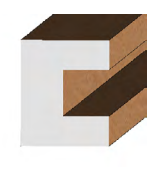

4.2.10.2 APT\_20\_Werkzeuge/17\_Nut/Rückwand

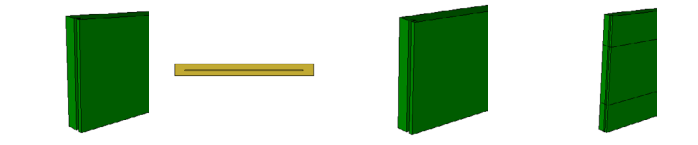

4.2.10.3 APT\_20\_Werkzeuge/17\_Nut/Schubkastenboden

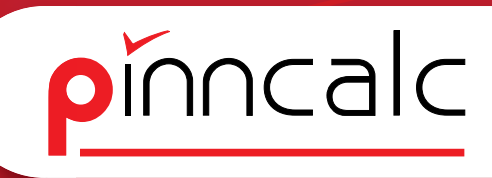

#### 4.2.11 APT\_20\_Werkzeuge/18\_Falz

4.2.11.1 APT\_20\_Werkzeuge/18\_Falz/Rückwand Unterschiedliche Falzbearbeitungen für Rückwände

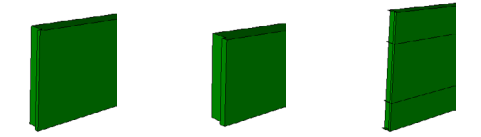

#### 4.2.12 APT\_20\_Werkzeuge/19\_Kleiderstange

4.2.12.1 APT\_20\_Werkzeuge/19\_Kleiderstange/Ovalrohrlager

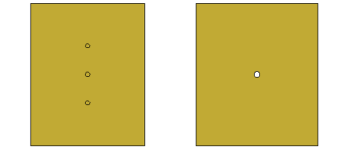

4.2.12.2 APT\_20\_Werkzeuge/19\_Kleiderstange/Rundrohrlager

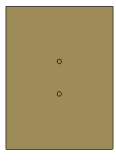

#### 4.2.13 APT\_20\_Werkzeuge/20\_Klappenbeschläge

4.2.13.1 APT\_20\_Werkzeuge/20\_Klappenbeschläge/Hochklappbeschlag Blum Aventos

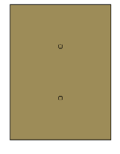

#### 4.2.14 APT\_20\_Werkzeuge/40\_Maschinenwerkzeuge

4.2.14.1 APT\_20\_Werkzeuge/40\_Maschinenwerkzeuge/Fräser

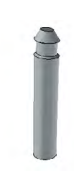

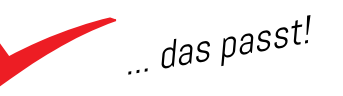

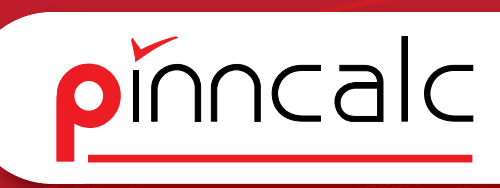

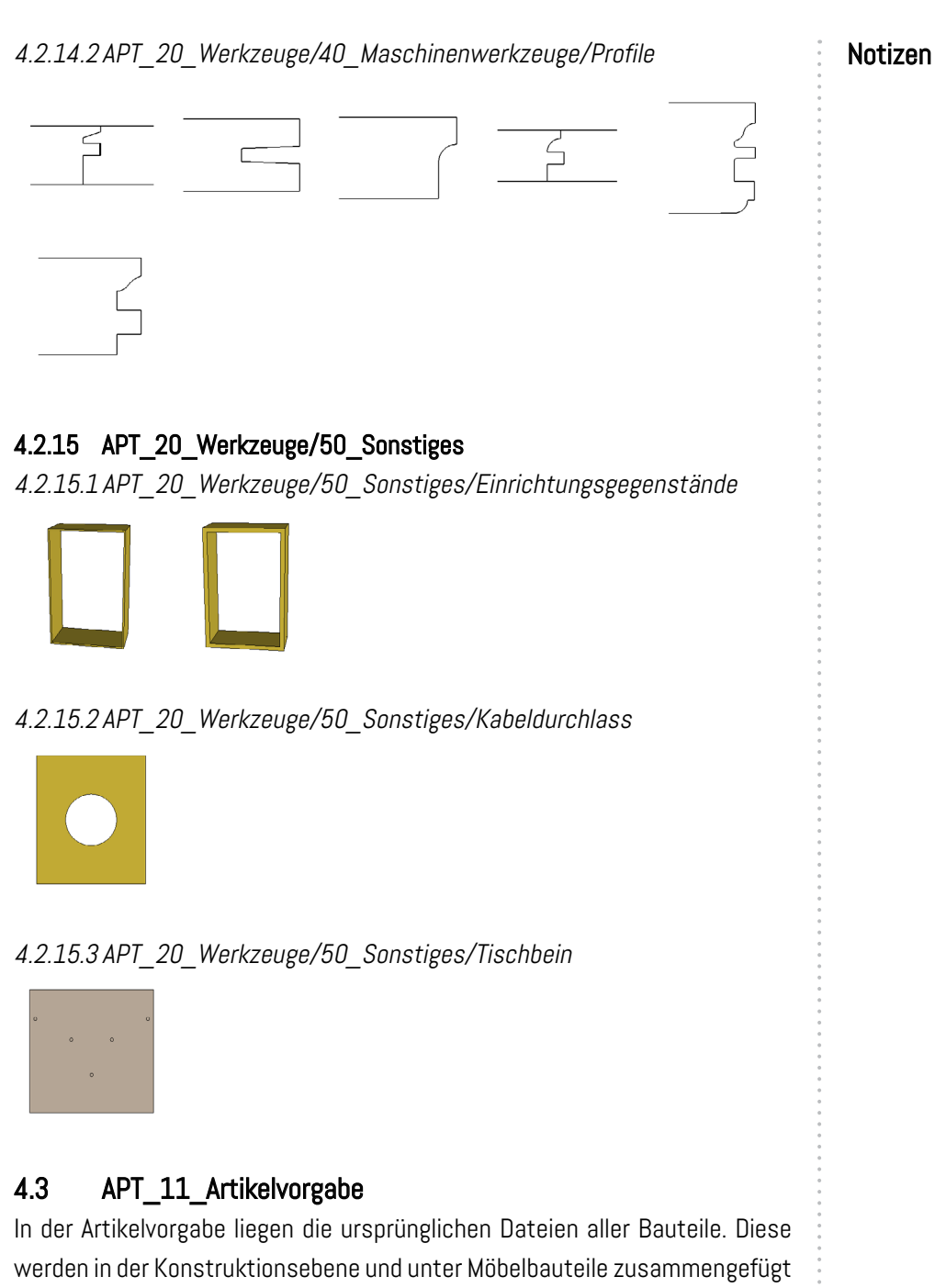

und mit Einfügeoptionen versehen. Im Artikel wird der Name und die Artikelnummer gesteuert. Bei Artikeln, die in mehreren Varianten vorliegen, erfolgt dies zudem über einen Bauteil-Code oder als Variantenkonstruktion mit Unterbauteilen.

#### 4.3.1 APT\_11\_Artikelvorgabe/01\_Platte

Der Artikel "Platte" beinhaltet eine Vielzahl an Bauteilen, die über die spätere Verwendung untergliedert sind. Alle Artikel sind gleich aufgebaut. Ein Körper wird anhand einer Kontur extrudiert und diese wird als Steuerelement
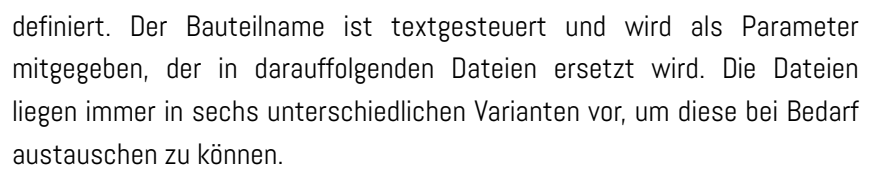

Die Dateien sind Kode-gesteuert, beim Einfügen kann zwischen O1\_Dreieck, O2\_Viereck, O3\_Fünfeck, O6\_Sechseck und O7\_Achteck ausgewählt werden. Die Benennung der Artikel aus O1\_Platte erfolgt über die spätere Verwendung. Die Artikel liegen in folgenden Varianten vor.

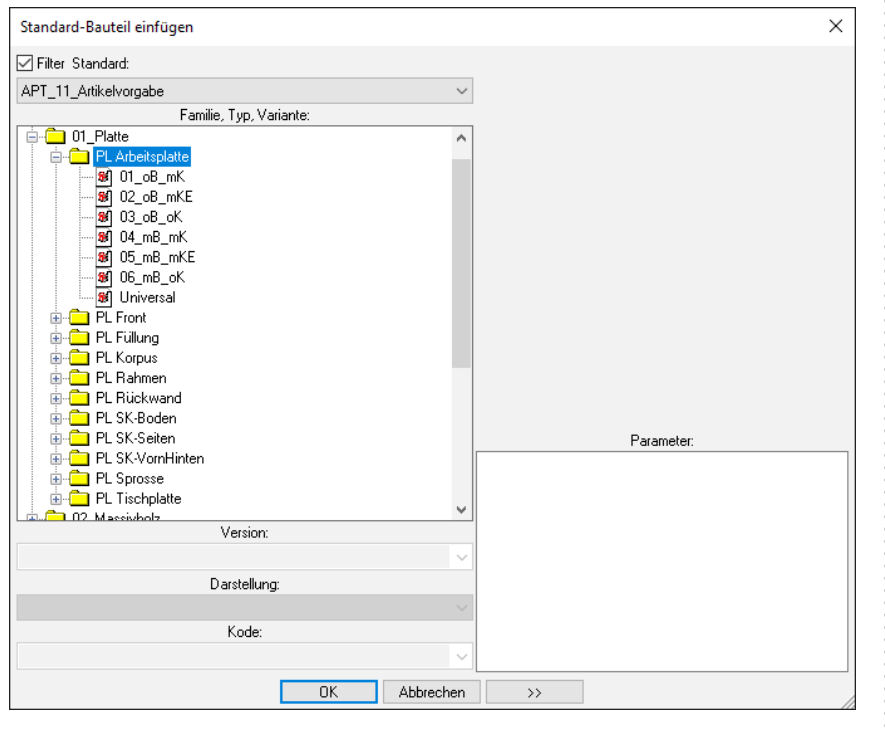

*4.3.1.1 APT\_11\_Artikelvorgabe/01\_Platte/01\_oBmK* Platte ohne Belag mit echter Kante

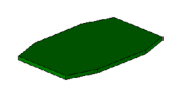

4.3.1.2 APT\_11\_Artikelvorgabe/01\_Platte/02\_oBmKE Platte ohne Belag mit Kante als Eigenschaften

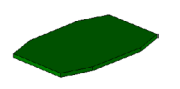

#### Notizen

pinncalc

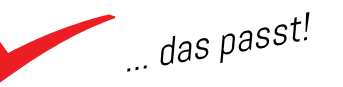

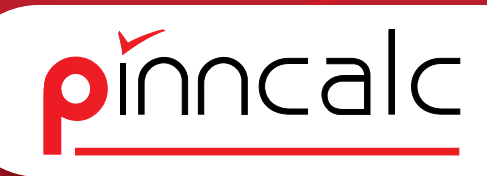

4.3.1.3 APT\_11\_Artikelvorgabe/01\_Platte/03\_oB\_oK Platte ohne Belag ohne Kante

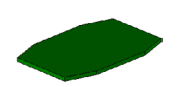

4.3.14 APT\_11\_Artikelvorgabe/01\_Platte/04\_mB\_mK Platte mit Belag mit echter Kante

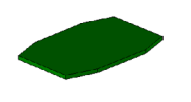

4.3.1.5 APT\_11\_Artikelvorgabe/01\_Platte/05\_mB\_mKE Platte mit Belag mit Kante als Eigenschaften

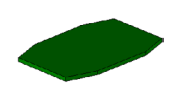

4.3.1.6 APT\_11\_Artikelvorgabe/01\_Platte/06\_mB\_oK Platte mit Belag ohne Kante

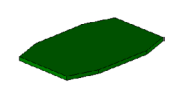

# 4.3.2 APT\_11\_Artikelvorgabe/02\_Massivholz

Der Artikel Massivholz ist gleich aufgebaut wie der Artikel Platte. Da dieser aber nur in einer Variante vorliegt und es keine Kantenbearbeitung gibt, entfallen die Unterbauteile.

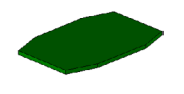

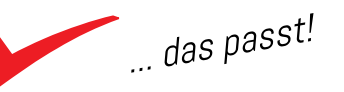

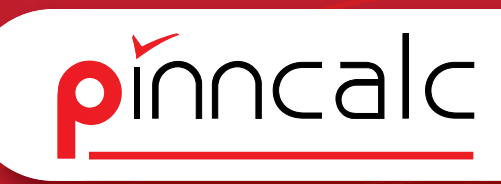

# 4.3.3 APT\_11\_Artikelvorgabe/08\_Verbinder

In der Gruppe Verbinder sind die einzelnen Artikel der Verbinder hinterlegt. Wenn vorhanden, sind die Verbinder Kode-gesteuert und können in den vom Hersteller angebotenen Varianten eingefügt werden.

| Standard-Bauteil einfügen |           |            | × |
|---------------------------|-----------|------------|---|
| 🗹 Filter Standard:        |           |            |   |
| APT_11_Artikelvorgabe     | $\sim$    |            |   |
| Familie, Typ, Variante:   |           |            |   |
| APT_11_Artikelvorgabe     | ^         |            |   |
| O1_Platte                 |           |            |   |
| O2_Massivholz             |           |            |   |
|                           |           |            |   |
| Arbeitsplattenverbinder   |           |            |   |
|                           |           |            |   |
|                           |           |            |   |
|                           |           |            |   |
|                           |           |            |   |
| LAMELLO Verbinder         |           |            |   |
| OVV0 Verbinder            |           |            |   |
| 09_Bodenträger            |           |            |   |
| 🖶 💼 10_Band               |           |            |   |
| 🟟 🚞 11_Griff              | ~         |            |   |
| Version:                  |           | Parameter: |   |
|                           | ~         |            |   |
| Darstellung:              |           |            |   |
|                           | $\sim$    |            |   |
| Kode:                     |           |            |   |
|                           | ~         |            |   |
|                           | Abbrechen |            |   |

4.3.3.1 APT\_11\_Artikelvorgabe/08\_Verbinder/Arbeitsplattenverbinder

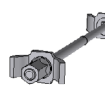

## 4.3.3.2APT\_11\_Artikelvorgabe/08\_Verbinder/Dübel

D12L40

Der Dübel ist Kode-gesteuert und liegt in folgenden Varianten vor. Bei Bedarf kann die Tabelle ergänzt werden.

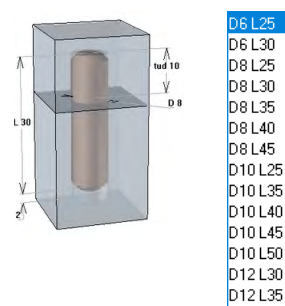

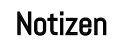

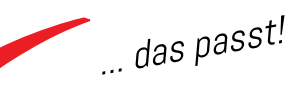

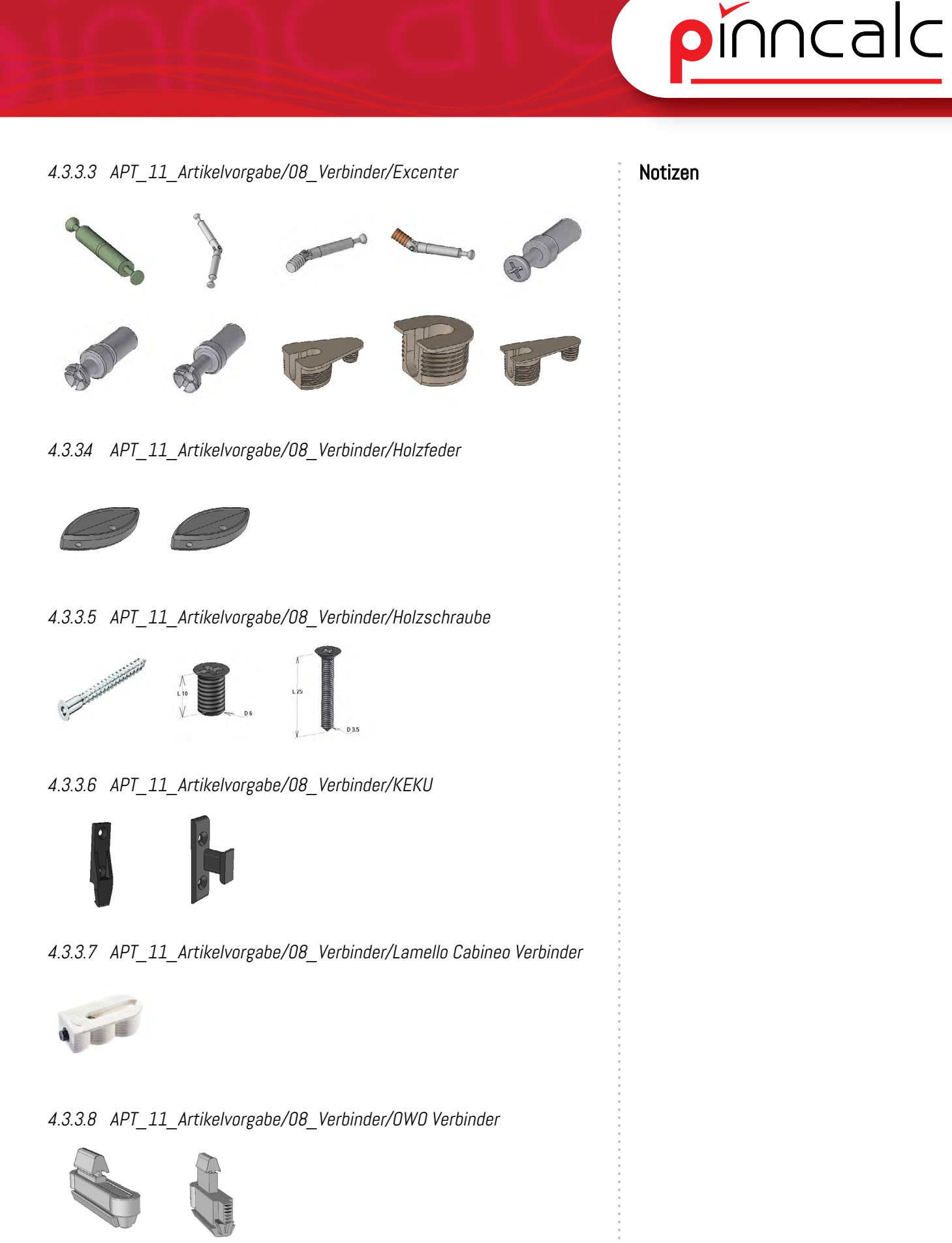

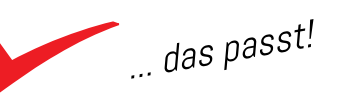

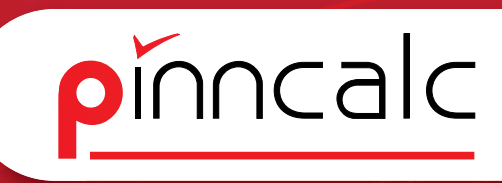

# **4.34 APT\_11\_Artikelvorgabe/09\_Bodenträger** 4.34.1 APT\_11\_Artikelvorgabe/09\_Bodenträger/Abgewinkelt

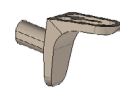

4.34.2 APT\_11\_Artikelvorgabe/09\_Bodenträger/Abgewinkelt Glasbodenträger

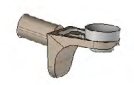

4.34.3 APT\_11\_Artikelvorgabe/09\_Bodenträger/Abgewinkelt mit Doppelzapfen

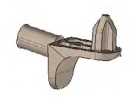

4.344 APT\_11\_Artikelvorgabe/09\_Bodenträger/Stift gerade

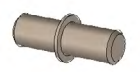

# 4.3.5 APT\_11\_Artikelvorgabe/10\_Band

*4.3.5.1 APT\_11\_Artikelvorgabe/10\_Band/Topfband BLUM* Die Topfbänder liegen derzeit in folgenden Varianten vor:

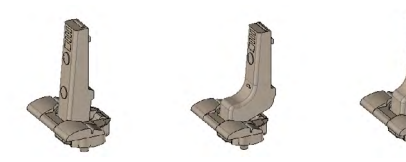

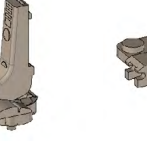

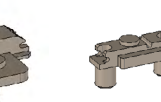

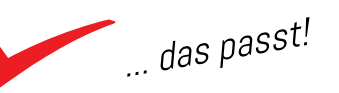

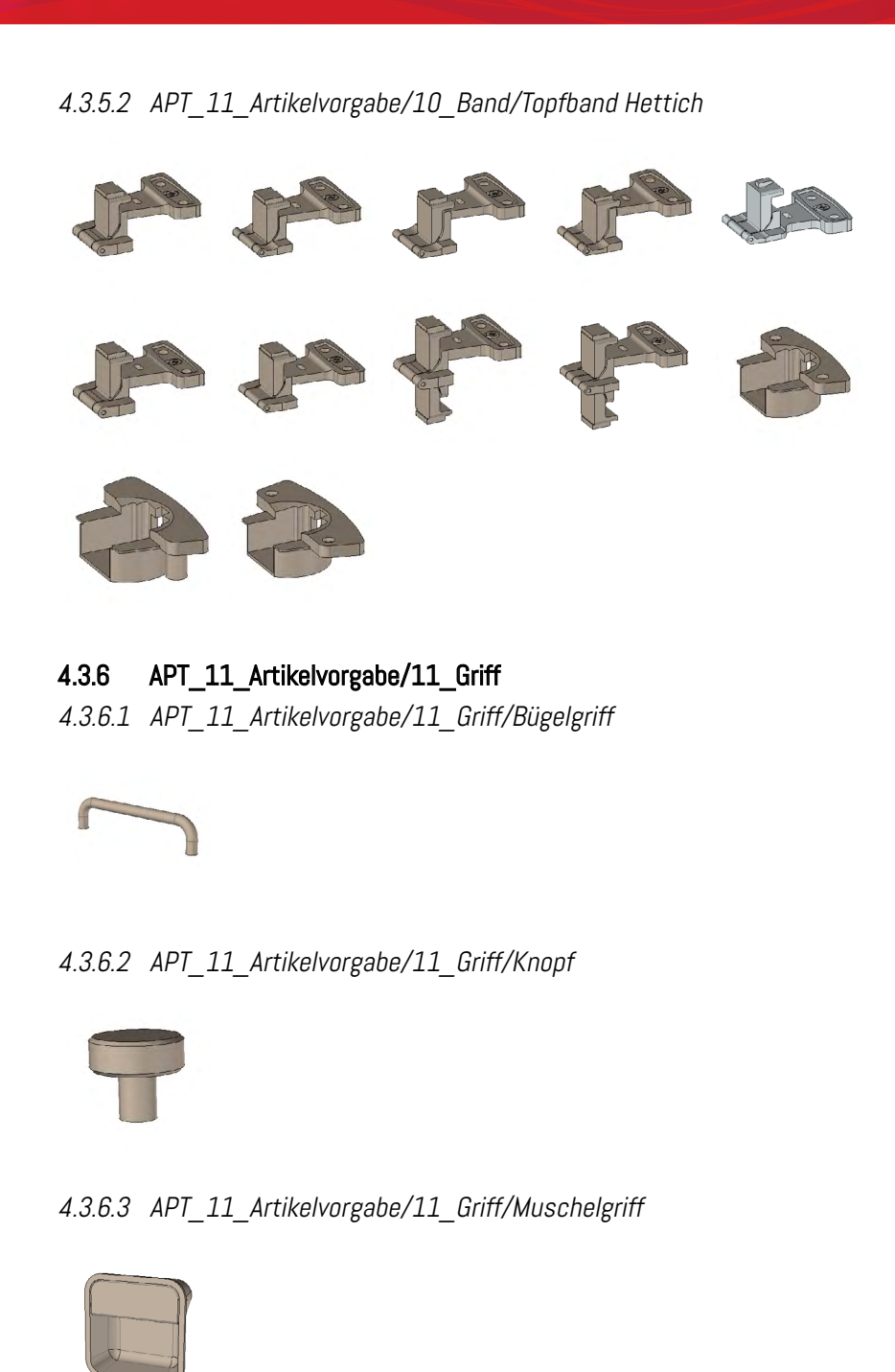

4.3.64 APT\_11\_Artikelvorgabe/11\_Griff/Segmentbogengriff

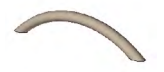

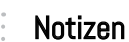

pinncalc

... das passt!

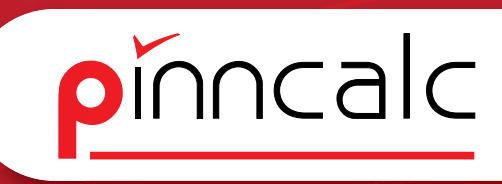

#### 4.3.6.5 APT\_11\_Artikelvorgabe/11\_Griff/Stangengriff

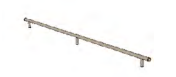

**4.3.7 APT\_11\_Artikelvorgabe/12\_Schloss** 4.3.7.1 APT\_11\_Artikelvorgabe/12\_Schloss/Aufschraubschloss

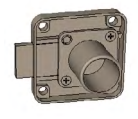

4.3.7.2 APT\_11\_Artikelvorgabe/12\_Schloss/Drehstangenschloss Symo

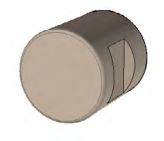

4.3.7.3 APT\_11\_Artikelvorgabe/12\_Schloss/Schliesswinkel

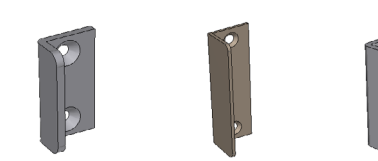

4.3.74 APT\_11\_Artikelvorgabe/12\_Schloss/Zylinderkern

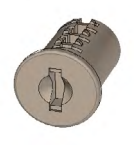

#### 4.3.8 APT\_11\_Artikelvorgabe/13\_Stopper

4.3.8.1 APT\_11\_Artikelvorgabe/13\_Stopper/Anschlagpuffer

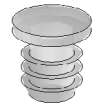

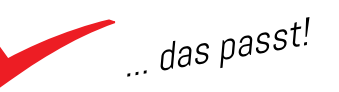

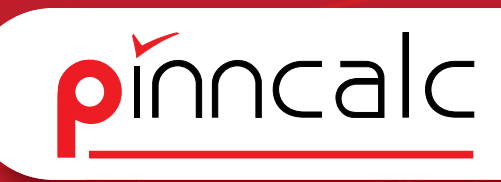

4.3.8.2 APT\_11\_Artikelvorgabe/13\_Stopper/Dämpfer

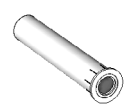

#### 4.3.9 APT\_11\_Artikelvorgabe/14\_Auszug

4.3.9.1 APT\_11\_Artikelvorgabe/14\_Auszug/Unterflurführung Blum Movento

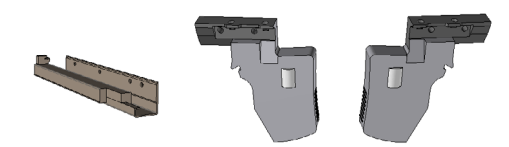

4.3.9.2 APT\_11\_Artikelvorgabe/14\_Auszug/Unterflurführung Blum Tandem

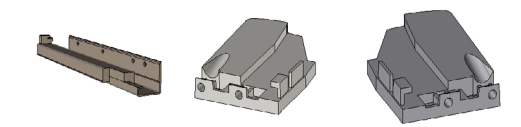

# 4.3.9.3 APT\_11\_Artikelvorgabe/14\_Auszug/Unterflurführung Grass Dynapro

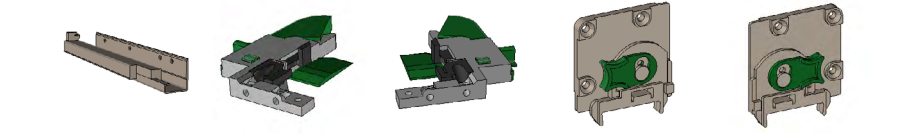

4.3.94 APT\_11\_Artikelvorgabe/14\_Auszug/Unterflurführung Hettich Actro

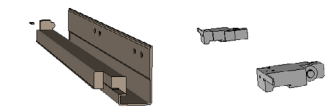

# 4.3.9.5 APT\_11\_Artikelvorgabe/14\_Auszug/Unterflurführung Hettich Quadro

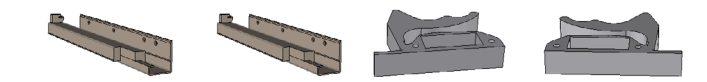

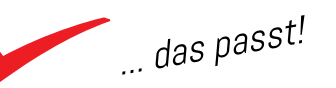

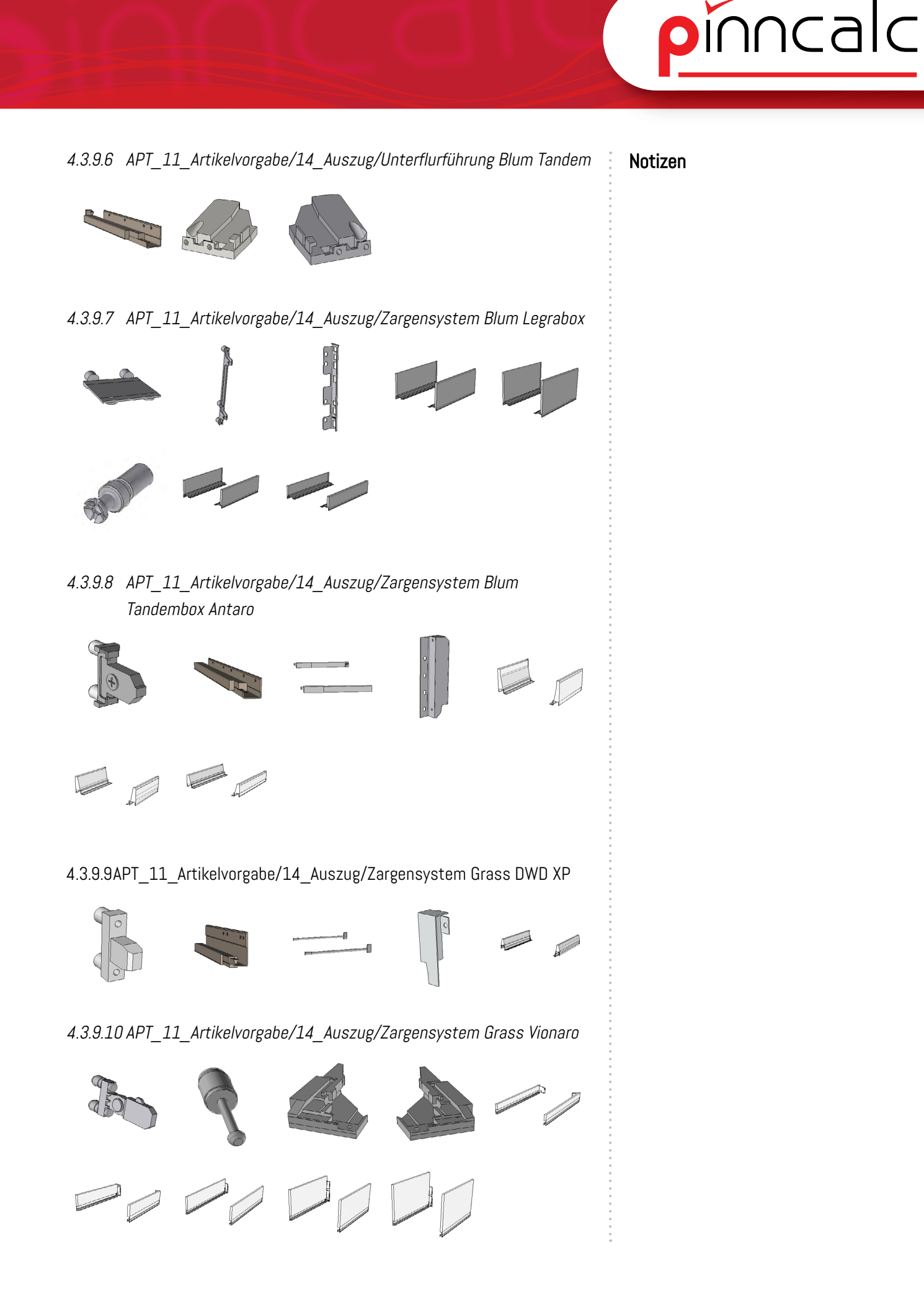

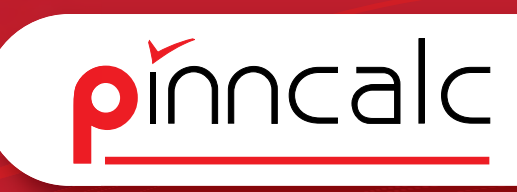

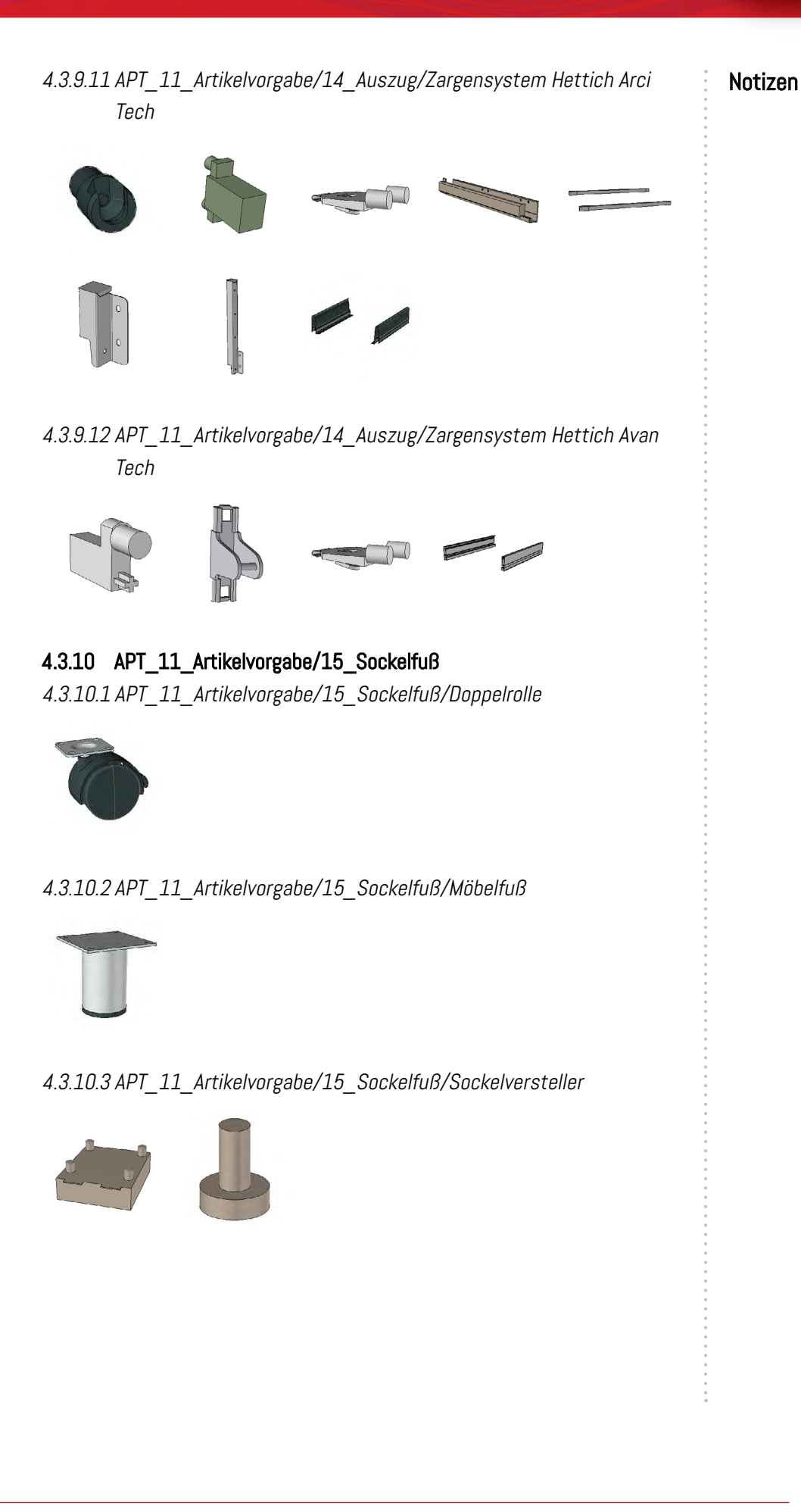

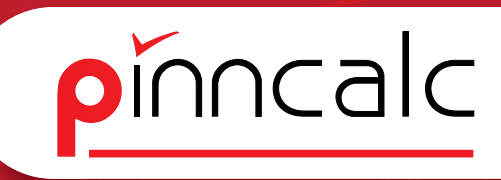

# 4.3.11 APT\_11\_Artikelvorgabe/19\_Kleiderstange

4.3.11.1 APT\_11\_Artikelvorgabe/19\_Kleiderstange/Schrankrohr

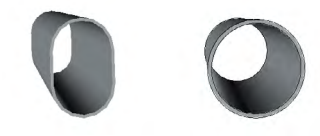

4.3.11.2 APT\_11\_Artikelvorgabe/19\_Kleiderstange/Schrankrohrlager

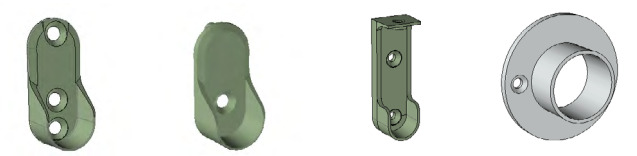

4.3.12 APT\_11\_Artikelvorgabe/20\_Klappbeschläge 4.3.12.1 APT\_11\_Artikelvorgabe/20\_Klappenbeschläge/Hochklappbe schlag Blum Aventos

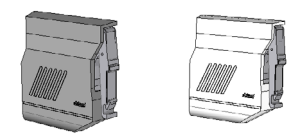

# 4.3.13 APT\_11\_Artikelvorgabe/50\_Sonstiges

Unter Sonstiges sind Artikel zusammengefasst die nicht in die oberen Kategorien eingeordnet werden können. 4.3.13.1 APT\_11\_Artikelvorgabe/50\_Sonstiges/Kabeldurchlass

Der Kabeldurchlass bringt beim Einfügen die Bearbeitung mit.

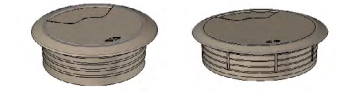

4.3.13.2 APT\_11\_Artikelvorgabe/50\_Sonstiges/Konstruktion Das Faserverlaufssymbol kann bei Bedarf ausgetauscht werden.

4.3.13.3 APT\_11\_Artikelvorgabe/50\_Sonstiges/Tischbein

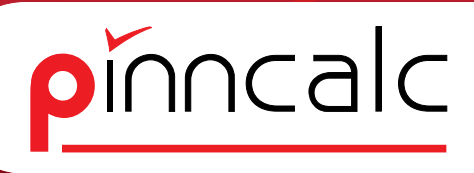

# 44 APT\_10\_Konstruktionsvorgabe

Die APT\_10\_Konstruktionsvorgabe enthält Bauteile, die zusammengesetzt sind aus der Gruppe APT\_11\_Artikelvorgabe und der Gruppe APT\_20\_Werkzeuge. Die Gruppe dient dazu, Bauteile zu kombinieren und mit Parametern zu versehen.

#### 44.1 APT\_10\_Konstruktionsvorgabe/01\_Seite

Die Gruppe 01\_Seite ist unterteilt in 01\_Seite , 02\_Mittelseite und 03\_ Anstellseite.

44.1.1 APT\_10\_Konstruktionsvorgabe/01\_Seite/01\_Seite/Position

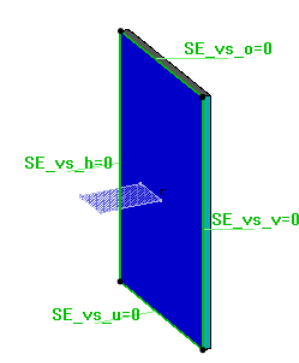

Das Bauteil Position aus 01\_Seite wird aus der APT\_Artikelvorgabe anhand einer Kurve eingefügt. Die Steuerung der Unterbauteile erfolgt über einen Kode. Es werden 3, 4, 5, 6 und 8 Ecken angeboten. Die Anzahl steuert die Menge der Kanten. Die Platte mit dem Kode 02\_Viereck hat eine Besonderheit, da sie Parameter zum Trimmen der Kanten aus der Vorlage mitbringt. In der Vorlage

sind auch Verbinder hinterlegt, die dann über Parameter eingeschaltet und getauscht werden können. (Vgl. hierzu: 3.2 Grundstruktur und Systematik der Plattenbauteile)

44.1.2 APT\_10\_Konstruktionsvorgabe/01\_Seite/02\_Mittelseite/Position Auch das Bauteil Position aus 02\_Mittelseite wird aus der APT\_Artikelvorgabe anhand einer Kurve eingefügt. Die Steuerung der Unterbauteile erfolgt über

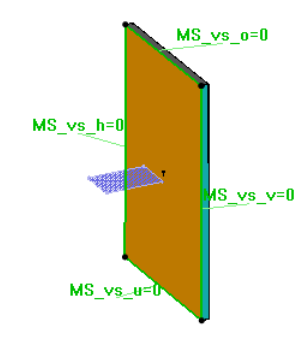

einen Kode. Es werden 3, 4, 5, 6 und 8 Ecken angeboten. Die Anzahl steuert die Menge der Kanten. Die Platte mit dem Kode O2\_Viereck hat eine Besonderheit, da sie Parameter zum Trimmen der Kanten aus der Vorlage mitbringt. In der Vorlage sind auch Verbinder hinterlegt, die über Parameter eingeschaltet und getauscht werden können.

Vgl. 3.2 Grundstruktur und Systematik der Plattenbauteile.

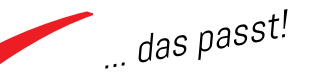

## 44.1.3 APT\_10\_Konstruktionsvorgabe/01\_Seite/03\_Anstellseite/ Position

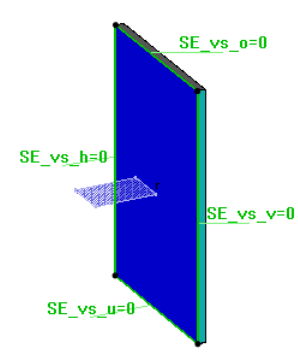

Auch das Bauteil Position aus 02\_ Mittelseite wird aus der APT\_Artikelvorgabe anhand einer Kurve eingefügt. Die Steuerung der Unterbauteile erfolgt über einen Kode. Es werden 3, 4, 5, 6 und 8 Ecken angeboten. Die Anzahl steuert die Menge der Kanten.

#### 44.2 APT\_10\_Konstruktionsvorgabe/02\_Boden\_Deckel

Die Gruppe 02\_Boden\_Deckel ist unterteilt in 01\_Boden , 02\_K-Boden und 03\_E-Boden, 04\_Deckel und 05\_Traverse.

## 44.2.1 APT\_10\_Konstruktionsvorgabe/02\_Boden\_Deckel/01\_Boden/ Position

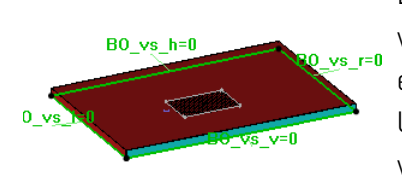

Das Bauteil Position aus 01\_Boden wird aus der APT\_Artikelvorgabe anhand einer Kurve eingefügt. Die Steuerung der Unterbauteile erfolgt über einen Kode. Es werden 3, 4, 5, 6 und 8 Ecken angeboten.

Die Anzahl steuert die Menge der Kanten. Die Platte mit dem Kode 02\_Viereck hat eine Besonderheit, da sie Parameter zum Trimmen der Kanten aus der Vorlage mitbringt. In der Vorlage sind auch Verbinder hinterlegt, die dann über Parameter eingeschaltet und getauscht werden können. (Vgl. hierzu 3.2 Grundstruktur und Systematik der Plattenbauteile)

## 44.2.2 APT\_10\_Konstruktionsvorgabe/02\_Boden\_Deckel/02\_K-Boden/ Position

Das Bauteil Position aus 02\_K-Boden wird aus der APT\_Artikelvorgabe anhand einer Kurve eingefügt. Die Steuerung der Unterbauteile erfolgt über einen Kode. Es werden 3, 4, 5, 6 und 8 Ecken angeboten. Die Anzahl steuert

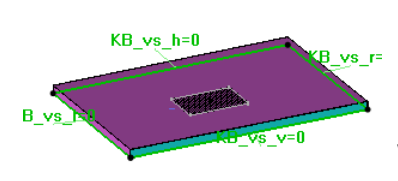

die Menge der Kanten. Die Platte mit dem Kode O2\_Viereck hat eine Besonderheit, da sie Parameter zum Trimmen der Kanten aus der Vorlage mitbringt. In der Vorlage sind auch Verbinder hinterlegt, die dann über Parameter eingeschaltet und

getauscht werden können. (Vgl. hierzu: 3.2 Grundstruktur und Systematik der Plattenbauteile)

#### Notizen

pinncalc

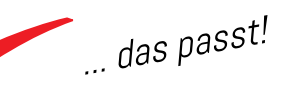

#### 44.2.3 APT\_10\_Konstruktionsvorgabe/02\_Boden\_Deckel/03\_E-Boden/ Position

EB\_vs\_h=0 EB\_vs\_r=0 EB\_vs\_r=0 EB\_vs\_r=0 EB\_vs\_r=0 EB\_vs\_r=0 EB\_vs\_r=0

Das Bauteil Position aus 03\_E-Boden wird aus der APT\_Artikelvorgabe anhand einer Kurve eingefügt. Die Steuerung der Unterbauteile erfolgt über einen Kode. Es werden 3, 4, 5, 6 und 8 Ecken angeboten. Die Anzahl steuert die Menge der Kanten.

Die Platte mit dem Kode 02\_Viereck hat eine Besonderheit, da sie Parameter zum Trimmen der Kanten aus der Vorlage mitbringt. Der E-Boden bringt Bodenträger mit, die sich über den Parameter "Bodenträger" ändern lassen. Die Bearbeitung an den Seiten (Lochreihenbohrung als Block; Anzahl ist parametergesteuert) und die Bearbeitung am E-Boden selber bringt der Artikel Bodenträger mit. Auch dieses Bauteil kann über den Parameter "Aufbau" ausgetauscht werden. Über den Parameter "Versatz der Fläche" kann der Boden in der Höhe verschoben werden.

#### 44.24 APT\_10\_Konstruktionsvorgabe/02\_Boden\_Deckel/04\_Deckel/ Position

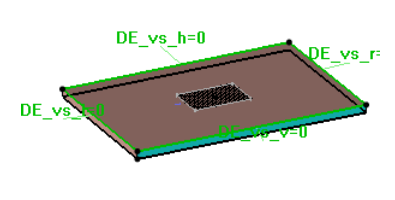

1:Stift 2:abgewinkelt 3:abgewinkelt Doppelzapfen 4:abgewinkelt Glasboden Das Bauteil Position aus 04\_Deckel wird aus der APT\_Artikelvorgabe anhand einer Kurve eingefügt. Die Steuerung der Unterbauteile erfolgt über einen Kode. Es werden 3, 4, 5, 6 und 8 Ecken angeboten. Die Anzahl steuert die Menge der Kanten. Die Platte

mit dem Kode 02\_Viereck hat eine Besonderheit, da sie Parameter zum Trimmen der Kanten aus der Vorlage mitbringt. In der Vorlage sind auch Verbinder hinterlegt,

die dann über Parameter eingeschaltet und getauscht werden können. (Vgl. hierzu 3.2 Grundstruktur und Systematik der Plattenbauteile.

## 44.2.5 APT\_10\_Konstruktionsvorgabe/02\_Boden\_Deckel/05\_Traverse/ Position

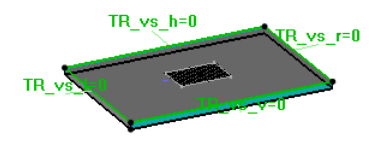

Das Bauteil Position aus 05\_Traverse verhält sich analog zu dem Bauteil Position aus 04\_Deckel. Der Unterschied besteht im Namen des Bauteils.

#### Notizen

pinncalc

... das passt!

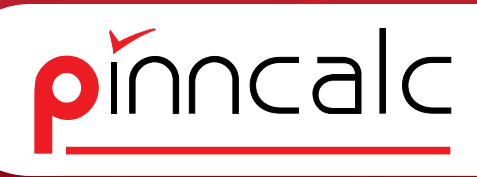

## 44.3 APT\_10\_Konstruktionsvorgabe/03\_Rückwand

44.3.1 APT\_10\_Konstruktionsvorgabe/03\_Rückwand/Bearbeitung\_

#### einzeln

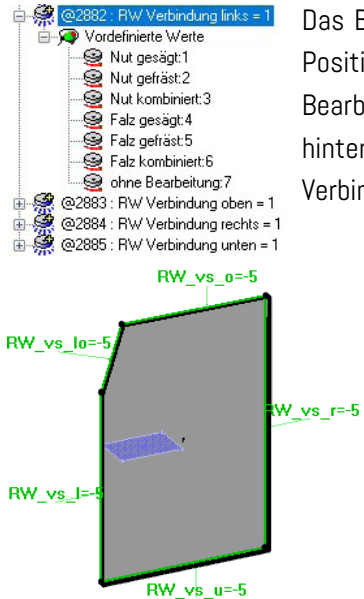

Das Bauteil Bearbeitung\_einzeln aus der Gruppe Position wird über eine Kurve eingefügt. Die Bearbeitung ist für jede Seite einzeln als Werkzeug hinterlegt und kann über den Parameter "RW Verbindung" gesteuert werden.

> Der Parameter kann für jede Kante individuell eingestellt werden. Die jeweilige Bearbeitung bringt weitere Parameter mit, die angepasst werden können. (Vgl. auch APT\_20\_Werkzeuge/17\_Nut und 18\_Falz). Auch der Versatz kann individuell eingestellt über die optionalen Parameter werden.

#### 44.3.2 APT\_10\_Konstruktionsvorgabe/03\_Rückwand/Freiform

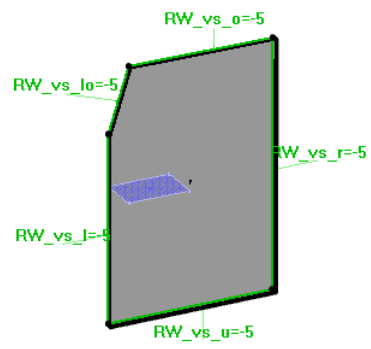

Das Bauteil Freiform verhält sich wie das Bauteil Bearbeitung einzeln hat aber nur einen Parameter zur Steuerung der Bearbeitung der Verbindung.

#### 44.3.3 APT\_10\_Konstruktionsvorgabe/03\_Rückwand/Standard

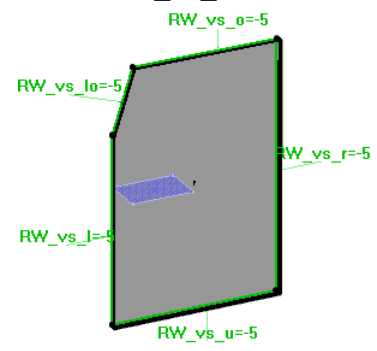

Das Bauteil Freiform verhält sich wie das Bauteil Bearbeitung einzeln hat aber nur einen Parameter zur Steuerung der Bearbeitung der Verbindung.

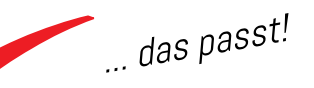

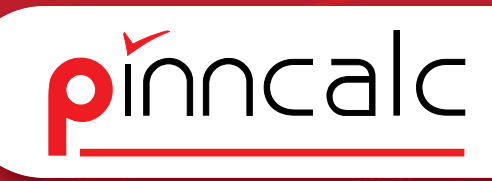

#### 444 APT\_10\_Konstruktionsvorgabe/04\_Sockel

Die Gruppe 04\_Sockel ist unterteilt in Sockelblende, Sockelgestell und Stellfuß mit Grundplatte.

#### 444.1 APT\_10\_Konstruktionsvorgabe/04\_Sockel/Sockelblende

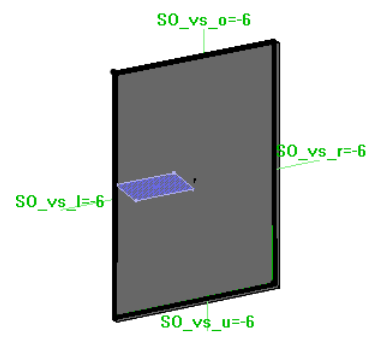

Das Bauteil Bearbeitung\_einzeln aus der Gruppe Position wird über eine Kurve eingefügt. Die Plattenvariante kann über den Parameter Sockel\_Aufbau geändert werden. Der Versatz kann für jede Kante einzeln eingestellt werden.

#### 444.2 APT\_10\_Konstruktionsvorgabe/04\_Sockel/Sockelgestell

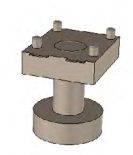

Das Bauteil Sockelgestell wird über einen Steuerquader eingefügt. Hier kann nur der Parameter Plattendicke eingestellt werden.

#### 444.3 APT\_10\_Konstruktionsvorgabe/04\_Sockel/Spanten

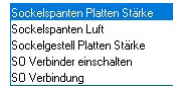

Das Bauteil Spanten wird über einen Steuerquader eingefügt. Das Bauteil bringt Verbinder mit die über einen Parameter getauscht(Parameter "SO Verbindung") und pro Seite ausgeschaltet(Parameter "SO Verbinder einschalten) werden können. Der Abstand nach unten kann über den Parameter "Sockelspanten Luft" eingestellt werden.

#### 44.5 APT\_10\_Konstruktionsvorgabe/05\_Tür

44.5.1 APT\_10\_Konstruktionsvorgabe/05\_Türl/Position/01\_Platte Das Bauteil 01 Platte aus Position wird anhand einer Kurve eingefügt. Die

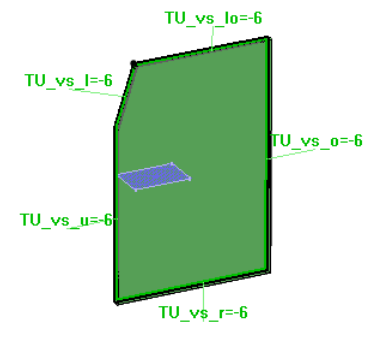

Steuerung der Unterbauteile erfolgt über einen Kode. Es werden 3, 4, 5, 6 und 8 Ecken angeboten. Die Anzahl steuert die Menge der Kanten. Die Überschläge der Tür sind für jede Kante mit dem Parameter "TU Versatz" steuerbar, diese sind als negativer Wert anzugeben. Die Variante der Platte ist mit dem Parameter TU Aufbau änderbar.

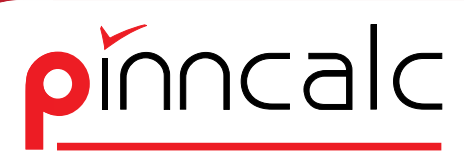

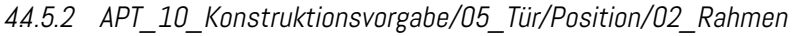

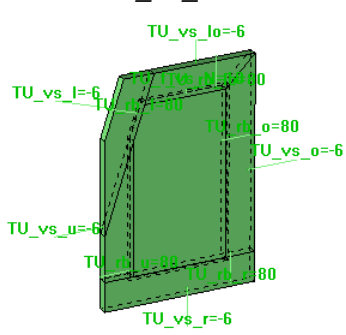

Das Bauteil 02\_Rahmen aus Position wird anhand einer Kurve eingefügt. Die Steuerung der Unterbauteile erfolgt über einen Kode. Es werden 3, 4, 5, 6 und 8 Ecken angeboten. Die Anzahl steuert die Menge der Kanten. Die Überschläge der Tür sind für jede Kante mit dem Parameter "TU Versatz" steuerbar, diese sind als negativer

Wert anzugeben. Die Variante der Platte ist mit dem Parameter TU Aufbau änderbar. Die Rahmenbreite ist mit dem Parameter TU Rahmenbreite individuell anzupassen; die Füllung mit dem Parameter TU Füllung Stärke.

# 44.5.3 APT\_10\_Konstruktionsvorgabe/05\_Türl/Position/03\_Rahmen\_

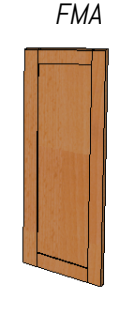

Das Bauteil 03\_Rahmen\_FMA aus Position wird anhand einer Kurve eingefügt. Die Steuerung der Unterbauteile erfolgt über einen Kode. Es werden 3, 4, 5, 6 und 8 Ecken angeboten. Die Anzahl steuert die Menge der Kanten. Die Überschläge der Tür sind für jede Kante mit dem Parameter "TU Versatz" steuerbar, diese sind als negativer Wert anzugeben. Die Variante der Platte ist mit

dem Parameter TU Aufbau änderbar. Die Rahmenbreite ist mit dem Parameter TU Rahmenbreite individuell anzupassen; die Füllung mit dem Parameter TU Füllung Stärke.

44.54 APT\_10\_Konstruktionsvorgabe/05\_Türl/Position/04\_ Rahmen\_FPL

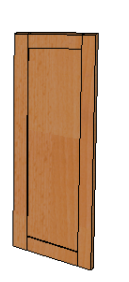

Das Bauteil O4\_Rahmen\_FPL aus Position wird anhand einer Kurve eingefügt. Die Steuerung der Unterbauteile erfolgt über einen Kode. Es werden 34,5,6 und 8 Ecken angeboten. Die Anzahl steuert die Menge der Kanten. Die Überschläge der Tür sind für jede Kante mit dem Parameter "TU Versatz" steuerbar, diese sind als negativer Wert anzugeben. Die Variante der Platte ist mit

dem Parameter TU Aufbau änderbar. Die Rahmenbreite ist mit dem Parameter TU Rahmenbreite individuell anzupassen; die Füllung mit dem Parameter TU Füllung Stärke.

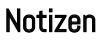

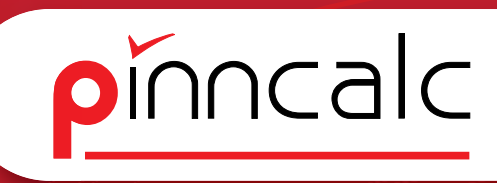

# 44.6 APT\_10\_Konstruktionsvorgabe/06\_Klappe

44.6.1 APT\_10\_Konstruktionsvorgabe/06\_Klappe/Hochklappbeschlag Blum Aventos

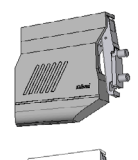

Der Beschlag wird über einen Steuerquader eingefügt, dabei stehen hellgrau und weiss zur Auswahl. Der Kraftspeicher wird automatisch über die Klappenmaße ermittelt.

Bei zu kleinen oder zu großen Abmaßen wird in der Alphazone eine Meldung ausgegeben.

#### 44.6.2 APT\_10\_Konstruktionsvorgabe/06\_Klappe/Position

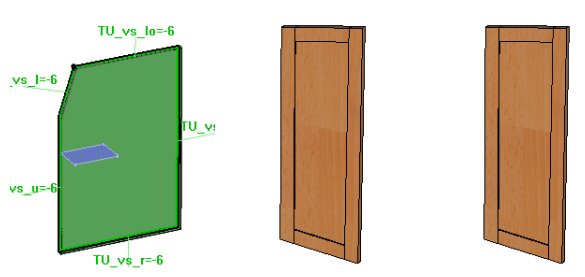

Das Bauteil 01\_Platte, 02\_Rahmen\_FMA und 02\_Rahmen\_FPL aus Position wird anhand einer Kurve eingefügt. Die Steuerung der Unterbauteile erfolgt über einen Kode. Es werden 3, 4, 5, 6 und 8 Ecken angeboten. Die Anzahl steuert die Menge der Kanten. Die Überschläge der Tür sind für jede Kante mit dem Parameter "TU Versatz" steuerbar, diese sind als negativer Wert anzugeben.

# 44.7 APT\_10\_Konstruktionsvorgabe/07\_Blende

44.7.1 APT\_10\_Konstruktionsvorgabe/07\_Blende/Position

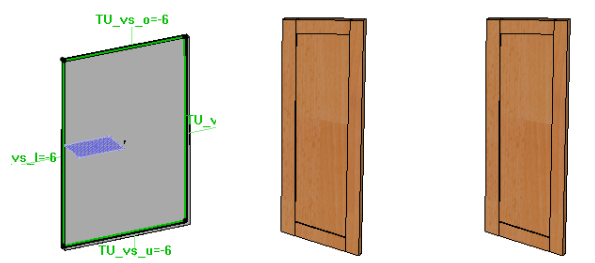

Das Bauteil 01\_Platte, 02\_Rahmen\_FMA und 02\_Rahmen\_FPL aus Position wird anhand einer Kurve eingefügt. Die Steuerung der Unterbauteile erfolgt über einen Kode. Es werden 3, 4, 5, 6 und 8 Ecken angeboten. Die Anzahl steuert die Menge der Kanten. Die Überschläge der Tür sind für jede Kante mit dem Parameter "TU Versatz" steuerbar, diese sind als negativer Wert anzugeben.

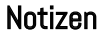

pinncalc

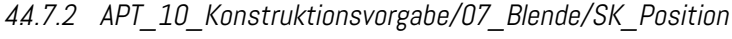

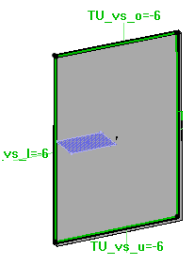

Das Bauteil O1\_Platte aus SK\_Position wird anhand einer Kurve eingefügt. Die Steuerung der Unterbauteile erfolgt über einen Kode. Es werden 3, 4, 5, 6 und 8 Ecken angeboten. Die Anzahl steuert die Menge der Kanten. Die Überschläge der Tür sind für jede Kante mit dem Parameter "TU Versatz" steuerbar, diese sind als negativer Wert anzugeben.

# 44.8 APT\_10\_Konstruktionsvorgabe/08\_Schubkasten

Die Schubkästen sind zusammengesetzt aus den Bauteilen aus APT\_20\_Werkzeuge, APT\_11\_Artikelvorgabe und aus der APT\_10\_Konstruktionsvorgabe selber.

# 44.8.1 APT\_10\_Konstruktionsvorgabe/08\_Schubkasten/01\_ Schubkasten Eigenfertigung Unterflur

Das Schubkastensystem Eigenfertigung Unterflur gibt es derzeit in folgenden Varianten:

- Blum Movento 760H 40kg Blumotion mit Rastkupplung
- Blum Tandem 560H 30kg Blumotion mit Rastkupplung
- ✓ Grass Dynapro 40kg soft Close mit Rastkupplung
- Hettich Actos 5D 40kg Silent System
- Hettich Quadro 25kg Silent System mit Rastkupplung
- Hettich Quadro V6 30kg Silent System mit Rastkupplung

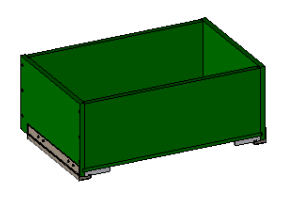

Das System wird über einen Steuerquader eingefügt und passt sich in Höhe und Breite automatisch an. Die Tiefe wird abgegriffen und ermittelt die maximal zur Verfügung stehenden Korpusschienen. Der Schubkastenkorpus ist aus der

APT\_10\_Konstruktionsvorgabe/08\_Schubkasten/50\_Kasten eingefügt und passt sich dem zur Verfügung stehenden Raum an. Wenn der zur Verfügung stehende Platz zu klein oder zu groß für das System ist, wird in der Alphazone eine Meldung ausgegeben.

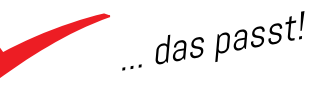

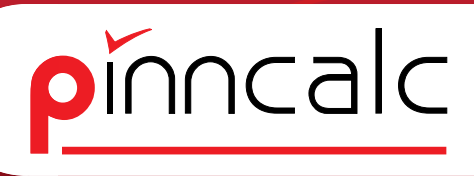

#### Notizen

# 44.8.2 APT\_10\_Konstruktionsvorgabe/08\_Schubkasten/02\_ Schubkasten Eigenfertigung Zarge

Das Schubkastensystem Eigenfertigung Zarge gibt es derzeit in folgenden Varianten:

- ✓ Blum Legrabox 770 C 40kg Blumotion
- ✓ Blum Legrabox 770 F 40kg Blumotion
- ✓ Blum Legrabox 770 K 40kg Blumotion
- Blum Legrabox 770 M 40kg Blumotion
- Blum Legrabox 770 N 40kg Blumotion
- Blum Tandembox Antaro 378 C-M 30kg Blumotion
- Blum Tandembox Antaro 378 D-K 30kg Blumotion
- Blum Tandembox Antaro 378 D-M 30kg Blumotion
- Blum Tandembox Antaro 378 K 30kg Blumotion
- Blum Tandembox Antaro 378 M 30kg Blumotion
- Blum Tandembox Antaro 378 N 30kg Blumotion
- Grass DWD-XP H095 40kg Soft Close
- Grass DWD-XP H182 40kg Soft Close
- Grass Vionaro H121 40kg Soft Close
- Grass Vionaro H185 40kg Soft Close
- Grass Vionaro H249 40kg Soft Close
- Grass Vionaro H63 40kg Soft Close
- Grass Vionaro H89 40kg Soft Close
- ✓ Hettich Arci Tech H078 40kg Silent System
- ✓ Hettich Arci Tech H094 40kg Silent System
- Hettich Arci Tech H126 40kg Silent System
- Hettich Arci Tech H186 Z094 40kg Silent System
- Hettich Arci Tech H186 Z126 40kg Silent System
- Hettich Arci Tech H218 Z094 40kg Silent System
- Hettich Arci Tech H218 Z126 40kg Silent System
- Hettich Arci Tech H250 Z094 40kg Silent System
- Hettich Arci Tech H250 Z126 40kg Silent System
- ✓ Hettich Arci Tech H282 Z094 40kg Silent System
- ✓ Hettich Arci Tech H282 Z126 40kg Silent System
- ✓ Hettich Avan Tech H101 40kg Silent System
- ✓ Hettich Avan Tech H139 40kg Silent System
- ✓ Hettich Avan Tech H187 40kg Silent System
- ✓ Hettich Avan Tech H251 40kg Silent System
- Hettich Avan Tech H77 40kg Silent System

... das passt!

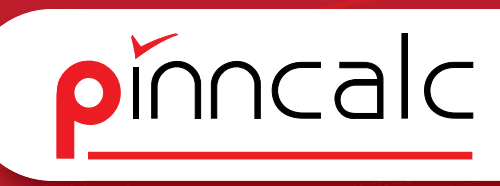

Das System wird über einen Steuerquader eingefügt und passt sich in der Höhe und Breite automatisch an. Die Tiefe wird abgegriffen und ermittelt die maximal zur Verfügung stehenden Korpusschienen. Die Zargen sind in sämtlichen, vom Hersteller lieferbaren Farben in der Artikelgruppe angelegt und können beim Einfügen über einen Kode ausgewählt werden. Die Artikelnummern werden dann dementsprechend geändert.

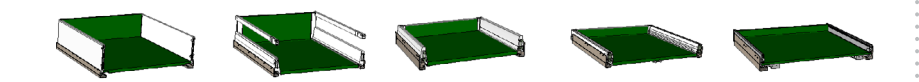

44.8.3 APT\_10\_Konstruktionsvorgabe/08\_Schubkasten/11\_ Unterflurführung

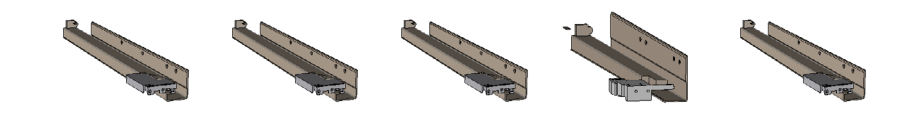

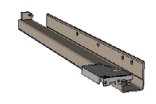

44.84 APT\_10\_Konstruktionsvorgabe/08\_Schubkasten/12\_ Zargensystem

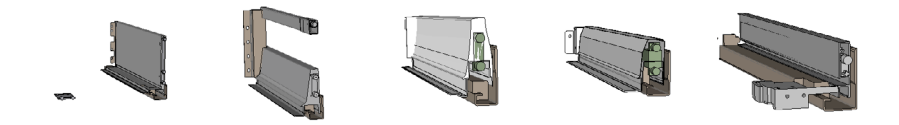

44.8.5 APT\_10\_Konstruktionsvorgabe/08\_Schubkasten/50\_Kasten

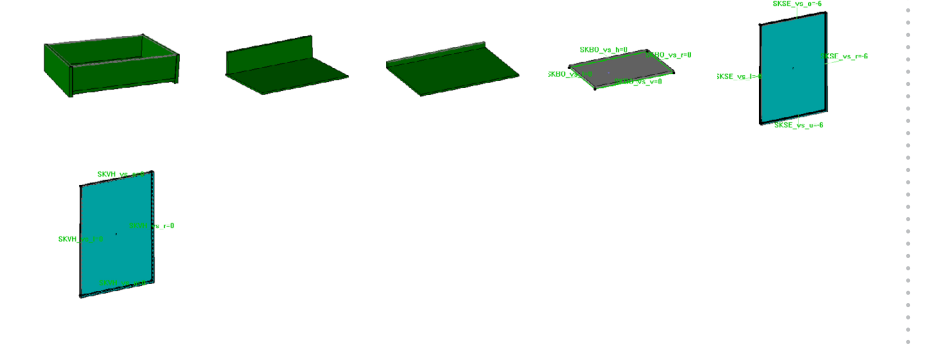

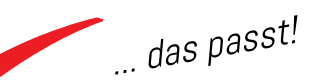

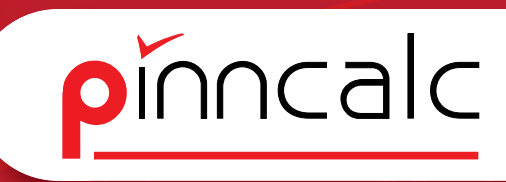

44.9APT\_10\_Konstruktionsvorgabe/10\_Platte44.9.1APT\_10\_Konstruktionsvorgabe/10\_Platte/Füllung

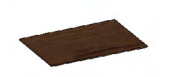

**44.10 APT\_10\_Konstruktionsvorgabe/15\_Raum** 44.10.1 APT\_10\_Konstruktionsvorgabe/15\_Raum/Fussboden

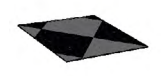

44.10.2 APT\_10\_Konstruktionsvorgabe/15\_Raum/Fussleiste

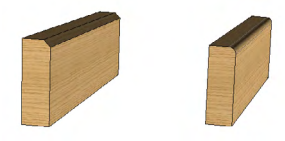

44.10.3 APT\_10\_Konstruktionsvorgabe/15\_Raum/Wand

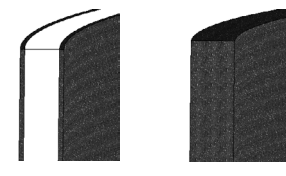

**44.11 APT\_10\_Konstruktionsvorgabe/16\_Verbinder** 44.11.1 APT\_10\_Konstruktionsvorgabe/16\_Verbinder/Verbinder

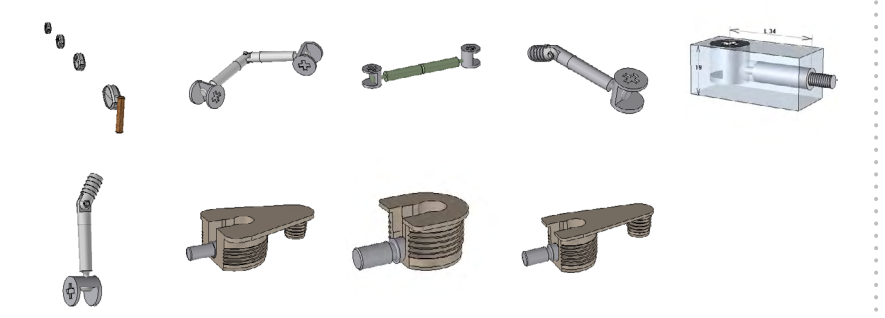

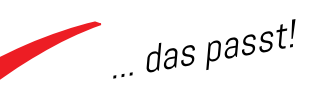

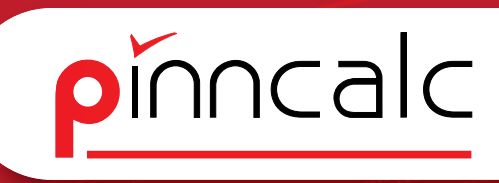

# 44.11.2 APT\_10\_Konstruktionsvorgabe/16\_Verbinder/Verbinderbausatz

Notizen

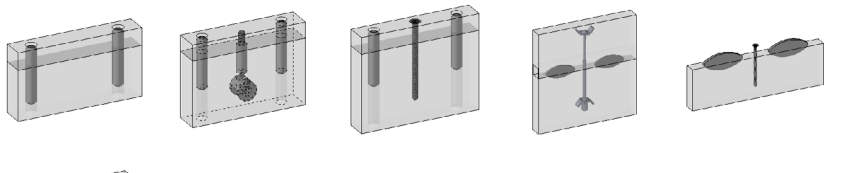

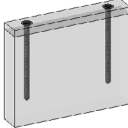

#### 44.12 APT\_10\_Konstruktionsvorgabe/17\_Band

44.12.1 APT\_10\_Konstruktionsvorgabe/17\_Band/Bereich Objektband

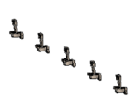

Zusammengefasste Bauteile aus APT\_10\_Konstruktionsvorgabe/17\_Band/Position Objektband. werden über einen Steuerquader eingefügt. Die Anzahl errechnet sich nach der Herstellertabelle anhand der Frontmaße.

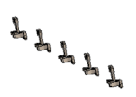

Einzelne Abstände können über einen Parameter verschoben werden. Das Objektband hat einen festen Wert für den Überschlag der Türen.

#### 44.12.2 APT\_10\_Konstruktionsvorgabe/17\_Band/Bereich Topfband

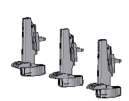

Zusammengefasste Bauteile aus APT\_10\_Konstruktionsvorgabe/17\_Band/Position Topfband mit Grundplatte. Werden über einen Steuerquader eingefügt. Die Anzahl errechnet sich nach der Herstellertabelle anhand der Frontmaße.

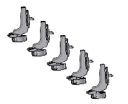

Einzelne Abstände können über einen Parameter verschoben werden.

*44.12.3 APT\_10\_Konstruktionsvorgabe/17\_Band/Position Objektband* Die Bänder werden auf dieser Ebene mit den Grundplatten bzw. Topfelementen positioniert und mit Schlüsselpunkten versehen.

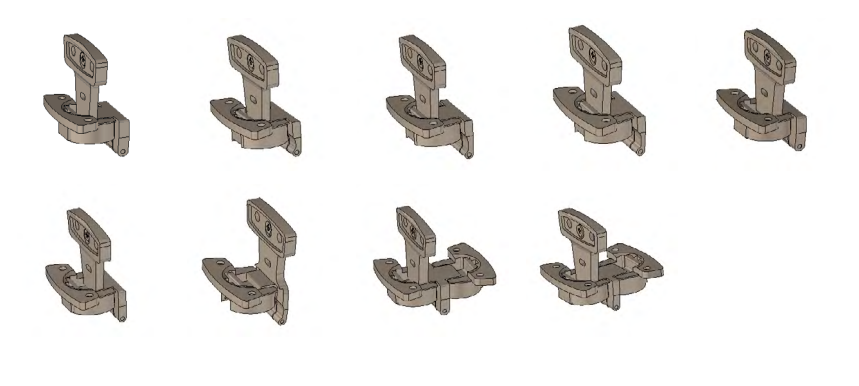

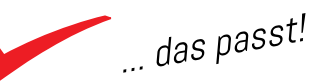

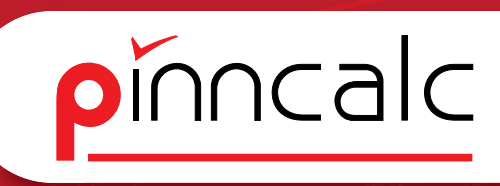

44.124 APT\_10\_Konstruktionsvorgabe/17\_Band/Position Topfband mit Grundplatte

Die Bänder werden auf dieser Ebene mit den Grundplatten positioniert und mit Schlüsselpunkten versehen.

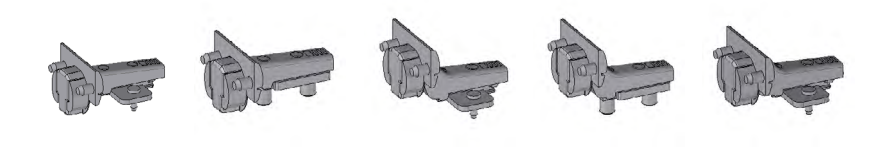

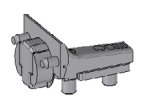

# **44.13 APT\_10\_Konstruktionsvorgabe/18\_Schloss** 44.13.1 APT\_10\_Konstruktionsvorgabe/18\_Schloss/Aufschraubschloss

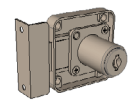

# 44.14 APT\_10\_Konstruktionsvorgabe/19\_Kleiderstange

44.14.1 APT\_10\_Konstruktionsvorgabe/19\_Kleiderstange/Ovalrohr 30x15

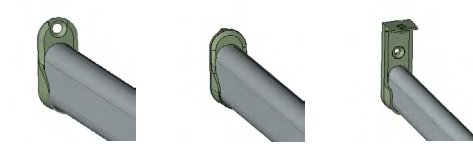

44.14.2 APT\_10\_Konstruktionsvorgabe/19\_Kleiderstange/Rundrohr 25mm

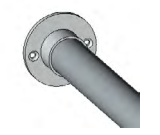

# **44.15 APT\_10\_Konstruktionsvorgabe/20\_Griff** 44.15.1 APT\_10\_Konstruktionsvorgabe/20\_Griff/Bereich

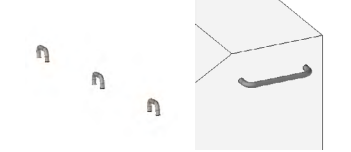

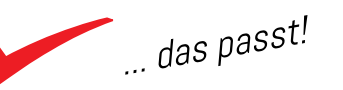

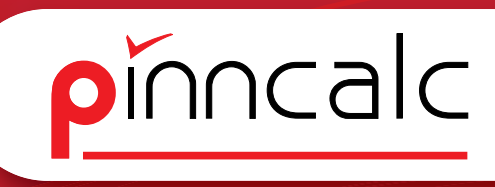

# 44.16 APT\_10\_Konstruktionsvorgabe/30\_Beschläge sonstige

Notizen

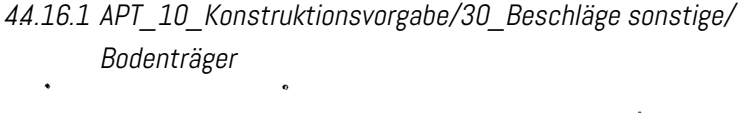

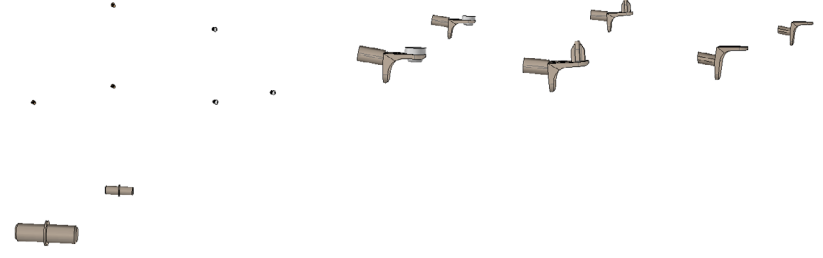

# 44.17 APT\_10\_Konstruktionsvorgabe/45\_Eckverbindung

Die Eckverbindung kann als Standardbauteil auf einen Korpus angewendet werden. Die Bauteile dienen nur als Beispiel. Hier können Verbinder mit eingefügt werden oder andere Verbindungen wie Fingerzinken, Schwalbenschwanzverbindung und vieles mehr. Da die Verbindungen die Ebenen miteinander verschneiden, sind sie problemlos untereinander auszutauschen..

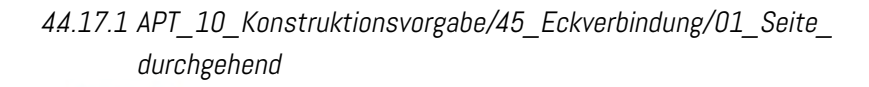

44.17.2 APT\_10\_Konstruktionsvorgabe/45\_Eckverbindung/02\_Boden\_ durchgehend

44.17.3 APT\_10\_Konstruktionsvorgabe/45\_Eckverbindung/03\_auf\_ Gehrung

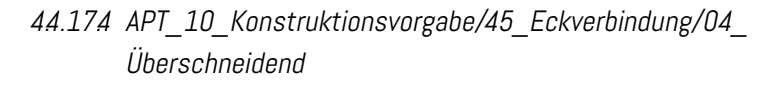

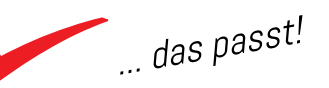

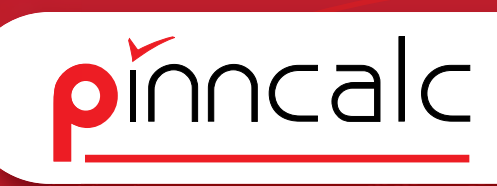

# 44.18 APT\_10\_Konstruktionsvorgabe/50\_Beschlagverteilung

44.18.1 APT\_10\_Konstruktionsvorgabe/50\_Beschlagsverteilung/ Verteilung senkrecht

Beispieldatei für eine senkrechte Verteilung. Das Koordinatensystem wird für die Ausrichtung der Verteilung benötigt. Im Bauteil ist die Verteilung definiert.

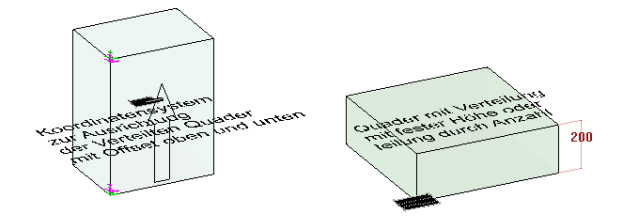

# 44.18.2 APT\_10\_Konstruktionsvorgabe/50\_Beschlagsverteilung/ Verteilung\_waagrecht

Beispieldatei für eine waagrechte Verteilung. Das Koordinatensystem wird für die Ausrichtung der Verteilung benötigt. Im Bauteil ist die Verteilung definiert.

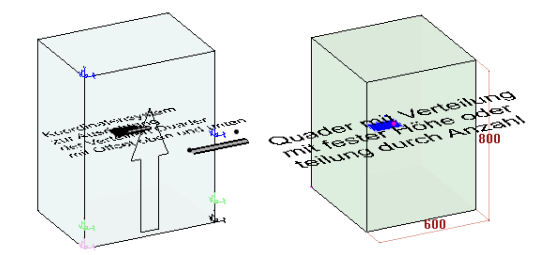

# 4.5 APT\_05\_Zeichnen\_Möbelbauteile

APT\_05\_Zeichnen\_Möbelbauteile enthält Bauteile aus der APT\_10\_ Konstruktionsvorlage und APT\_11\_Artikelvorlage. Auf dieser Ebene wurden die Elemente aus der Konstruktion verknüpft und für ein intelligentes Einfügen vorbereitet.

**4.5.1** APT\_05\_Zeichnen\_Möbelbauteile/01\_Seite 4.5.1.1 APT\_05\_Zeichnen\_Möbelbauteile/01\_Seite/01\_Seite

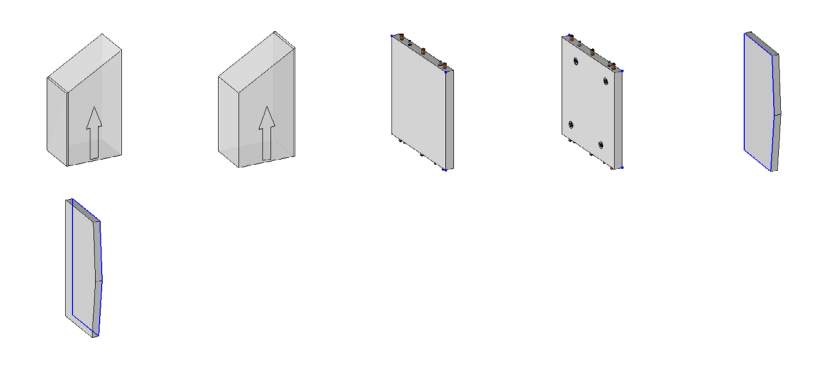

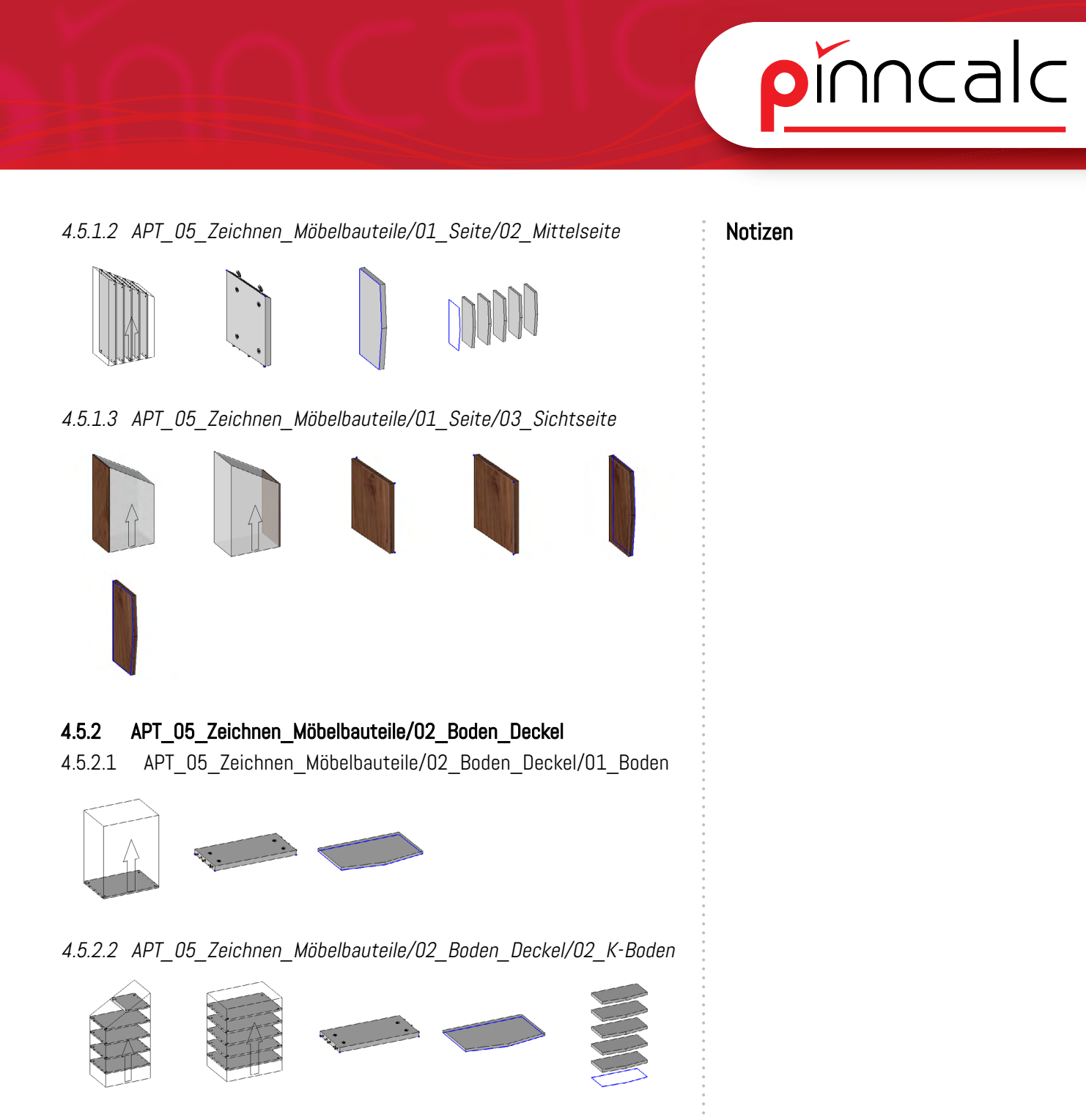

4.5.2.3 APT\_05\_Zeichnen\_Möbelbauteile/02\_Boden\_Deckel/03\_E-Boden

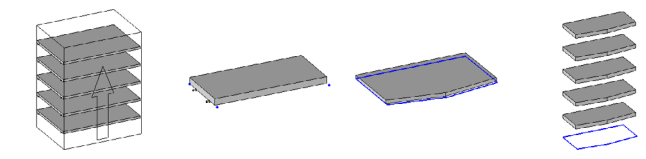

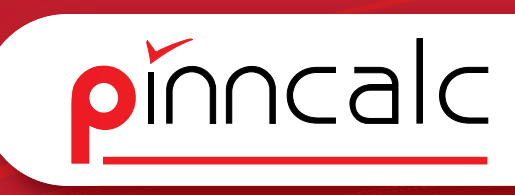

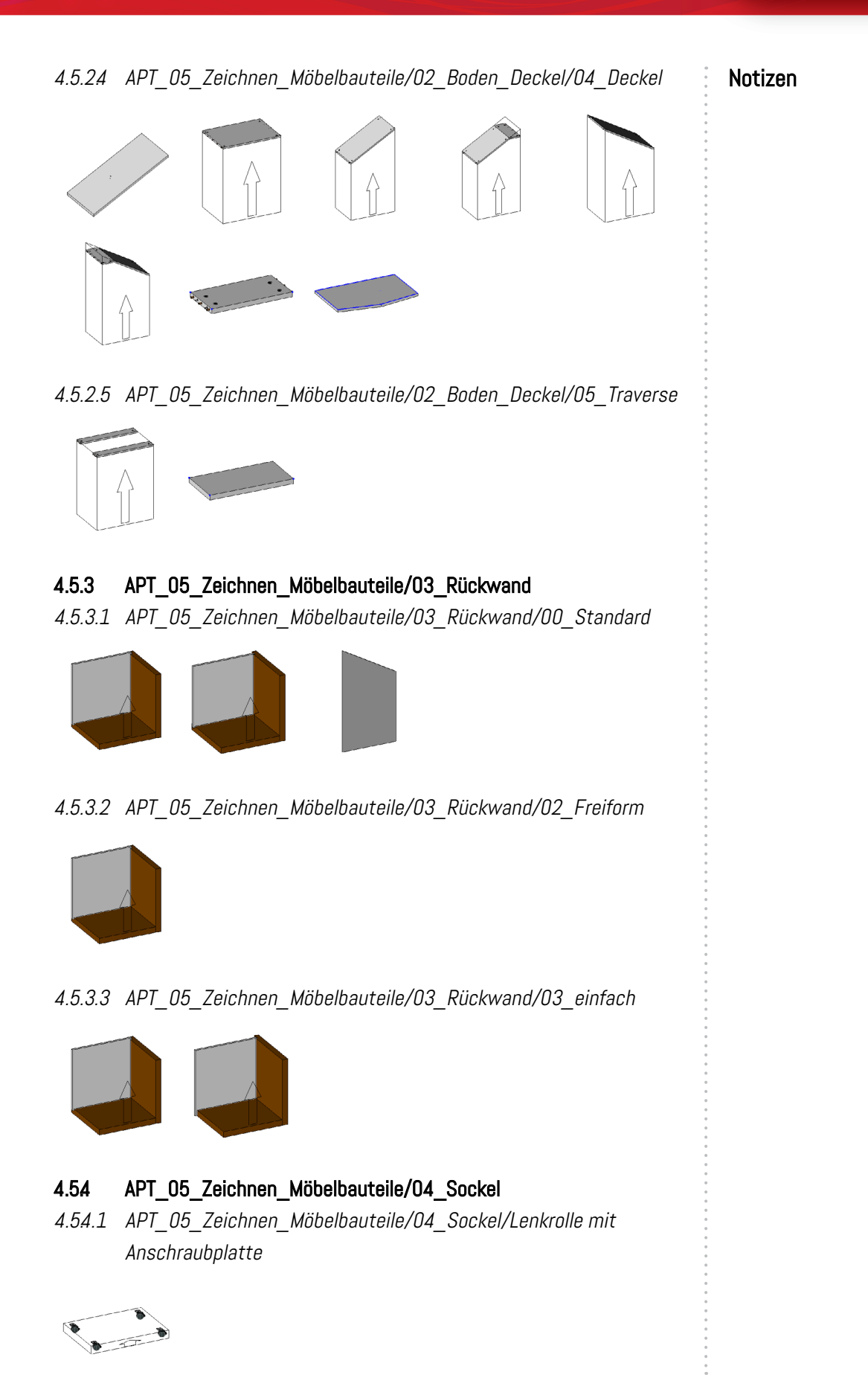

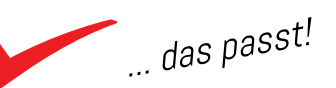

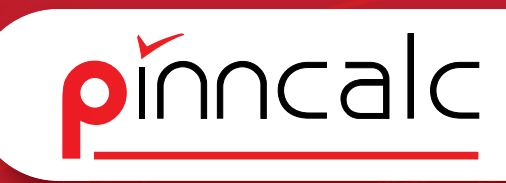

4.54.2 APT\_05\_Zeichnen\_Möbelbauteile/04\_Sockel/Möbelfuß mit Anschraubplatte

Notizen

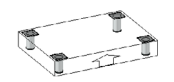

4.54.3 APT\_05\_Zeichnen\_Möbelbauteile/04\_Sockel/Sockelblende

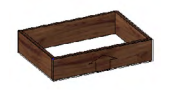

4.544 APT\_05\_Zeichnen\_Möbelbauteile/04\_Sockel/Sockelgestell Das Sockelgestell wird über einen Steuerquader eingefügt. Die Anzahl der Spanten wird abgefragt.

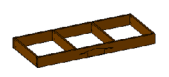

4.54.5 APT\_05\_Zeichnen\_Möbelbauteile/04\_Sockel/Stellfüße gedübelt

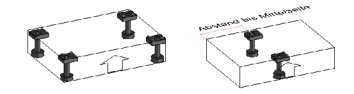

# 4.5.5 APT\_05\_Zeichnen\_Möbelbauteile/05\_Tür

4.5.5.1 APT\_05\_Zeichnen\_Möbelbauteile/05\_Tür/00\_Standard

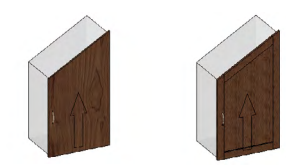

4.5.5.2 APT\_05\_Zeichnen\_Möbelbauteile/05\_Tür/00\_Standard\_ zweiflügelig

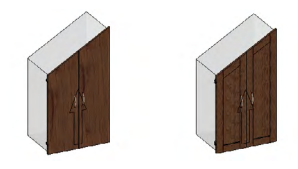

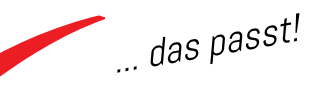

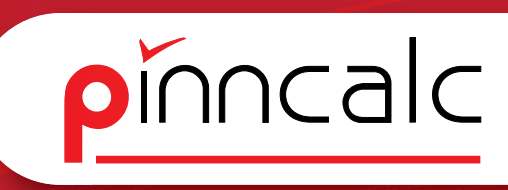

4.5.5.3 APT\_05\_Zeichnen\_Möbelbauteile/05\_Tür/01\_Standard\_ Objektband

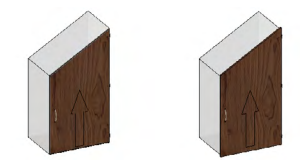

4.5.54 APT\_05\_Zeichnen\_Möbelbauteile/05\_Tür/01\_Standard\_ Objektband\_zweiflügelig

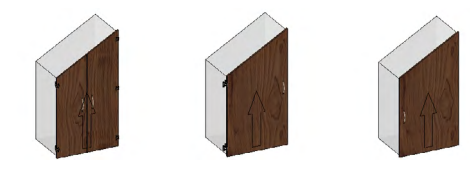

4.5.5.5 APT\_05\_Zeichnen\_Möbelbauteile/05\_Tür/02\_Freiform

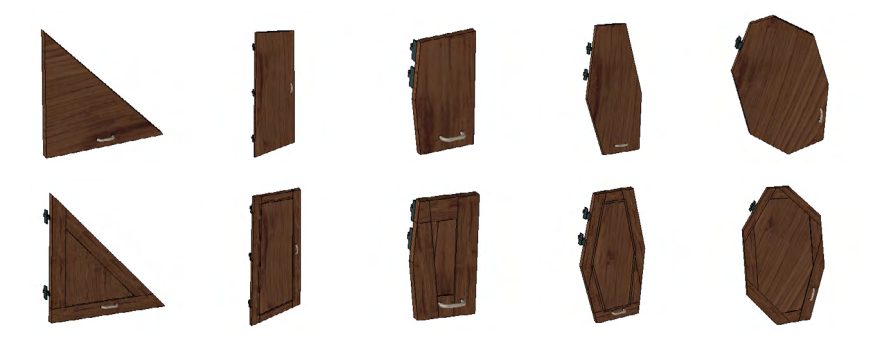

# **4.5.6 APT\_05\_Zeichnen\_Möbelbauteile/06\_Klappe** 4.5.6.1 APT\_05\_Zeichnen\_Möbelbauteile/06\_Klappe/00\_Standard

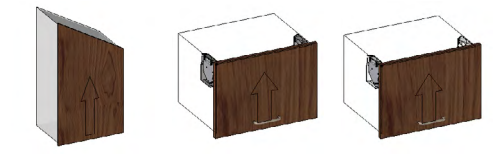

4.5.6.2 APT\_05\_Zeichnen\_Möbelbauteile/06\_Klappe/02\_Freiform

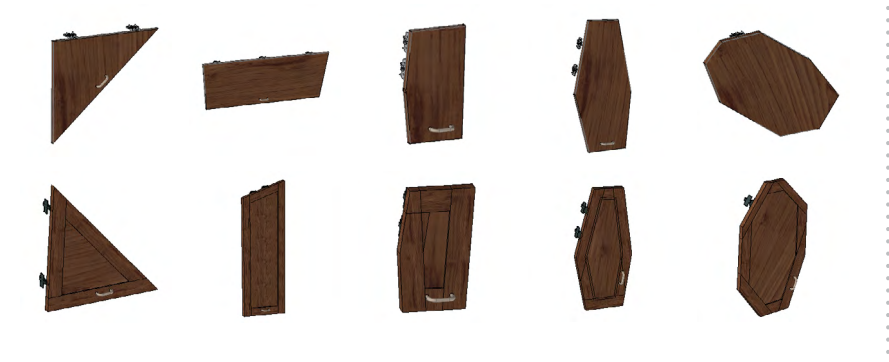

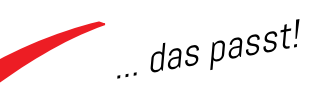

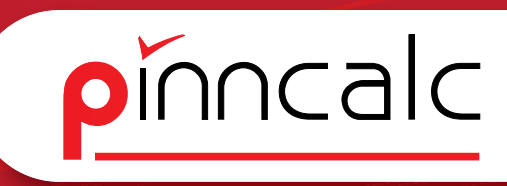

#### APT\_05\_Zeichnen\_Möbelbauteile/07\_Blende 4.5.7 4.5.7.1 APT\_05\_Zeichnen\_Möbelbauteile/07\_Blende/00\_Standard

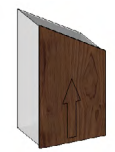

4.5.7.2 APT\_05\_Zeichnen\_Möbelbauteile/07\_Blende/01\_Platte

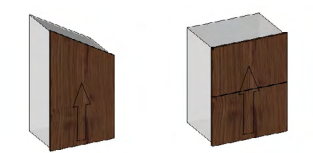

4.5.7.3 APT\_05\_Zeichnen\_Möbelbauteile/07\_Blende/02\_Freiform

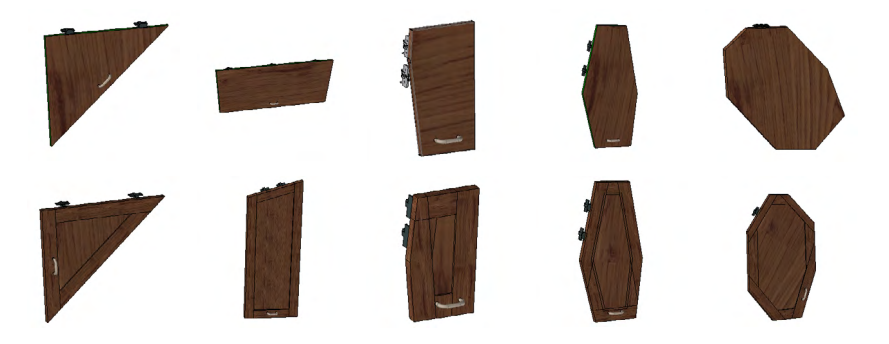

4.5.7.4 APT\_05\_Zeichnen\_Möbelbauteile/07\_Blende/11\_Schubkasten Platte

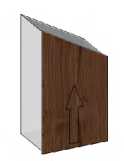

#### 4.5.8 APT\_05\_Zeichnen\_Möbelbauteile/08\_Schubkasten

4.5.8.1 APT\_05\_Zeichnen\_Möbelbauteile/08\_Schubkasten/Bereich

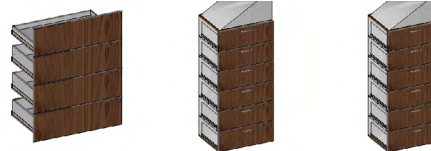

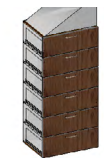

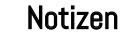

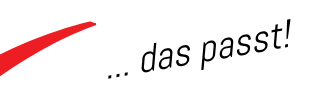

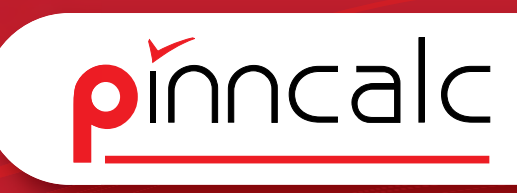

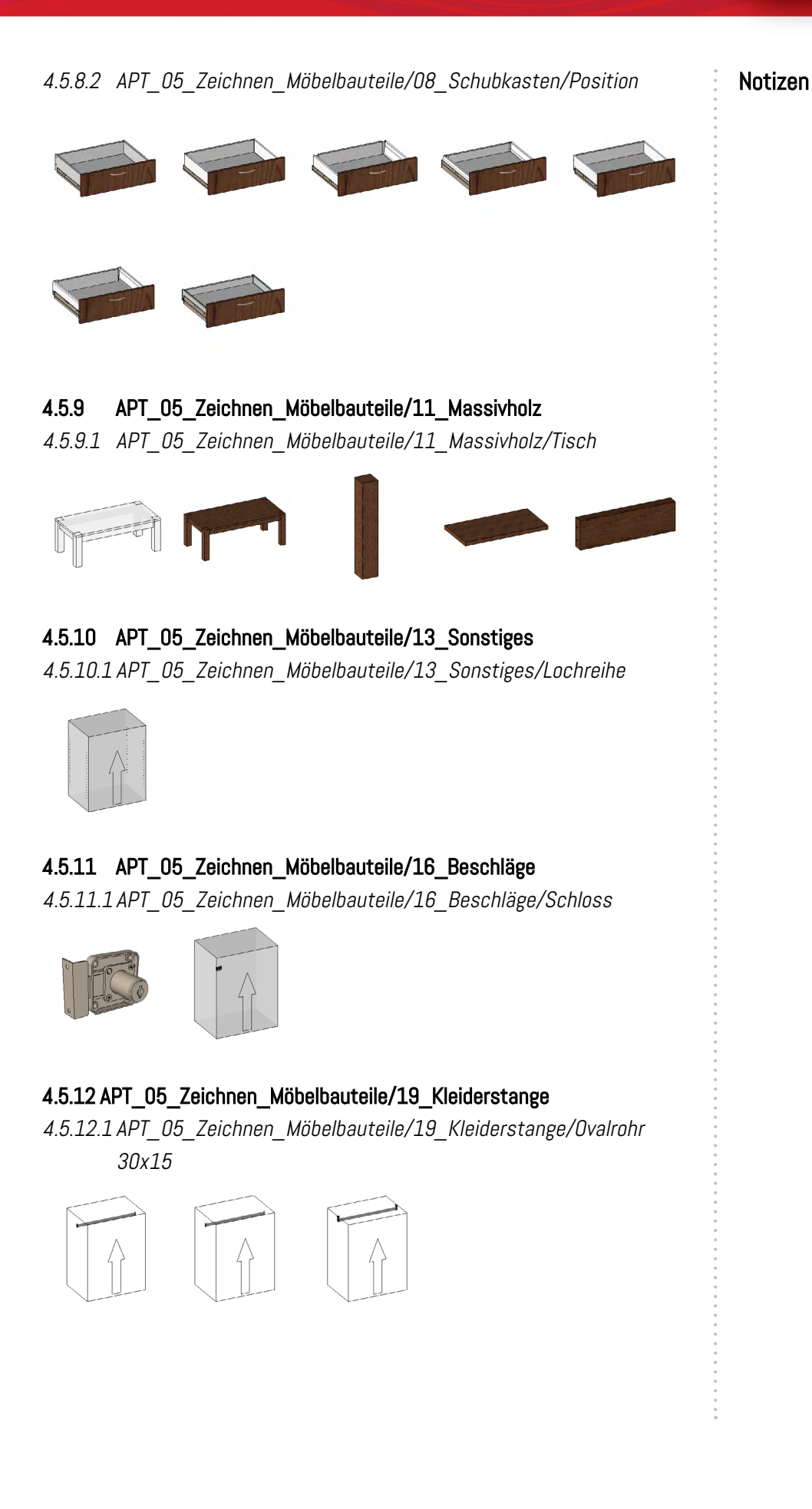

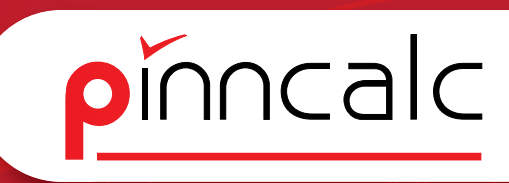

4.5.12.2 APT\_05\_Zeichnen\_Möbelbauteile/19\_Kleiderstange/Rundrohr 25mm mit Anschraublager

Notizen

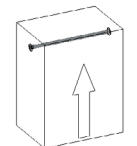

# 4.6 APT\_01\_Zeichnen\_Möbel

# 4.6.1 APT\_01\_Zeichnen\_Möbel/01\_Schränke

4.6.1.1 APT\_01\_Zeichen\_Möbel/01\_Schränke/02\_Dachschräge

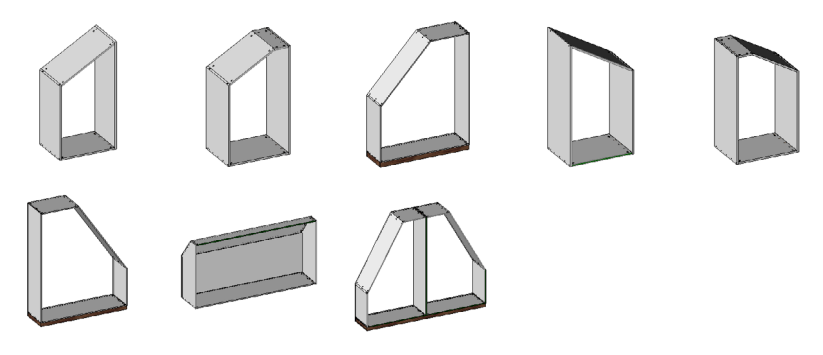

# 4.6.2 APT\_05\_Zeichnen\_Möbel/02\_Schränke einfach

4.6.2.1 APT\_01\_Zeichen\_Möbel/02\_Schränke einfach/01\_rechteck

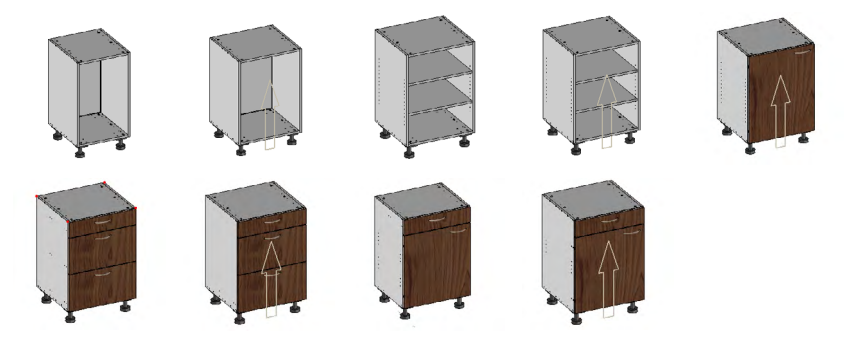

4.6.2.2 APT\_01\_Zeichen\_Möbel/02\_Schränke einfach/02\_Endlosbau weise

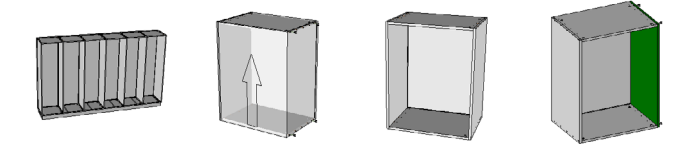

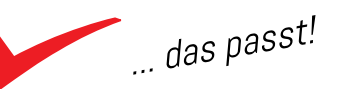

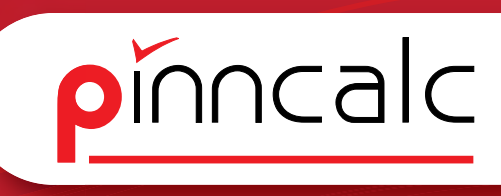

4.6.3 APT\_05\_Zeichnen\_Möbel/05\_Tresen 4.6.3.1 APT\_01\_Zeichen\_Möbel/05\_Tresen/01 Tresenzug

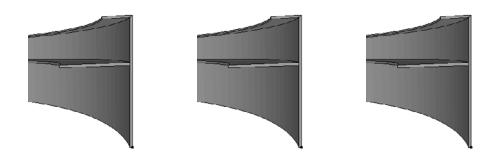

4.6.3.2 APT\_01\_Zeichen\_Möbel/05\_Tresen/02 Tresenzug

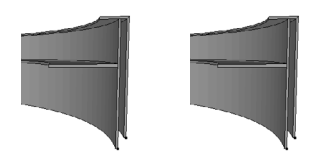

4.6.3.3 APT\_01\_Zeichen\_Möbel/05\_Tresen/03 Tresenzug

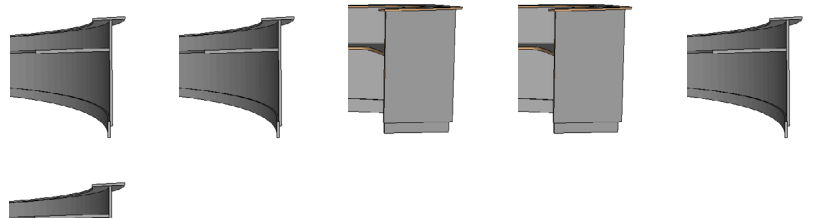

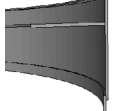

#### 4.64 APT\_05\_Zeichnen\_Möbel/99\_Hilfskörper

4.64.1 APT\_01\_Zeichen\_Möbel/99\_Hilfskörper/Abschluss

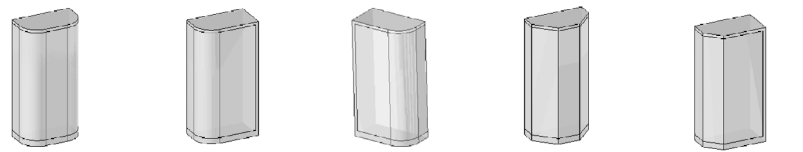

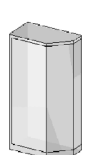

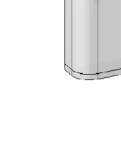

# *4.64.2 APT\_01\_Zeichen\_Möbel/99\_Hilfskörper/Aufteilung* 4.64.2.1 APT\_01\_Zeichen\_Möbel/99\_Hilfskörper/Aufteilung/Allgemein

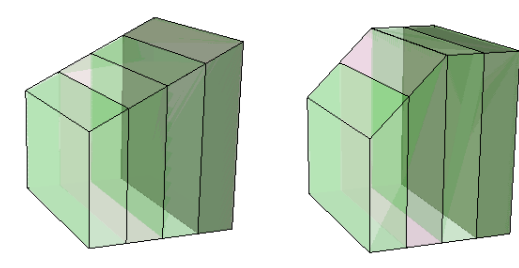

Der Hilfskörper "Allgemein" in der Gruppe "Aufteilung" wird über Steuerpunkte eingefügt. Die Auswahl, ob 4 oder 5 Ecken, wird vorab über den Kode ausgewählt.

Dann werden die hinteren Steuerpunkte des Bauteils abgefragt. Die Bauteiltiefe kann über die Abfrage am Bauteil abgegriffen oder als Parameter hinterlegt werden. Die Anzahl und die Breite der einzelnen Segmente wird

| 1 | Breite                                    |                                                                                                    |                                                                                                    |
|---|-------------------------------------------|----------------------------------------------------------------------------------------------------|----------------------------------------------------------------------------------------------------|
| 2 | Breite                                    |                                                                                                    |                                                                                                    |
| 3 | Breite                                    |                                                                                                    |                                                                                                    |
| 4 | Breite                                    |                                                                                                    |                                                                                                    |
| 5 | Breite                                    |                                                                                                    |                                                                                                    |
| 6 | Breite                                    |                                                                                                    |                                                                                                    |
| 7 | Breite                                    |                                                                                                    |                                                                                                    |
| 8 | Breite                                    |                                                                                                    |                                                                                                    |
| 9 | Breite                                    |                                                                                                    |                                                                                                    |
| 1 | 0 Breite                                  |                                                                                                    |                                                                                                    |
|   | 1<br>2<br>3<br>4<br>5<br>6<br>7<br>8<br>9 | 1 Breite<br>2 Breite<br>3 Breite<br>4 Breite<br>5 Breite<br>6 Breite<br>7 Breite<br>8 Breite<br>9 Breite<br>10 Breite | 1 Breite<br>2 Breite<br>3 Breite<br>4 Breite<br>5 Breite<br>6 Breite<br>7 Breite<br>9 Breite<br>10 Breite |

über einen Parameter gesteuert. Das Bauteil wird nicht der Hauptgruppe hinzugefügt und kann in der Historie unter "Gruppe der externen Referenzen" bearbeitet werden.

4.64.2.2 APT\_01\_Zeichen\_Möbel/99\_Hilfskörper/Aufteilung/Hilfsköper gleichmäßig vor Wand

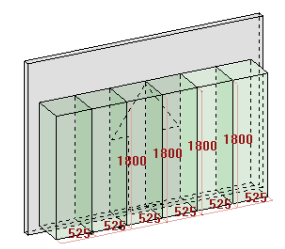

Der "Hilfskörper gleichmäßig vor Wand" ist über eine Verteilung gesteuert. Er wird über einen Steuerquader eingefügt.

4.64.2.3 APT\_01\_Zeichen\_Möbel/99\_Hilfskörper/Aufteilung/Hilfskörper senkrecht SQ

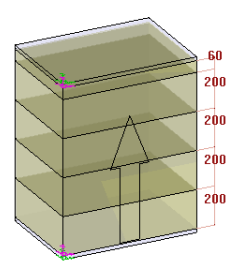

#### Notizen

pinncalc

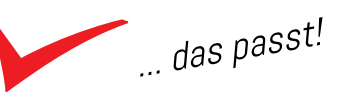

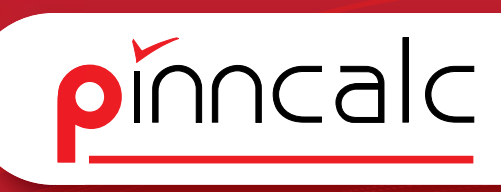

Notizen

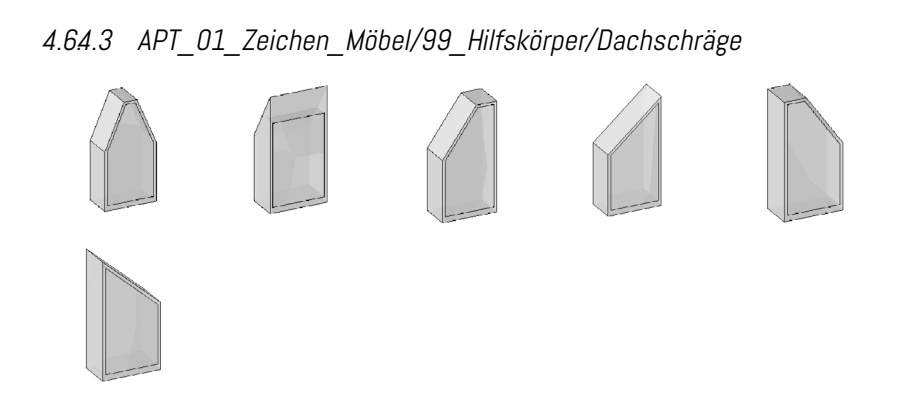

# 4.644 APT\_01\_Zeichen\_Möbel/99\_Hilsfkörper/Eckschrank Das Bauteil "Bereich" aus der "Gruppe Gerade" wird über einen Schlüsselpunkt eingefügt. Die Hauptparameter werden beim Einfügen abgefragt.

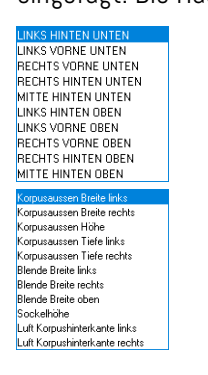

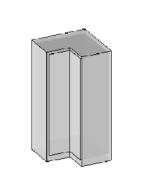

# 4.64.5 APT\_01\_Zeichen\_Möbel/99\_Hilfskörper/Gerade

Das Bauteil "Bereich" aus der "Gruppe Gerade" wird über einen Schlüsselpunkt eingefügt. Die Hauptparameter werden beim Einfügen abgefragt.

| LINKS HINTEN UNTEN  |
|---------------------|
| LINKS VORNE UNTEN   |
| RECHTS VORNE UNTEN  |
| RECHTS HINTEN UNTEN |
| MITTE HINTEN UNTEN  |
| LINKS HINTEN OBEN   |
| LINKS VORNE OBEN    |
| RECHTS VORNE OBEN   |
| RECHTS HINTEN OBEN  |
| MITTE HINTEN OBEN   |

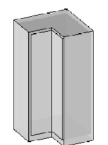

| Korpusaussen Breite links     |
|-------------------------------|
| Korpusaussen Breite rechts    |
| Korpusaussen Höhe             |
| Korpusaussen Tiefe links      |
| Korpusaussen Tiefe rechts     |
| Blende Breite links           |
| Blende Breite rechts          |
| Blende Breite oben            |
| Sockelhöhe                    |
| Luft Korpushinterkante links  |
| Luft Korpushinterkante rechts |

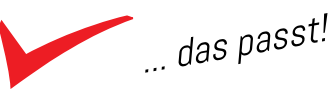